# D-5.1 Digital Television Control Surface

# **TECHNICAL MANUAL**

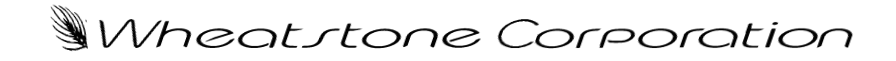

600 Industrial Drive, New Bern, North Carolina, USA 28562

## D-5.1 Digital Television Control Surface Technical Manual - 1st Edition

 $@2003 \ Wheatstone \ Corporation \\$ 

WHEATSTONE CORPORATION 600 Industrial Drive New Bern, North Carolina 28562 tel 252-638-7000 / fax 252-637-1285

# **Attention!**

# Federal Communications Commission (FCC) Compliance Notice: Radio Frequency Notice

# **NOTE:** This equipment has been tested and found to comply with the limits for a Class A digital device, pursuant to Part 15 of the FCC rules. These limits are designed to provide reasonable protection against harmful interference when the equipment is operated in a commercial environment.

This equipment generates, uses, and can radiate radio frequency energy and, if not installed and used in accordance with the instruction manual, may cause harmful interference to radio communications. Operation of this equipment in a residential area is likely to cause harmful interference in which case the user will be required to correct the interference at his own expense.

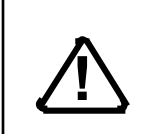

This is a Class A product. In a domestic environment, this product may cause radio interference, in which case, the user may be required to take appropriate measures.

This equipment must be installed and wired properly in order to assure compliance with FCC regulations.

**Caution!** Any modifications not expressly approved in writing by Wheatstone could void the user's authority to operate this equipment.

# **IMPORTANT!**

# **Cleaning the Acrylic Surface**

An acrylic surface is a beautiful, lustrous material that is outstanding in durability and break resistance. With proper care, it will retain its attractive appearance for many years to come. This care should include precautions against scratching or contact with objects of high temperature that might mar the surface. A few simple precautions will preserve the beauty of the acrylic.

- FIRST be sure the surface to be cleaned is powered off.
- NEVER spray or pour any liquid directly onto the surface.

• TO AVOID scratching these surfaces, use a soft brush or cloth to gently brush away any larger dirt particles. Alternately the larger particles can be blown from the surface with the use of canned air.

• USE a soft, clean lint free cloth or micro fiber cloth and clean lukewarm water to clean the surface. For stubborn dirt and stains use a mild, nonabrasive soap and water mixture with the gentle cleaning cloth. Use only light pressure when cleaning. Avoid rubbing dirt or grit into the surface. Turn the cloth often and replace with a clean cloth frequently. Dry by blotting gently with a clean, dry cloth.

• AVOID using kleenex, paper towels, sponges or other coarse shop towels, as these materials may contain abrasives that can scratch acrylic surface.

• DO NOT USE ketones, aromatics, esters, halogens, window cleaning sprays, alcohol, kitchen scouring compounds, or solvents (such as acetone, benzene, gasoline, carbon tetrachloride, or thinners).

*Caution!* Do not use ammonia based cleaning solutions as they can cause the surface to yellow, and became brittle and eventually cause structural damage to the acrylic surface.

Wheatstone will not be liable for damage resulting from improper cleaning and maintenance.

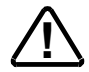

# **D-5.1 Technical Manual** Table of Contents

## Chapter 1 – General Information

| Introduction                                    | 1-2  |
|-------------------------------------------------|------|
| Control Surface Placement                       | 1-3  |
| Power Supply                                    | 1-4  |
| Failsafe Dual Redundant Supply                  | 1-5  |
| Energizing                                      | 1-5  |
| I/O Connections                                 | 1-6  |
| The Insulation Displacement Connector System    | 1- 6 |
| Wiring Procedure - Double Connection to One Pin | 1-8  |

# Chapter 2 - Input Section (IS-D5.1 & IFS-5.1)

| Controls and Functions2-2  |  |
|----------------------------|--|
| Gain Control 2-2           |  |
| Phantom Power 2-2          |  |
| Insert                     |  |
| AUX                        |  |
| Mode Selector              |  |
| Bus Minus 2-4              |  |
| Talkback 2-4               |  |
| Solo 2-4                   |  |
| Destination Display 2-5    |  |
| Mix-Minus 2-5              |  |
| Presets A & B 2-6          |  |
| Set 2-7                    |  |
| Page 2-7                   |  |
| PFL (Cue) 2-7              |  |
| AFL (Solo)                 |  |
| Dynamics 2-7               |  |
| EQ                         |  |
| Output Assign Displays 2-8 |  |
| Channel ON Switches 2-8    |  |
| DCM Displays 2-9           |  |
| VU                         |  |
| GR                         |  |
| Fader                      |  |

# Chapter 3 - Control Section (EFS-D5.1 & SFS-5.1)

| Controls and Functions              |
|-------------------------------------|
| Bus Assign Section                  |
| Mode Select Section                 |
| Talkback Mic                        |
| AUX/MXM Master Outputs              |
| Insert Section                      |
| Copy Section                        |
| To Copy Groups 3-5                  |
| To Copy One and Paste Many 3-5      |
| To Copy One To All                  |
| DCM Set Section                     |
| EQ Section                          |
| High-Pass Filter 3-6                |
| Notch Filter 3-7                    |
| Low-Pass Filter 3-7                 |
| Equalizer                           |
| Phase                               |
| Group Mix-Minus Assign              |
| ТВ                                  |
| Output Destinations Group 1 Example |
| PFL (Cue)                           |
| AFL (Solo)                          |
| Bus Assign Displays                 |
| Mute/ON-OFF Switch                  |
| DCM Master Displays 3-9             |
| Submix/Group Fader                  |

# Chapter 4 - Master Section (MS-D5.1 & MFS-5.1)

| Controls and Functions4-3                   |
|---------------------------------------------|
| Monitors                                    |
| Production and Control Room Sections 4-3    |
| Studio Section 4-4                          |
| Headphone Section 4-5                       |
| Programming Monitor Section 4-6             |
| Test Section 4-6                            |
| Cue (PFL)/Solo (AFL)/Mute/Dim Section 4-7   |
| Surround/PAN System                         |
| Switched Meter Section                      |
| XY Controller Section                       |
| Selecting Input Channel Sources 4-9         |
| Selecting Output Mix Destinations 4-9       |
| Event Controller Section                    |
| Storing an Event 4-10                       |
| Taking an Event 4-10                        |
| Undoing an Event 4-10                       |
| Modifying the Currently Selected Event 4-10 |
| Deleting an Event 4-11                      |
| Previewing an Event 4-11                    |
| Event Default Button 4-11                   |
| Establishing the Default Setting 4-11       |
| Naming an Event 4-11                        |
|                                             |

| Mute Groups 4-1                            | 12 |
|--------------------------------------------|----|
| Confidence Feed 4-1                        | 12 |
| Mix Destination 5.1 Surround 4-1           | 12 |
| Output Destination, 5.1 Master Example 4-1 | 13 |
| Set                                        | 14 |
| PFL (Cue)                                  | 14 |
| AFL (Solo)                                 | 14 |
| DYN (Dynamics) 4-1                         | 14 |
| EQ                                         | 14 |
| DCM Displays 4-1                           | 15 |
| Channel Master ON/OFF 4-1                  | 15 |
| 5.1 Master Faders 4-1                      | 15 |
| GM (Grand Master) Assign 4-1               | 16 |
| Grand Master ON/OFF 4-1                    | 16 |
| Function Lock 4-1                          | 16 |
| Clear PFL/AFL 4-1                          | 16 |
| Page Buttons 4-1                           | 16 |
| Timer Section 4-1                          | 17 |

# Chapter 5 - DCM Section (DS-5.1 & DCM-D5.1)

| Controls and Functions5-2 | 2 |
|---------------------------|---|
| Dynamics Section          | 2 |
| Compressor/Limiter 5-2    | 2 |
| Dyn In 5-3                | 3 |
| Threshold 5-3             | 3 |
| Attack 5-3                | 3 |
| Ratio 5-4                 | 4 |
| Release 5-4               | 4 |
| Makeup Gain 5-4           | 4 |
| Gate 5-4                  | 4 |
| Talkback Preselects 5-5   | 5 |
| MXM Confidence Feed 5-6   | 6 |
| Audio Delay 5-6           | 6 |
| DCM Section               | 7 |
| DCM ON 5-7                | 7 |
| Fader 5-7                 | 7 |
| Programmable Buttons 5-7  | 7 |
| Display Buttons           | 8 |

# Chapter 6 - Host CPU (HC-5.1)

| Overview                                      | 6-2 |
|-----------------------------------------------|-----|
| HC-5.1 BIOS Settings/Format                   | 6-2 |
| Ethernet IP Addressing                        | 6-2 |
| Ethernet Interface Wiring                     | 6-2 |
| Mixer Link Wiring                             | 6-3 |
| Internal Programming Options                  | 6-3 |
| Switch Settings                               | 6-3 |
| SW5-SW8 - CAT5 vs. Fiber & Transceiver Select | 6-3 |
| SW9 - Master Reset                            | 6-3 |
| D-5 1 / Apr 2010                              |     |

| SW10 - CPU Reset                                               | 6-3 |
|----------------------------------------------------------------|-----|
| SW11 Position 1 - Sample Rate                                  | 6-3 |
| SW11 Position 3 - Redundant CPU                                | 6-4 |
| SW11 Position 4 - CAT5 vs. Fiber                               | 6-4 |
| Hook-Ups                                                       | 6-4 |
| "ETH A" RJ-45 - Main Ethernet Connector                        | 6-4 |
| "ETH B" RJ-45 - Optional Redundant Computer Ethernet Connector | 6-4 |
| "CAT5" RJ-45 - Mixer Link Connector                            | 6-4 |
| Typical Ethernet Cable                                         | 6-5 |
| Typical Crossover Cable                                        | 6-5 |
| Ontical Fiber Interface                                        | 6-6 |

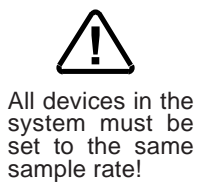

| Typical Ethernet Cable  | 6-5 |
|-------------------------|-----|
| Typical Crossover Cable | 6-5 |
| Optical Fiber Interface | 6-6 |
| Optical Transceiver     | 6-6 |
| Connectors Type         | 6-6 |
| Optical Fiber Cable     | 6-6 |
| HC-9 Pinouts Drawing    | 6-7 |

#### Chapter 7 - Schematic and Load Sheet Drawings

#### **IS-5.1 4 Inputs Panel Switch Card**

| Schematic                                 | 7-3<br>7-11 |
|-------------------------------------------|-------------|
| IFS-5.1 4 Inputs Fader Panel Switch Card  |             |
| Schematic                                 | 7-12        |
| Load Sheet                                | 7-16        |
| EFS-5.1 Control Panel Switch Card         |             |
| Schematic                                 | 7-17        |
| Load Sheet                                | 7-24        |
| SFS-5.1 4 Outputs Fader Panel Switch Card |             |
| Schematic                                 | 7-25        |
| Load Sheet                                | 7-28        |
| MS-5.1 Master Panel Switch Card           |             |
| Schematic                                 | 7-29        |
| Load Sheet                                | 7-35        |
| MFS-5.1 Master Fader Panel Switch Card    |             |
| Schematic                                 | 7-36        |
| Load Sheet                                | 7-39        |
| DS-5.1 Dynamics Panel Switch Card         |             |
| Schematic                                 | 7-40        |
| Load Sheet                                | 7-46        |
| DCM-5.1 Dynamics Fader Panel Switch Card  |             |
| Schematic                                 | 7-47        |
| Load Sheet                                | 7-50        |
| HC-5.1 Host Controller Card               |             |
| Schematic                                 | 7-51        |
| Load Sheet                                | 7-57        |

#### MG-5.1 Main Gate Card

| Schematic                        |  |
|----------------------------------|--|
| Load Sheet                       |  |
| BP-5.1 Back Plane Card           |  |
| Schematic                        |  |
| Load Sheet                       |  |
| BPR-5.1 Back Plane Repeater Card |  |
| Schematic                        |  |
| Load Sheet                       |  |
| LVU-5.1 LED VU Card              |  |
| Schematic                        |  |
| Load Sheet                       |  |
| PWI-5.1 Power Interface Card     |  |
| Schematic                        |  |
| Load Sheet                       |  |

# Appendices

# Appendix 1

| A-3 |
|-----|
| A-3 |
| A-3 |
| A-4 |
| A-5 |
| A-6 |
|     |

## Appendix 2

| <b>Replacement Parts List</b> | A-9 |
|-------------------------------|-----|
|-------------------------------|-----|

# **General Information**

# **Chapter Contents**

| Introduction                                    | 1-2  |
|-------------------------------------------------|------|
| Control Surface Placement                       | 1-3  |
| Power Supply                                    | 1-4  |
| Failsafe Dual Redundant Supply                  | 1-5  |
| Energizing                                      |      |
| I/O Connections                                 | 1-6  |
| The Insulation Displacement Connector System    | 1- 6 |
| Wiring Procedure - Double Connection to One Pin | 1-8  |

#### GENERAL INFORMATION

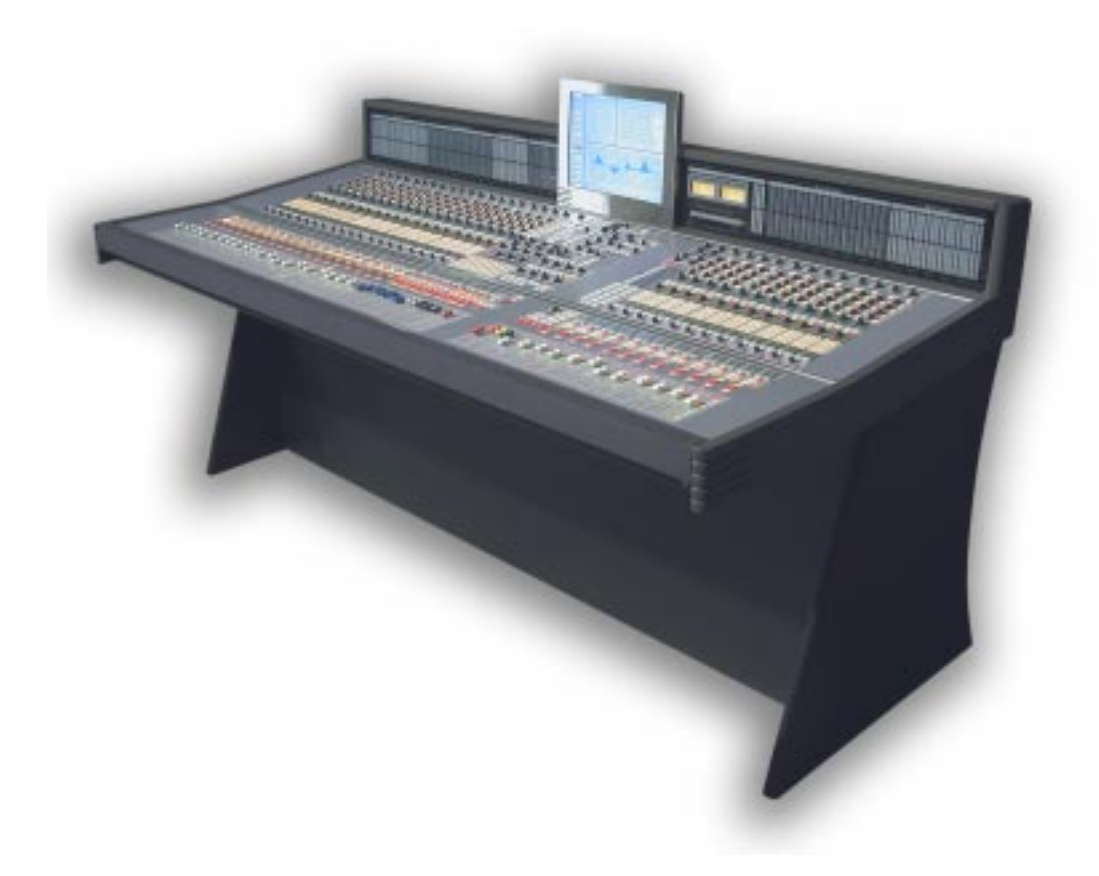

# **General Information**

# Introduction

The Wheatstone D-5.1 Digital Television Control Surface is the next step in the continuing evolution of Wheatstone's proven BRIDGE technology. Designed to integrate flawlessly with the Wheatstone BRIDGE digital audio network router, the D-5.1 control surface allows you to easily create large or small platform-based systems that are exceptionally userfriendly and flexible. Wheatstone BRIDGE network cages house all I/O ports and engine cards, and may be wired in tandem within a single equipment room or interconnected to separate remote locations by means of fiber-optic or CAT-5 cables to provide single wire studio integration schemes.

Once configurated, the system operates entirely independently of external computers. Configuration itself is intuitive and carried out onsite by means of user-friendly graphic interfaces provided by Wheatstone desktop software. The D-5.1 system also takes full advantage of Wheatstone's exclusive VDip configuration software, so that studio functions (like mutes, fader and timer starts, tally, etc.) are easily accomplished right at your desktop. Once completed, all settings are retained in non-volatile storage, allowing the entire system to run independently. Ethernet protocol is built in, providing interface with automation, scheduling, and hardware controllers as you require.

# **Control Surface Placement**

The D-5.1 digital audio control surface may be mounted either on a custom constructed table or the optional factory leg support system, using the holes provided in the bottom of the chassis. In either case, the control surface's handrest top would be generally located 29-30 inches from the floor. The D-5.1 control surface 4-bay frame size is shown below.

Do not connect the D-5.1 control surface to its power supply (and do not connect the power supply to the AC power line) until instructed to do so.

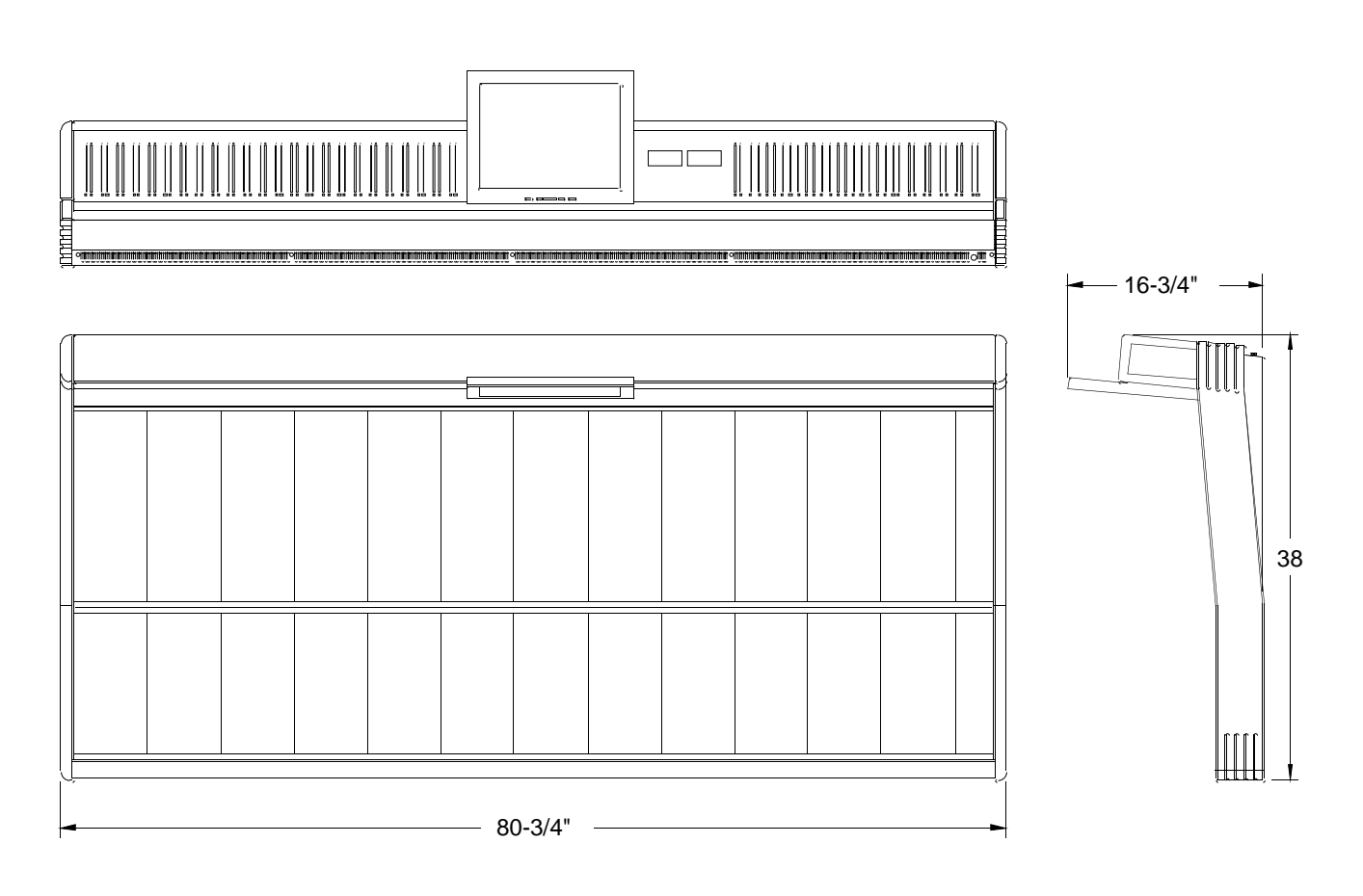

#### GENERAL INFORMATION

# **Power Supply**

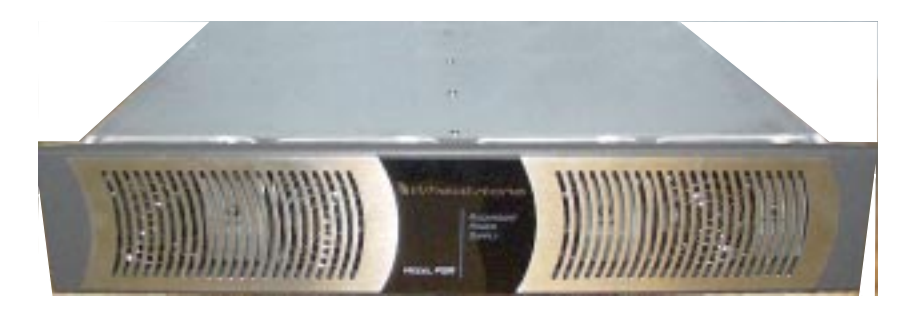

Front view of the PSR rackmount power supply

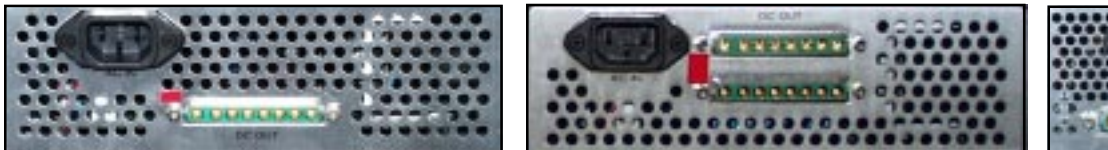

Rear view of the SPS-400 unit

Rear view of the SPS-40 unit

The D-5.1 control surface is powered by an SPS-180, SPS-400 or SPS-40 power supply installed in a Wheatstone Model PSR rackmount unit. Each PSR houses up to four SPS-180 or up to two SPS-400/SPS-40 power supply units. Mount the two-rackunit power supply chassis in a standard 19" equipment rack, keeping in mind that adequate ventilation is necessary to prevent heat build-up within the rack.

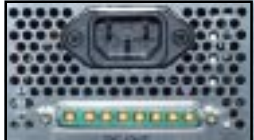

Rear view of the SPS-180 unit

If failsafe redundant supplies have been ordered, you will be installing two SPS-180, SPS-400, or SPS-40 units.

Note the power supply (supplies) should be mounted in an equipment rack within fifteen feet of the control surface (but no closer than 3 feet).

Once the supply is rackmounted, it should be connected to the control surface using the factory supplied cable. The cable has two different types of connectors on its end: a 5pin female connector that connects to the control surface's power supply connector, and an 8-pin male connector that plugs into the PSR power supply. The control surface's two power supply connectors are located at the rear of the control surface. in the middle of the meterbridge bottom pan. If you are using one supply, connect it to one of the control surface connectors (it doesn't matter which one). If you are using the failsafe option, connect one end of a power supply cable to either control surface power connector and connect the other

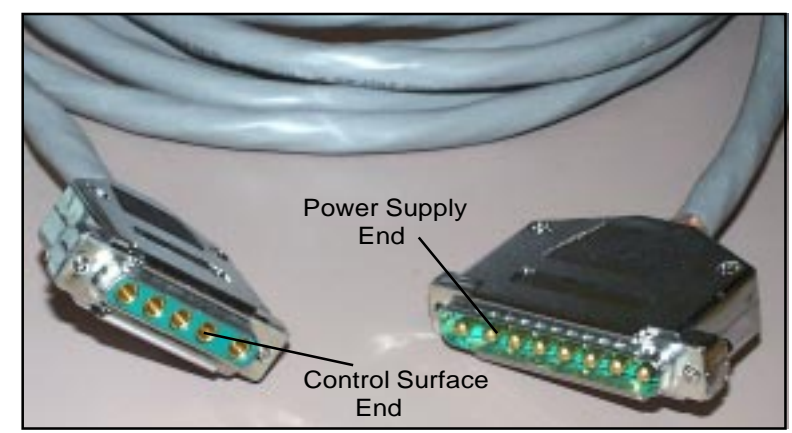

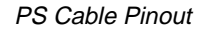

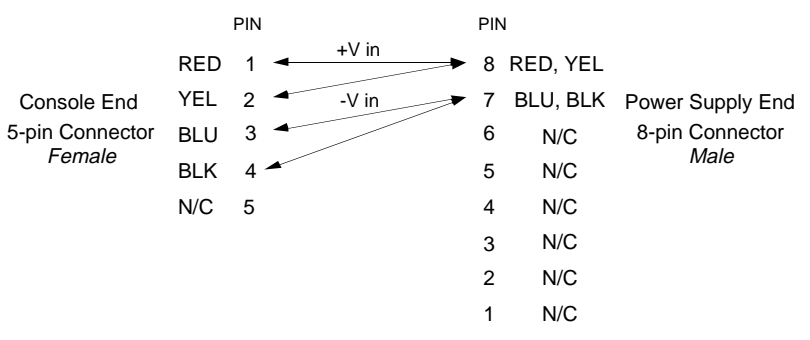

end of the cable to one of the two power supply connectors. Then use the other cable to connect the second power supply connector to the remaining control surface power supply connector. Connect the cable(s) first to the control surface, then to the rear of the rackmount power supply.

Note each power supply is fitted with a 3-wire grounded AC cord that should be plugged into a "clean" AC power source, that is, an AC source that feeds only the control room audio gear. This source should be a separate feed from those powering lighting, air-conditioning, or any other non-audio machinery. The third pin ground wire of the AC source should be tied to the central system ground point.

#### Failsafe Dual Redundant Supply

Wheatstone failsafe power supply systems use two SPS-180, SPS-400, or SPS-40 power supplies for each piece of powered equipment. Though either is capable of running a full load on its own, in failsafe operation both units run in tandem: if one fails, the other takes over, assuring uninterrupted operation.

In order for failsafe systems to perform as designed, always have BOTH rackmount supplies powered up and connected to their associated equipment.

#### Energizing

Assuming the D-5.1 control surface mainframe is properly placed, and its PSR power supply (or supplies) correctly rackmounted and connected to the control surface, you may now energize the PSR rackmount power supply by plugging it into the AC mains. The control surface's LCD displays will illuminate and individual module switches will assume factory default settings.

Note: To de-energize the control surface, unplug the rackmount power supply's AC cord from the AC mains. *Never de-energize the control surface by disconnecting the cable that connects the control surface and power supply together.* 

Once you have verified proper power-up, unplug the rackmount power supplies to de-energize the control surface. You may now proceed to wire up audio and control connections. The power feed recommended in the text is often installed and referred to in studios as an "isolated AC ground" outlet. It is usually orange in color.

# **I/O Connections**

All user wiring to and from the D-5.1 control surface is made via connectors located on the control surface's rear panel. There are two RJ-45 connectors for main and failsafe ethernet connections. The "TB MIC" DB-9 connector is for talkback microphone connection (see the pinout on page 3-3). CAT-5 or multi-mode optical fiber Mixer Link connections are made via RJ-45 or LC type optical connectors. Two 5-pin male connectors are for power supply connections. For all wiring pinout connections refer to Chapter 6. The sketch below shows connector locations.

NOTE: Keyboard,VGA and COM connectors for factory use only.

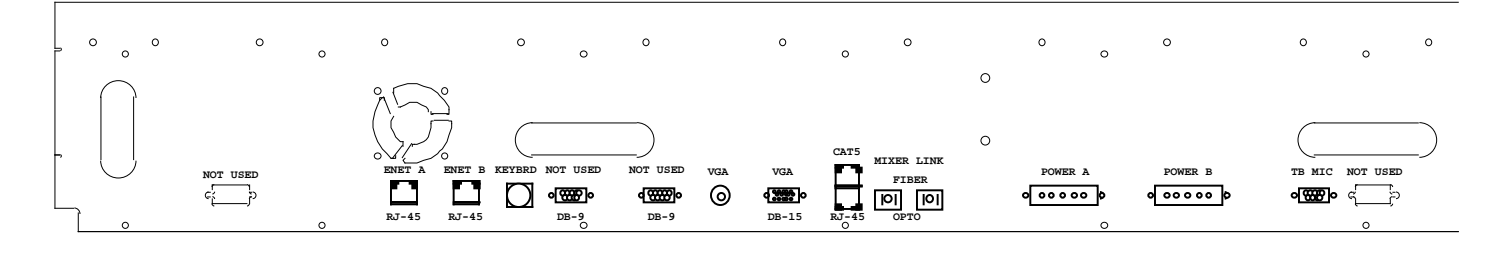

#### The Insulation Displacement Connector System

The I/O wiring interface system is based on insulation displacement technology. A special AMP wiring tool is included with each control surface; it is auto-indexing, and allows individual wire connections to be positively made with a single squeeze of the tool's trigger. The trigger action is ratchet controlled, and will not release until a full connection is made. Once released, the multipin connector held in the tool's jaw automatically indexes to the next connector pin. The technology is such that no stripping, soldering or tinning of wire ends is required; all that is needed is for the wires destined for the connector be snub cut and laid out in order (although tubing should be used on bare drain wires). An empty DB-9 connector is inserted into the tool, indexed to the first pin, and the wires are inserted one by one into the

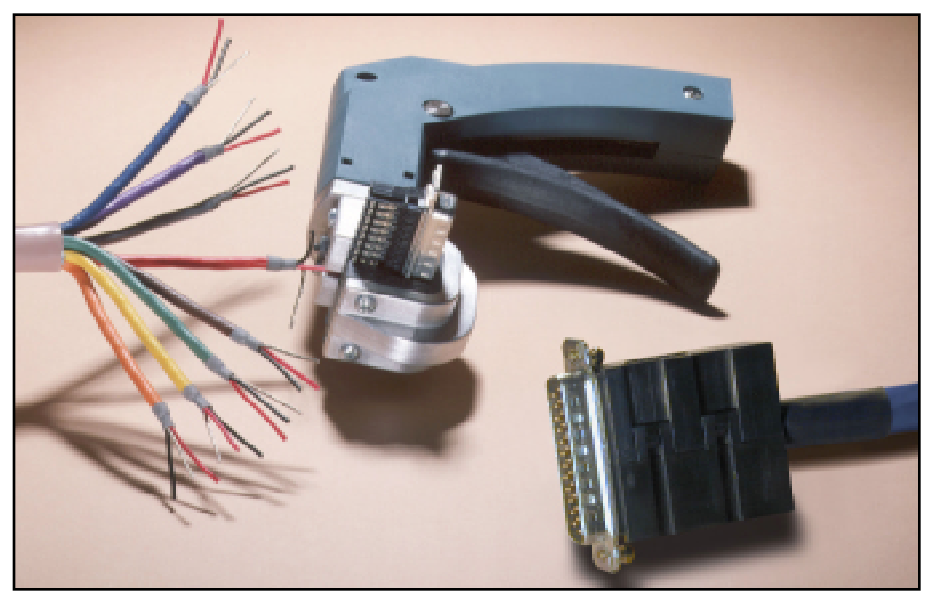

The AMP tool insulation displacement connector system. Note the right angle hood with self-locking tabs. The tool, multipin connectors (with gold plated pins) and latching hoods are supplied with each control surface.

#### GENERAL INFORMATION

jaw and the trigger squeezed. In this way a single multipin connector can be completely wired up in a minute or two. These connectors will accept wire gauge 22 - 26 AWG.

In the event of a wiring error, connector pins may easily be removed from the shell with the wire still attached, and inserted into the correct position. Observe the side of the connector, with the metal part down. You will see a row of "Vees"—simply press the top of the vee together with a scribe or other sharp instrument; this will unlock the pin from the shell, and it can be removed and inserted into the correct position. Spread the vee apart to lock the pin in the new position. It should never be necessary to discard a connector due to a wiring error.

Note that mating hoods for each connector are also supplied with the system. These have locking screws that hold the connectors securely to their mates.

# Wiring Procedure - Double Connection to One Pin

ref: DB-25 male multi-pin connector

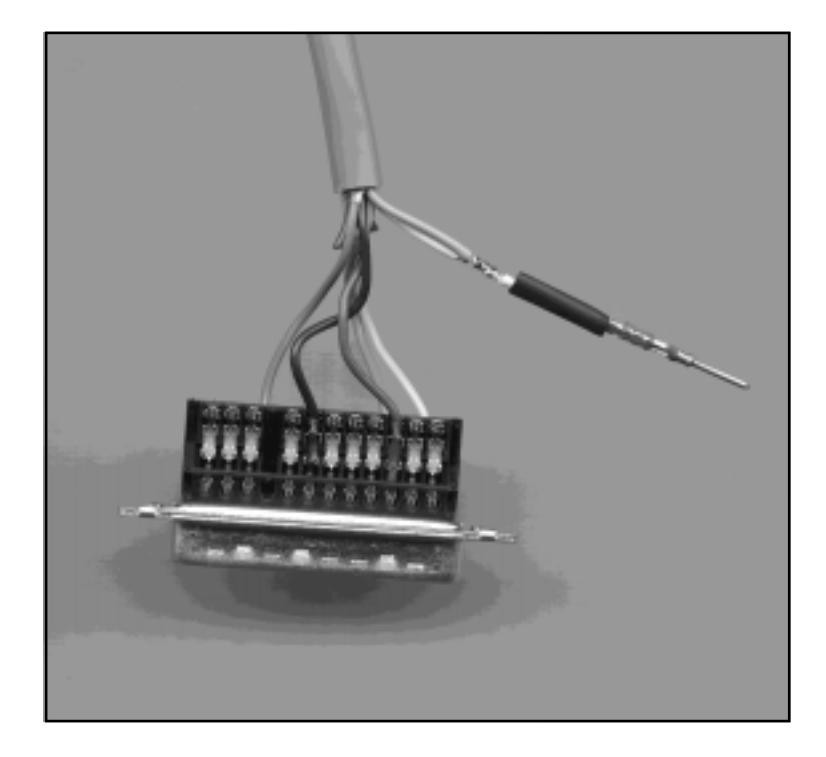

Most audio equipment machine interfaces (as well as Wheatstone consoles) use subminiature D-type connectors. Sometimes the interfaces require making two connections to a single DB pin. If the wiring has been set up using punchblocks, this is not a problem; however, for situations where direct machine-to-console wiring is used, Wheatstone recommends the following procedure:

- 1) Connect the first wire to the desired pin as you normally would.
- 2) Note connector pins may easily be removed from the DB-25 shell with the wire still attached: Hold the connector with the metal part down and observe its side. You will see a row of "Vees"—simply press the top of the selected vee together with a scribe or other sharp instrument; this will unlock the pin from the shell, allowing it to be removed.
- 3) With the pin removed, strip out a short section of insulation from the connected wire and wrap and solder the second wire to the first as shown above.
- 4) A short piece of heatshrink tubing (pictured here before being slid into place) completes the connection.
- 5) Re-insert the pin into the DB-25 shell, spreading the vee apart to lock it in place.

# Input Section (IS-D5.1 & IFS-5.1)

| Chapter Contents         |     |
|--------------------------|-----|
| Controls and Functions2- | -2  |
| Gain Control 2-          | -2  |
| Phantom Power 2-         | -2  |
| Insert2-                 | -2  |
| AUX                      | -3  |
| Mode Selector 2-         | -4  |
| Bus Minus24              | 2-4 |
| Talkback2·               | -4  |
| Solo 2                   | 2-4 |
| Destination Display2-    | -5  |
| Mix-Minus2               | 2-5 |
| Presets A & B 2·         | -6  |
| Set 2·                   | -7  |
| Page 2-                  | -7  |
| PFL (Cue)                | :-7 |
| AFL (Solo)               | -7  |
| Dynamics                 | ?-7 |
| EQ 2·                    | -8  |
| Output Assign Displays2· | -8  |
| Channel ON Switches      | 2-8 |
| DCM Displays             | -9  |
| VU                       | -9  |
| GR                       | -9  |
| Fader 2-                 | -9  |

#### INPUT SECTION

# Input Section (IS-D5.1 & IFS-5.1)

# **Controls and Functions**

Each input section of the D-5.1 digital audio control surface consist of two panels (IS-5.1 and IFS-5.1 with non-motorized faders, or IFSM-5.1 with motorized faders), and has four identical strips representing four input channels.

The D-5.1 control surface also can be built-up with optional IFSM-5.1NP motorized fader panels without PAGE buttons.

# **Gain Control**

The GAIN level control controls mic or line gain for the selected input source. Relative gain is shown in the display below the GAIN knob.

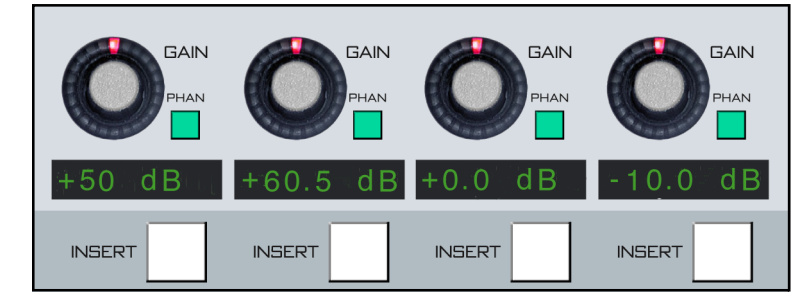

# **Phantom Power**

The PHAN On/Off switch applies phantom voltage to any selected microphone. The phantom power attribute stays ON even when the microphone is not selected on the control surface.

# Insert

The INSERT switch applies a preselected insert device to the signal path. The INSERT button will light to indicate that the device has been INSERTed. If the button flashes a few times and then goes out, this indicates that an insert device has not been selected for that channel.

To select an insert device for a channel, press the channel's SET button. The display next to the INSERT SELECT knob in the EFS section (see Chapter 3) will show the name of the currently selected insert device, or will show "------" if no insert device has been selected. Rotate the INSERT SELECT knob until the desired insert device is displayed. If that device has not already been assigned elsewhere, the TAKE button will be lit. Press TAKE to assign the selected insert device to the

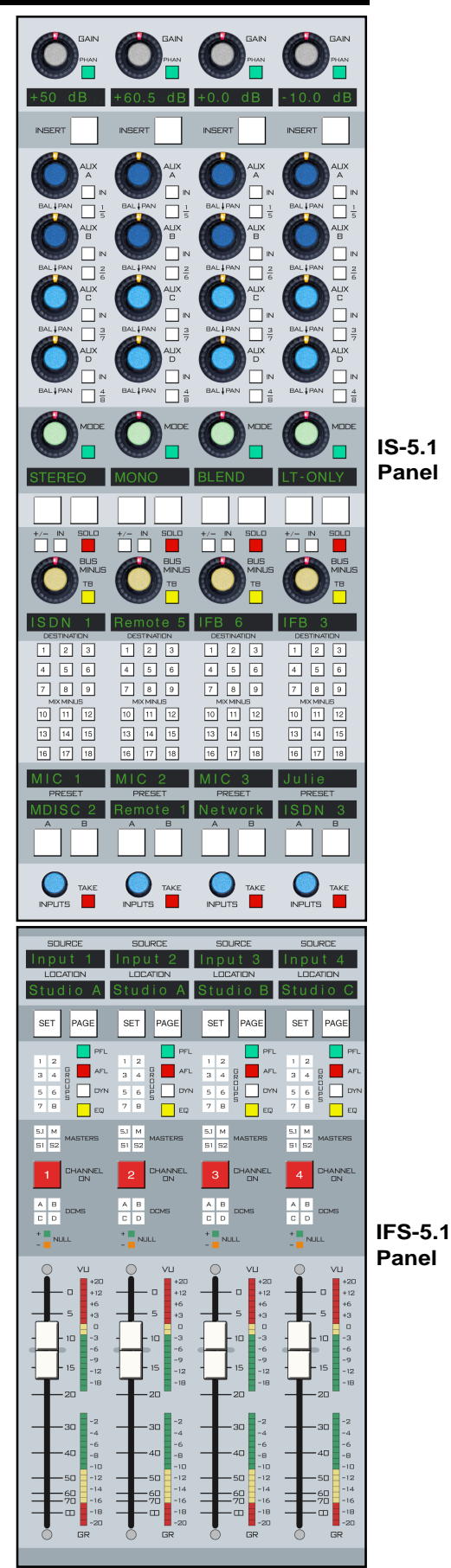

page 2-2

channel. If the TAKE button does not light for a given insert device, that device is already assigned to a different channel.

To free up a selected input device, press the channel SET button, rotate the INSERT SELECT knob until the display shows "------", then press TAKE.

NOTE: Insert devices (both inputs and outputs) must be defined in the XPoint GUI (graphic user interface).

## AUX

For clarity we will discuss AUX A. The same control descriptions also apply to AUX B, C and D.

Encoder AUX A adjusts the gain for the channel in the AUX SEND, which may be mono or stereo. The default mode follows the source type (mono sources would have a mono send, stereo sources would have a stereo send). When the knob is pushed and turned, it then acts as a PAN or BALance control as appropriate. Additionally, the mode can be altered by means of the MODE SET buttons in the EFS section.

To set MODE for an AUX SEND, hit the appropriate AUX SET button and then the desired MODE SET button (in the EFS panel). NOTE that surround sends are not created. Surround input sources would default to a derived stereo AUX.

There are actually a total of eight AUX SENDs available, and controlled by the AUX A, AUX B, AUX C, and AUX D sections. For example, the AUX A knob controls the level of that channel to AUX 1 when the "1/5" select switch is in "1" (the switch is not lit), and the level of that channel to AUX 5 when the "1/5" select switch is in "5" (the switch is lit). Likewise, the AUX A IN button toggles the channel in and out of AUX 1 when "1/5" is off, and in and out of AUX 5 when "1/5" is on.

PRE/POST PROGRAMMING: The eight AUX sends can be programmed to be PRE or POST fader and PRE or POST channel ON. There are both global settings and individual settings for this.

Generally, the global settings should be made first. The factory default global setting for all AUX sends is post fader, post channel ON. To change a GLOBAL setting, press the AUX SET button for the desired send (on the EFS panel); it will light. Then program the PRE/POST FDR and ON switches respectively the way you want. Note that the signal is PRE when the button is lit and POST when the button is not lit. To reprogram another aux send, press its AUX SET button and proceed as before.

As an example of programming an individual channel AUX send differently then the global setting, let's look specifically at AUX 1. Make sure the "1/5" button is off, then press the AUX A knob once. The button LED segment (6 o'clock position) of the encoder knob will light. The channel's PRE-ON and PRE-FADER buttons, just below the channel's MODE selector display (see next section) will indicate the channel's AUX 1 status (lit means PRE, unlit means POST). Use these switches to set the desired AUX 1 status for that channel.

Remember, changing the global settings for an AUX send will reprogram all channels to follow the global setting for that AUX, overriding any individual programming.

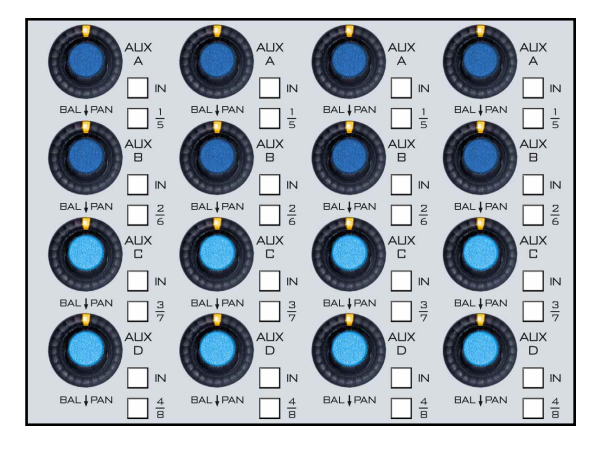

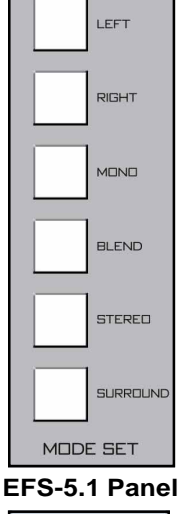

| 1<br>2<br>3<br>4<br>ALIX | 5<br>6<br>7<br>8<br>SET |
|--------------------------|-------------------------|
| SOLO F                   | RE/POST                 |

#### INPUT SECTION

# **Mode Selector**

The MODE button toggles through the channel's available modes. As shown on the display below the button the modes are STEREO, LT-ONLY, RT-ONLY, MONO, and BLEND. Pushing the button again returns to STEREO mode. When in STEREO mode the MODE button lights.

NOTE: these modes apply to those signals that are assigned to the stereo submixers or the stereo masters only. Bus assigns that are applied to 5.1 are routed through a special surround pan section on the MS panel. MODE may also be selected through the central mode section on the EFS panel.

The MODE knob acts as a balance control in STEREO mode and as a panpot in MONO, LT-ONLY, and RT-ONLY modes. The BLEND mode sends both the left and right input signals to both the left and right sides of assigned stereo destinations. In this mode the MODE knob acts as a mix control between the left and right inputs. Blend is useful for correcting NAT sound/voice-over imbalances.

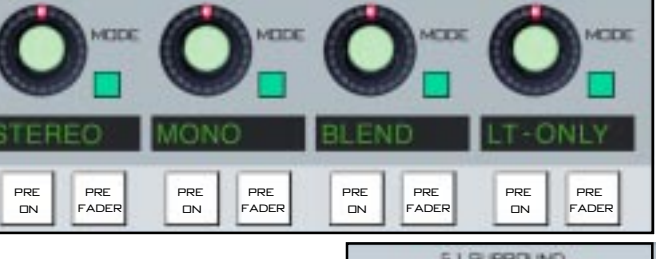

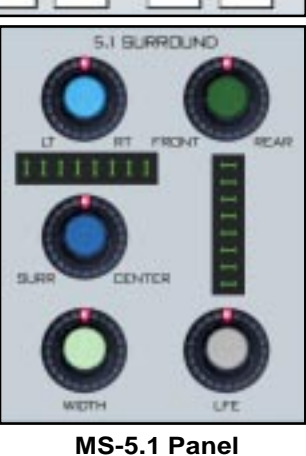

## **Bus Minus**

Each input channel can generate its own independent mix-minus

output, called BUS MINUS; thus each anchor, each announcer, each host, each guest can have a dedicated mix-minus feed.

Start by assigning any desired input channels to the Bus Minus bus. This is accomplished by pressing the BUS MINUS IN switch, which places a summed signal of

those input channels onto a special dedicated mix bus. This bus now becomes available to other input channels for use in their own Bus Minus outputs. A BUS MINUS encoder controls the level for each of the individual IFB channel/direct outputs. That channel's input signal may be added or omitted by means of the +/- button. If the +/- button is lit, the channel is added; if unlit the channel is omitted.

## TB (Talkback)

A TB switch lets the control surface operator talk back to that individual bus-minus/direct output (via a microphone plugged into the mic XLR connector located on the lower part of the TB-5.1 panel or an external mic plugged into the system and triggered externally) allowing communication between the operator and the talent receiving that mix.

#### Solo

A SOLO switch allows the operator to solo monitor the individual channel's IFB feed.

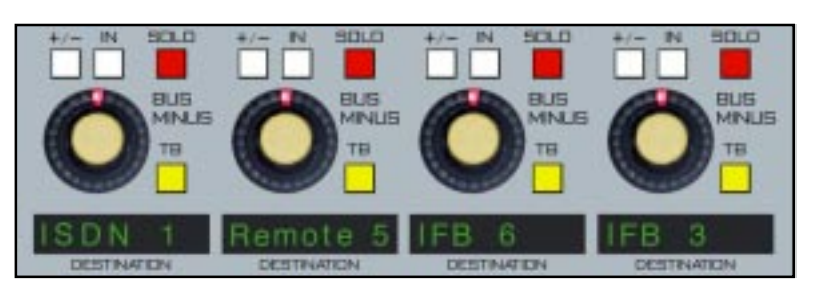

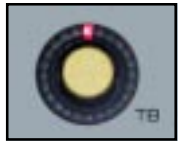

EFS-5.1 Panel

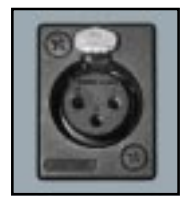

TB-5.1 Panel

#### INPUT SECTION

#### **Destination Display**

The BUS MINUS DESTINATION display indicates which output on the various output cards is receiving this BUS MINUS mix. To select the BUS MINUS destination, press the channel's SET button. The input and output displays in the upper right corner of the MS-5.1 panel will display the channel's number on the INPUT CHANNEL display, the name of the channel's current input in the INPUT NAME display, the location of that input on the INPUT LOCATION display, the output mix number on the OUTPUT MIX display, the output mix number on the OUTPUT MIX display, the output on the OUTPUT NAME display, and the location of that output on the OUTPUT LOCATION display. If no destination has been selected the OUTPUT NAME will show "NoDest". The channel's BUS MINUS DESTINATION display mirrors the MS-5.1 panel's OUTPUT NAME display. As you rotate the DESTINATION

knob below the OUTPUT LOCATION display, the names and locations of the allowed destinations will appear in the matching displays. If that channel's BUS MINUS is not currently routed to the displayed output, the TAKE button will be lit; if it is currently routed to the displayed output, the CLEAR button will be lit. Press the TAKE button when it is lit and the channel's BUS MINUS will be routed to the displayed output. Note that a BUS MINUS mix may be sent to more that one output. Press the CLEAR button when it is lit and the channel's BUS MINUS will be removed from the displayed output.

A BUS MINUS mix can feed multiple destinations, but only one BUS MINUS mix can feed a given destination. When you assign a channel's BUS MINUS to an output which currently has a different channel's BUS MINUS assigned to it, the newest BUS MINUS will be assigned to that output and the old BUS MINUS will be removed.

NOTE: The GUI must provide a means of restricting disallowed destinations for each channel.

#### **Mix-Minus**

There are 18 mix-minus buttons that normally will illuminate when the channel has been *removed* from any of the 18 mix-minuses. If the client prefers, GUI set-up allows for alternative illumination of the button when the channel is *added* to the mix. All mix-minuses are mono signals appropriately derived from the channel's mono/stereo/5.1 source. To toggle a channel into or out of a mix-minus, simply press the button.

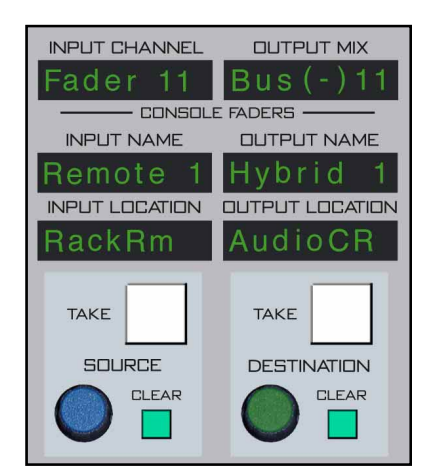

MS-5.1 Panel

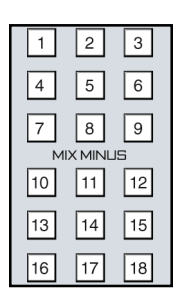

#### Presets A & B

These displays indicate the signal source that the channel will receive if the PRESET A and B buttons are pushed. The channel's current source is displayed in the SOURCE display, along with an indication of the location of that source in the LOCATION display (that is, the studio, rack or other descriptor). If the preset A button is pressed, then PRESET A as shown in the display will be transferred as the current source in the channel SOURCE display; the appropriate location descriptor appears in the LOCA-TION display. The PRESET B button works in a similar fashion. If no preset source has been assigned to a PRESET button, the

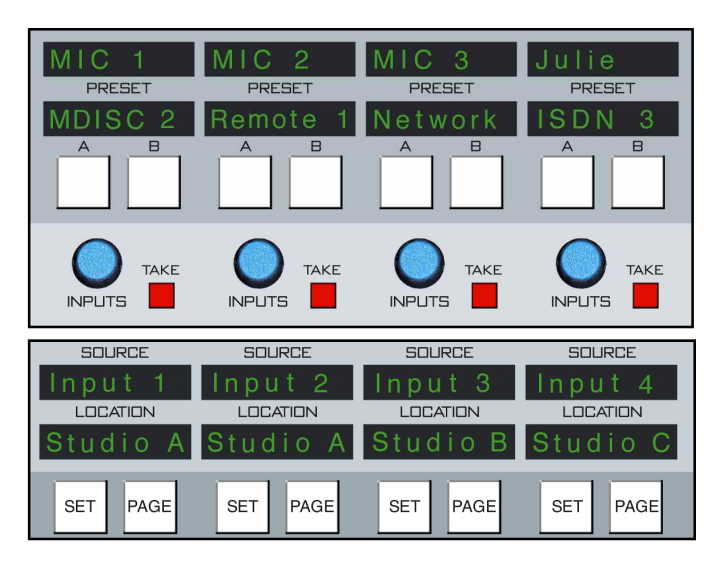

PRESET display will show "NOPRESET". The SOURCE displays "LOCKED" when the channel is ON and a PRESET or SOURCE is taken. Turn OFF the channel before taking a new source.

To program PRESET A, press the channel SET button, then press the PRESET A button. Rotate the INPUTS knob to the desired selection, as shown in the SOURCE display. Press and hold PRESET A until the source name appears in the PRESET A display. If you also want to immediately take this source after setting up the preset, just press the TAKE button. If you have not rotated the INPUTS knob or pressed the TAKE button for a period of about 5 seconds, the TAKE button will go out.

The current input as displayed in the SOURCE display can also be selected by means of the rotary channel input selector. By rotating the INPUTS knob permissible sources are displayed in the channel input SOURCE display. When the desired source has been located the operator can take that source by pressing the TAKE button. The source does not actually change until the take action has been initiated on the downstroke. If the take action hasn't been initiated after the knob has been idle for 5 seconds, the channel will revert to its previous status.

NOTE 1: There is an alternative way of selecting a channel's input source, and that is by pressing the channel SET button. The INPUT CHANNEL display on the MS panel will show the current channel number and the INPUT NAME and INPUT LOCATION displays will indicate a match to the channel's input SOURCE and LOCATION displays. If a different source is desired, rotate the SOURCE knob on the MS-5.1 panel. The INPUT NAME and INPUT LOCATION displays will change accordingly. When the desired source is indicated, execute a take command by the downstroke of the TAKE button. The TAKE button will then extinguish, and the new source will now be shown in the SOURCE and LOCATION displays. Once again, the channel reverts to its previous state if TAKE has not been pressed after the SOURCE knob has been idle for 5 seconds.

NOTE 2: The GUI must provide a means of restricting possible sources for each channel.

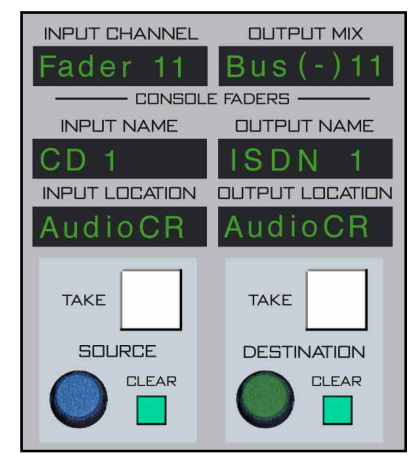

MS-5.1 Panel

#### Set

The SET button allows the operator to access various controls on the EFS, DS and MS panels of the control surface and apply them to the selected channel. SET can access GROUP, MIX-MINUS, DYNAMICS, EQ, BUS AS-SIGN, and DCM ASSIGN functions. To use, simply hit the SET button and then make your

| SOURCE   | SOUNCE   | BOLRCE   | SCIFICOE |  |
|----------|----------|----------|----------|--|
| Input t  | Input 2  | Input 3  | Input 4  |  |
| LOCATION | LOCATION | LOCATION | LOCATION |  |
| Studio A | Studio A | Studio B | Studio C |  |
| BET PAGE | SET PAGE | SET PAGE | SET PAGE |  |

appropriate section settings in other areas of the control surface. Once a SET button has been pressed, the button lights up, and all of the central section controls (EQ, MODE, DYNAMICS, etc.) display the current settings <u>for that input channel</u> until a different input SET button is pressed. Or, if you don't use any SET-related controls for 20 seconds, the current SET selection will time out and the SET button will go off.

# Page

The PAGE function allows each physical channel strip to control two strips worth of audio. This would allow a 16 fader control surface, for example, to control 32 channels of audio. Fader #1 would control audio channel 1 when the PAGE button is off, and would control audio channel 17 when the PAGE button is on. Likewise, faders 2-16 would control audio channels 2-16 when their respective PAGE button were off, and audio channels 18-32 with the PAGE button is on. Each audio channel controlled by a fader is controllable separately via the PAGE button, yet both audio channels are available simultaneously. That is, if you have just set the level for channel 17 using fader 1 with the PAGE button on, turning the PAGE button off switches control to channel 1, but channel 17 continues to sound.

See also "PAGE BUTTONS" (in Chapter 4) which allow groups of input channels to be paged simultaneously. NOTE also that PAGE buttons can be linked into the EVENT STORAGE and RECALL function.

# PFL (Cue)

This switch lets the control surface operator monitor the channel's pre-fader signal.

# AFL (Solo)

This switch lets the control surface operator monitor the channel's post-fader signal.

# **DYN (Dynamics)**

This switch inserts dynamic functions that have been preset by the operator in the DCM-5.1 panel. When a knob in the dynamic section is rotated the display located next to the DYN IN button automatically shows the proper setting units and parameters for the active knob. The display is updated as the settings are changed by rotating the knob.

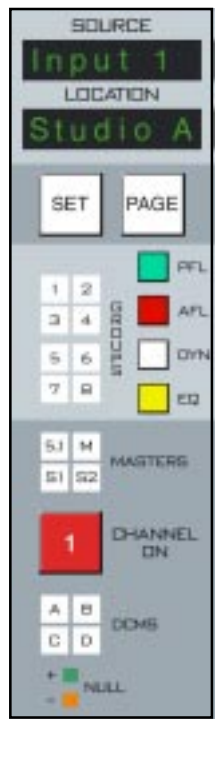

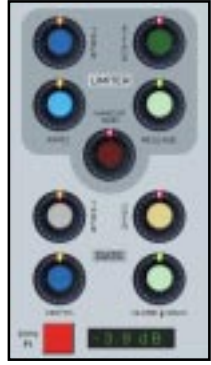

DS-5.1 Panel

# EQ

This switch inserts EQ functions that have been preset by the operator in the EQ section of the EFS-5.1 panel. When an EQ section knob is rotated, the appropriate display associated with that knob automatically shows the proper setting units and parameters for the active knob. The display is updated as the settings are changed by rotating the knob.

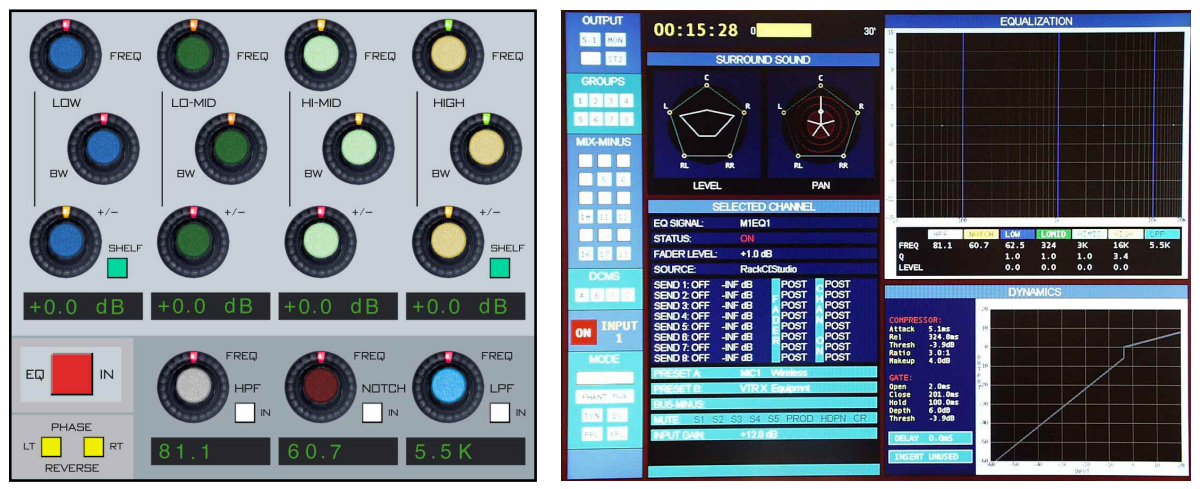

EFS-5.1 Panel

# Output Assign Displays

These 12 indicators (GROUPS and MASTERS) show where the channel has been assigned to using control switches in the BUS

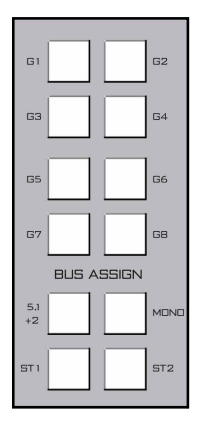

ASSIGN section of the EFS-5.1 panel. The output assigns are accessed by means of channel SET button. Press SET, then toggle the channel assigns by toggling the appropriate BUS ASSIGN buttons on the EFS-5.1 panel.

EFS-5.1 Panel

# **Channel ON Switches**

The CHANNEL ON switch turns the channel signal ON and OFF and fires the channel ON (START)/OFF(STOP) logic. The switch LED lights to indicate the channel is ON.

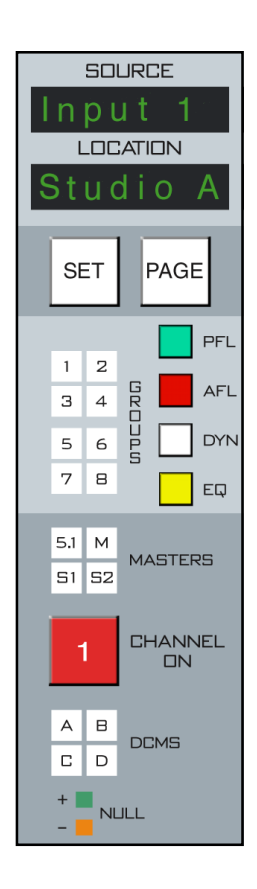

# **DCM (Digital Control Master) Displays**

Each channel can be assigned to any combination of the four DCM masters (DCM-5.1 panel). The assigned setting is displayed in the DCMS ABCD display group. Any channel that is assigned to a DCM will have its level controlled in a subgroup manner, much like a VCA in an analog control surface. For example, all announcer voices could be on DCM A, all remotes could be assigned to DCM B, and commercial source material could be on DCM C. The channels can then be easily adjusted in groups by means of faders on the DCM-5.1 panel. Furthermore, these DCMs may be used as group mutes, to cut out or in an entire bank of faders by simply

toggling the appropriate ON switch on the DCM-5.1 panel.

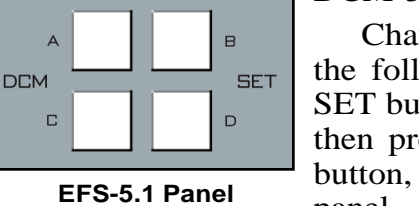

Channels are assigned to these DCMs in the following manner: press the channel SET button on the input fader section and then press the desired DCM SET assign button, located in the center of the EFS-5.1 panel.

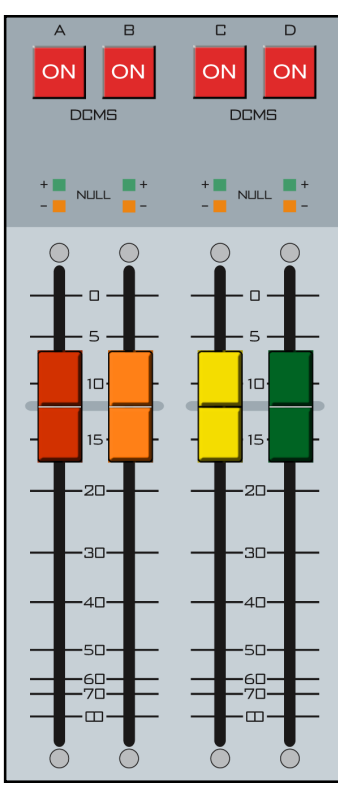

DCM-5.1 Panel

# VU

This 20-segment LED display ladder monitors the pre-fader channel signal. If the channel is in a multi-signal (i.e., non-mono) MODE, a summed version of the signal is displayed.

# **GR (Gain Reduction)**

A 20-segment LED display ladder that monitors gain reduction as determined by preset parameters in the Dynamics Section on the DCM-5.1 panel. Ladder may light with no signal with certain GATE settings. This is normal.

# FADER

Channel output level set by a long-throw fader. When the control surface has recalled a preset or is under external serial control from an automation system, the fader NULL LEDs light to show that the channel output level is actually different from what the fader indicates. The channel output level will remain at the computer directed value until the fader is moved to a matching level, after which the fader will control the level. The LED indicates which direction to move the fader to regain level control. Once the fader has been moved to the matching level the LED will turn off.

The D-5.1 control surface can be ordered with optional touch sensitive, long-throw motorized faders for automated level control.

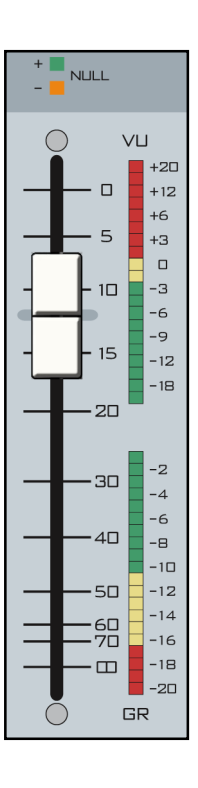

# Control Section (EFS-5.1 & SFS-5.1)

| Chapter Contents                        |
|-----------------------------------------|
| Controls and Functions                  |
| Bus Assign Section                      |
| Mode Select Section                     |
| Talkback Mic                            |
| AUX/MXM Master Outputs                  |
| Insert Section                          |
| Copy Section                            |
| To Copy Groups 3-5                      |
| To Copy One and Paste Many 3-5          |
| To Copy One To All                      |
| DCM Set Section                         |
| EQ Section                              |
| High-Pass Filter 3-6                    |
| Notch Filter                            |
| Low-Pass Filter 3-7                     |
| Equalizer                               |
| Phase                                   |
| Group Mix-Minus Assign                  |
| TB                                      |
| Output Destinations Group 1 Example 3-8 |
| PFL (Cue)                               |
| AFL (Solo)                              |
| Bus Assign Displays                     |
| Mute/ON-OFF Switch                      |
| DCM Master Displays 3-9                 |
| Submix/Group Fader                      |

# Control Section (EFS-5.1 & SFS-5.1)

# **Controls and Functions**

The D-5.1 digital audio control surface is equipped with one CONTROL section which consist of two panels (EFS-5.1 and SFS-5.1 with non-motorized faders, or SFSM-5.1 with motorized faders). This section houses AUX/MXM MASTER OUT-PUTS, GROUP MXM ASSIGN, GAIN SET, TB, BUS AS-SIGN, MODE, INSERT, DCM SET, COPY and EQ controller sections.

# **Bus Assign Section**

All bus assignment is accomplished through a bank of BUS ASSIGN switches on the EFS-5.1 panel, consisting of eight group assign switches and four master assign switches. The

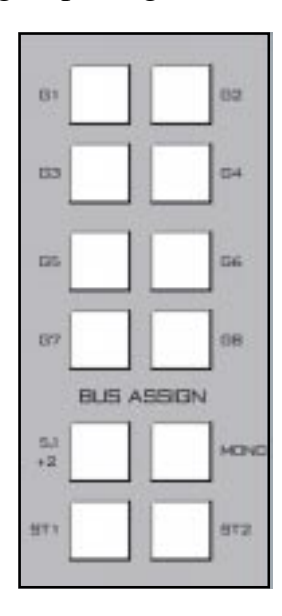

switches illuminate to indicate the assign status of the input channel or group whose SET switch is currently active. Indicator windows on the input or group panels show the assign status for each individual source.

Bus assignment may be made in any combination, and is accomplished by first pressing the SET button on the desired input channel (IFS-5.1 panel) or group (SFS-5.1 panel). The switches in the EFS panel BUS ASSIGN section illuminate to show the source's current bus assignment. Press required switches to create the desired set of bus assigns. The local indicators on the IFS-5.1 or SFS-5.1 panel will change to reflect the new bus assignment.

NOTE: A non-applicable bus assign will flash rapidly to indicate error. Choose another button.

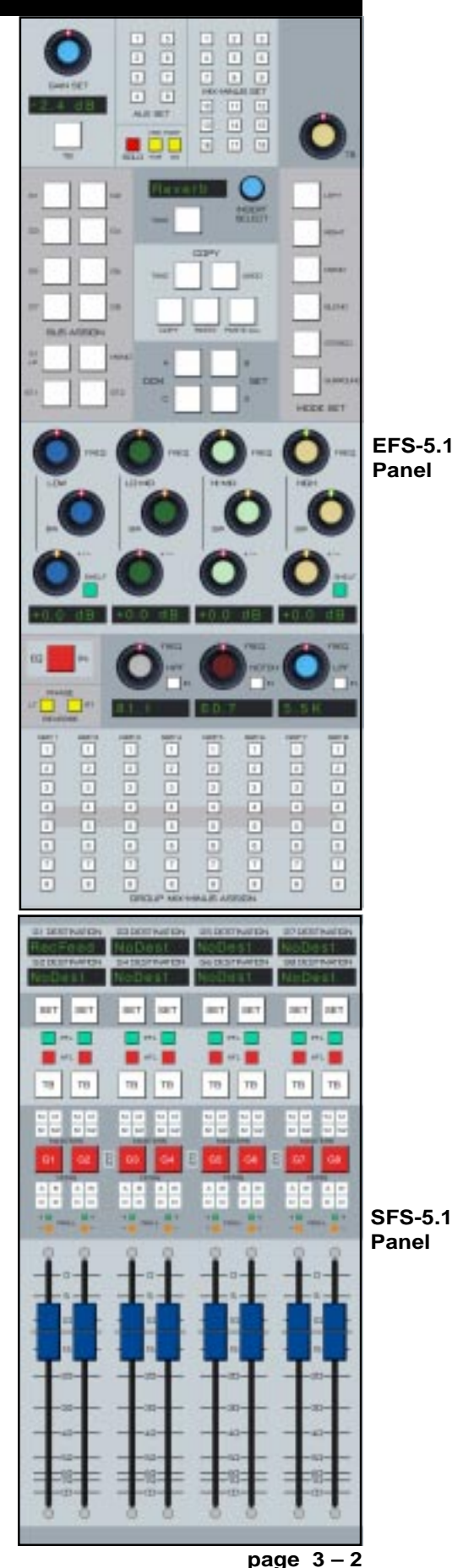

# Mode Select Section

The mode selector switchbank includes LEFT, RIGHT, MONO, BLEND, STEREO, and SURROUND buttons. When pressed, the switch will light up to indicate the selected mode.

To select a MODE, press the SET button of the desired channel or mix; the SET button will illuminate and the current mode setting for that channel will be displayed on the MODE switches. MODE can be reconfigured by pressing any allowable button. In most cases pressing a disallowed button has no effect. The exception to this is when you press the BLEND button and BLEND is not a valid choice but STEREO is; in that case pressing BLEND will automatically select STEREO.

# Talkback Mic

The operator's talkback mic plugs into the panel mounted XLR connector located on the lower part of the TB-5.1 panel. Its gain is set by the TB encoder, located on the upper-right corner of the EFS-5.1 panel. This signal is then available for the various TALKBACK functions of the control surface. The XLR-M connector is wired to the "TB MIC" DB-9 connector located on the control surface's rear panel. This DB-9 connector must be wired out to a destination, such as a Bridge Router mic input, to be usable by the system.

Pin 1 XLR SH – Pin 4 "TB MIC" DB-9 SH Pin 2 XLR HI – Pin 5 "TB MIC" DB-9 HI Pin 3 XLR LO – Pin 9 "TB MIC" DB-9 LO

Other external microphones may also be connected to the engine system and talk to destinations or mixes and be triggered through the system's logic LIO-2001 I/O card (Bridge Router). This function would be mapped through the GUI.

# **AUX/MXM Master Outputs**

This section is used to control master GAIN, SOLO, PRE/POST FDR, PRE/POST ON, TB, MODE selection, and DESTINATION routing for the eight aux send mixes and the eighteen MXM mixes. It is comprised of a shared GAIN SET knob and its attendant 8-character display, the TB button, the SOLO button, and the PRE/POST switches. Additionally, there is a bank of eight master AUX SET buttons and a bank of 18 master MIX-MINUS SET buttons.

To set a GAIN, press any of the 8 AUX SET or 18 MIX-MINUS SET buttons and rotate the GAIN SET knob. Its display will show the level setting.

To set a SOLO, again press any of the 8 AUX SET or 18 MIX-MINUS SET buttons, and then press the SOLO button. To interrupt a signal with the TB signal, press any of the eight AUX SET or eighteen MIX-MINUS SET buttons and then press the TB button.

PRE/POST settings are all accomplished in the same manner.

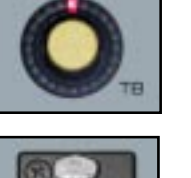

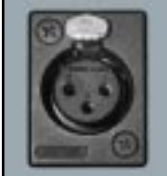

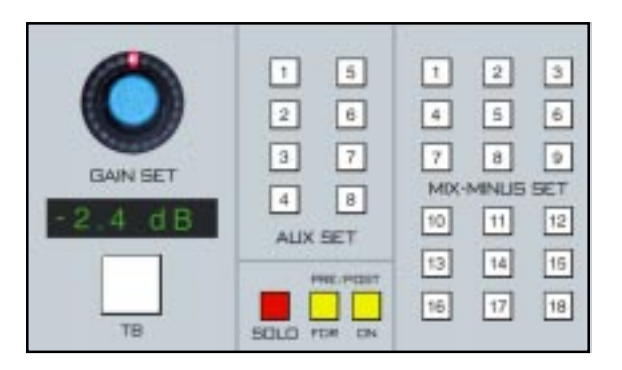

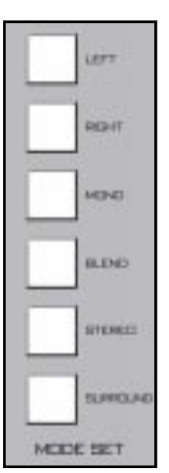

## **Insert Section**

Inserts are devices that are placed ahead of the selected input source for each input channel. Insert devices (that is, equipment external to the control surface) by definition have both inputs and outputs. These inputs and outputs are plugged into the engine portion of the control surface, and are configured in the GUI setup, so when you have a device (such as an outboard equalizer) it is designated with a single name (say "outboard EQ 3") with its input and output mapped to specific input and output ports of the control surface system. NOTE that these devices will generally be multi-channel (stereo or even 5.1). Each device then has a name that would be displayed in the display. Because an insert is an inline device, each insert can only be used on one input channel at a time. However, multiple insert devices could be used, each being assigned to different input channel.

To assign an insert, begin by pressing the SET button of an input channel (IS-5.1 panel). The display next to the INSERT SELECT knob will show the name of the currently selected insert device, or will show "------" if no insert device has been selected. Rotate the INSERT SELECT knob until the desired insert device is displayed. If that device has not already been assigned elsewhere, the TAKE button will be lit. Press TAKE to assign the selected insert device to the channel. If the TAKE button does not light for a given insert device, that device is already assigned to a different channel. To actually place the selected insert into the signal chain of the channel, press the INSERT button on the input channel (IS-5.1 panel). NOTE that the INSERT button can be pressed again to bypass the device, but the insert device will remain reserved and ready for reinsertion at any time unless reassigned for use elsewhere.

# **Copy Section**

This system provides a convenient means of copying input channel settings and duplicating them to other input channels. To go into COPY MODE, press the COPY button. It will flash. Choose the desired channel to be copied by pressing its SET button (IFS panel). The SET button will then flash in concert with the COPY button. To go into PASTE mode, press the PASTE button. It will flash at a faster rate than the COPY button. Then press the SET button of the target module you wish to copy to. It will begin to flash in concert with the PASTE button. To accomplish the copy, press the TAKE button.

Note, the copy function does not copy source assigns, destinations, presets, or input gain.

The UNDO button is used to undo a TAKE copy. Simply press UNDO to return the modified channel to its pre-TAKE status. There is only one level of UNDO. If you do a copy operation, then do another copy operation, then press UNDO to go back to the status before the last copy, pressing UNDO again will have no effect.

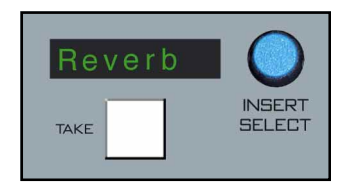

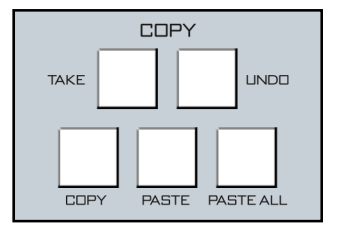

#### **To Copy Groups**

It is possible to take a bank of channels and duplicate it to another channel bank of equal number. Press the COPY button, then press the desired SET buttons on the source bank. The COPY button and the source bank SET buttons will flash in concert. Then press the PASTE button, which will begin flashing (at the faster "paste" rate); press the desired target channel SET buttons, which will flash in concert with the PASTE button. To execute, press the TAKE button.

This function can be used to copy the settings from any number of channels to an equal size group of channels. The channels in each group do not have to be consecutive, and channels within a group can be a mixture from each PAGE if desired. There can even be overlap; for example, you can choose to copy from channels 1, 2, and 3 to channels 2, 4, and 5. After this copy, channels 1 and 3 would not have changed, channel 2 would be set as channel 1 had been, channel 4 would be set as channel 2 had been, and channel 5 would be set as channel 3 had been.

When selecting channels for the COPY and PASTE sets, the order in which you press the buttons matters. For example, if you selected, in order, channels 1, 2, 4 and 3 for COPY, and then selected, in order, channels 5, 7, 6, and 8 for PASTE, the end result would be that channel 5 would have channel 1 settings, channel 6 would have channel 4 settings, channel 7 would have channel 2 settings, and channel 8 would have channel 3 settings. Not that this is something you would necessarily want to do, but that's what would happen. To reiterate, order matters when selecting the COPY and PASTE sets.

If the size of the COPY and PASTE groups are different, TAKE will not effect the change, except for the special case of Copy One and Paste Many, described next.

#### To Copy One and Paste Many

Press the COPY button, and then the desired source channel SET button; both will flash in concert. Then press the PASTE button and the target channel SET buttons, which will flash in concert with the PASTE button at the faster paste rate. To execute, press the TAKE button.

#### To Copy One To All

Press the COPY button, and then the desired source channel SET button; both will flash in concert. Then press PASTE ALL, which will commence flashing. To execute the global paste, press TAKE.

NOTE: If the TAKE button is not pressed within a timeout period of 10 seconds, the entire copy/paste operation will cancel out.

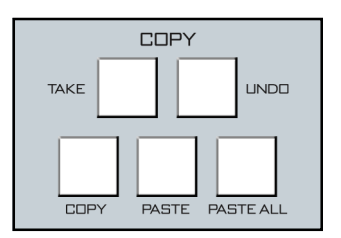

# **DCM Set Section**

Each input channel, group, or master can be assigned to any combination of the four DCM masters (DCM-5.1 panel). Assignments are made as follows: press the SET button for the desired input channel (IFS-5.1), group (SFS-5.1 panel), or master (MFS-5.1 panel), then press the desired DCM SET buttons. The buttons will light, as will the DCM indicator LEDs on the chosen input, group, or master.

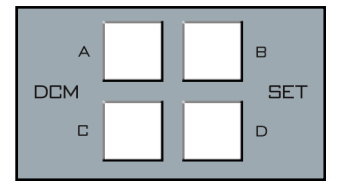

## **EQ** Section

The EQ section consist of a bank of knobs, various associated switches, and a bank of 8-character displays. The EQ system consists of a four-band parametric EQ with low band and high band PEAK/ SHELF switching, plus variable frequency high and low pass filters. There is also a seventh frequency control, a variable band notch filter. As any of the controls are adjusted, a real time graphic display is presented on the flat screen monitor panel showing the resulting frequency response curves. Also, the last knob turned in each bank will display its setting in its associated 8-character display.

To access EQ on an individual input channels, press the appropriate channel's SET button and make the desired adjustments in the EQ Section. To actually place the adjusted EQ in the signal chain, press the channel's EQ button in the IFS-5.1 panel or the master EQ IN button in the MFS-5.1 panel. The input channel's EQ button will light, and its display will show "EQ".

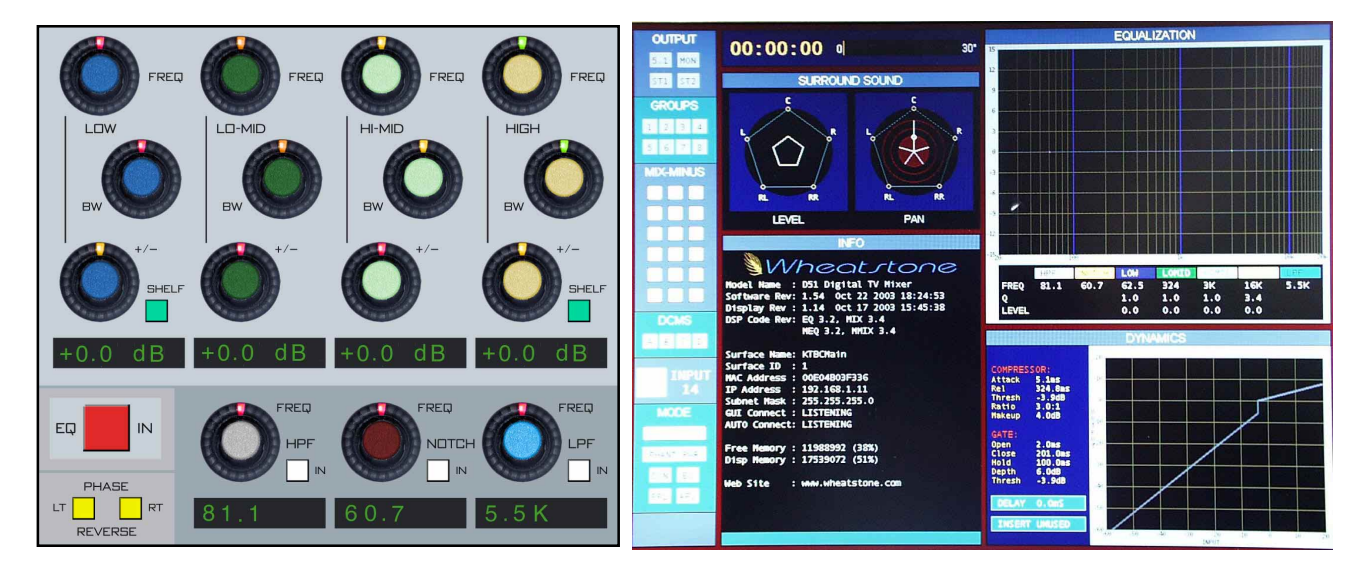

#### **High-Pass Filter**

This is a 24dB/octave variable high-pass filter with Butterworth characteristics, tunable between 16.1Hz and 500Hz, and with a separate in/out switch ("HPF" switch). The relatively high order of filter is necessary to allow definite and decisive removal of unwanted low-frequency artifacts (air-conditioning rumble, line hum, traffic or foot-

Note: Butterworth Filters typically yield excellent flatness, no ripple in the pass band and a rounded amplitude response near the cutoff frequency. step impacts) with minimal effect on the required program. The display indicates the filter's frequency, and the filter may be clicked in and out by way of the IN switch.

#### **Notch Filter**

This 1/10th octave, variable center frequency notch filter is tunable between 16.1Hz and 20.2KHz. This filter is used to remove specific audio frequencies, such as 60Hz or 120Hz for an AC power line hum or buzz, or perhaps a horizontal scanning interference from a monitor. The display indicates the filter's center frequency, and the filter may be clicked in and out by way of the IN switch.

#### **Low-Pass Filter**

This is a 24dB/octave variable low-pass filter with Butterworth characteristics, tunable between 1KHz and 20KHz. This filter is used to remove unwanted high frequency artifacts (noise, squeaks, etc.) with minimal effect on the required program. The display indicates the filter's frequency, and the filter may be clicked in and out by way of the IN switch.

#### Equalizer

This consists of four bands of parametric control used for modifying the sonic qualities of a signal. Each band has +/-14dB of BOOST/ CUT capabilities (+/- knob; "double click" the knob to return to 0.0dB), sweepable center frequency over the range of 16.1Hz to 20.2kHz, and with a filter "Q" or sharpness [BW(BandWidth) knob] sweepable between 0.2 and 3.0. The LOW and HIGH bands also have a switchable shelving function. The composite effect of any EQ adjustments, as well as text describing the equalizer settings, are shown on the screen.

#### Phase

A pair of switches, one for left and one for right, are provided to allow for the reversal of absolute phase of the signal path.

#### **Group Mix-Minus Assign**

Each of the eight groups can assign to the first eight mix-minus groups. Bus assign is accomplished directly by pressing the appropriate combination of eight buttons for each subgroup.

NOTE: Normal operation would illuminate a mix-minus that has been DE-assigned. However, GUI option allows a reversal of that convention.

| 09911                 | DRP 2 | ORP 5 | (141) 4 | DRP 5 | GRP-5 | CHEF? | DRP II |
|-----------------------|-------|-------|---------|-------|-------|-------|--------|
| 1                     | 1     | 1     | 1       | 1     | 1     | 1     | 1      |
| 2                     | 2     | 2     | 2       | 2     | 2     | 2     | 2      |
| з                     | 3     | 3     | 3       | 3     | 3     | 3     | 3      |
| +                     | 4     | 4     | 4       | 4     | 4     | -     |        |
|                       |       |       | 0       |       | •     | 0     |        |
| 6                     | 6     | 1     | 6       | 6     | 1     | ٥     | Б      |
| 7                     | 3     | 7     | 7       | 3     | 1     | 7     | 7      |
| 8                     |       |       | 8       |       |       | 8     |        |
| GROUP MIX-MNUS ASSIDN |       |       |         |       |       |       |        |

# ТΒ

Pressing the TB button allows the announcer's mic that is plugged into mic XLR connector (or an external mic plugged into the system and triggered externally), to talk directly to the group output.

# **Output Destinations, Group 1 Example**

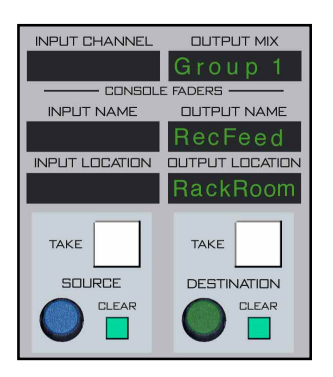

MS-5.1 Panel

Output destinations are selected by pressing the SET button. The master mix channel OUTPUT MIX display (MS-5.1 panel) will be illuminated and the OUTPUT NAME display will reflect the same name as shown in the channel G1 DESTINATION display, the most *recent* output destination assigned. It should be noted, however, that a mix channel can go to multiple destinations, and for this reason the entire list of destinations that channel is assigned to is displayed in the LCD display when that channel's SET button is active. If the mix is not assigned anywhere the display will show "NoDest"

As you rotate the DESTINATION knob in the MS-5.1 panel the names of allowable destinations will appear in the OUTPUT NAME and G1 DESTINATION displays. If G1 is not currently routed to the displayed output, the TAKE button will be lit; if G1 *is* currently routed to the displayed output, the CLEAR button will be lit. Press the TAKE button when lit to add the currently displayed output as a G1 destination, or press the CLEAR button when lit to delete that output as a G1 destination.

Destinations for the remaining groups are handled in a like manner.

# Set

The SET button allows the operator to access BUS ASSIGN and DCM ASSIGN (EFS-5.1 panel) functions. To use, simply hit the SET button and then make your appropriate section settings in other areas of the control surface.

# PFL (Cue)

This switch lets the console operator monitor the submix channel's pre-fader signal.

# AFL (Solo)

This switch lets the console operator monitor the submix channel's post-fader signal.

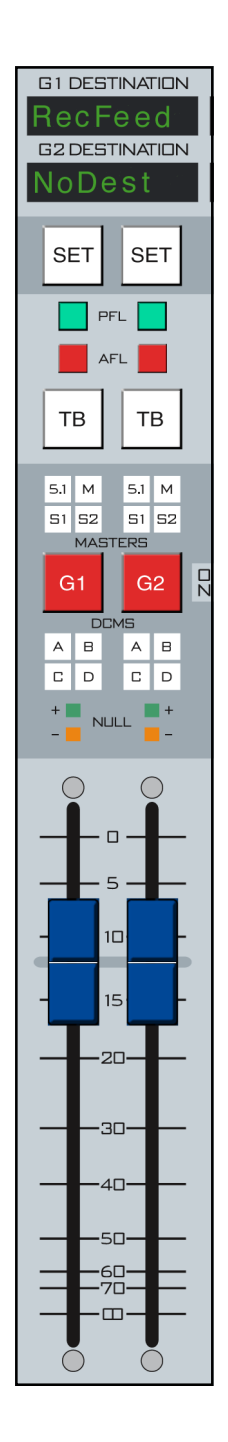

# **Bus Assign Displays**

These 4 indicators show where the channel has been assigned to using BUS ASSIGN section control switches (which are called up by means of the SET button).

# **Mute/ON-OFF Switch**

The G1-G8 switches turn the submix channel signal on and off.

# **DCM Master Displays**

These 4 indicators show which DCM masters the submix channel has been assigned to using the DCM SET control switches. Groups are assigned to these DCMs by pressing the group SET button and then pressing the desired DCM SET assign button.

# Submix/Group Fader

Generally the eight audio submixes would operate in stereo mode. They may be mixed to two duplicate mono channels by means of the channel SET button and the MONO mode button in the MODE selector section. The left and right outputs of the submixes would be identical summed outputs of the left and right signals assigned to them from the input section.

The fader sets the output level of the submix channel. When the control surface has recalled a preset or is under external serial control from an automation system, the fader NULL LEDs light to show that the submix channel output level is actually different from what the fader indicates. The submix channel output level will remain at the computer directed value until the fader is moved to a matching level, after which the fader will control the level. The LED indicates which direction to move the fader to regain level control. Once the fader has been moved to the matching level the LED will turn off.

The D-5.1 control surface can be ordered with optional touch sensitive, long-throw motorized faders for automated level control.

The audio submixes generate two-channel mixes (i.e., STEREO) from stereo inputs assigned to them, or MONO inputs panned to them, and do not support 5.1 signals through them. However, they can be assigned to the 5.1 Surround master in the MFS-5.1 panel and multi-channel controlled in the MS-5.1 panel.

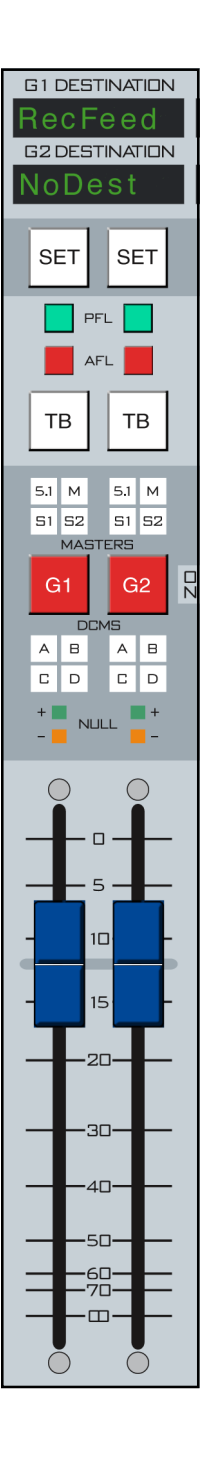

# Master Section (MS-5.1 & MFS-5.1)

| Chapter Contents                           |    |
|--------------------------------------------|----|
| Controls and Functions                     | 3  |
| Monitors                                   | -3 |
| Production and Control Room Sections4-     | -3 |
| Studio Section                             | -4 |
| Headphone Section                          | -5 |
| Programming Monitor Section                | -6 |
| Test Section                               | -6 |
| Cue (PFL)/Solo (AFL)/Mute/Dim Section 4-   | -7 |
| Surround/PAN System                        | -8 |
| Switched Meter Section                     | -8 |
| XY Controller Section 4-                   | -9 |
| Selecting Input Channel Sources 4-9        | -9 |
| Selecting Output Mix Destinations 4-5      | -9 |
| Event Controller Section                   | 0  |
| Storing an Event 4-1                       | 10 |
| Taking an Event 4-1                        | 10 |
| Undoing an Event 4-1                       | 10 |
| Modifying the Currently Selected Event 4-1 | 10 |
| Deleting an Event 4-1                      | 11 |
| Previewing an Event 4-1                    | 11 |
| Event Default Button 4-1                   | 11 |
| Establishing the Default Setting 4-1       | 1  |
| Naming an Event                            | 11 |
| Mute Groups 4-1                            | 12 |
| Confidence Feed                            | 2  |
| Mix Destination 5.1 Surround               | 12 |
| Output Destination, 5.1 Master Example     | 13 |
| Set                                        | 14 |
| PFL (Cue)                                  | 14 |
| AFL (Solo)                                 | 14 |
| DYN (Dynamics)                             | 4  |
| EQ                                         | 4  |
| DCM Displays 4-1                           | 15 |
| Channel Master ON/OFF 4-1                  | 15 |
#### MASTER SECTION

| 5.1 Master Faders        | 4-15 |
|--------------------------|------|
| GM (Grand Master) Assign | 4-16 |
| Grand Master ON/OFF      | 4-16 |
| Function Lock            | 4-16 |
| Clear PFL/AFL            | 4-16 |
| Page Buttons             | 4-16 |
| Timer Section            | 4-17 |

# Master Section (MS-5.1 & MFS-5.1)

# **Controls and Functions**

The D-5.1 digital audio control surface is equipped with one MASTER section which consists of two panels (MS-5.1 and MFS-5.1 with non-motorized faders, or MFSM-5.1 with motorized faders). This section houses MONITORS, CUE, XY and EVENT CONTROLLERS, TIMER, SWITCHED METERS, and FUNCTION LOCK sections.

## **Monitors**

There are eight studio/headphone monitor outputs available. Six of them (Studio 1 thru 5 and HEADPHONE) provide for stereo outputs, while the remaining two have provision for mono, stereo or 5.1 surround monitoring environments. Additionally, these last two (PRODUCTION and CR) also have a choice of three preprogrammed speaker system feeds to compare differing listener experiences.

Each monitor has a level control, a SET button, an 8-character monitor display, a monitor DIM button and a TB button (the CR monitor does *not* have a TB button). PRODUC-TION and CR monitors also have mono/stereo/5.1 MODE status display arrays and three SPEAKER selection buttons (A, B, C).

## **Production and Control Room Sections**

For descriptive purposes we will define the CONTROL ROOM monitor section; applicable control descriptions will also apply to the PRODUCTION monitor section, except where noted.

Speakers in the control room allow the control surface operator to listen to the various control surface bus outputs to be assured that the control surface is performing as desired. These speakers are fed by a stereo or 5.1 signal from the control surface's control room output. In addition to the control room output, the operator may also desire to listen to specific isolated faders via the cue system and the control surface's external cue speaker, or may want to listen via headphones.

CONTROL ROOM SET button - lets the operator select the source to be listened to in the control room speakers. Also provides access to MUTE, DIM, PFL, and SOLO settings.

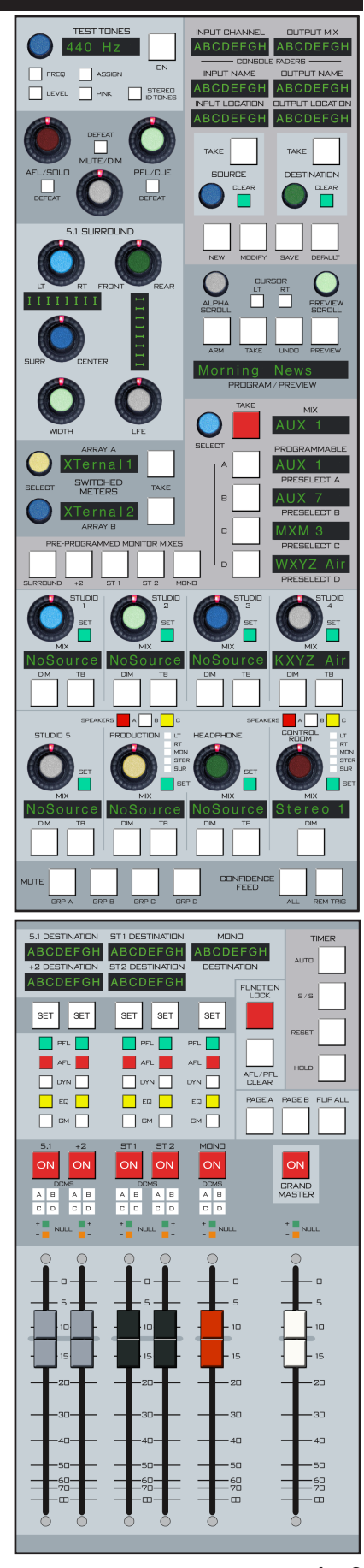

MS-5.1 Panel

MFS-5.1 Panel CONTROL ROOM MIX display - the eight character display shows the source that is selected for monitoring in the control room.

CONTROL ROOM level control - determines the overall loudness of the signal being monitored as it appears in the control room speakers.

MODE LEDs - this ladder display gives local visual indication of the selected mode for that monitor (stereo, mono, etc.). Mode may be changed in the following way: Press the SET button and select the allowed MODE SET button in the EFS panel. If BLEND is pressed in the MODE section, the selection will automatically switch to STEREO. Note that SURR mode requires that the CR be configured for 6 channel operation in software. Not all systems support this mode. Consult factory for details.

SPEAKERS buttons - there are three speaker feeds each (A, B and C) for PRODUCTION and CR monitors. Each feed may be programmed with a desired MODE. To program a speaker output, press a SPEAKERS A, B, or C button, hit SET and then the desired MODE SET button, located on the EFS panel.

DIM button - lets the operator dim the control room speakers (drop in level). Note the DIM function also affects the talkback interrupt. The amount of dimming (that is, the audio level when in DIM) is set by the DIM control near the top of the panel.

TB (talkback) button (not available on the CR monitor) - takes a predefined signal, usually the mic plugged into the TB-5.1 panel's XLR connector, and feeds it to the monitor output, allowing direct communication between the operator and talent.

PFL/CUE - Adjust CUE speaker level with the PFL/CUE master.

AFL/SOLO - Adjust SOLO to CR speaker level with the AFL/SOLO master.

## **Studio Section**

In addition to the control room and production room, there are five studio rooms in which one or more performers may be assembled, usually with microphones so that their voices can become part of the mix. Speakers may be provided in the studio to allow the talent to listen to the various control surface bus outputs at times that they are not actually on air. These speakers are fed from one of the control surface's stereo studio outputs.

As in the production and control rooms, the potential for feedback also exists in the studio. The talent microphones will usually provide a part of the signal that is going out over the air. If that signal is the one being monitored with the studio speakers, feedback will occur. To prevent this, the studio mic faders are usually set to MUTE the studio output in the

EFS-5.1 Panel

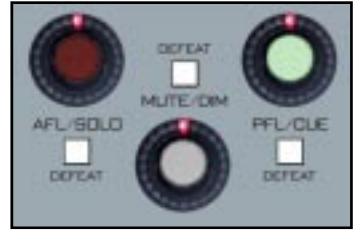

SOLO, DIM and CUE Masters (see following section for details)

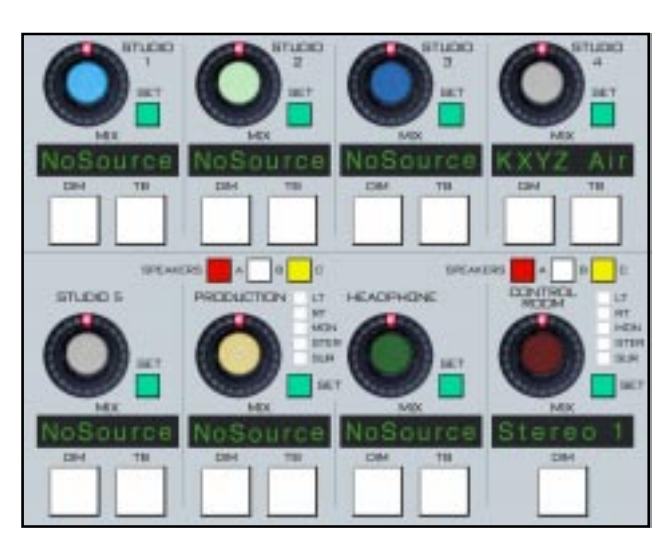

configuration software to prevent the occurrence of feedback.

STUDIO SET button - lets the operator select the source to be listened to in the studio.

STUDIO MIX display - the eight character display shows the source that is selected for monitoring in the studio.

STUDIO level control - determines the overall loudness of the signal being monitored as it appears in the studio speakers.

DIM button - lets the operator dim the studio speakers (drop in level). Note the DIM function also affects the talkback interrupt. Note also if the studio is muted, talkback cannot be heard. However, if the studio is dimmed,

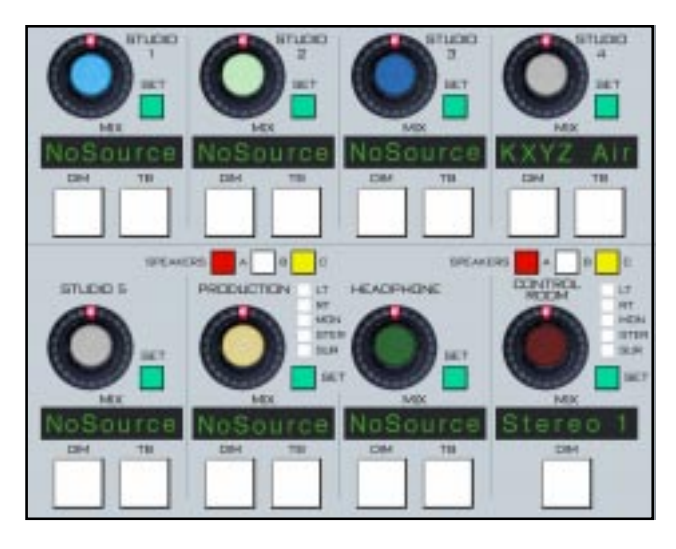

talkback audio could presumably make it from the studio monitor speakers to the open studio mic.

TB (talkback) button - there may be times when the control surface operator wants to talk to one of the talent in the studio. When the TB button in the studio monitor section is pressed, a predefined signal, usually the mic plugged into the TB-5.1 panel's XLR connector, will "interrupt" the speaker feed that is normally heard in the studio.

If there is a live mic in the studio which has activated the mute feature, talkback will also be muted in the speakers.

On the top right corner of the EFS control panel is TB GAIN master level control that sets the talkback output and the level of the talkback interrupt signal. The normal studio feed, which is interrupted by the TB signal, will fall to a level set by the DIM control.

#### **Headphone Section**

HEADPHONE SET BUTTON - lets the operator select the source to be listened to in the headphones.

HDPN MIX display - the eight character display shows the source that is selected for monitoring in the headphones.

HEADPHONE level control - determines the overall loudness of the headphone output signal.

DIM button - lets the operator dim the headphone output signal (drop in level).

TB (talkback) button - takes the assigned TB signal and feeds it to the headphone output, allowing direct communication between the operator and talent. The normal headphone feed falls to a level set by the DIM control.

# **Programming Monitor Section**

Monitor sources can be selected in several ways:

PRE-PROGRAMMED MONITOR MIXES • switchbank allows direct access to the main mixes most frequently monitored: SURROUND, +2, ST1, ST2 and MONO.

• A bank of four preselects (A, B, C and D) can be preprogrammed.

• Sources can be randomly selected with the selector knob (SELECT) and its at-

tendant MIX display and TAKE button.

To program the four MONITOR PRESELECTS (A, B, C and D), rotate the

SELECT knob until the desired signal is shown in the MIX display, then press and hold the desired PRESELECT button (A, B, C or D) until the name in the MIX display transfers to the matching PRESELECT display (takes about two seconds). If you stop turning the SELECT knob and fail to press a PRESELECT button or the TAKE button, the operation will time out after about five seconds.

SURROUND

+2

ST I

**BT 2** 

To select an individual monitor, push the monitor's SET button and then press the appropriate button in the PRE-PROGRAMMED MONI-TOR MIXES switchbank. The selected source will then be displayed in the output MIX display (below the monitor knob).

# **Test Section**

The test section, located at the top left of the MS-5.1 panel, provides adjustable frequency test signals, a pink noise source, and a stereo ID source (a 400Hz tone on the left channel, and a 1KHz tone on the right channel).

To set up the test generator, press STEREO ID TONES to select the stereo ID tones, or press PINK to select pink noise, or press FREQ and use the knob to dial up a test frequency (20Hz to 20KHz), as shown in the TEST TONES display.

Once the source is set, the level can be adjusted by pressing LEVEL and turning the knob to the desired level (from 0dB down to OFF).

The selected test signal can then be routed to any of the AUX sends, mix-minuses (but not bus minuses), groups, masters, or monitors. Press the SET switch for the desired destination, then press the ASSIGN button. The test signal can be assigned to multiple outputs. Once the desired assignments have been made, press the ON button to turn the test generator on.

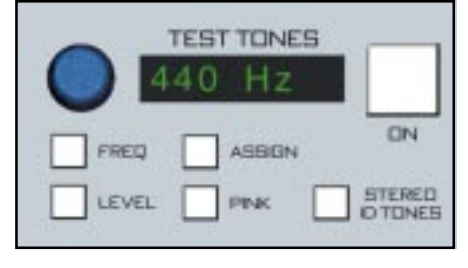

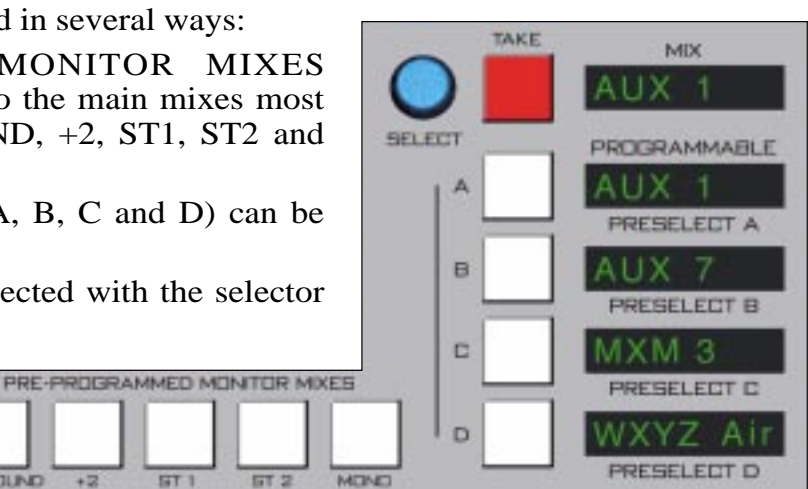

# Cue (PFL)/Solo (AFL)/Mute/Dim Section

The PFL/CUE master level control, AFL/SOLO master level control, and the DIM master level control, and their associated DEFEAT switches, are located near the top left corner of the MS-5.1 panel.

The CUE signal is pre-fader, and is normally used to check signals. When a channel is CUEd, its pre-fader signal will appear in the cue speaker, and the switched meter array in the meterbridge display will show the level of the pre-fader signal if it has been so programmed. The PFL/CUE level control determines the overall loudness

of the cue signal (normally wired to the external cue speaker).

Use the PFL/CUE defeat switch to prevent CUE from interrupting the main Control Room speakers.

The SOLO signal is after fader, and is normally used to check a mix. When an output (such as an AUX SEND) is SOLOed, its post-fader signal will appear in the solo output (and usually, the control room speakers). The SOLO meter array in the meterbridge display will show the level of the mix. The solo defeat switch allows for disabling the control room/solo interrupt function.

The DIM level control sets the amount of attenuation applied to a monitor signal (such as control room output) when its DIM switch is engaged, and also sets the level of the normal feed when it is interrupted by the TB signal. The dim defeat switch allows for temporarily overriding the attenuation to bring all DIMmed signals back to their normal level. AFL/SOLO DEFEAT

| MAINS               |         |            |       |      |     |      |      |            |       |       |     |  |  |
|---------------------|---------|------------|-------|------|-----|------|------|------------|-------|-------|-----|--|--|
| ST 1 ST 2 MOND SOLD |         |            |       |      |     |      |      |            |       |       |     |  |  |
| -                   | OVER    | •          |       | OVER |     |      | 040  | -          | _     | 0.0   | -   |  |  |
| 20                  | a       | +20        | +20   | a    | +20 | +20  | •    | +20        | +20   | a     | 421 |  |  |
|                     |         | +177       |       |      | =17 |      |      | +17        |       |       |     |  |  |
| -13                 | -1 -4   |            |       | -1.  |     |      | -1   |            |       | 7     |     |  |  |
|                     | -10     | +10        |       | -10  | +10 |      | -10  | +10        |       | -10   |     |  |  |
| •=                  | 12      | - P        | +#    | -12  | - P | +8   | -12  |            | +8    | -12   |     |  |  |
| +6                  | 14      | -6         | +6    | 14   | -6  | +6   | 1    | 1+6        | +6    |       |     |  |  |
| •••                 | -16     |            | +4    | -16  |     | ++#  |      | -++        | +-4   | 1     | 1.  |  |  |
| - 2                 | -18     | +2         | +2    | -10  | -2  | 42   | -2   | +2         | +2    | -10   | -2  |  |  |
|                     | vu      | 10         | 0     | vu   | 10  | D    | VU   | 0          | 0     | VU    | 80  |  |  |
| - 2                 | 1 1 1 1 | - 2        | -2    | -21  | - 2 | - 9  | -21  | - 2        | - 2   | 41 49 | - 3 |  |  |
| -4                  | -24     |            |       | -34  |     |      | -24  |            |       | -24   | 1-4 |  |  |
| -6                  | -26     |            | -6    | -26  |     | -6   | -26  |            |       | -26   |     |  |  |
| -                   | -28     |            | -8    | -28  |     | - 8  | -28  |            | - 8   | -28   |     |  |  |
| 10                  | -00     | 10         | -10   | -30  | 10  | - 10 | -00  | -10        | - 10  | -00   |     |  |  |
| 12                  | -32     |            | -12   | -32  |     |      | -32  | - 12       |       | -32   |     |  |  |
| 16                  | -30     | -16<br>-16 | -16   | -36  |     |      | -30  | -16        |       | -36   | 1-1 |  |  |
| 20 =                | -48     |            | -20 = | -40  |     | -20  | -411 | =-30       | -30 - | -411  | =-2 |  |  |
|                     | STI     |            |       | 5T 2 |     |      | MON  | <b>1</b> 6 |       | BOLD  | 3   |  |  |

Monitor outputs are normally subject to the control surface's muting and solo/cue interrupt circuits; however, these may be defeated by using the DEFEAT buttons as described above. To defeat these functions, activate the monitor's SET button and press the AFL/SOLO DEFEAT, MUTE/DIM DEFEAT or the PFL/CUE DEFEAT button as desired.

#### MASTER SECTION

## Surround/PAN System

NOTE: The 5.1 Surround panning system is used only for those signal paths assigned to a 5.1 destination.

To program a channel for surround sound, select the channel you wish to program by pressing its SET button. Assign it to the 5.1 destination by means of the BUS ASSIGN switchbank (EFS-5.1 panel). The 5.1 SURROUND section will indicate the current settings of the encoder LT/RT, FRONT/REAR, SURR/CENTER, WIDTH and LFE knobs. The relative LT/RT and FRONT/REAR information is also shown on dot matrix displays. The meterbridge display also shows a multi-color graphic representation of this system. The system can generate 5.1 signals from MONO or STEREO sources, and can modify the 5.1 signal of existing 5.1 input sources.

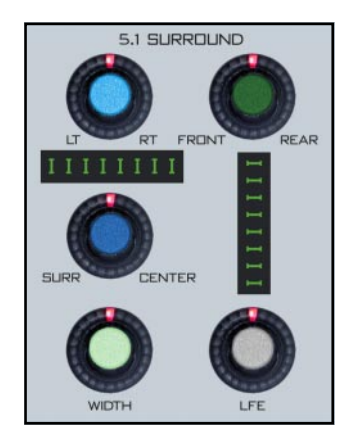

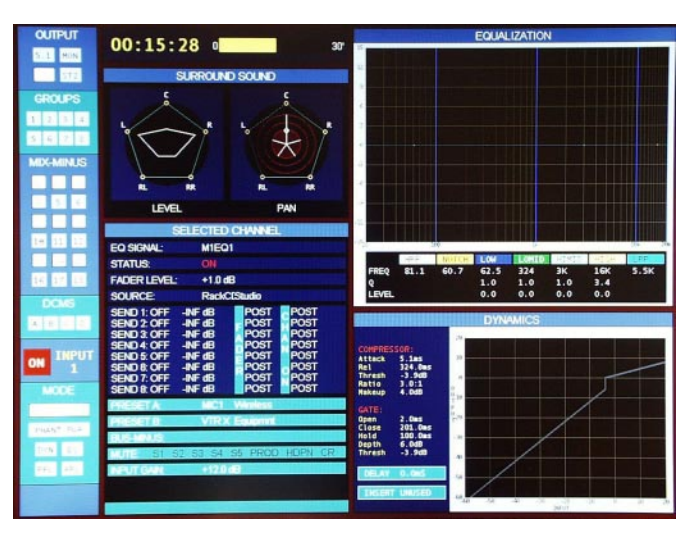

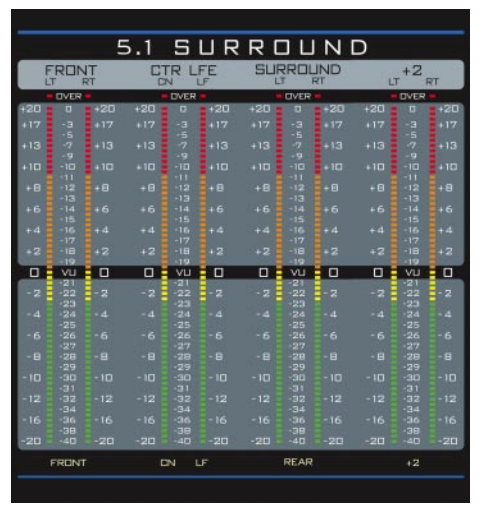

## **Switched Meters Section**

The D-5.1 control surface has provision for two switched meter arrays: Array A and Array B. Each array includes six meter columns, so they may display 5.1 Surround program. When a twochannel program is selected, of course only two of the six columns will illuminate with the program content (and so on).

To select a program to Array A rotate its SELECT encoder. Allowed content will be displayed in the ARRAY A display. When the desired program is displayed, press the TAKE button. Meter array A will then display the program as designated in the display. If, however, after a timeout period of 5 seconds, the TAKE button is not pressed, Array A will revert back to its previous selected program.

Array B is selected in the same way, only by means of a separate ARRAY B SELECT encoder, alpha display, and TAKE button.

NOTE: program content allowed for selection by these encoders is predetermined in the system setup GUI.

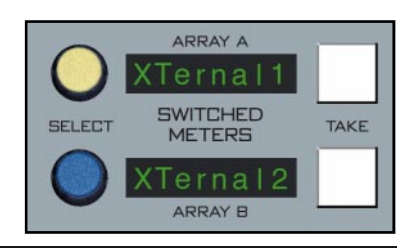

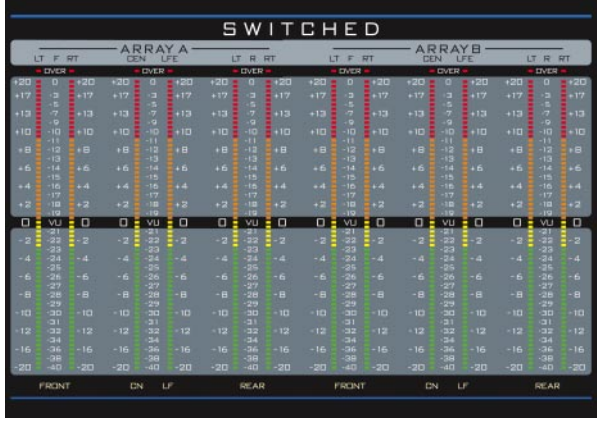

# **XY Controller Section**

This section provides a means of selecting sources for input channels and destinations for output mixes.

### **Selecting Input Channel Sources**

To select a new source for an input channel, press the channel's SET button. The INPUT CHANNEL display shows the selected channel number and the INPUT NAME and INPUT LOCATION displays will match the channel's input SOURCE and LOCATION displays. Rotate the SOURCE knob, and the INPUT NAME and INPUT LOCATION displays will change. When the desired source is indicated, press TAKE. The new source now shows in the channel's SOURCE and LOCATION displays. If the SOURCE knob has been idle for 5 seconds and the TAKE button has not been pressed, the operation cancels and the channel reverts to its

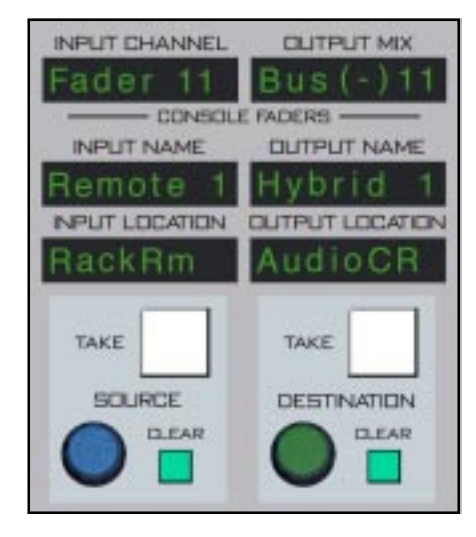

previous state. You can also remove the input source from the channel by hitting the channel's SET button and then hitting the CLEAR button next to the MS-5.1 SOURCE knob; the channel's display will then show "NoSource".

#### **Selecting Output Mix Destinations**

Press the output's SET button. The OUTPUT MIX display shows the selected output number and the OUTPUT NAME and OUTPUT LOCATION displays will show the current location (the output may be routed to multiple sources but only one will show in the displays), which will match the output's DESTINATION display. As you rotate the DESTINATION knob, the CLEAR button will light if the output currently does not feed that destination, or the TAKE button will light if the output does currently feed that destination. Press the TAKE button while it is lit and the selected destination will be added to the list of destinations the output feeds. Press the CLEAR button while it is lit and the selected destination will be removed from the list. If all destinations have been removed from the list the DESTINATION display will show "NoDest". You may also "dobby" the DESTINA-TION knob to step through all of the currently routed destinations.

EXAMPLE: An example might be a MXM feed routed to several listeners participating in the program, or an OUTPUT MIX bus routed to multiple recording devices.

Tip: DOBBY (pronounce dah-bee) - means to quickly press and release an encoder knob.

## **Event Controller Section**

This section provides a means for storage and retrieval of control surface settings, and naming those settings as "events". In this manner complete configuration and setting information that is used repeatedly (for example, morning show) can be saved and recalled. Up to 100 different events can be stored.

## **Storing an Event**

When an event is stored, all of the control surface's current settings are saved and will be recalled when that event is executed through the TAKE command. To create a new event from current control surface settings, hit the NEW button (SAVE lights, NEW flashes, and a new name is generated in the PROGRAM/PREVIEW display), and

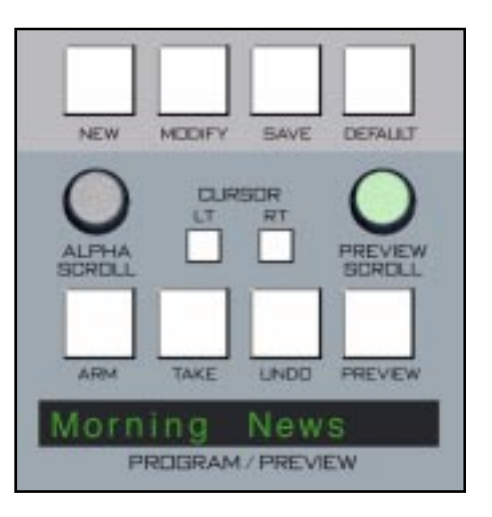

then hit SAVE button. If SAVE is not pressed within about 10 seconds of pressing NEW, the operation will time out. To overwrite an existing event with <u>the current settings</u>, turn the PREVIEW SCROLL knob until the desired event is displayed in the PROGRAM/PREVIEW window, then quickly press MODIFY, then SAVE.

## **Taking an Event**

Rotate the PREVIEW SCROLL encoder until the desired event is shown in the PROGRAM/PREVIEW display. To prevent accidental takes, the ARM button must be pressed to arm the function. The ARM, TAKE, UNDO, and PREVIEW buttons will flash to indicate that the panel is ready to act on a take. Then press the TAKE button to execute the EVENT. If TAKE is not pressed within about 10 seconds of pressing ARM, the operation will time out.

## **Undoing an Event**

To recover from a premature or erroneous EVENT take, press the ARM button (ARM, TAKE, UNDO, and PREVIEW buttons all flash), then press the UNDO button. This will return the system to its status prior to the last take, with the last program event being once again the current program event, and the last preview event (the one just taken) becoming the preview event once again. There is only one level of undo. If undo has been done and a subsequent take has not been done, pressing the undo button again will do nothing.

## **Modifying the Currently Selected Event**

It is presumed an event has already been executed on the control surface. Modifications to that event can be accomplished by simply adjusting the controls and switches as desired and then pressing the MODIFY button (SAVE and DEFAULT light and MODIFY flashes), then the SAVE button. In this way the modified event will overwrite the old event setting and be saved, with the same name, in its place. If SAVE is not pressed within about 10 seconds of pressing MODIFY, the operation will time out.

#### **Deleting an Event**

Rotate the PREVIEW SCROLL encoder until the Event to be deleted is shown in the PROGRAM/PREVIEW display. Press the Modify button, then press the PREVIEW SCROLL knob; the display will ask "DELETE?". Press the TAKE button to delete the previously displayed Event. Do nothing and Delete mode will time out after approximately 7 seconds. *Deleted Events may NOT be restored*.

#### **Previewing an Event**

Rotate the PREVIEW SCROLL encoder (push knob in while rotating for faster scrolling) and available EVENT names will be shown in the 16-character PROGRAM/ PREVIEW display. When the desired event is shown in the display, press the ARM button (ARM, TAKE, UNDO, and

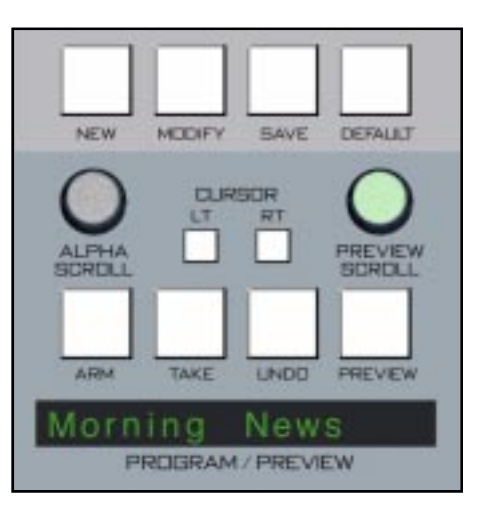

PREVIEW buttons all flash), then press the PREVIEW button. This will cause the entire control surface to display all settings associated with that event, without disturbing the current event. The preview status will be indicated by flashing of the PREVIEW button and all source and destination displays, to remind the operator that these would be the intended settings when the change is made. Pressing the PREVIEW button a second time will cancel the preview. *It should be noted that no audio signals are changed in any way by the preview feature.* After pressing ARM, if PREVIEW is not pressed for about 10 seconds the operation will time out.

#### **Event Default Button**

This control allows rapid access to a default or home control surface setting. Push it, and the DEFAULT, TAKE, and PREVIEW buttons in the Preview section will flash. Hit the TAKE button and the default setting will be executed. Pressing the DEFAULT button again cancels the operation. If TAKE or DEFAULT is not pressed within about 10 seconds of the first DEFAULT press, the operation will time out.

## **Establishing the Default Setting**

This setting would normally be set only once. For example, it may be desirable to have all controls set to zero, or everything programmed to typical nominal settings. To establish the default setting, adjust all the control surface controls to their desired settings, press the MODIFY button (SAVE and DEFAULT light and MODIFY flashes), and then the DEFAULT button. The default setting is stored. If DEFAULT is not pressed within about 10 seconds of pressing MODIFY, the operation will time out.

## Naming an Event

When events are saved, they receive a default event designation number. In this way events can be saved quickly without having to name them. However, an event may be custom named when saved, or at a later time. To rename the displayed event, press the ALPHA SCROLL knob. The CURSOR LT and CURSOR RT buttons will light and the cursor, indicated by a flashing character, will be at the beginning of the name in the PROGRAM/PREVIEW display. Also, the SAVE button will begin to flash. At any time you can use CURSOR LT and CURSOR RT to move to a character you want to change. Once the cursor is at the desired character, rotate the ALPHA SCROLL encoder until the desired new character is displayed. Once all desired characters have been changed, simply press SAVE to save your changes. The event is stored with the desired name. At any time you can cancel the name edit by pressing the ALPHA SCROLL knob. Also, if you stop making name changes but fail to press the SAVE button, the name edit process will automatically cancel after a delay of several seconds.

## **Mute Groups**

This bank of four buttons duplicates the function of the DCM ON buttons, as described in Chapter 5. Note, however, that a MUTE button is lit when the associated DCM is off, whereas the DCM ON button itself would not be lit in this case.

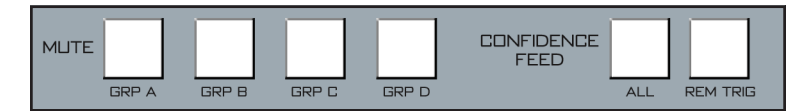

# **Confidence Feed**

The CONFIDENCE ALL and REM TRIG switches are duplicate function of the CONF ALL and REM TRIG switches in the MIX-MINUS CONFI-DENCE FEED section on the DS-5.1 panel (see Chapter 5, page 5-6).

# **Mix Destination 5.1 Surround**

NOTE: There are five different mix destinations: 5.1 Surround, +2, Stereo 1 (ST 1), Stereo 2 (ST 2) and MONO. For descriptive purposes we will be discussing the controls for one section only, 5.1 Surround, with occasional references to other sections. Control descriptions for one section also apply to identical controls at the other four destinations on the MFS-5.1 panel.

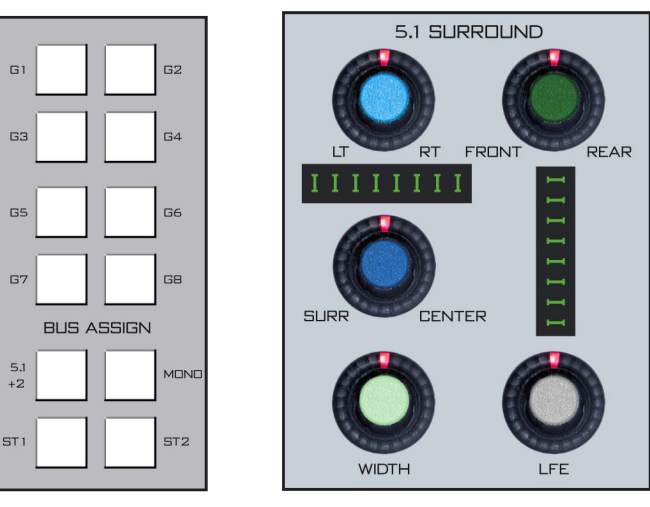

EFS-5.1 Panel

MS-5.1 Panel

Input channels are assigned to the 5.1 Surround master by means of BUS ASSIGN button "5.1" (BUS ASSIGN section on the EFS-5.1 panel). Mono input sources would pan anywhere in the 5.1 sound field. Stereo inputs would typically route to left front/right front or be balanced to the surrounds.

Mono and stereo inputs may be processed into 5.1 Surround signals by means of the 5.1 SURROUND section on the MS-5.1 panel. 5.1 input sources would preferably route to the SURROUND output unmodified. Groups in the SFS-5.1 panel may also be routed to the masters in the MFS-5.1 panel (including the 5.1).

DESTINATION +2 NOTE: The +2 output is a compatible composite output that's derived (see following paragraph) from the surround output. In a typical application the 5.1 surround output would go to the DTV signal chain, and the +2 signal would go to the SDTV chain, such that the audience experiences the same program content.

There are two possible ways to handle +2 compatibility. The choice is established in GUI and hardware configuration within the engine system. In the most desirable case the 5.1 signal that has been routed through the control surface and to the master output fader is then remixed by an internal algorithm within the control surface system that generates a second compatible stereo mix automatically; this mix will appear on the +2 fader.

The second case, which involves dedicating more engine hardware, provides for a broadcast network pre-established +2 system, whereby the network transmits the 5.1 signal and the +2 signal pre-derived; in this case, when a 5.1 signal is selected for an input channel, the control surface is in fact also selecting and routing the two channel +2 signal. This signal would then be routed to the +2 mix engine and appear on the +2 fader.

## **Output Destinations, 5.1 Master Example**

Output destinations are selected by pressing the SET button. The master mix channel OUTPUT MIX display (MS-5.1panel) will be illuminated and the OUTPUT NAME display will reflect the same name as shown in the 5.1 DESTINATION display, which will be the most *recent* output destination assigned. It should be noted, however, that a mix channel can go to multiple destinations, and for this reason the entire list of destinations that channel is assigned to is displayed in the LCD display when that channel's SET button is active. If the mix is not assigned anywhere the display will show "NoDest".

As you rotate the DESTINATION knob in the MS-5.1 panel the names of allowable destinations will appear in the OUTPUT NAME and 5.1 DESTINATION displays. If 5.1 is not currently routed to the displayed output, the TAKE button will be lit; if 5.1 *is* currently routed to the displayed output, the CLEAR button will be lit. Press the TAKE button when lit to add the currently displayed output as a 5.1 destination, or press the CLEAR button when lit to delete that output as a 5.1 destination.

Destinations for the remaining master outputs are handled in a like manner.

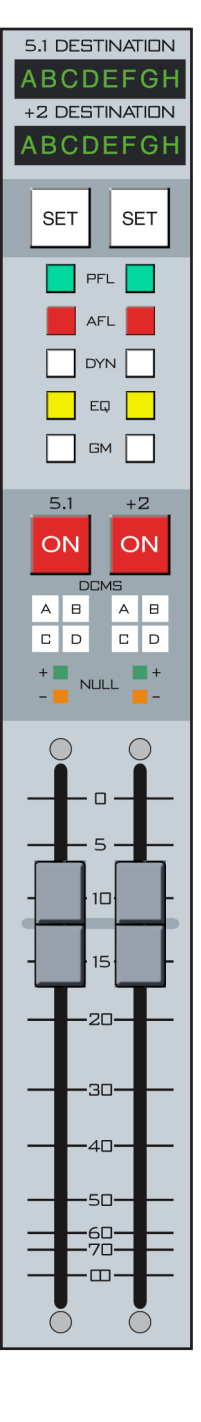

## Set

The SET button allows the operator to access various controls in other sections of the control surface and apply them to the master channel in question. SET can access DYNAMICS section (DS-5.1 panel), EQ section (EFS-5.1 panel), and GRAND MASTER ASSIGN (MFS-5.1 panel). To use, simply hit the SET button and then make desired section settings in other areas of the control surface.

# PFL (Cue)

This switch lets the control surface operator monitor the channel's prefader signal.

# AFL (Solo)

This switch lets the control surface operator monitor the channel's post-fader signal.

# **DYN (Dynamics)**

This switch inserts dynamic functions that have been preset by the operator in the DCM-5.1 panel. When a knob in the dynamic section is rotated the display located next to the DYN IN button automatically shows the proper setting units and parameters for the active knob. The display is updated as the settings are changed by rotating the knob.

## EQ

This switch inserts EQ functions that have been preset by the operator in the EQ section of the EFS-5.1 panel. When an EQ section knob is rotated, the appropriate display associated with that knob automatically shows the proper setting units and parameters for the active knob. The display is updated as the settings are changed by rotating the knob.

| 5.1 DESTINATION |
|-----------------|
| ABCDEFGH        |
| +2 DESTINATION  |
| ABCDEFGH        |
|                 |
| SET SET         |
|                 |
| PFL             |
| AFL             |
|                 |
|                 |
|                 |
| GM              |

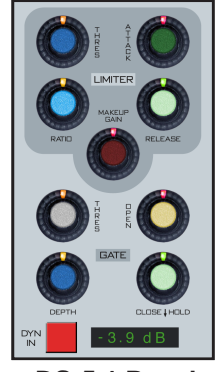

DS-5.1 Panel

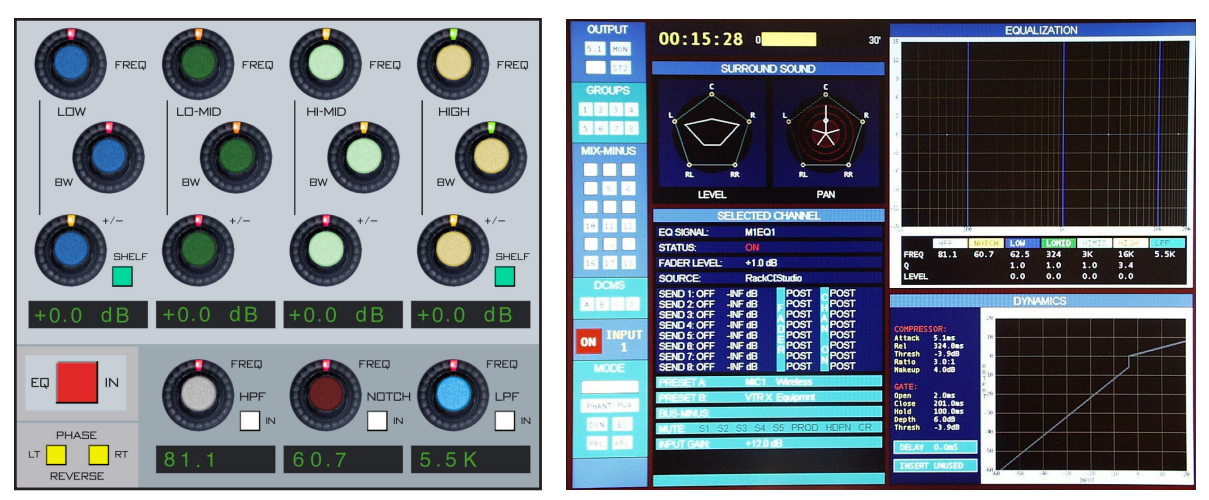

EFS-5.1 Panel

# **DCM (Digital Control Master) Displays**

These 4 indicators show which DCM masters the output has been assigned to using the DCM SET control switches. Outputs are assigned to these DCMs by pressing the output SET button and then pressing the desired DCM SET assign button.

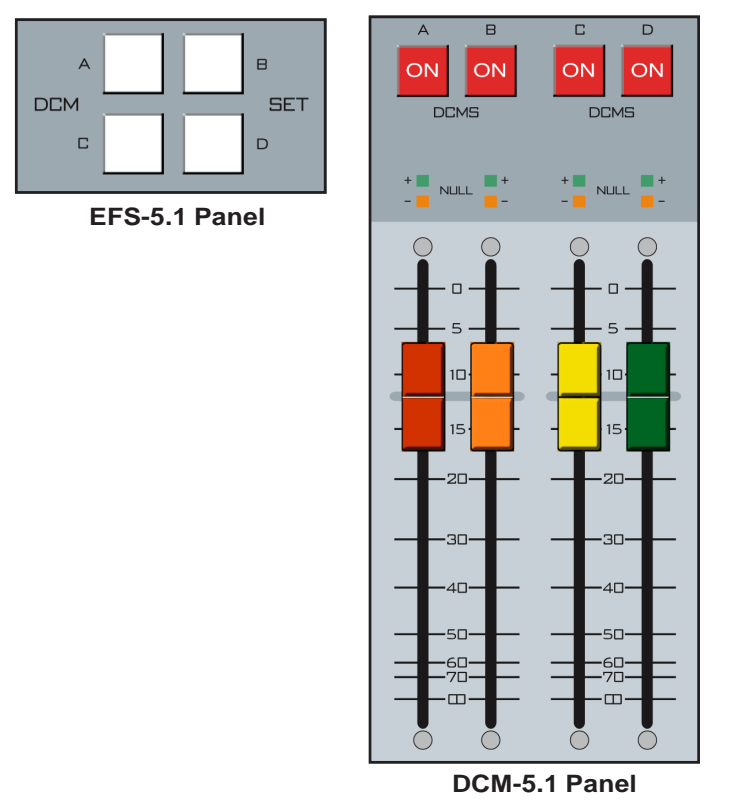

# **Channel Master ON/OFF**

The MASTER ON switch turns the output signal ON and OFF. The switch LED lights to indicate the channel is ON.

# 5.1 Master Faders

These controls set the levels of the master channels. When the control surface has recalled a preset or is under external serial control from an automation system, the fader NULL LEDs light to show that the master output level is actually different from what the fader indicates. The master output level will remain at the computer directed value until the fader is moved to a matching level, after which the fader to regain level control. Once the fader has been moved to the matching level the LED will turn off.

The D-5.1 control surface can be ordered with optional touch sensitive, long-throw motorized faders for automated level control.

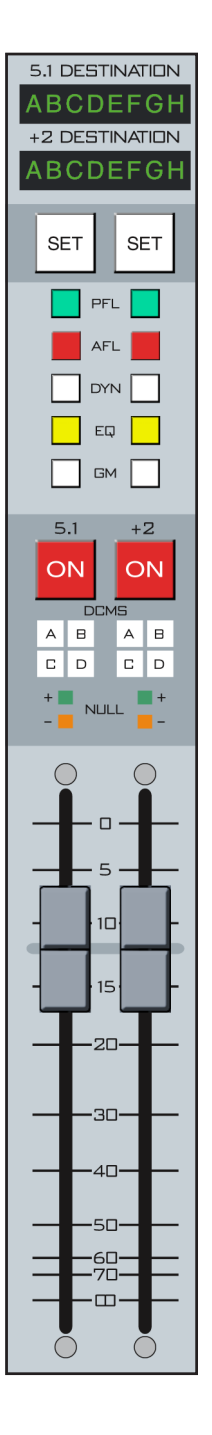

# **GM (Grand Master) Assign**

The grand master assign acts like a VCA type grand master control for the surround, +2, stereo 1, stereo 2 and mono master outputs. All output masters that are assigned to the grand master fader will have their levels adjusted simultaneously in a gang-like manner. Assignment is made by simply pressing the GM button on the appropriate master output.

# **Grand Master ON/OFF**

This switch acts as a master mute for any master mix that has been linked to the grand master.

# **Function Lock**

It is a necessity under some circumstances that non-technical personnel be prevented from adjusting a control surface's signal processing; even with qualified personnel at the helm, locking out the controls can prevent an inadvertent mid-show disaster.

This is achieved by the FUNCTION LOCK switch on the MFS-5.1 panel. The control surface operator can lock out functions that may be undesirable to accidentally activate. To lock out a function, first press the FUNCTION LOCK button. This causes the FUNCTION LOCK button

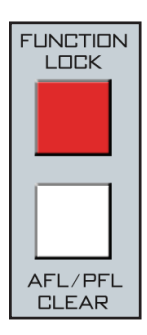

to flash. Then press the control you wish to lock out. If you fail to press a target control within about five seconds, the operation will be canceled.

When you press a locked control, the FUNCTION LOCK button flashes to let you know you have tried to access a locked control. To unlock the control, press the FUNCTION LOCK button once. The locked control is released. If you fail to press the FUNCTION LOCK button within about five seconds of pressing the locked control, the operation will time out and the control will remain locked.

# **Clear PFL/AFL**

When any PFL (Cue) or AFL (Solo) on the control surface is pressed, its light will be illuminated and should flash slowly. The AFL/PFL CLEAR button will also flash synchronously with any inputs or mixes that have been soloed or cued. Any channel can be released from cue/solo by pressing its individual PFL/AFL buttons a second time. All PFL/AFL activated buttons can be cleared at once by pressing the AFL/PFL CLEAR button.

# **Page Buttons**

These three buttons are used to simultaneously toggle groups of individual input channel PAGE buttons at once. The PAGE A button places all input channels in Page A mode, the PAGE B button places all input channels in B Mode, and the FLIP ALL button toggles each individual input channel page button to its opposite state (i.e., A becomes B, B becomes A). This is useful for instant LIVE to BREAK setups.

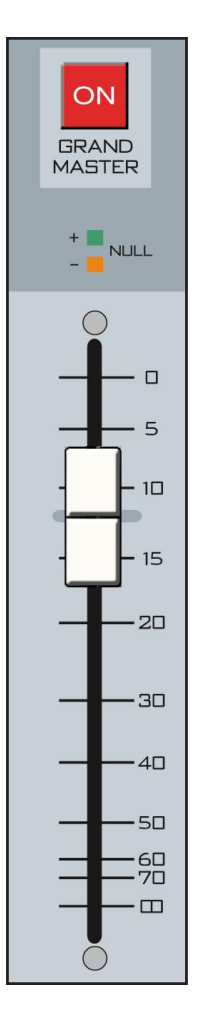

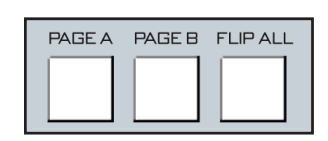

# **Timer Section**

The control surface timer is provided with an auto-restart function so programmed (via GUI) input modules can automatically reset the timer display to zero and start a new count (if the timer is currently running), allowing the announcer to easily track his own pace. This is enabled by pressing the AUTO button, which lights when the timer is in auto-restart mode.

The S/S button halts the timer, holds the last count, and then restarts and accumulates the count when depressed again—perfect for compiling tapes of desired duration. The S/S button is lit while the timer is running.

RESET has a dual-mode capability:

- if you depress it while the timer is counting, the display will instantly reset to zero and start a fresh count;

- if the timer is already stopped, depressing this button will reset the timer to zero, where it will hold until start is pressed.

The HOLD button allows you to hold the display for a longer viewing duration, while still allowing the counter to continue in the background. Releasing the button will then display the current count.

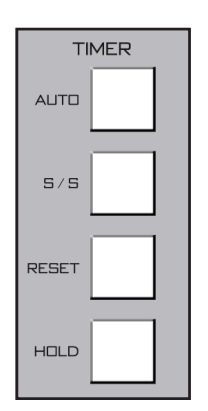

# Dynamics Processing Control Section (DS-5.1 & DCM-5.1)

## Chapter Contents Audio Delay ...... 5-6

# Dynamics Processing Control Section (DS-5.1 & DCM-5.1)

# **Controls and Functions**

The D-5.1 digital audio control surface is equipped with one DYNAMICS PROCESSING CONTROL section which consist of two panels (DS-5.1 and DCM-5.1 with non-motorized faders, or DCMM-5.1 with motorized faders). This section houses DY-NAMICS, TALKBACK PRESELECTS, MXM CONFIDENCE FEED, AUDIO DELAY, DCM, DISPLAY and PROGRAM-MABLE BUTTONS sections.

## **Dynamics Section**

This section provides compression, limiting, expansion and gating functions for individual input channels. The section can be accessed by means of the SET buttons on the desired input channels. As you turn the knobs in this section, the LED display next to the DYN IN button displays the current settings of that knob for the channel currently in SET mode. The last knob adjusted will show its actual adjusted setting in the display. The knobs may also be pressed to obtain a display reading without actually turning them. Any current settings of the active channel will also be graphically shown in real time on the flat panel display.

#### **COMPRESSOR/LIMITER**

The compressor algorithm used in the D-5.1 control surface is designed to:

- allow smooth, inaudible, and unobtrusive level control on uneven sources;

- be able to act as a peak limiter for inadvertent overload control;

- enable deep effects if required.

The DCM-9 panel compressor section is a compound of many diverse dynamics elements.

The level detector is a pseudo-RMS averaging type with its own symmetrical-in-time attack-and-release characteristic ad-

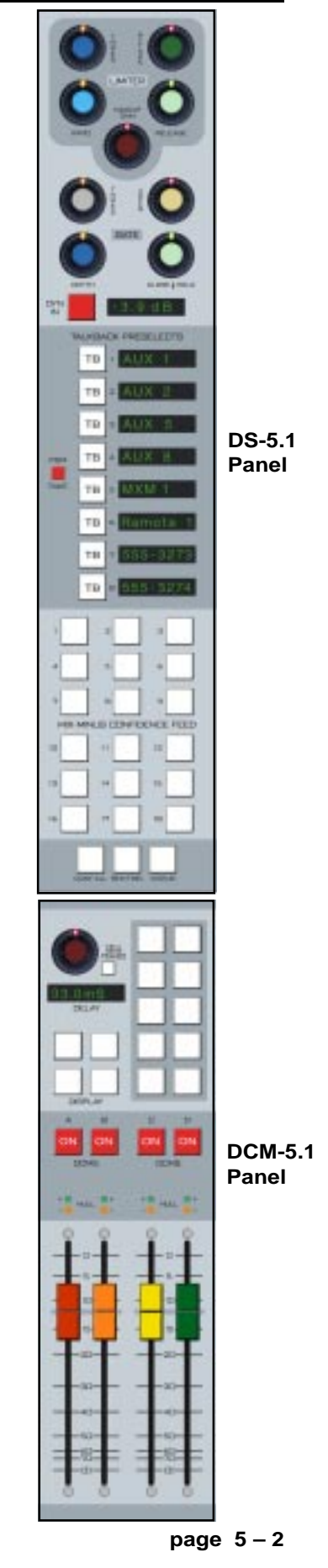

#### DYNAMICS PROCESSING CONTROL SECTION

justable between 0.1mS and 330mS ("Attack" control). At the slower end of its range, by itself it achieves a nouveau-classic "dbx" style syllabic-rate level control. As the time-constant is shortened, it becomes progressively shorter in relation to the lower audio frequencies themselves; the effect is to turn the detector into more of a peak-level detector, necessary for limiting or wilder effects. A secondary effect at intermediate to fast attack-times is that low frequencies are peak sensed while high frequencies are average sensed resulting in an effective high-frequency bias (up to as much as 6dB differential) which helps to mitigate the detrimental limiting effect of the resulting audio seeming "bottom heavy" normal to most compressors.

While the overall gain-reduction scheme is "feed-forward", the heart of the detector stage itself is a feedback limiter; this allows for this carefully-contrived loosely-damped servo-loop to permit far more interesting dynamic effects.

The compressor is "soft-knee", meaning the compression ratio increases slowly with increasing applied level, greatly easing the sonic transition into full compression; it helps avoid the "snatching" and "pumping" at threshold that many "hardknee" dynamics units exhibit.

A full range of controls is available over the compressor's behavior:

#### **DYN IN**

A DYN IN button toggles the settings in and out of the signal path. Each input channel also has its own "DYN" button to allow engaging these functions directly from the input panel. Whenever dynamic functions are engaged, the flat screen display will show a gain reduction bargraph meter, indicating both that the dynamics functions are active, and the amount of gain reduction being generated.

#### THRESHOLD

The THRES knob sets the level at which the compressor is fully into compression of whatever ratio is set. This can be set anywhere in the range of -30dB to +10dB, unless the lower range is limited by the GATE THRES setting (see below).

#### ATTACK

This control determines how quickly (between nominally 0.1mS and 330mS) the compressor reacts to signals. Faster attack times result in "tighter" and more obvious control; longer attack times lend themselves well to gentler automatic volume control.

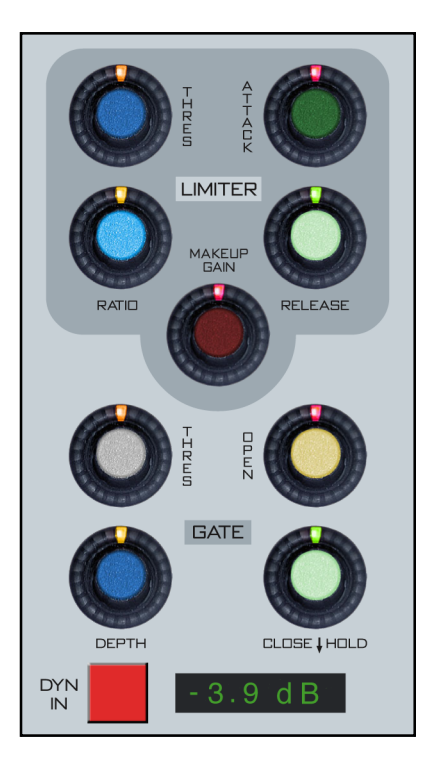

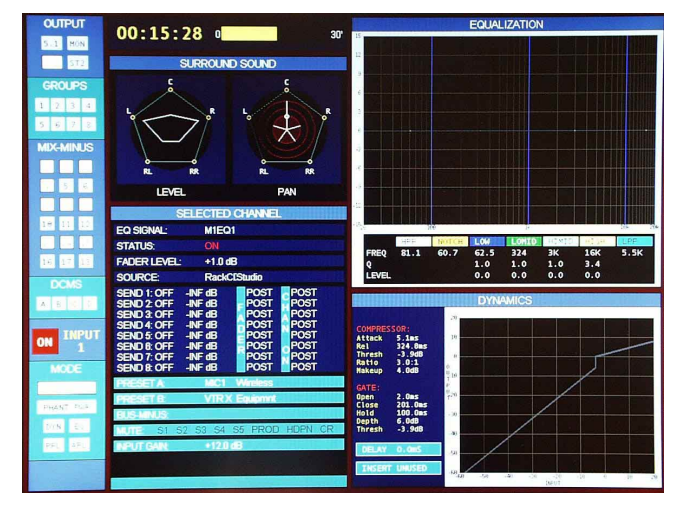

#### RATIO

This control determines how much the compressor's gain is reduced in relation to the applied signal. For instance, if the ratio is set at 3:1 and the input level above threshold changes by 12dB, the output level will changed by 4dB. Normal usage is between approximately 2:1 and 4:1; anything greater than, say, 7:1 may be considered "limiting". The ratio can be set anywhere from 1.0:1 to 20.0:1.

#### RELEASE

This knob determines the nominal time the compressor takes to recover after excitation (between 50.0mS and 3.0 Seconds). Short release times make for more intense, denser, obvious processing; longer release times are better suited to automatic gain control.

#### **MAKEUP GAIN**

When fairly deep compression is invoked (large gain reduction) it can be necessary to increase the compressor's output level back up to nominal system signal level; up to 20dB of output gain is available to allow this.

#### GATE

The Dynamics section also contains a noise gate, useful for reducing sounds below a certain threshold.

The GATE THRES control determines the signal level at which the gate operates. This level be anywhere between -60.0dB and +10.0dB. This setting will determine the minimum available setting of the LIMITER THRES knob; the LIMITER THRES cannot be set lower then the GATE THRES.

The OPEN knob determines how quickly the gate opens to allow signal passage once the threshold is reached. It can be set anywhere in the range of 0.1mS to 100.0mS.

The DEPTH knob sets the amount of attenuation given to signals below the GATE THRES setting, and can be adjusted to be between 0dB and 30.0dB.

The CLOSE IHOLD knob serves a dual purpose. Turning the knob without pressing it down determines how quickly the gate closes once the incoming signal falls below the GATE THRES level. Turning the knob while pressing it determines how long the gate will stay open after the signal falls below the GATE THRES level before it begins to close.

## Talkback Preselects

These eight switches allow for a dedicated Bridge Router output to be designated as a destination for the talkback signal. Once a specific output has been programmed into the preselector, the talkback signal can be sent to that output at any time by pressing the corresponding switch.

Each of the eight TB buttons can be individually programmed, and then the entire programmed bank of eight can be stored and recalled in the EVENTS section (see Chapter 4, pages 4-10 to 4-12). Each individual TB button is programmed as follows: press the PGM/TAKE button (this button will light), then press the TB button you want to program (the TB button and its associated display will flash). Then rotate the MIX SELECT knob (programmable section on the MS-5.1 panel) and available destinations will be shown in the MIX display. When the desired channel is shown, press the TAKE button located next to SELECT knob (MS-5.1 panel), and the appropriate TB PRESELECTS display will then match what is shown in the MIX display on the MS-5.1 panel. Repeat this procedure for each of the eight TB buttons. The procedure will time out after about 5 seconds if you fail to complete one of the steps.

When EVENTS are stored, the eight TB preselects as displayed at the time of the EVENT SAVE action will be also stored and can be recalled with that EVENT.

> MIX AUX

PROGRAMMABLE

PRESELECT B

PRESELECT C

MXM 3

NXYZ PRESELECT D

AUX 1 PRESELECT A

ΔΙΙΧ

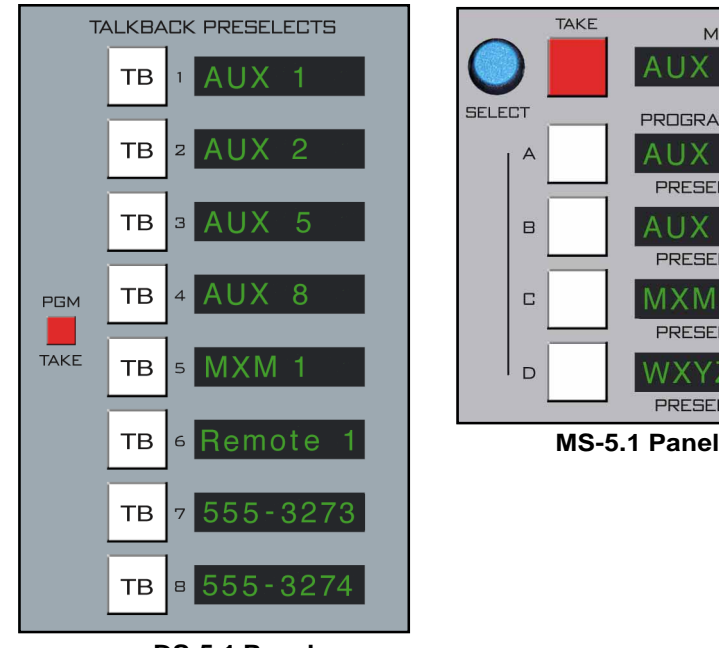

**DS-5.1** Panel

## **MXM Confidence Feed**

This system provides a means of sending an external signal to any or all of the 18 MXM outputs. This is typically used during show setup or airtime operations so talent can remain confident that their MXM feeds are active and working. (A typical confidence feed signal might be master control audio.)

A bank of 18 buttons allows individual activation of confidence feeds to any of the MXM outputs. Each feed can be unique.

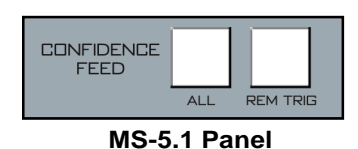

Additionally, all 18 outputs can be put into confidence mode by means of a CONFIDENCE ALL switch (on the DS-5.1 or MS-5.1 panel). Also, the CONFIDENCE ALL feed function can

be triggered from an external contact closure and armed for such action by means of the REM TRIG button (on the DS-5.1 or MS-5.1 panel). All Confidence Feed programming is included in the EVENT storage.

| 1    | 2     | 3   |
|------|-------|-----|
| 4    | 5     | 6   |
| 7    | 8     | 9   |
| MIX- | MINUS | SET |
| 10   | 11    | 12  |
| 13   | 14    | 15  |
| 16   | 17    | 18  |
|      |       |     |

EFS-5.1 Panel

To set and store a confidence feed signal, go to the MIX-MINUS SET section of the EFS-5.1 panel and hit the corresponding button to establish a programming mode. Select the desired source in the XY Controller section of the MS-5.1 panel by rotating the SOURCE knob until the desired signal is shown in the INPUT NAME display, at which time the TAKE button will flash. Pressing that TAKE button will now program the corresponding MXM to receive the selected source. Repeat the procedure for each of the 18 MXM outputs

in the MIX-MINUS SET section on the EFS-5.1 panel.

To DEselect a source, select that source by means of the SOURCE knob, and press the CLEAR button.

After a timeout period of 5 seconds the INPUT NAME display will revert to the current channel that's in the SET mode elsewhere on the console.

## **Audio Delay**

Audio delay is shown in the DELAY display. Delay is accomplished for inputs, submixes, master mixes, aux sends and mixminuses by means of activating their corresponding SET button and simply dialing in the audio delay. Delay may be set in milliseconds (0.0 to 667.5) or frames (0.0 to 20.0 in 0.5 frame steps) by means of the MICRO SECS/FRAMES button.

Delay settings are vitally important, permitting audio time delay adjustments to allow for video processor delays or satellite-to-terrestrial link audio/ video timing discrepancies.

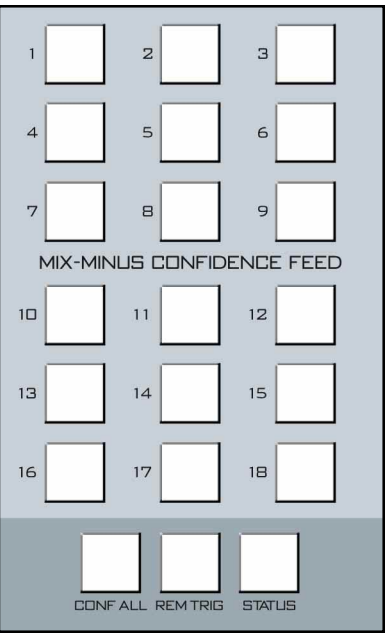

DS-5.1 Panel

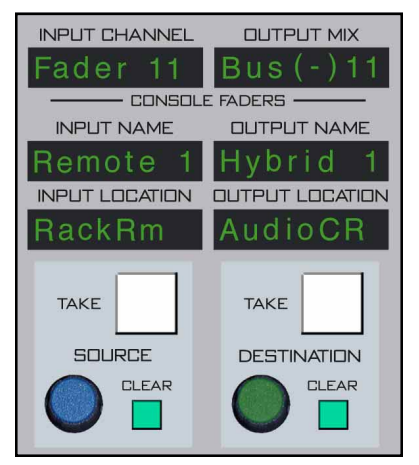

MS-5.1 Panel

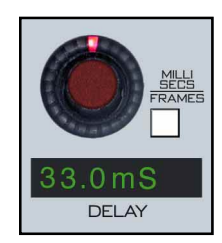

## **DCM Section**

To assign a DCM to an input, submix or master, place the input, submix or master channel in the SET MODE and press any combina-

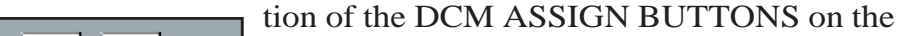

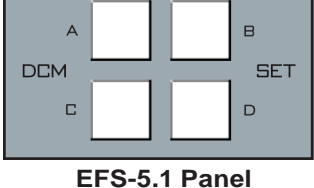

EFS-5.1 panel. The appropriate DCM display cluster (on the IFS-5.1, SFS-5.1 or MFS-5.1 panel) on the inputs, submixes, or masters respectively, will be illuminated, as well as the assign buttons.

#### DCM ON

The ON switch provides a rapid way to mute a group of signals. Any signals that are assigned to a DCM will be muted when the DCM ON switch is turned off. Note that there are also four matching MUTE buttons at the bottom of the MS-5.1 panel; these MUTE buttons are lit (to indicate a group is MUTEd) when the matching DCM ON button is off, and vice versa. Either set of buttons may be used to control the DCMs at any time.

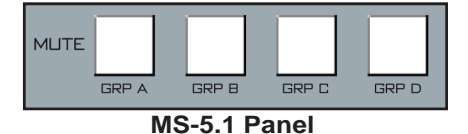

#### FADER

DCM level is set by a long-throw fader. When the control surface has recalled a preset or is under external serial control from an automation system, the fader NULL LEDs light to show that the DCM level is actually different from what the fader indicates. The DCM level will remain at the computer directed value until the fader is moved to a matching level, after which the

fader will control the level. The LED indicates which direction to move the fader to regain level control. Once the fader has been moved to the matching level the LED will turn off.

The D-5.1 control surface can be ordered with optional touch sensitive, long-throw motorized faders for automated level control.

## **Programmable Buttons**

These 10 momentary switches and indicating LEDs are designed for user accessible external functions (GPIs). They can be mapped with the configuration software to any available logic I/O ports within the Bridge Router system, and used to control external devices.

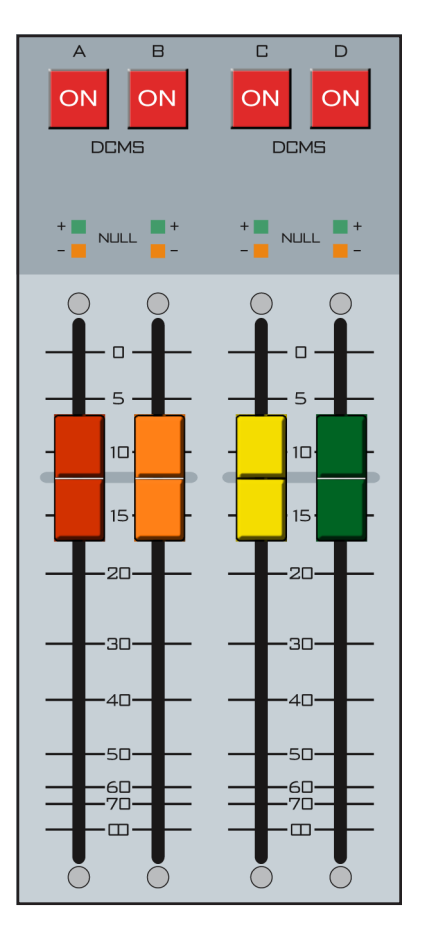

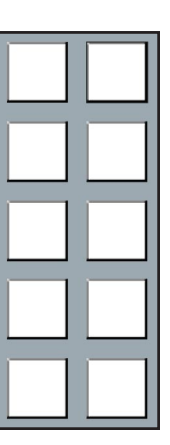

# **Display Buttons**

There are four display buttons on the DCMS fader panel. These buttons access various VGA display modes. To revert to normal panel display, press the upper left HOME DISPLAY button.

HOME - Default; Press this switch to have VGA monitor follow SET buttons.

HELP - Press this switch to activate the built in user Help system. The HELP system uses the DELAY knob and MILLISEC/FRAMES switch to navigate various topics.

INFO - Beneath the Surround graphic panel on the VGA display is a panel that normally shows information about the selected input or mix. By pressing the lower left INFO Display button, the VGA monitor panel will change to INFO and show information about the CPU, installed surface and DSP software revisions, and memory use.

BLANK - not used at this time.

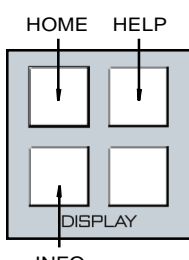

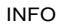

#### HARDWARE

# Host CPU (HC-5.1)

| Chapter Contents                                                    |            |
|---------------------------------------------------------------------|------------|
| Overview                                                            | 6-2        |
| HC-5.1 BIOS Settings/Format                                         | 6-2        |
| Ethernet IP Addressing                                              | 6-2        |
| Ethernet Interface Wiring                                           | 6-2        |
| Mixer Link Wiring                                                   | 6-3        |
| Internal Programming Options                                        | 6-3        |
| Switch Settings                                                     | 6-3        |
| SW5-SW8 - CAT5 vs. Fiber & Transceiver Select<br>SW9 - Master Reset | 6-3<br>6-3 |
| SW10 - CPU Reset                                                    | 6-3        |
| SW11 Position 1 - Sample Rate                                       | 6-3        |
| SW11 Position 3 - Redundant CPU                                     | 6-4        |
| SW11 Position 4 - CAT5 vs. Fiber                                    | 6-4        |
| Hook-Ups                                                            | 6-4        |
| "ETH A" RJ-45 - Main Ethernet Connector                             | 6-4        |
| "ETH B" RJ-45 - Optional Redundant Computer Ethernet Connector      |            |
| "CAT5" RJ-45 - Mixer Link Connector                                 | 6-4        |
| Typical Ethernet Cable                                              | 6-5        |
| Typical Crossover Cable                                             | 6-5        |
| Optical Fiber Interface                                             | 6-6        |
| Optical Transceiver                                                 | 6-6        |
| Connectors Type                                                     | 6-6        |
| Optical Fiber Cable                                                 | 6-6        |
| HC-9 Pinouts Drawing                                                | 6-7        |

All devices in the system must be set to the same sample rate!

# Host Controller (HC-5.1)

# **Overview**

The host controller card used in the D-5.1 incorporates a PC/104 computer mounted on the HC-5.1 PCB. The host computer utilizes RAM, a flash disk (which emulates a standard IDE hard drive) and an Ethernet port. There is no hard disk drive. Keyboard, floppy controller and video ports are for factory use only.

The purpose of the host controller is to provide control of the D-5.1 control surface. The HC-5.1 communicates to the XPoint Configuration PC via TCP/IP over Ethernet through a standard ethernet hub or switch. It also communicates to the Bridge Router system via a special mixer link connection.

Hardware and software configuration, as well as real time crosspoint information, is saved in non-volatile storage on the HC-5.1 card and is restored at power up or reset. This configuration information provides details to the host application running on the HC-5.1, such as the specific audio hardware available and serial port allocation. The HC-5.1 host controller card can be fitted with an optional 2nd PC/104 computer for redundancy.

# **HC-5.1 BIOS Settings/Format**

BIOS Setup and formatting of the Host CPU is completed prior to the testing of your D-5.1 control surface at the Wheatstone factory. There are no user adjustable settings.

# **Ethernet IP Addressing**

The Wheatstone D-5.1 control surface ships with the host controller IP address set. Stand-alone systems (not interfaced to a station's existing network) require no IP address changes.

# **Ethernet Interface Wiring**

Networked systems are connected to the network hub via a straight (pin to pin) CAT-5 cable. Typical CAT-5 cable pinouts are included in the "Hook-Ups" section near the end of this chapter. These connections are for communicating with the configuration computer; a separate ethernet connection should be provided for each control surface.

# **Mixer Link Wiring**

This RJ-45 (or optical) connection provides the control link between the control surface and the Bridge Router system. All settings and commands generated on the control surface pass through this link. A special CAT-5 cable wired in "crossover" fashion is used for this link. This special cable connects the RJ-45 jack on the control surface to the matching RJ-45 jack on the Bridge Router system. Please note that, in a typical system, there will be many RJ-45 jacks in the Bridge Router, and for proper operation, the control surface must be connected to the specific RJ-45 jack defined for it in the system configuration.

# Internal Programming Options

All internal programming options are made via PCB mounted dipswitches.

# Switch Settings

#### DIPSW1 - SW4 - Not Used

The four positions of dipswitches SW1-SW4 and SW9 are reserved for future use.

#### SW5 - SW8 - CAT5 vs. Fiber & Transceiver Select

These slide switches can be used to select the CAT5 or fiber optic mixer link connection.

To set MIXER LINK 1 for CAT 5 connection slide switches SW6 - TX and SW8 - RX to the up position (toward the surface's rear). Sliding these switches down selects fiber optic connection for transceiver 1.

To set MIXER LINK 2 for CAT 5 connection slide switches SW5 - TX and SW7 - RX to the up position (toward the surface's rear). Sliding these switches down selects fiber optic connection for transceiver 2.

Note that the setting of these switches and SW11 pos 4 (see below) must be made to the same selection. The Mixer Link is either CAT5 or FIBER.

#### SW9 - Master Reset

This switch can be used to force takeover by the backup CPU if the main CPU has failed and automatic failover has not been accomplished.

#### SW10 - CPU Reset

This switch can be used to reset the host controller's main CPU without powering down the system. If the system is running from the backup CPU this switch will NOT cause the main CPU to take over again. To do that you must recycle the surface power.

#### SW11 Position 1 - Sample Rate

This dipswitch position must be set to agree with the sample rate of the system. The All devices in the switch is off for a sample rate of 44.1kHz and on for a sample rate of 48kHz.

#### SW11 Position 2 - Not Used

This dipswitch position is reserved for future use.

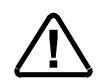

#### SW11 Position 3 - Redundant CPU

To enable automatic failover from the main CPU to the backup CPU this switch position must be on.

#### SW11 Position 4 - CAT5 vs. Fiber

The mixer link can be connected via CAT5 cable or fiber optic cable. Set position 4 of SW11 on if you are using CAT5 or off if you are using fiber. Note that switches SW5 - SW8 must also be set to agree with the SW11 position 4 setting.

# **Hook-Ups**

All user wiring to and from the host controller is made via I/O connectors located on the control surface rear. There are two RJ-45 Ethernet connectors. CAT5 or multi-mode optical fiber Mixer Link connections are made via RJ-45 or LC type optical connectors. The pinout drawing on page 6-7 shows all wiring connections at a glance.

#### "ETH A" RJ-45—MAIN ETHERNET CONNECTOR

 $\begin{array}{l} \text{Pin } 1 - \text{TXD} + \\ \text{Pin } 2 - \text{TXD} - \\ \text{Pin } 3 - \text{RXD} + \\ \text{Pin } 4 - \text{N/C} \\ \text{Pin } 5 - \text{N/C} \\ \text{Pin } 6 - \text{RXD} - \\ \text{Pin } 7 - \text{LN LED} \\ \text{Pin } 8 - \text{LK LED} \end{array}$ 

#### "ETH B" RJ-45—Optional Redundant Computer Ethernet Connector

 $\begin{array}{l} Pin \ 1 - TXD + \\ Pin \ 2 - TXD - \\ Pin \ 3 - RXD + \\ Pin \ 4 - N/C \\ Pin \ 5 - N/C \\ Pin \ 6 - RXD - \\ Pin \ 7 - LN \ LED \\ Pin \ 8 - LK \ LED \end{array}$ 

#### "CAT5" RJ-45- MIXER LINK CONNECTOR

 $\begin{array}{l} \operatorname{Pin} 1 - \operatorname{TXD} + \\ \operatorname{Pin} 2 - \operatorname{TXD} - \\ \operatorname{Pin} 3 - \operatorname{RXD} + \\ \operatorname{Pin} 4 - \operatorname{N/C} \\ \operatorname{Pin} 5 - \operatorname{N/C} \\ \operatorname{Pin} 6 - \operatorname{RXD} - \\ \operatorname{Pin} 7 - \operatorname{N/C} \\ \operatorname{Pin} 8 - \operatorname{N/C} \end{array}$ 

#### HARDWARE

# TYPICAL ETHERNET CABLE

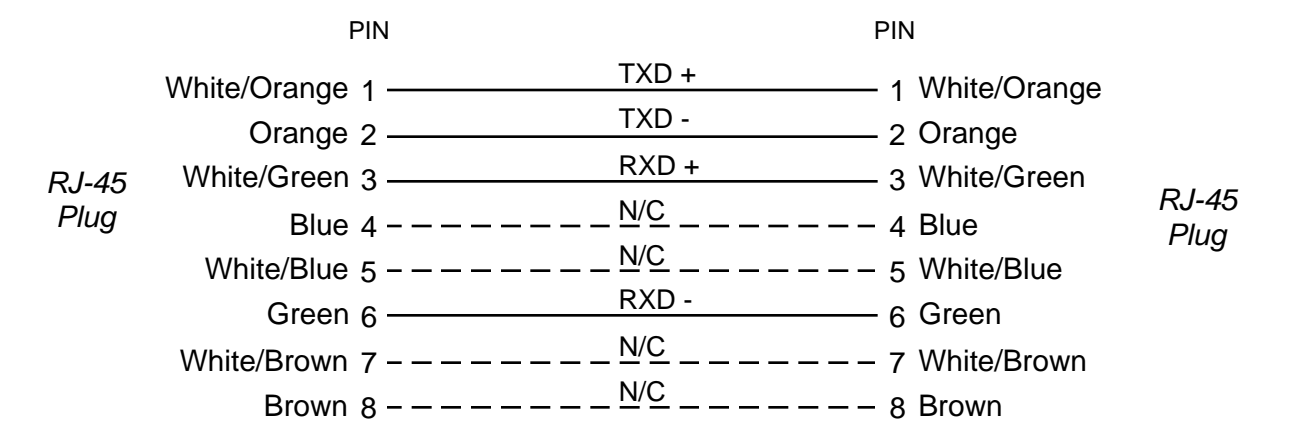

Used for connecting the host controller to your network hub.

# TYPICAL CROSSOVER CABLE

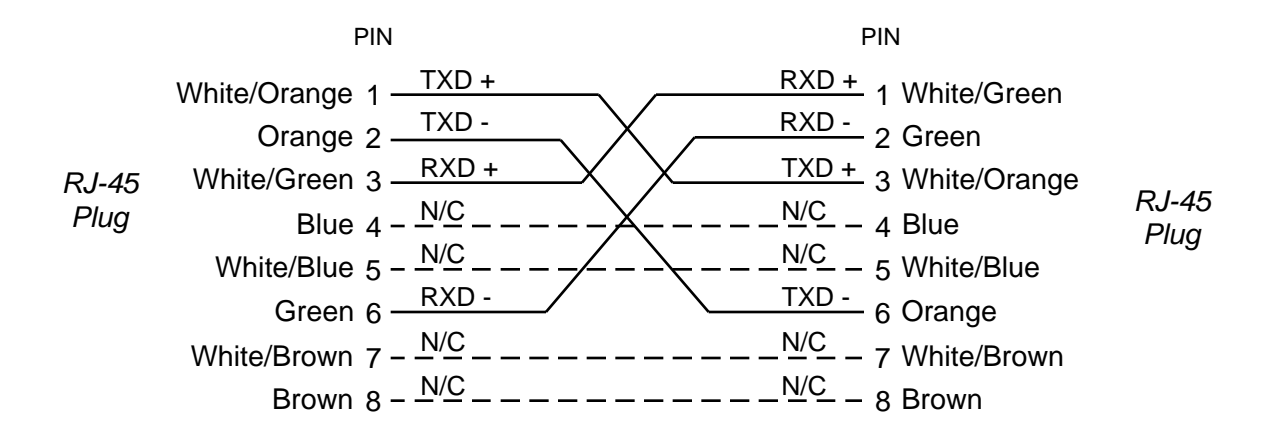

USED FOR MIXER LINK CONNECTOR.

# **Optical Fiber Interface**

The D-5.1 control surface supports an optional fiber connection to the Bridge Router. The D-5.1 surface uses an SFP module interface with integral LC connectors. Note that the QOT-2001 rear panel on the Bridge router uses SC connectors, so a patch cable fitted with LC connectors on one end and SC connectors on the other end is required.

## **Optical Transceiver**

Optical Transceivers convert physical signals from electrical to optical (and vice-versa) in a network and couple the optical signals into (and out of) optical fiber. Small form factor pluggable (SFP) transceivers, used in the D-5.1 surface, are designed to be hot-swappable in industry standard cages and connectors (for easy field repair), and offer high speed and physical compactness.

## **Connectors Type**

The high-density *LC Duplex* connector has a tabbed locking mechanism similar to what you would find on a phone jack. This enables secure connectivity and easy removal.

The SC (subscription channel) Duplex connector is a low insertion loss connector using a push/ pull locking mechanism.

## **Optical Fiber Cable**

The SC-LC optical fiber cable required in this application is a multimode duplex fiber optic patch cable with a core/cladding size 62.5/125 micron suitable for low-to-moderate-speed data links (100Mbps). The following Fiber Instrument Sales, Inc. part number X2YLM3FISC may be used to reference the physical characteristics of the required cable assembly. The full-duplex nature of the audio network interface requires one fiber for transmit, and one for receive; hence dual zip cables are recommended.

Optical fiber cables are manufactured with a variety of jacket materials, which directly affect cable cost, including Thermoplastic Elastomer (TPE), Kynar® and Teflon® FEP. Physical properties of the jacket material determine a cable's resistance to abrasions, flame retardancy, etc. *Check local codes to be sure the cable you plan on using is compliant in your application.* 

**Optical Transceiver** 

Optical Fiber Cable

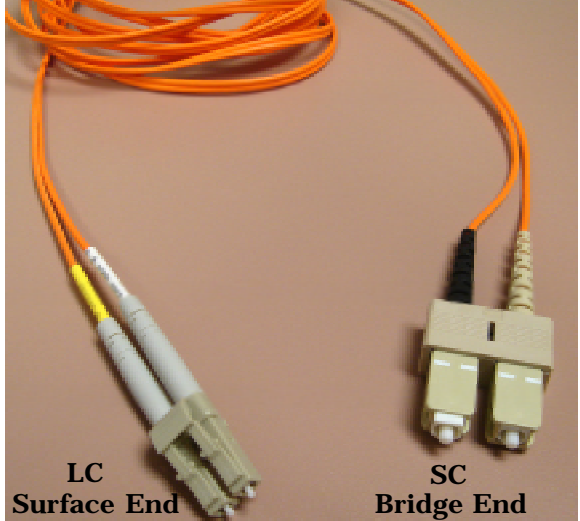

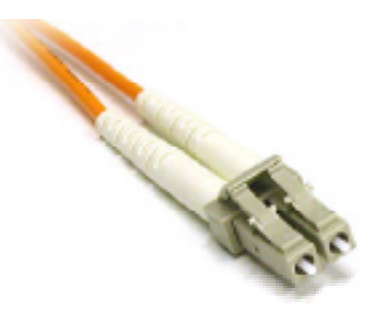

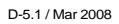

# HC-5.1 Host Controller I/O Connections

# **Ethernet Connections**

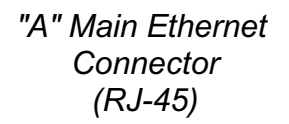

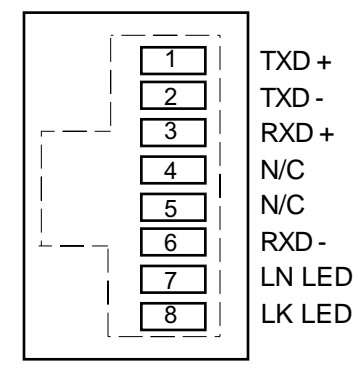

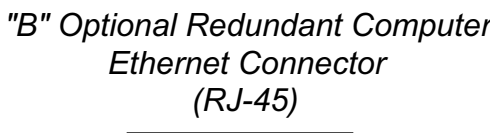

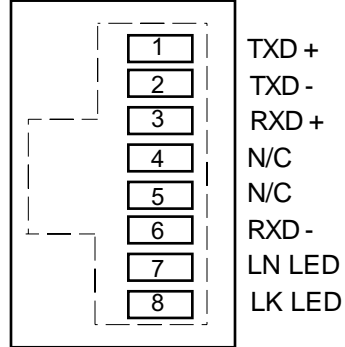

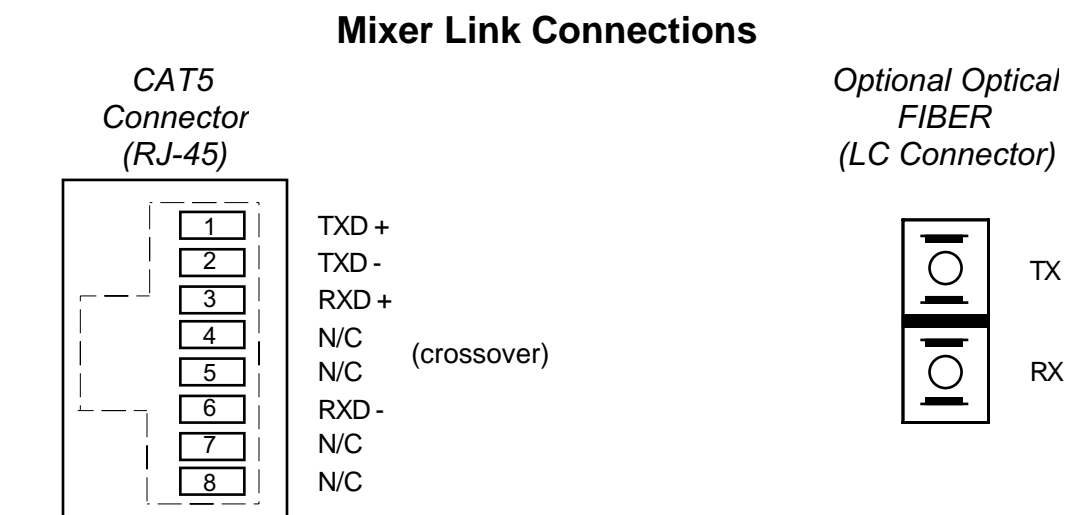

# Schematic and Load Sheet Drawings

## Chapter Contents

| IS-5.1 4 Inputs Panel Switch Card         |
|-------------------------------------------|
| Schematic                                 |
| Load Sheet                                |
| IFS-5.1 4 Inputs Fader Panel Switch Card  |
| Schematic                                 |
| Load Sheet                                |
| EFS-5.1 Control Panel Switch Card         |
| Schematic                                 |
| Load Sheet                                |
| SFS-5.1 4 Outputs Fader Panel Switch Card |
| Schematic                                 |
| Load Sheet                                |
| MS-5.1 Master Panel Switch Card           |
| Schematic                                 |
| Load Sheet                                |
| MFS-5.1 Master Fader Panel Switch Card    |
| Schematic                                 |
| Load Sheet                                |
| DS-5.1 Dynamics Panel Switch Card         |
| Schematic                                 |
| Load Sheet                                |
| DCM-5.1 Dynamics Fader Panel Switch Card  |
| Schematic                                 |
| Load Sheet                                |
| HC-5.1 Host Controller Card               |
| Schematic                                 |
| Load Sheet                                |
| MG-5.1 Main Gate Card                     |
| Schematic                                 |
| Load Sheet                                |
| BP-5.1 Back Plane Card                    |
| Schematic                                 |
| Load Sheet                                |

#### **BPR-5.1 Back Plane Repeater Card**

| Schematic                    | 7-63 |
|------------------------------|------|
| Load Sheet                   | 7-64 |
| LVU-5.1 LED VU Card          |      |
| Schematic                    | 7-65 |
| Load Sheet                   | 7-74 |
| PWI-5.1 Power Interface Card |      |
| Schematic                    | 7-75 |
| Load Sheet                   | 7-76 |

|               |                                      | 8                                                   |                                          |                                 | 7                                                                                                    |                                  |                                         | 6                                                |                                         |                                                                                                    |                                | 5                                                | Ą                                                        |                                                                                                    | 4                                                 |                                                                                                 | 3                                                                                                    |                                                                                                    |
|---------------|--------------------------------------|-----------------------------------------------------|------------------------------------------|---------------------------------|----------------------------------------------------------------------------------------------------|----------------------------------|-----------------------------------------|--------------------------------------------------|-----------------------------------------|----------------------------------------------------------------------------------------------------|--------------------------------|--------------------------------------------------|----------------------------------------------------------|----------------------------------------------------------------------------------------------------|---------------------------------------------------|-------------------------------------------------------------------------------------------------|----------------------------------------------------------------------------------------------------|----------------------------------------------------------------------------------------------------|
| н             | Г <u>с LED. D. (1)</u>               | SW_Y.1                                              | <u>N. Y. J.</u>                          | E-Y-WS                          | <u>SW-Y-2</u>                                                                                                    | Sw. Y. 5                         | E-Y-WS                                  | SW-Y-7                                           | M.Y.4                                   | 6-7-WS                                                                                                    | Sw.Y.S                         | Sw_Y_B                                           | = SENSE =                                                | SW Y B<br>SW Y A<br>SW Y A                                                                                                    | ₩ <del>.</del> X.mS                               | SW-Y.B<br>SW-Y.C<br>SW-Y.C<br>W-Y.C                                                             | SWYLE<br>SWYLE<br>SWYLE                                                                                                    | 7-1-MS                                                                                                    |
|               | D                                    |                                                     | 448 020<br>SN28<br>2                     |                                 | 4148 D9<br>4148 D9<br>5W3<br>2 000<br>3 000<br>4148 D9<br>5W3<br>2 000<br>4                                                                                                    | 448 00<br>5W4<br>2               | 4148 011<br>SW5<br>2                    | 2 0 0 1<br>3 0 0 0                               |                                         | 2                                                                                                    | 4168 DIS<br>SW9<br>2<br>3<br>3 |                                                  | 444 021<br>5W2<br>2 5W2<br>3 4                           |                                                                                                    |                                                   |                                                                                                 | 4146 02<br>SW14<br>2 0 0<br>3 4<br>446 024<br>SW24<br>SW                                                                                                    | 4149 03<br>SWI5<br>2 1<br>3 1<br>4148 025<br>SWZ5<br>2                                                                                                    |
| _             |                                      |                                                     | 4148 D39<br>5W30<br>2                    |                                 | +1                                                                                                    |                                  | 1                                       |                                                  |                                         |                                                                                                    | ,                              |                                                  | 4148 D31<br>SW31<br>2 500<br>3 500<br>4                  | 3 X 4<br>4(48)079<br>2 5 4<br>3 X 4<br>5 4<br>5 4<br>4<br>4                                                                                                    |                                                   | 3 2 4<br>446 032<br>5 8/32<br>2 <del>6 6</del><br>3 <u>6</u><br>4<br>4                          | 3 2 4<br>4146 033<br>5893<br>2 569<br>3 2 6<br>6<br>4<br>4<br>1<br>1<br>1<br>1<br>1<br>1<br>1<br>1<br>1<br>1<br>1<br>1<br>1<br>1<br>1<br>1                                                                                                    |                                                                                                    |
| F             | C                                    |                                                     | 448.082<br>                              |                                 | 448 574<br>2 557<br>3 7 4                                                                                                    | 2 5 1<br>3 7<br>4 148 075        | 4145 076<br>SW44<br>2 00<br>3 44        | 2                                                | 4448 078<br>SW46<br>2                   | 2                                                                                                    | 4148 079<br>SW48<br>2 5 4      |                                                  |                                                          | 4148 080<br>3 3 3<br>4 4148 074<br>4148 074<br>5 3 806<br>4 4148 074<br>5 3 806<br>4 4148 074<br>5 8 906<br>5 8 906<br>4 148 074<br>5 8 906<br>5 8 906<br>5 8 907<br>5 8 907<br>5 907<br>5 907<br>5 90                                                               |                                                   |                                                                                                 |                                                                                                    | 4148 B68<br>5854<br>2                                                                                                    |
| ED DRIVE HIGH |                                      |                                                     | 4148 0101<br>SW69<br>2 000<br>3 000      |                                 |                                                                                                    | DS218                            |                                         | DS219                                            |                                         | 05220<br>                                                                                                    |                                | DS221                                            |                                                          |                                                                                                    | IS222                                             |                                                                                                 |                                                                                                    | 3 2 4<br>4140 D97<br>2 5 1<br>3 2 6 1<br>3 4<br>4 40 D97                                                                                                    |
| ₩ITCH L       | B                                    | 4148 0135<br>5W79<br>2 to 1<br>3 x 4<br>B           | 4448 8138<br>2                           | 2                               | 4448 6138<br>                                                                                                    | 4148 0139<br>                    | 4148 D140<br>SW83<br>2 0 0 0 1<br>3 0 4 | 4148 0141<br>5N84<br>2                           | 3 KA                                    |                                                                                                    | 3 2                            | 4168 01.05<br>SW88<br>2 + 1<br>3                 |                                                          | 4448 0147<br>5 WB7<br>2 + 4<br>4448 0147<br>5 WB7<br>4448 0147<br>5 WB7<br>4448 0157<br>4448 0157<br>4458 0157<br>4458 0157 4458 0157<br>4458 0157<br>4458 01578 01578                                                                                                    | 446 BM6<br>5800<br>2                              |                                                                                                 |                                                                                                    | 446 0131<br>5893<br>2 0 0 0 11<br>3 0 0 0 0 0 0<br>4140 0153<br>4140 0153<br>5803<br>4140 0153<br>5803<br>4140 0153<br>5803<br>4140 0153<br>5803<br>4140 0153<br>5803<br>4140 0153<br>5803<br>4140 0153<br>5803<br>4140 0153<br>5803<br>5803<br>58 |
| D             |                                      |                                                     |                                          | D5427                           |                                                                                                    | D5428                            |                                         | 05427                                            |                                         | B5430                                                                                                    |                                |                                                  |                                                          | 3 × 4<br>444 0447<br>× 144 0447<br>× 144 047<br>× 144 047<br>× 146 047<br>× 146 047<br>× 146 047<br>× 146 047<br>× 146 047<br>× 146 047<br>× 146 047<br>× 146 047<br>× 146 047<br>× | 054.37<br>                                        | 3 × 4<br>4148 D60<br>×148 D60<br>2 × 6 ±                                                        | 3 0 4<br>4400 DISS<br>5 WII3<br>2 0 0 4<br>3 0 4<br>4 0 0 10<br>5 WII3<br>3 0 4<br>4 0 0 10<br>5 WII3<br>3 0 4<br>4 0 0 10<br>5 WII3<br>3 0 4<br>4 0 0 10<br>5 WII3<br>3 0 4<br>4 0 0 10<br>5 WII3<br>3 0 4<br>5 WII3<br>3 0 4<br>5 WII3<br>3 0 4<br>5 WII3<br>3 0 4<br>5 WII3<br>3 0 4<br>5 WII3<br>3 0 4<br>5 WII3<br>3 0 4<br>5 WII3<br>5 0 4<br>5 WII3<br>5 0 4<br>5 WII3<br>5 0 4<br>5 WII3<br>5 0 4<br>5 WII3<br>5 0 4<br>5 WII3<br>5 0 4<br>5 WII3<br>5 0 4<br>5 WII3<br>5 0 4<br>5 WII3<br>5 0 4<br>5 WII3<br>5 0 4<br>5 WII3<br>5 WII3<br>5 WII3<br>5 WII3<br>5 WII3<br>5 WII3<br>5 WII3<br>5 WII3<br>5 WII3<br>7 WII3<br>7 WI | 3 <del>6</del><br>4140 Bb62<br>5W114<br>2 <del>6</del><br>9<br>3 <u>6</u><br>4<br>1                                                                                                    |
| с             |                                      | 4148 0223<br>SWI18<br>2                             | 4448 8735<br>SW137<br>2 000 1<br>3 000 4 |                                 |                                                                                                    |                                  | 4148 D227<br>SW122<br>2                 | 4149 0228<br>SW123<br>2                          | 4148 10229<br>54124<br>2<br>3<br>3<br>4 |                                                                                                    | 4148 0231<br>SW126<br>2        | 4148 0732<br>SW127<br>2 00 1<br>3 0 4            | 4148 D236<br>SW138<br>2 5 1<br>3 4 4                     | 4148 0733<br>5W128<br>2                                                                                                    |                                                   | 4446 0217<br>SW130<br>2 0 0 4<br>4446 0217<br>SW130<br>2 0 0 4<br>4446 0229<br>SW140<br>2 0 0 4 | 446 0218<br>SW13<br>2 0 0 1<br>446 0216<br>SW13<br>2 0 0 1<br>446 0210<br>SW13<br>446 0210<br>SW134<br>2 0 0 1<br>446 0210<br>SW134<br>2 0 0 1<br>1<br>1<br>1<br>1<br>1<br>1<br>1<br>1<br>1<br>1<br>1<br>1<br>1<br>1<br>1<br>1<br>1                                                                                                    | 4149 D219<br>SW132<br>2                                                                                                    |
|               |                                      | 155431                                              | 4148 B246<br>5W147<br>2                  | D5633                           |                                                                                                    | D5634                            |                                         | 05635                                            |                                         |                                                                                                    |                                | D5637                                            | 4148 0247<br>                                            | 3<br>4(48 D755<br>5W156<br>2<br>                                                                                                    | 15639                                             |                                                                                                 | 3<br>446 0249<br>5 W159<br>2<br>2<br>3<br>4<br>4<br>4<br>4<br>4<br>4<br>4<br>4<br>4<br>4<br>4<br>4<br>4<br>4<br>4<br>4<br>4                                                                                                    |                                                                                                    |
| В             |                                      |                                                     |                                          |                                 | R66 R6<br>15 15                                                                                                    |                                  |                                         |                                                  |                                         |                                                                                                    | R46 R15                        |                                                  | Switch LED                                               | DRIVE LOW                                                                                                    |                                                   |                                                                                                 |                                                                                                    |                                                                                                    |
| A             | +3.3∨<br><br>↓ 10 <sup>6</sup><br>GM | +33V +33V<br>↓ C52 ↓ C24<br>↓ 01/F ↓ 01/F<br>GND GM | -133V -133V<br>→ □ □ ↓ □ □<br>GŴn com    | +33∨<br>14C40<br>010F010F<br>RM | +33V +33V<br>↓ [23]<br>↓ [23]<br>↓ [24]<br>↓ [24]<br>↓ [24]<br>↓ [25]<br>↓ [25]<br>↓ | +33∨ +33V<br>↓ C25 ↓ C<br>GM ECM | 38 ↓ 137<br>100F ↓ 010F                 | +33v +33v<br>⊥ c30 ⊥ c3<br>↓ 010F ⊥ 0.<br>GN0 GN |                                         | +33V<br>↓ C32<br>↓ C32<br>↓ C3<br>↓ C3<br>↓ C | •33V ••<br>C5 -<br>GM -        | 33V -33V<br>1 C34 C57<br>0.1uF 0.1uF<br>Ã0 - 6Ă0 | +3.3V +3.3V<br>↓ C59 ↓ C61<br>↓ 0.1uF ↓ 0.1uF<br>GRU GRU | +33V +33V<br>↓ C35 ↓ C37<br>↓ 0.1 F ↓ 0.1 F                                                                                                    | •33V •33V<br>↓ C7 ↓ C9<br>↓ 01uf ↓ 01uf<br>Ø@ 000 | +33V +33V<br>↓ (45 ↓ (16<br>↓ (15)/ ↓ 150/ F<br>Giu căn                                         | +33V +33V<br>↓ 128 ↓ 1250<br>C18 ↓ 1250<br>C19 ↓ 1250                                                                                                    | +33V +;<br>→                                                                                                    |
|               | unU                                  | 8                                                   | unu 1940                                 | UTU                             | 7                                                                                                    | unu 6ND                          | und                                     | unu unu<br>6                                     | Grie                                    |                                                                                                    | une E                          | 5                                                | 4.0 ortu<br>4                                            | unu UNU                                                                                                    | uno unu<br>4                                      |                                                                                                 | bhu<br>3                                                                                                    | G                                                                                                    |

IS-5.1 4 Inputs Panel Switch Card Schematic - Sheet 1 of 8

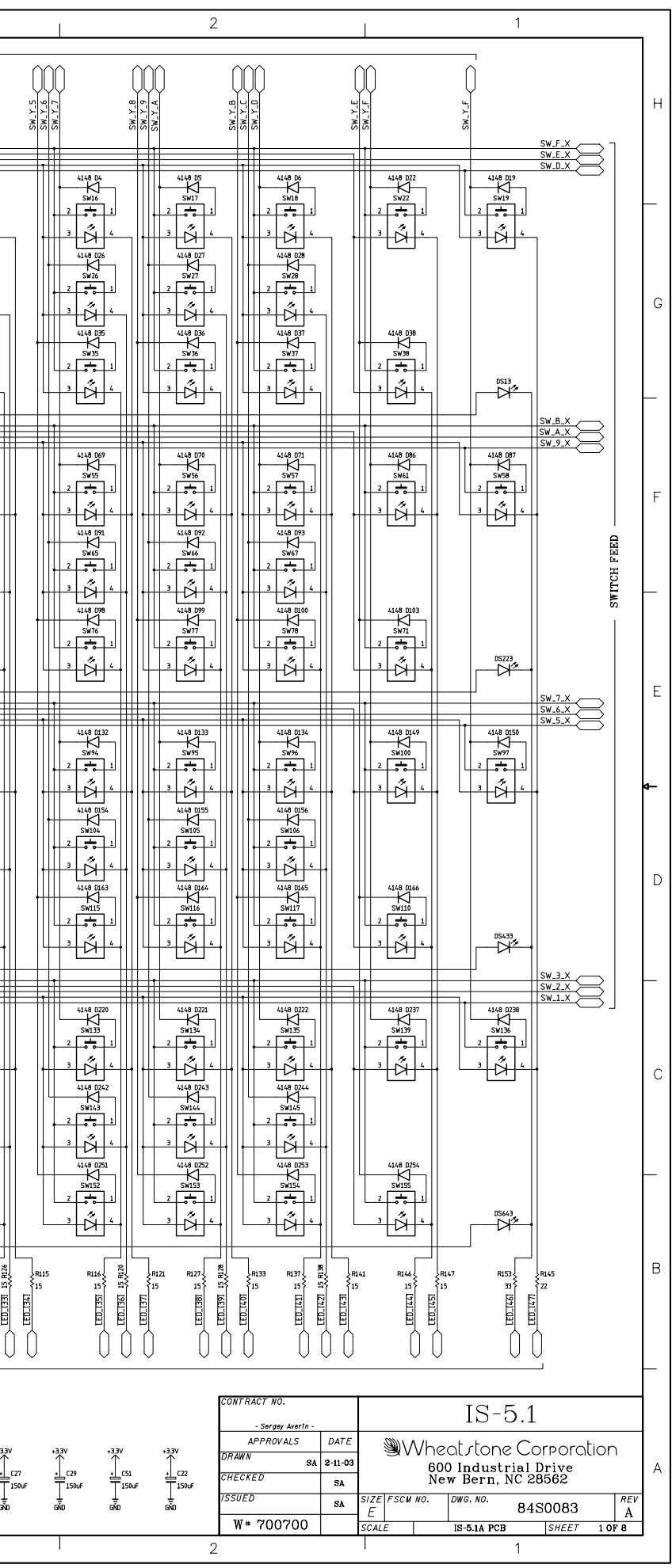

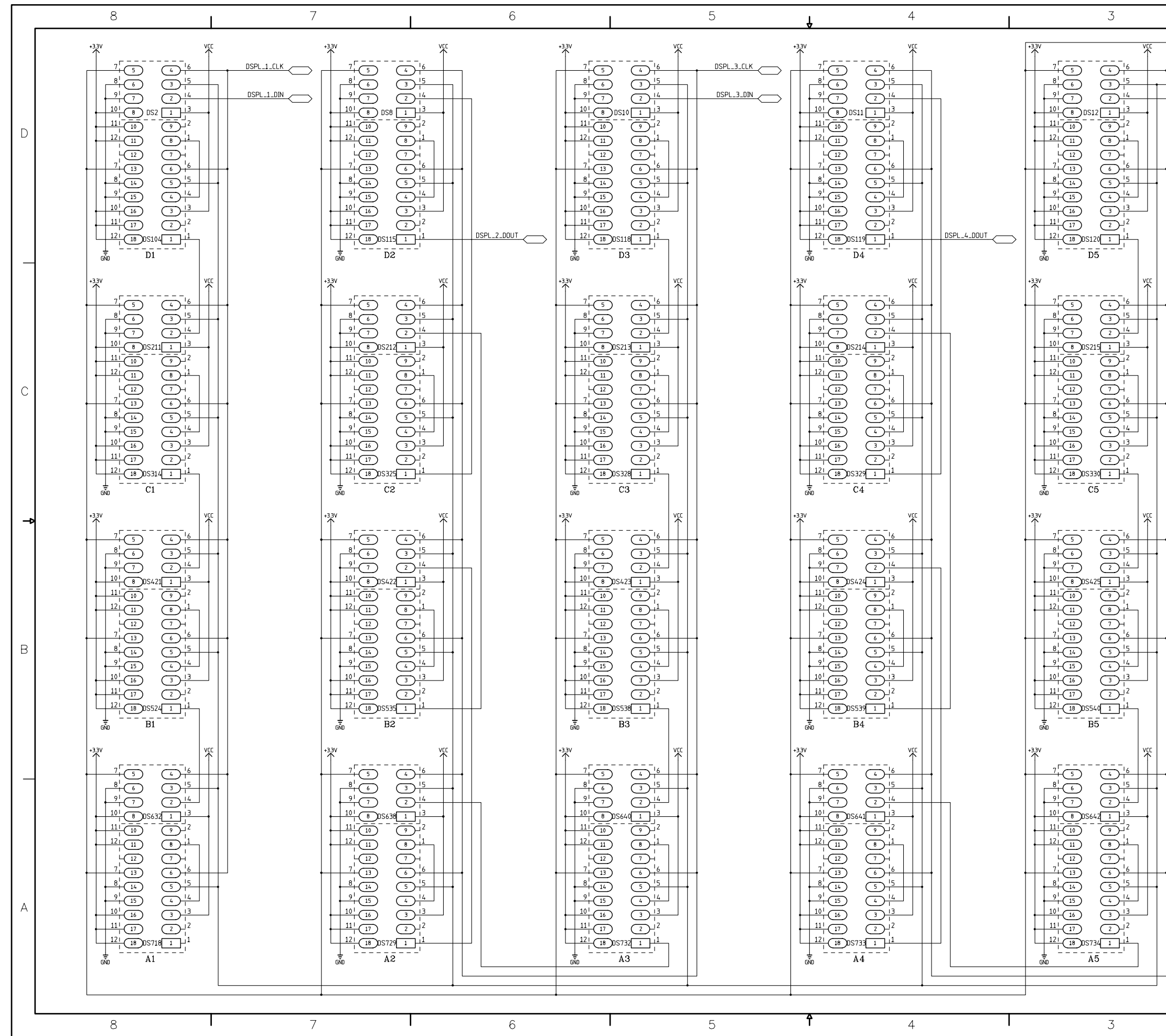

IS-5.1 4 Inputs Panel Switch Card Schematic - Sheet 2 of 8

L

| page | 7 - 4 |
|------|-------|
|------|-------|

| CONTRACT NO. |               |           |                                |        |          | IS-5                   | 5.1            |             |      |          | 4 |  |  |
|--------------|---------------|-----------|--------------------------------|--------|----------|------------------------|----------------|-------------|------|----------|---|--|--|
| APPROVALS    | DATE          |           | Wheatstone Corporation         |        |          |                        |                |             |      |          |   |  |  |
| CHECKED SA   | 2-11-03<br>SA |           |                                | 6<br>N | 00<br>Ie | ) Industr<br>w Bern, N | ial D<br>IC 28 | rive<br>562 |      |          |   |  |  |
| ISSUED       | SA            | size<br>D | SIZE FSCM NO. DWG. NO. 84S0084 |        |          |                        |                |             |      | REV<br>A |   |  |  |
| W# 700700    |               | SCAL      | E                              |        |          | IS-5.1A PCB            |                | SHEET       | 2 01 | F 8      |   |  |  |
| 2 1          |               |           |                                |        |          |                        |                |             |      |          |   |  |  |

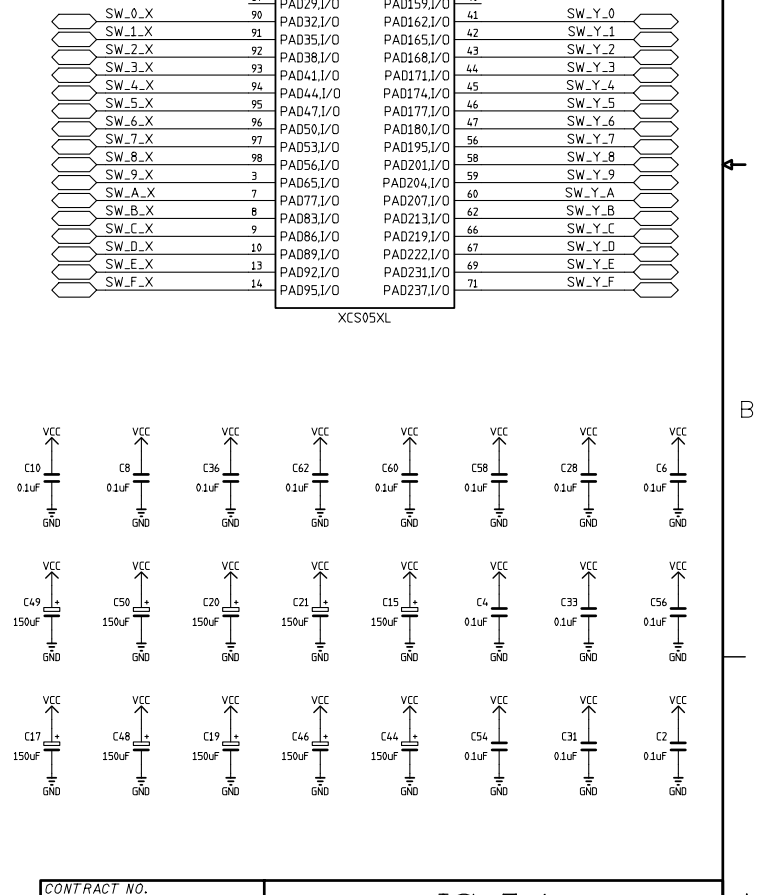

| 1                          |                | 2                                  |                                              | 1                              |                | 1                               |            |
|----------------------------|----------------|------------------------------------|----------------------------------------------|--------------------------------|----------------|---------------------------------|------------|
| DSPL_C                     |                |                                    |                                              |                                |                |                                 |            |
| DSPL_C<br>DSPL_I<br>DSPL_C |                |                                    |                                              |                                |                |                                 |            |
|                            |                |                                    |                                              | U1                             |                |                                 |            |
|                            |                | 74                                 |                                              | PWRDWN                         | 26             |                                 |            |
| •                          | GND<br>+3.3V   | 24                                 | - M0<br>- M1                                 | INIT,1/0<br>HDC,1/0<br>CDC,1/0 | 36<br>28<br>30 | INIT<br>DSPL_CLK<br>DSPL_4_DOUT |            |
|                            | +3.3V<br>+3.3V | 4<br>6<br>5                        | TDI,1/0<br>TMS,1/0<br>TCK,1/0                | GCK6,DOUT,I/O<br>DONE          | 73             | DINOUT_12                       | $\bigcirc$ |
|                            | SS1_CK         | <u>27</u><br>54<br><u>21</u><br>48 | GCK3,1/0<br>GCK5,1/0<br>GCK2,1/0<br>GCK4,1/0 | TDO,O<br>CS1,I/O               | 76<br>80       |                                 |            |

DIN.I/O

11 I/O

04.I/O

)5,I/O

04.I/O

)7,I/O

PAD2,I/O PAD11.I/O

PAD14,I/O

PAD17.1/0

AD20,I/O

PAD26,I/0

PAD29,I/O

PAD23,1/0

R85 1.00K 70

R86 1.00K 61

68 02.I/O 13 I/O

<u>86</u> 87

GND

GND

6CK71/I GCK8,I/C

GCK1,I/I

PAD98.I/

PAD104,I/C

PAD107,I/0

PAD110.I/

PAD113,1/1 PAD116.1/

PAD132,I/

PAD138.1/

PAD141,I/

PAD144,I

PAD147,1/

PAD150.L

PAD156,I/

PAD159,I/

| 8          |   | 7         |                    | 6         |            | 5         | Ļ          | 4             | 3                                                                                               |                                                                                                    | 2                  |                     | 1                       |
|------------|---|-----------|--------------------|-----------|------------|-----------|------------|---------------|-------------------------------------------------------------------------------------------------|----------------------------------------------------------------------------------------------------|--------------------|---------------------|-------------------------|
|            |   |           |                    |           | ·          |           | •          |               |                                                                                                 |                                                                                                    |                    |                     |                         |
|            |   |           | P                  |           | 0          |           | D          |               |                                                                                                 |                                                                                                    |                    |                     |                         |
|            |   | LED_E12_B |                    | LED_E12_C |            | LED_E12_D |            |               |                                                                                                 |                                                                                                    |                    |                     |                         |
| DS739      |   |           |                    |           |            |           |            |               |                                                                                                 |                                                                                                    |                    |                     |                         |
|            |   |           |                    |           |            |           |            |               |                                                                                                 |                                                                                                    |                    |                     |                         |
| DS791      |   |           |                    |           |            |           |            |               |                                                                                                 | 7U<br>26 NWURWE                                                                                                    |                    |                     |                         |
| D5790      |   |           |                    |           |            |           |            |               | 3V 24 MO                                                                                        | INIT.1/0 36 INIT                                                                                                    | $\supset$          |                     |                         |
| DS789      |   |           | DS594<br>LED_E1161 |           |            |           |            | +3            | 3V 22 M1                                                                                        |                                                                                                    |                    |                     |                         |
| DS788      |   |           |                    |           |            |           |            | + <u>1</u>    | 3V 4<br>TDL1/0<br>TMS,1/0                                                                       | GCK6,DOUT,I/0 73                                                                                                    | _                  |                     |                         |
| G DS787    |   |           |                    |           |            |           |            |               | 27 GCK3.J/0                                                                                     | TD0.0 76                                                                                                    |                    |                     |                         |
| DS786      |   |           |                    |           |            |           |            | $\bigcirc$ ss | Z_CK 54<br>21<br>GCK5,1/0<br>48<br>GCK2,1/0                                                     | CS1,1/0 80                                                                                                    |                    |                     |                         |
| DS785      |   |           |                    |           |            |           |            |               | 10UT_127200_DIN.1/0                                                                             | GCK7,I/0 79<br>GCK8,I/0 99                                                                                                    |                    |                     |                         |
| DS769      |   |           |                    |           |            |           |            |               | D R315 1.00K 70 D1,1/O<br>0 68 D2,1/O                                                           | GCK1,I/O 2                                                                                                    | _                  |                     |                         |
| DS738      |   |           |                    |           |            |           |            |               | D R303 1.00K 61 D4,1/O<br>2_D 57 D51/O                                                          | PAD98,1/0<br>PAD104,1/0<br>PAD104,1/0<br>16<br>LED_E12_C<br>PAD1071/0<br>17<br>LED_E12_B                                                                                                    | Ř                  |                     |                         |
| D\$737     |   |           |                    |           |            |           |            |               | 2_SY 55 D6,1/0<br>2_SP 53 D7,1/0                                                                | PAD110,1/0<br>PAD110,1/0<br>PAD113,1/0<br>PAD113,1/0<br>PAD113,1/0<br>PAD113,1/0<br>PAD113,1/0<br>PAD113,1/0<br>PAD110,1/0<br>PAD110,1/0<br>PAD10,1/0<br>PAD110,1/0<br>PAD110,1/0<br>P |                    |                     |                         |
| 05716      |   |           |                    |           |            |           |            |               | D_E1[1] R212 33 78 PAD2,1/0<br>D_E1[2] R191 33 81 DA0111 1/0                                    | PAD116,1/0<br>PAD132,1/0<br>PAD132,1/0<br>PAD132,1/0<br>BAD138,1/0<br>B1 33,8247<br>LED_E2[2]                                                                                                    | $\neq$             |                     |                         |
| F 05700    |   |           |                    |           |            |           |            |               | D_E1131 R190 33 82 PAD14,1/0<br>D_E114J R183 33 83<br>D_E1151 P182 33 c PAD14,1/0               | PAD141,1/0 32 33 R248 LED_E2[3]<br>PAD144,1/0 33 33 R254 LED_E2[4]<br>PAD144,1/0 24 33 R255 TED E2[4]                                                                                                    | Ĭ                  |                     |                         |
|            |   |           |                    |           |            |           |            |               | D_E1161 R179 33 85 PAD20,I/O<br>D_E1171 R178 33 86 PAD23,I/O<br>D_E1171 R178 33 86 PAD24,I/O    | PAD147,1/0 3* 25 R260 LED_E2(5)<br>PAD150,1/0 35 33 R260 LED_E2(6)<br>PAD1550,1/0 39 33 R269 LED_E2(7)                                                                                                    | <u></u><br>₹       |                     |                         |
|            |   |           |                    |           |            |           |            |               | D_E1181 P171 33 87 PAU26,1/0<br>D_E1191 P170 33 90 PAD29,1/0<br>D_E1191 P170 33 90 PAD32,1/0    | PA0159,1/0 40 33 R279 LED_EZI81<br>PA0159,1/0 41 33 R280 LED_EZI91<br>PA0162,1/0 41 33 R280 LED_EZI91                                                                                                    | Ž                  |                     |                         |
| DS645      |   | -         |                    |           |            |           |            |               | D_E1(10) R164 33 91 PAD35,1/O<br>D_E1(11) R163 33 92 PAD38,1/O<br>D_E1(12) R160 33 93 PAD38,1/O | PAD165,1/0 42 33 R261 LED_E2(10)<br>PAD168,1/0 43 33 R262 LED_E2(11)<br>PAD168,1/0 44 33 R270 LED_E2(12)                                                                                                    |                    |                     |                         |
|            |   | -         |                    |           |            |           |            |               | D_E1113J R159 33 94 PAD41,1/0<br>D_E1114J R157 33 95 PAD44,1/0<br>D_E1114J R157 33 95 PAD47,1/0 | PADI 71,1/0 45 33 R271 LED_EZ[13]<br>PADI 74,1/0 46 33 R281 LED_EZ[14]<br>PADI 77,1/0 46 33 R281 LED_EZ[14]                                                                                                    | Ž                  |                     | -                       |
|            |   | -         | DS437              |           |            |           |            |               | D_E1[15] R169 33 96 PAD50,I/O<br>D_E1[16] R176 33 97 PAD53,I/O<br>D_E1[17] R177 33 98 PAD53,I/O | PA0180,I/0 47 33 R282 LED_E2(15)<br>PA0195,I/0 56 33 R287 LED_E2(16)<br>S8 33 R288 LED_E2(17)                                                                                                    |                    |                     |                         |
|            |   | -         |                    |           |            |           |            |               | D_E1[18] R188 33 3 PAD56,1/0<br>D_E1[19] R189 33 7 PAD55,1/0<br>PAD5,1/0                        | PAU201,//U 59 33 R295 LED_E2(18)<br>PAD204,1/0 60 33 R296 LED_E2(19)<br>PAD207,1/0 60 33 R296 LED_E2(19)                                                                                                    |                    |                     |                         |
| F DS685    |   |           | DS476              |           | DS251      |           |            |               | D_E1[20] R211 33 8 PAD83,I/O<br>D_E1[21] R215 33 9 PAD83,I/O<br>D_E1[22] R220 33 10 PAD86,I/O   | PAD213,I/0 62 33 R304 LED_E2(20)<br>PAD219,I/0 66 33 R310 LED_E2(21)<br>67 33 R311 LED_E2(21)                                                                                                    |                    |                     |                         |
|            |   |           |                    |           |            |           |            |               | D_E1[23] R221 33 13<br>D_E1[24] R225 33 14<br>D_E1[24] R225 33 14                               | PAD222,1/0 69 33 R314 LED_EZIZ31<br>PAD231,1/0 71 33 R318 LED_EZIZ41                                                                                                    | Ž                  |                     |                         |
|            |   |           |                    |           |            |           |            |               | XC                                                                                              | S05XL                                                                                                    |                    |                     |                         |
|            |   |           |                    |           |            |           |            |               |                                                                                                 |                                                                                                    |                    |                     |                         |
| →          |   |           |                    |           |            |           |            |               |                                                                                                 |                                                                                                    |                    |                     | ٥                       |
| A<br>DS743 |   |           | B<br>05526         |           | C<br>DS316 |           | D<br>DS106 |               |                                                                                                 |                                                                                                    |                    |                     |                         |
|            |   |           |                    |           |            |           |            |               |                                                                                                 |                                                                                                    |                    |                     |                         |
| D DS772    |   |           |                    |           |            |           |            |               | +33V +33V +33V +33V<br>R240 R238 R237 R232                                                      |                                                                                                    |                    |                     |                         |
| DS798      |   |           |                    |           |            |           |            |               | D_E1Z_D \$10.0K \$10.0K \$10.0K \$10.0K                                                         | +33V                                                                                                    | $\supset$          |                     |                         |
| DS797      |   | -         |                    |           |            |           |            |               | · · ·                                                                                           |                                                                                                    | $\supset$          |                     |                         |
| DS796      |   | -         |                    |           |            |           |            |               |                                                                                                 | +33V ~~~~                                                                                                    | $\supset$          |                     |                         |
|            |   | -         | DS598              |           |            |           |            |               | · · ·                                                                                           | LED_E12_C                                                                                                    | $\supset$          |                     | -                       |
| DS794      |   | -         |                    |           |            |           |            |               |                                                                                                 | +33V                                                                                                    | $\supset$          |                     |                         |
|            |   | -         |                    |           |            |           |            |               | '+                                                                                              |                                                                                                    | $\supset$          |                     |                         |
| C D5792    |   | -         | DS564              |           |            |           |            |               |                                                                                                 | +33V                                                                                                    | $\supset$          |                     |                         |
|            |   |           | DS563              |           |            |           |            |               | ۱ <u>۲</u>                                                                                      | R39 R31 R22 D1                                                                                                    | $\supset$          |                     |                         |
|            |   | -         |                    |           |            |           |            |               |                                                                                                 | ≩1.00K ≩1.00K ≩1.00K                                                                                                    |                    |                     |                         |
|            |   |           |                    |           |            |           |            |               |                                                                                                 | ଭାର ଭାର ଭିନ୍ତ ଭିନ୍ତ                                                                                                    |                    |                     |                         |
|            |   | -         | DS508              |           |            |           |            |               |                                                                                                 |                                                                                                    |                    |                     | -                       |
|            |   | -         | DS478              |           |            |           |            |               |                                                                                                 |                                                                                                    |                    |                     |                         |
|            |   | -         | DS479              |           |            |           |            |               |                                                                                                 |                                                                                                    |                    |                     |                         |
|            |   | -         | DS439              |           |            |           |            |               |                                                                                                 |                                                                                                    |                    |                     |                         |
|            |   | +         |                    |           |            |           |            |               |                                                                                                 |                                                                                                    |                    |                     |                         |
|            |   | +         |                    |           |            |           |            |               |                                                                                                 |                                                                                                    |                    |                     |                         |
|            |   | +         |                    |           |            |           |            |               |                                                                                                 |                                                                                                    |                    |                     |                         |
|            |   | +         |                    |           |            |           |            |               |                                                                                                 |                                                                                                    |                    |                     | -                       |
|            |   | +         |                    |           |            |           |            |               |                                                                                                 |                                                                                                    | CONTRACT NO.       |                     |                         |
| DS687      |   | +         |                    |           |            |           |            |               |                                                                                                 |                                                                                                    | - Sergey Averin -  |                     | 15-51                   |
|            |   | -         |                    |           |            |           |            |               |                                                                                                 |                                                                                                    | APPROVALS<br>DRAWN | Wheat               | tstone Corporation      |
|            |   |           |                    |           |            |           |            |               |                                                                                                 |                                                                                                    | CHECKED            | sa 600 I<br>New     | Bern, NC 28562          |
|            |   |           |                    |           |            |           |            |               |                                                                                                 |                                                                                                    | ISSUED             | SA SIZE FSCM NO. DW | NG. NO. 84S0085 A       |
|            | 1 |           |                    |           |            |           | Δ          |               |                                                                                                 |                                                                                                    | W# 700700          | SCALE IS            | S-5.1A PCB SHEET 3 OF 8 |

IS-5.1 4 Inputs Panel Switch Card Schematic - Sheet 3 of 8

L

| $\sim$ |
|--------|
|        |
|        |
| _      |

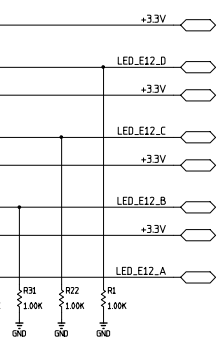
| 8         | 7                | 6          |            | 5         | Ą          | 4         | 3                                                                                                    |                                                                                                    | 2                            | 1                                           |                    |
|-----------|------------------|------------|------------|-----------|------------|-----------|----------------------------------------------------------------------------------------------------|----------------------------------------------------------------------------------------------------|------------------------------|---------------------------------------------|--------------------|
|           |                  |            |            |           |            |           |                                                                                                    |                                                                                                    |                              |                                             |                    |
| H A DS747 | <br>B            | C<br>DS318 |            | 150 534 0 | D<br>D5108 |           |                                                                                                    |                                                                                                    |                              |                                             |                    |
|           |                  |            |            |           |            |           |                                                                                                    |                                                                                                    |                              |                                             |                    |
| DS774     |                  | DS343      |            |           |            |           |                                                                                                    |                                                                                                    |                              |                                             |                    |
|           |                  | DS376      |            |           |            |           |                                                                                                    | U3<br>PWRDWN 26                                                                                                    |                              |                                             |                    |
| DS804     |                  | DS375      |            |           |            |           | +3.3V 24 M0                                                                                                 | INIT.1/0 36 NIT                                                                                                    |                              |                                             |                    |
| DS803     |                  | DS405      |            | _         | DS195      |           | +3.3V <u>4</u> TDLI/0                                                                                       | СDС.1/0 - 30<br>GCK6,DOUT.1/0 - 73                                                                                      |                              |                                             |                    |
|           |                  | DS404      |            | -         |            |           | +3.3V 6<br>5<br>TCK,1/0                                                                                     |                                                                                                    |                              |                                             |                    |
| G DS001   |                  |            |            | -         |            | $\subset$ | SS2_CK 54<br>GCK3,1/0<br>GCK5,1/0<br>GCK5,1/0                                                               | TD0,0 76                                                                                                    |                              |                                             |                    |
|           |                  | D5373      |            | -         |            |           | - DINOLIT 12 72                                                                                             | GCK7,L/O 79<br>99                                                                                                    |                              |                                             |                    |
| DS773     |                  | D\$342     |            | -         |            | BRO       | GND R154 100K 70<br>D1,1/0<br>ESDN 2                                                                        |                                                                                                    |                              |                                             |                    |
|           |                  | D5341      |            |           |            | BR1       | GND R144 1.00K 61<br>SS2_D 57<br>D5_I/0                                                                     | PAD98,I/0 15 CED_E34_D<br>PAD104,I/0 16 LED_E34_C<br>PAD107,I/0 17 LED_E34_B                                            |                              |                                             | -                  |
| DS745     |                  | DS317      |            |           |            |           | SS2_SY 55<br>SS2_SP 53<br>D6,1/0<br>D7,1/0                                                                  | PAD110,L/0 18 LED_E34_A<br>PAD113,L/0 19 GND<br>PAD113,L/0 20 +33V ]5                                                   |                              |                                             |                    |
|           |                  | DS300      |            |           |            |           | LED_E3(I) R48 33 78<br>LED_E3(Z) R49 33 81<br>LED_E3(Z) R49 33 81<br>PAD11,1/0<br>LED_E3(3) R52 33 82       | PAD132,I/O<br>PAD132,I/O<br>PAD132,I/O<br>31 39 R108<br>LED_E4[1]<br>PAD138,I/O<br>32 39 R111<br>LED_E4[3]              |                              |                                             |                    |
| F         |                  |            |            | -         |            |           | LED_E3141 R53 33 83 PAU14,1/0<br>LED_E3151 R57 33 84 PAU17,1/0<br>LED_E3151 R58 33 sc PAU24,1/0             | PA0144,1/0<br>PA0144,1/0<br>PA0144,1/0<br>34 33 R112<br>LED_E414J<br>34 33 R117<br>LED_E415J<br>35 33 R118<br>LFT F474J |                              |                                             |                    |
| D5688     |                  | DS256      | LED_E3(16) |           |            |           | LED_E3(7)<br>LED_E3(7)<br>R64_33<br>86<br>PAD23,I/O<br>PAD23,I/O<br>PAD26,I/O<br>PAD26,I/O<br>PAD29,I/O     | PA0150.I/0 39 33 R129 LED_E4(10)<br>PA0156.I/0 40 33 R130 LED_E4(17)<br>PA0159.I/0 40 33 R130 LED_E4(18)                |                              |                                             |                    |
|           |                  |            |            | +         |            |           | LEULE3(9) H/0 33 90 PAD32//0<br>LEULE3(10) R/1 33 91 PAD35//0<br>LEULE3(11) R/6 33 92 PAD35//0              | PA0162,1/0 41 33 /4134 LED_E4(19)<br>PA0165,1/0 42 33 /4139 LED_E4(10)<br>PA0165,1/0 43 33 /4122 LED_E4(11)             |                              |                                             |                    |
|           |                  |            | LED_E3(18) | -         |            |           | LED_E3(12) R77 33 93<br>LED_E3(13) R83 33 94<br>LED_E3(13) R83 33 94<br>PAD41,1/0<br>PAD44,1/0<br>PAD44,1/0 | PAD171,1/0 44 33 R123 LED_E4[12]<br>PAD171,1/0 45 33 R131 LED_E4[13]<br>PAD174,1/0 46 39 R132 LED_E4[14]                |                              |                                             | -                  |
| D5457     |                  |            |            | -         |            |           | LED_E3(15) R88 33 %<br>LED_E3(16) R82 33 %<br>LED_E3(16) R82 33 %<br>PAD50,1/0<br>PAD50,1/0<br>PAD53,1/0    | PA0171,D/0 47 33 R135 LED_E4(15)<br>PA0180,L/0 56 33 R136 LED_E4(16)<br>PA0195,L/0 58 33 R139 FED_E4(16)                |                              |                                             |                    |
| DS658     |                  | DS258      |            | -         |            |           | LED_E31181 R69 33 B<br>LED_E31181 R69 33 PAD56,I/O<br>PAD65,I/O<br>PAD65,I/O<br>PAD77,I/O                   | PAD201,1/0 59 33 R140 LED_E41181<br>PAD204,1/0 60 33 R143 LED_E41181<br>PAD207,1/0 60 33 R143 LED_E41191                |                              |                                             |                    |
| E D5689   |                  | DS259      |            | -         |            |           | LED_E3/201 H01 33 8 PAD83.1/0<br>LED_E3/211 R82 33 9 PAD86.1/0<br>LED_E3/221 R90 33 10 PAD86.1/0            | PAD213,L/O<br>PAD219,L/O<br>PAD219,L/O<br>66 33 R149 LED_E4[2]<br>PAD222,L/O<br>67 33 R151 LED_E4[2]                    |                              |                                             |                    |
| DS705     |                  | DS285      |            |           |            |           | LED_E3(Z3) R91 33 13<br>LED_E3(Z4) R94 33 14<br>PAD92,I/O<br>PAD95,I/O                                      | PAD231,1/0 69 33 R152 LED_E4[23]<br>PAD237,1/0 71 33 R155 LED_E4[24]                                                    |                              |                                             |                    |
| DST72     |                  | D5301      |            |           |            |           | XCS                                                                                                    | 505XL                                                                                                    |                              |                                             |                    |
|           |                  |            |            |           |            |           |                                                                                                    |                                                                                                    |                              |                                             | 4                  |
| A         | В                | c          |            |           | D          |           |                                                                                                    |                                                                                                    |                              |                                             |                    |
|           |                  |            |            |           |            |           |                                                                                                    |                                                                                                    |                              |                                             |                    |
| D D5776   |                  | D5348      |            | -         | DS138      |           | +33V +33V +33V +33V                                                                                         |                                                                                                    |                              |                                             |                    |
|           |                  | DS380      |            | -         |            | $\subset$ |                                                                                                    | +3.3V                                                                                                    |                              |                                             |                    |
| DS811     |                  | DS379      |            | -         |            |           |                                                                                                    | LED_E34_D                                                                                                    |                              |                                             |                    |
|           |                  | DS408      |            |           |            | $\subset$ |                                                                                                    | 07<br>FDNG4AP                                                                                                    |                              |                                             |                    |
|           |                  | DS407      |            |           |            |           |                                                                                                    | +33V                                                                                                    |                              |                                             |                    |
|           |                  | DS406      |            |           |            |           |                                                                                                    | FDN340P                                                                                                    |                              |                                             |                    |
|           |                  | DS378      |            | -         |            | _         | ~ LED_E34_A                                                                                                 | VEE+                                                                                                    |                              |                                             |                    |
|           |                  |            |            | -         |            | <u> </u>  |                                                                                                    | FDN340P                                                                                                    |                              |                                             |                    |
|           |                  |            |            | -         |            |           |                                                                                                    | R30<br>1.00K<br>1.00K<br>1.00K<br>1.00K<br>1.00K                                                                        |                              |                                             |                    |
| DS750     |                  |            |            | +         |            |           |                                                                                                    | ดรั้อ ดรั้อ ดรั้อ                                                                                                    |                              |                                             |                    |
|           |                  |            |            | -         |            |           |                                                                                                    |                                                                                                    |                              |                                             | F                  |
| DS706     |                  | DS286      |            |           |            |           |                                                                                                    |                                                                                                    |                              |                                             |                    |
| D5690     |                  |            |            |           |            |           |                                                                                                    |                                                                                                    |                              |                                             |                    |
|           |                  |            |            |           |            |           |                                                                                                    |                                                                                                    |                              |                                             |                    |
|           |                  |            |            |           |            |           |                                                                                                    |                                                                                                    |                              |                                             |                    |
|           | DS451 LED_E4(19) | DS234      |            |           |            |           |                                                                                                    |                                                                                                    |                              |                                             |                    |
|           |                  |            |            | +         |            |           |                                                                                                    |                                                                                                    |                              |                                             | -                  |
|           |                  |            |            | -         |            |           |                                                                                                    |                                                                                                    | CONTRACT NO.                 |                                             |                    |
|           | LED_E4[22]       |            |            |           |            |           |                                                                                                    |                                                                                                    | - Sergey Averin -            | 1.C-CI                                      |                    |
| A D5724   |                  |            |            | -         |            |           |                                                                                                    |                                                                                                    | DRAWN SA 2-11-03             | WVVheatstone Corpor<br>600 Industrial Drive | pration<br>ze      |
|           |                  |            |            |           |            |           |                                                                                                    |                                                                                                    | CHECKED SA<br>ISSUED SA SIZE | New Bern, NC 28562                          | 2<br>REV           |
|           |                  |            |            |           |            |           |                                                                                                    |                                                                                                    | W# 700700 E                  | LE IS-5.1A PCB SHE                          | 30 A<br>EET 4 OF 8 |
| 8         | 7                | 6          |            | 5         | Ť          | 4         |                                                                                                    |                                                                                                    | 2                            | 1                                           |                    |

IS-5.1 4 Inputs Panel Switch Card Schematic - Sheet 4 of 8

L

| $\sim$ |
|--------|

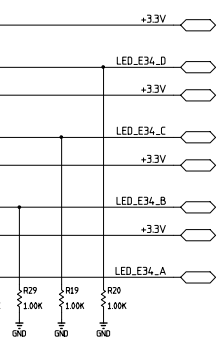

## page 7 - 6

|    | 8          |          | 7                                                                                                    |       | 6         |       | 5         | Ļ | 4 | 3                                                                                                    |                                                                                                    |              | 2                                     |                        | 1                         |
|----|------------|----------|----------------------------------------------------------------------------------------------------|-------|-----------|-------|-----------|---|---|----------------------------------------------------------------------------------------------------|----------------------------------------------------------------------------------------------------|--------------|---------------------------------------|------------------------|---------------------------|
|    |            | ·        |                                                                                                    |       |           |       |           |   |   |                                                                                                    | ·                                                                                                  |              |                                       |                        |                           |
|    |            |          |                                                                                                    |       |           | -     |           |   |   |                                                                                                    |                                                                                                    |              |                                       |                        |                           |
| Н  | A<br>DS756 |          | 1 FD F56 B                                                                                                    |       |           |       |           |   |   |                                                                                                    |                                                                                                    |              |                                       |                        | ł                         |
|    | DS755      |          |                                                                                                    |       |           |       |           |   |   |                                                                                                    |                                                                                                    |              |                                       |                        |                           |
|    | DS778      |          | 1                                                                                                    |       |           |       |           |   |   |                                                                                                    |                                                                                                    |              |                                       |                        |                           |
|    | DS819      |          | •                                                                                                    |       |           |       |           |   |   |                                                                                                    | U6 26                                                                                              |              |                                       |                        |                           |
|    |            |          |                                                                                                    |       |           |       |           |   |   | PROGRAM 52 PROGR                                                                                                    |                                                                                                    |              |                                       |                        | _                         |
|    |            |          |                                                                                                    |       |           |       |           |   |   | +3.3V 24<br>+3.3V 22 M0<br>M1                                                                                                    | HDC,1/0 28<br>LTDC,1/0 30                                                                          |              |                                       |                        |                           |
|    |            |          |                                                                                                    |       |           |       |           |   |   | +3.3V 4 TOLL/O                                                                                                    | 0 GCK6,DOUT,1/0 73                                                                                 |              |                                       |                        |                           |
|    |            |          | -                                                                                                    |       |           |       |           |   |   | 5 TCK.I/C                                                                                                    | 0 DONE 50.                                                                                         |              |                                       |                        |                           |
| G  |            |          | -                                                                                                    |       |           |       |           |   |   | SS2_CK 27<br>GCK3,I/<br>GCK3,I/<br>GCK3,I/                                                                                                    | /0 TD0,0 76<br>/0                                                                                  |              |                                       |                        |                           |
|    |            |          | -                                                                                                    |       |           |       |           |   |   | 48 GCK2,I/<br>48 GCK4,I/                                                                                                    | /0 CS1,1/0 80<br>/0                                                                                |              |                                       |                        |                           |
|    |            |          |                                                                                                    |       |           |       |           |   |   | BR0 DINOUT_12 72 D0,DIN,3<br>GND R302 1,00K 70 D1 1/0                                                                                                    | 1/0 GCK8,1/0 99<br>GCK11/0 2                                                                       |              |                                       |                        |                           |
|    | DS777      |          |                                                                                                    |       |           |       |           |   |   | FSIN_2 68 D2,1/0<br>FSIN_2 65 D2,1/0<br>D3,1/0                                                                                                    | PAD98,1/0 15 LED_                                                                                  | 56_0         |                                       |                        |                           |
|    | DS754      |          |                                                                                                    |       |           |       |           |   |   | BR1<br>SS2_D 57 D5,1/0<br>SS2_SY 55 D5,1/0                                                                                                    | PAD104,I/O 16 LED<br>PAD107,I/O 17 LED<br>18 LED                                                   | 156_B        |                                       |                        |                           |
|    | DS753      |          |                                                                                                    |       |           |       |           |   |   | SS2_SP 53 07,1/0                                                                                                    | PAD110,1/0 19<br>PAD113,1/0 20                                                                     | +3.3V<br>GND |                                       |                        |                           |
|    | DS725      |          |                                                                                                    |       |           |       |           |   |   | LED_ESIZI R200 33 78<br>LED_ESIZI R200 33 81<br>PAD2,L<br>PAD11,                                                                                                    | /0 PAD132,1/0 29 33 R245 LED<br>1/0 PAD132,1/0 31 33 R246 LED<br>1/0 PAD138,1/0 31 33 R246 LED     |              |                                       |                        |                           |
| F  | D5708      |          |                                                                                                    |       |           |       |           |   |   | LED_ESI31 H18/ 33 82<br>LED_ESI41 R186 33 83<br>LED_ESI41 R186 33 83 PAD14,<br>PAD14,                                                                                                    | ,1/0 PAD141,1/0 32 33 R252 LED<br>,1/0 PAD144,1/0 33 33 R253 LED<br>,1/0 PAD144,1/0 34 33 R259 LED |              |                                       |                        | F                         |
|    | D5692      |          |                                                                                                    |       |           |       |           |   |   | LED_E5(6) R180 33 85<br>LED_E5(7) R175 33 86 PAD23,<br>DAD24                                                                                                    | L/O PAD147,1/O 35 39 R266 LED<br>L/O PAD150,1/O 39 33 R275 LED                                     | E6161        |                                       |                        |                           |
|    |            |          | t                                                                                                    |       |           |       |           |   |   | LED_E5(8) R174 33 87<br>LED_E5(9) R166 33 90<br>PA029,<br>PA037                                                                                                    | L/O PAD159,L/O 40 33 R276 LED<br>L/O PAD162,L/O 41 33 R291 LED                                     |              |                                       |                        |                           |
|    |            |          |                                                                                                    | DS455 |           |       |           |   |   | LED_ESIIII R162 33 91<br>LED_ESIIII R162 33 92<br>LED_ESIIII R163 33 83                                                                                                    | L/O PAD165,1/O 43 33 R299 LED_<br>L/O PAD168,1/O 43 33 R299 LED_                                   |              |                                       |                        |                           |
|    |            |          |                                                                                                    |       |           |       |           |   |   | LED_E5(13) R158 33 94<br>LED_E5(13) R158 33 94<br>LED_E5(14) R165 33 95                                                                                                    | ,1/0 PAD171,1/0 44 539 R307 LED<br>,1/0 PAD174,1/0 46 33 R308 LED                                  |              |                                       |                        | _                         |
|    |            |          |                                                                                                    |       |           |       |           |   |   | LED_E5(15) R166 33 %<br>LED_E5(16) R172 33 97 PAD50,<br>LED_E5(16) R172 33 97 PAD53,                                                                                                    | L/O PAD177,0 47 39 R317 LED.<br>L/O PAD180,1/O 56 33 R267 LED.                                     |              |                                       |                        |                           |
|    |            |          | -                                                                                                    |       |           |       |           |   |   | LED_ES(17) H173 33 98<br>LED_ES(18) R184 33 3<br>LED_ES(19) R185 33 7<br>PAD55,                                                                                                    | 1/0 PAD201,1/0 58 33 R268 LED_<br>1/0 PAD204,1/0 59 33 R277 LED_<br>1/0 PAD204,1/0 40 33 R278 LED  |              |                                       |                        |                           |
|    |            |          | -                                                                                                    |       |           |       |           |   |   | LED_ESIZ01 R208 33 8<br>LED_ESIZ01 R214 33 9<br>DAD84                                                                                                    | L/O PAD207,1/O 60 239 R286 LED<br>L/O PAD213,1/O 66 33 R293 LED                                    |              |                                       |                        |                           |
| E  |            |          | -                                                                                                    |       |           |       |           |   |   | LED_E5IZZI RZ19 33 10<br>LED_E5IZ3I R219 33 13<br>PAD80,<br>PAD80,<br>PAD800,<br>PAD800,<br>PAD80,<br>PAD80 | 1/0 PA0213/0 67 33 R294 LED_<br>1/0 PA0222,1/0 69 39 R301 LED_                                     | 61221        |                                       |                        | E                         |
|    |            |          |                                                                                                    |       |           |       |           |   |   | LED_ESIZ41 HZZ4 33 14 PAD95                                                                                                    | 1/0 PAD237,1/0 71 33 R309 LED.                                                                     | -61241       |                                       |                        |                           |
|    | DS726      |          |                                                                                                    |       |           |       |           |   |   |                                                                                                    |                                                                                                    |              |                                       |                        |                           |
| -> |            |          |                                                                                                    |       |           |       |           |   |   |                                                                                                    |                                                                                                    |              |                                       |                        | -                         |
|    | ٨          |          |                                                                                                    | B     |           | C     |           | D |   |                                                                                                    |                                                                                                    |              |                                       |                        |                           |
|    | LED_E56_A  | LED_EGII | LED_E56_B                                                                                                    |       | LED_E56_C |       | LED_E56_D |   |   |                                                                                                    |                                                                                                    |              |                                       |                        |                           |
|    | DS760      |          |                                                                                                    |       |           |       |           |   |   | +3,3V +3,3V +3,3V +3,3V                                                                                                    | v                                                                                                  |              |                                       |                        |                           |
| D  | DS780      |          |                                                                                                    |       |           |       |           |   |   | R239 R236 R235 F                                                                                                    | R231                                                                                               | +33V         |                                       |                        | I                         |
|    | DS826      |          |                                                                                                    |       |           |       |           |   |   |                                                                                                    | 10.0K<br>10.0K<br>FDNB40P                                                                          |              |                                       |                        |                           |
|    | DS825      |          | t the second second sec |       |           |       |           |   |   |                                                                                                    | LED_                                                                                               |              |                                       |                        |                           |
|    |            |          |                                                                                                    |       | ·         |       |           |   |   |                                                                                                    |                                                                                                    | +339         |                                       |                        |                           |
|    |            |          |                                                                                                    |       |           |       |           |   |   |                                                                                                    | LED_                                                                                               | <u>E56_C</u> |                                       |                        |                           |
|    |            |          |                                                                                                    |       |           |       |           |   |   | LED_E56_B                                                                                                    |                                                                                                    | -33V VEE+    |                                       |                        |                           |
|    |            |          | ł                                                                                                    |       |           |       |           |   |   |                                                                                                    |                                                                                                    | <u>=56_B</u> |                                       |                        |                           |
|    |            |          | ł                                                                                                    |       |           |       |           |   |   |                                                                                                    |                                                                                                    | VEE+         |                                       |                        |                           |
|    |            |          | ł                                                                                                    |       |           |       |           |   |   |                                                                                                    | I P FDN340P LED_I                                                                                  | 56_A         |                                       |                        |                           |
|    |            |          | +                                                                                                    |       |           |       |           |   |   |                                                                                                    | R42<br>1.00K<br>1.00K<br>1.00K<br>1.00K<br>1.00K                                                   |              |                                       |                        |                           |
|    |            |          |                                                                                                    |       |           |       |           |   |   |                                                                                                    | evo evo evo                                                                                        |              |                                       |                        |                           |
|    | DS757      |          |                                                                                                    |       |           |       |           |   |   |                                                                                                    |                                                                                                    |              |                                       |                        |                           |
|    | DS727      |          |                                                                                                    |       |           |       |           |   |   |                                                                                                    |                                                                                                    |              |                                       |                        |                           |
|    | DS710      |          |                                                                                                    |       |           |       |           |   |   |                                                                                                    |                                                                                                    |              |                                       |                        |                           |
|    | DS694      |          | Ĩ                                                                                                    |       |           |       |           |   |   |                                                                                                    |                                                                                                    |              |                                       |                        |                           |
| в  | DS669      |          | t                                                                                                    |       |           |       |           |   |   |                                                                                                    |                                                                                                    |              |                                       |                        | E                         |
|    |            |          |                                                                                                    |       |           |       |           |   |   |                                                                                                    |                                                                                                    |              |                                       |                        |                           |
|    |            |          | ł                                                                                                    |       |           |       |           |   |   |                                                                                                    |                                                                                                    |              |                                       |                        |                           |
|    | D5472      |          |                                                                                                    |       |           | DS241 |           |   |   |                                                                                                    |                                                                                                    |              |                                       |                        |                           |
| -  |            |          | ł                                                                                                    |       |           |       |           |   |   |                                                                                                    |                                                                                                    |              |                                       |                        |                           |
|    |            |          |                                                                                                    |       |           |       |           |   |   |                                                                                                    |                                                                                                    |              | CONTRACT NO.                          | т ~                    |                           |
|    |            |          | ł                                                                                                    |       |           |       |           |   |   |                                                                                                    |                                                                                                    |              | - Sergey Averin -                     | 15-                    | -9.1                      |
|    |            |          | +                                                                                                    |       |           |       |           |   |   |                                                                                                    |                                                                                                    |              | APPROVALS DATE                        | )<br>Wheatstor         | ne Corporation            |
| A  | DS728      |          |                                                                                                    |       |           |       |           |   |   |                                                                                                    |                                                                                                    |              | SA 2-11-03<br>CHECKED SA              | 600 Indus<br>New Bern. | trial Drive<br>, NC 28562 |
|    |            |          |                                                                                                    |       |           |       |           |   |   |                                                                                                    |                                                                                                    |              | ISSUED SA                             | SIZE FSCM NO. DWG. NO. | 8450087 REV               |
|    |            |          |                                                                                                    |       |           |       |           |   |   |                                                                                                    |                                                                                                    |              | W# 700700                             | SCALE IS-5.1A PC       | CB SHEET 5 OF 8           |
|    | 8          |          | 7                                                                                                    |       | 6         |       | 5         | Ť | 4 | 3                                                                                                    |                                                                                                    |              | · · · · · · · · · · · · · · · · · · · | 1                      | 1                         |

IS-5.1 4 Inputs Panel Switch Card Schematic - Sheet 5 of 8

| $\sim$ |
|--------|
| • 1    |
|        |

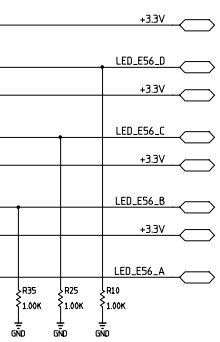

| 8         |            | 7                                                                                                    |                  | 6         |    | 5         | Ť | 4 |                    | 3                                                                                                    |                                                                                           | 2                 | 1                                          |
|-----------|------------|----------------------------------------------------------------------------------------------------|------------------|-----------|----|-----------|---|---|--------------------|----------------------------------------------------------------------------------------------------|-------------------------------------------------------------------------------------------|-------------------|--------------------------------------------|
|           | ŀ          |                                                                                                    | L                |           | L. |           | * |   |                    |                                                                                                    |                                                                                           |                   |                                            |
| A         |            |                                                                                                    | в                |           | с  |           | D |   |                    |                                                                                                    |                                                                                           |                   |                                            |
|           |            | LED_E78_B                                                                                                    |                  | LED_E78_C |    | LED_E78_D |   |   |                    |                                                                                                    |                                                                                           |                   |                                            |
| DS764     |            |                                                                                                    |                  | _         |    |           |   |   |                    |                                                                                                    |                                                                                           |                   |                                            |
| DS782     |            |                                                                                                    |                  |           |    |           |   |   |                    |                                                                                                    |                                                                                           |                   |                                            |
| DS833     |            |                                                                                                    |                  |           |    |           |   |   |                    |                                                                                                    | 26                                                                                        |                   |                                            |
|           |            |                                                                                                    |                  |           |    |           |   |   | +3.3V              |                                                                                                    | T,1/0 36 INIT                                                                             |                   |                                            |
| DS831     |            |                                                                                                    |                  |           |    |           |   |   | +3.3V              | 22 M1 LDC                                                                                                    |                                                                                           |                   |                                            |
| DS830     |            |                                                                                                    |                  |           |    |           |   |   | +3.3V<br>+3.3V     | 4 TDI,1/0 GCK6,DOU1                                                                                                    |                                                                                           |                   |                                            |
| G D5829   |            | t the second second sec |                  |           |    |           |   |   |                    | 27 FCK,1/0 E                                                                                                    |                                                                                           |                   |                                            |
| D5828     |            | +                                                                                                    |                  |           |    |           |   |   | SS2_CK             | 54 GCK5,1/0<br>21 GCK2,1/0 CS1                                                                                                    | 1,I/0 80                                                                                  |                   |                                            |
| DS827     |            | t                                                                                                    |                  |           |    |           |   |   | DINOUT_12          | 48 GCK4,1/0 GCK7                                                                                                    | 7,I/0 79                                                                                  |                   |                                            |
|           |            | •                                                                                                    |                  |           |    |           |   |   | BRO GND<br>FSOUT_2 | R313 1.00K 70<br>D1,1/0 GCK1<br>68<br>D2,1/0                                                                                                    | 1,1/0 2                                                                                   |                   |                                            |
|           |            | +                                                                                                    |                  |           |    |           |   |   | BR1                | 65 D3,I/O PAD96<br>R297 1.00K 61 D4,I/O PAD104                                                                                                    | 8,1/0 15 LED_E78_D<br>4,1/0 16 LED_E78_C                                                  |                   |                                            |
|           |            | •                                                                                                    |                  |           |    |           |   |   | SS2_SY<br>SS2_SP   | 57 D5,1/0 PAD107<br>55 D6,1/0 PAD107<br>53 D7,1/0 PAD110                                                                                                    | 7,1/0 17 LCD_C78_B<br>0,1/0 18 LED_E78_A<br>19 +3.3V                                      |                   |                                            |
|           |            | +                                                                                                    |                  |           |    |           |   |   |                    | R207 33 78 PAD2.I/O PAD13                                                                                                    | 6.1/0 20 +3.3V<br>29 33 R241 LEU_E8(1)                                                    | Ħ                 |                                            |
|           |            | +                                                                                                    |                  |           |    |           |   |   |                    | R205 33 81 PAD11,1/0 PAD136<br>R205 33 82 PAD14,1/0 PAD145<br>R204 33 83                                                                                                    | 8,1/0 31 33,8243 LED_E8(2)<br>1,1/0 32 33,8244 LED_E8(3)<br>1,1/0 33 33,8249 LED_E8(3)    |                   |                                            |
|           |            | -                                                                                                    |                  |           |    |           |   |   |                    | R203 33 84 PAD20,I/O PAD144<br>R202 33 85 PAD20,I/O PAD147                                                                                                    | 4,1/0<br>34 33 A250 LED_E8(5)<br>7,1/0<br>35 33 A256 LED_E8(6)                            |                   |                                            |
|           | LED_E7(16] | ł                                                                                                    |                  |           |    |           |   |   |                    | R201 33 86 PAD26,I/O PAD150<br>R200 33 87 PAD26,I/O PAD156                                                                                                    | 6.L/0 39 33 R272 LED_E8(7)<br>9.L/0 40 33 R272 LED_E8(8)<br>9.L/0 41 33 R251 LED_E8(8)    |                   |                                            |
| D5674     |            | ł                                                                                                    |                  |           |    |           |   |   |                    | 70         PAD32,I/O         PAD162           R198         33         91         PAD35,I/O         PAD162           R197         33         92         PAD35,I/O         PAD163 | 2,1/0 41 33 R257 LED_E8131                                                                |                   |                                            |
|           | LED_E7(18) | ł                                                                                                    | DS465 LED_E7(18) |           |    |           |   |   |                    | R196 33 93 PAD36,I/U PAD160<br>PAD41,I/O PAD171<br>R195 33 94 PAD41,I/O PAD171<br>PAD44,I/O PAD171                                                                              | 44 33 R264 LED_E8[12]                                                                     |                   |                                            |
| DS676     | LED_E7(19) | -                                                                                                    |                  |           |    |           |   |   |                    | R194 33 95<br>R193 33 96<br>R193 33 96<br>PAD47,1/0<br>PAD177<br>PAD177<br>PAD177<br>PAD177                                                                                     | 7,1/0 46 33 R273 LED_E8(14)<br>47 33 R274 LED_E8(15)<br>0,1/0 56 33 R283 LED_E8(15)       |                   |                                            |
| DS677     |            | -                                                                                                    |                  |           |    |           |   |   |                    | R213 33 98 PAD53,I/O PAD195<br>R216 33 3 PAD56,I/O PAD201<br>R216 33 3 PAD65,I/O PAD201                                                                                         | 5,1/0<br>58 33 A284 LED_E8(17)<br>1,1/0<br>59 33 A289 LED_E8(18)                          |                   |                                            |
| DS678     | LED_E7(21) |                                                                                                    | DS468            |           |    |           |   |   |                    | R217 33 7<br>R222 33 8<br>PAD77,I/O PAD207<br>PAD83,I/O PAD213                                                                                                    | 7,1/0 60 39 A290 LED_E8(19)<br>7,1/0 62 39 A298 LED_E8(20)<br>3,1/0 62 39 A298 LED_E8(20) |                   |                                            |
| DS697     |            |                                                                                                    |                  |           |    |           |   |   |                    | R226 33 10 PAD86,I/O PAD219<br>R227 33 13 PAD89,I/O PAD222                                                                                                    | 9,1/0 67 33 R306 LED_E8(22)<br>2,1/0 67 33 R306 LED_E8(22)<br>69 39 R312 LED_E8(23)       |                   |                                            |
| 05713     |            |                                                                                                    |                  |           |    |           |   |   |                    | R226 33 14 PAD95,I/O PAD23                                                                                                    | 7,1/0 71 33 A316 LED_E8(24)                                                               |                   |                                            |
| DS731     |            |                                                                                                    |                  |           |    |           |   |   |                    | XCS05XL                                                                                                    |                                                                                           |                   |                                            |
|           |            |                                                                                                    | N                |           | И  |           | И |   |                    |                                                                                                    |                                                                                           |                   |                                            |
| 1         |            |                                                                                                    | D                |           | a  |           | P |   |                    |                                                                                                    |                                                                                           |                   |                                            |
| LED_E78_A | LED_E8111  | LED_E78_B                                                                                                    |                  | LED_E78_C |    | LED_E78_D |   |   |                    |                                                                                                    |                                                                                           |                   |                                            |
| DS768     |            |                                                                                                    |                  |           |    |           |   |   | +33V               | +3,3V +3,3V +3,3V                                                                                                    |                                                                                           |                   |                                            |
| D DS784   |            | -                                                                                                    |                  |           |    |           |   |   | RZ3                | 34 {RZ33 {RZ30 {RZ29                                                                                                    | +3.3V                                                                                     |                   |                                            |
| DS840     |            | -                                                                                                    |                  |           |    |           |   |   |                    | 0K 10.0K 10.0K 10.0K                                                                                                    |                                                                                           |                   |                                            |
| DS839     |            |                                                                                                    |                  |           |    |           |   |   |                    |                                                                                                    | +33V                                                                                      |                   |                                            |
| DS838     |            | •                                                                                                    |                  |           |    |           |   |   |                    | 012<br>FDN340P                                                                                                    |                                                                                           |                   |                                            |
| 05837     |            |                                                                                                    |                  |           |    |           |   |   |                    |                                                                                                    |                                                                                           |                   |                                            |
| DS836     |            | t the second second sec |                  |           |    |           |   |   |                    | 420<br>FDN340P                                                                                                    |                                                                                           |                   |                                            |
| DS835     |            | t the second second sec |                  |           |    |           |   |   |                    |                                                                                                    |                                                                                           |                   |                                            |
| C D5834   |            | t the second second sec |                  |           |    |           |   |   |                    | 026<br>FDN340P                                                                                                    |                                                                                           |                   |                                            |
| DS783     |            | •                                                                                                    | DS587            |           |    |           |   |   |                    | · · · · · · · · · · · · · · · · · · ·                                                                                                    | R43 2R36 2R27 2R14                                                                        |                   |                                            |
| DS766     |            | •                                                                                                    |                  |           |    |           |   |   |                    | )<br>E                                                                                                    | 1.00K \$1.00K \$1.00K                                                                     |                   |                                            |
| DS765     |            | ł                                                                                                    |                  |           |    |           |   |   |                    | UNI<br>UNI                                                                                                    | D GNU GNU GNU                                                                             |                   |                                            |
|           |            | ł                                                                                                    |                  |           |    |           |   |   |                    |                                                                                                    |                                                                                           |                   |                                            |
| DS714     |            | ł                                                                                                    | DS502            |           |    |           |   |   |                    | F/2 001/F 01/8 SS1/                                                                                                    |                                                                                           |                   |                                            |
|           |            | -                                                                                                    |                  |           |    |           |   |   | FSOUT_2            |                                                                                                    |                                                                                           |                   |                                            |
|           |            | +                                                                                                    |                  |           |    |           |   |   |                    |                                                                                                    | ¥10.0К                                                                                    |                   |                                            |
|           |            | •                                                                                                    |                  |           |    |           |   |   |                    | Š. Š.                                                                                                    | ส้อ                                                                                       |                   |                                            |
|           |            | +                                                                                                    |                  |           |    |           |   |   |                    |                                                                                                    |                                                                                           |                   |                                            |
|           |            | ł                                                                                                    |                  |           |    |           |   |   | FSIN_2             |                                                                                                    |                                                                                           |                   |                                            |
|           |            | ł                                                                                                    |                  |           |    |           |   |   |                    |                                                                                                    |                                                                                           |                   |                                            |
|           |            | ł                                                                                                    |                  |           |    |           |   |   |                    |                                                                                                    |                                                                                           | CONTRACT NO.      |                                            |
| D5699     |            | ł                                                                                                    |                  |           |    |           |   |   |                    |                                                                                                    |                                                                                           | - Sergey Averin - | 15-5.1                                     |
|           | E0_E8(23)  | ł                                                                                                    |                  |           |    |           |   |   |                    |                                                                                                    |                                                                                           | APPROVALS DATE    | Wheatstone Corporation                     |
|           | E8(24)     |                                                                                                    |                  |           |    |           |   |   |                    |                                                                                                    |                                                                                           | CHECKED SA        | 600 Industrial Drive<br>New Bern, NC 28562 |
|           |            |                                                                                                    |                  |           |    |           |   |   |                    |                                                                                                    |                                                                                           | ISSUED SA SIZE I  | ESCM NO. DWG. NO. 84S0088                  |
|           | 1          |                                                                                                    |                  |           |    |           | f |   |                    | 7                                                                                                    |                                                                                           | W# 700700 SCALE   | IS-5.1A PCB SHEET 6 OF 8                   |
| ð         |            | /                                                                                                    | 1                | Ö         | 1  | 5         | • | 4 |                    | 3                                                                                                    | 1                                                                                         | ∠                 | I. I. I. I. I. I. I. I. I. I. I. I. I. I   |

IS-5.1 4 Inputs Panel Switch Card Schematic - Sheet 6 of 8

| ç |  |  |  |
|---|--|--|--|
|   |  |  |  |
|   |  |  |  |
|   |  |  |  |

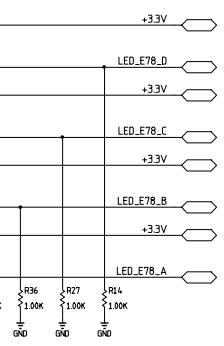

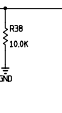

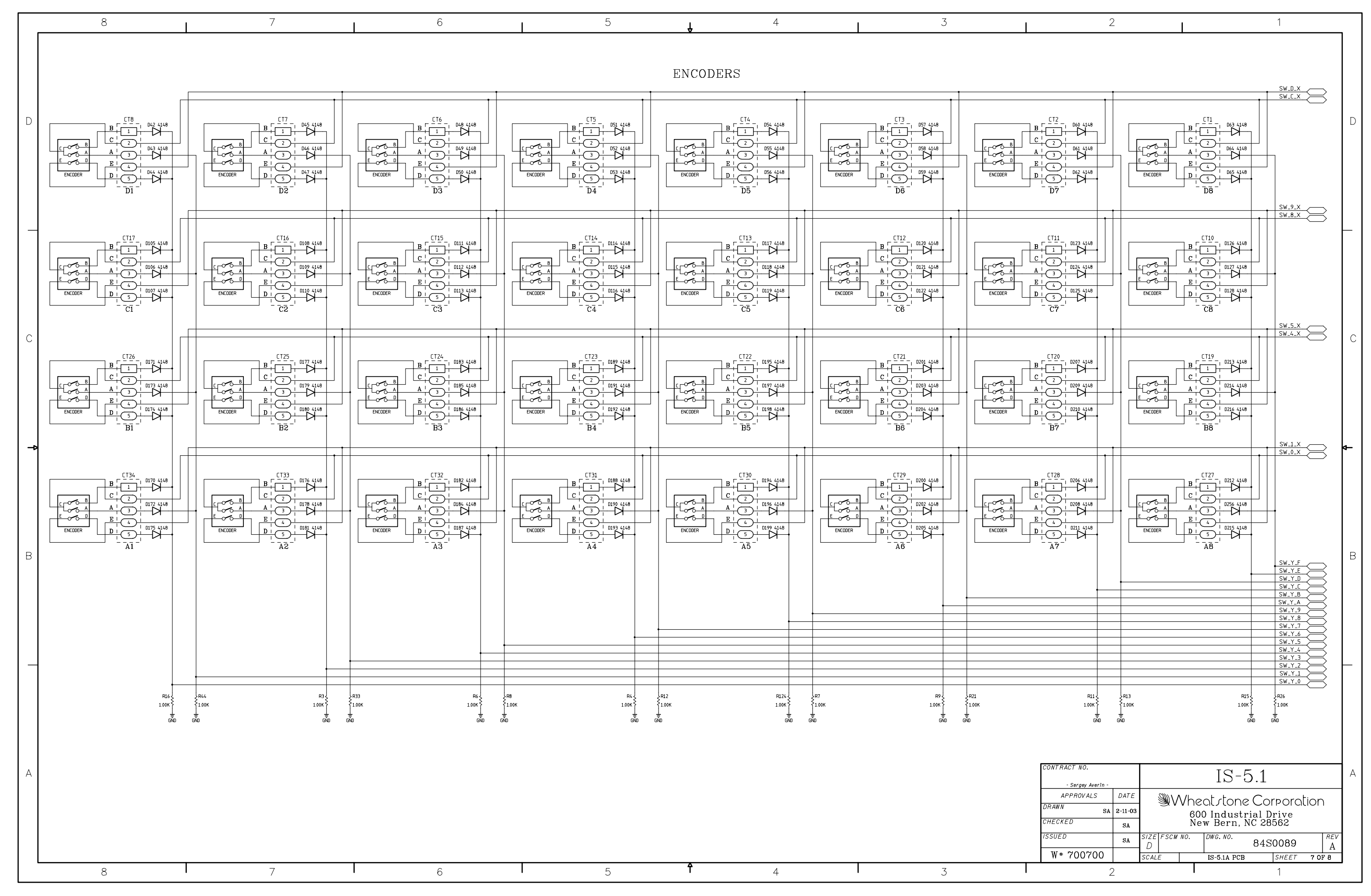

IS-5.1 4 Inputs Panel Switch Card Schematic - Sheet 7 of 8

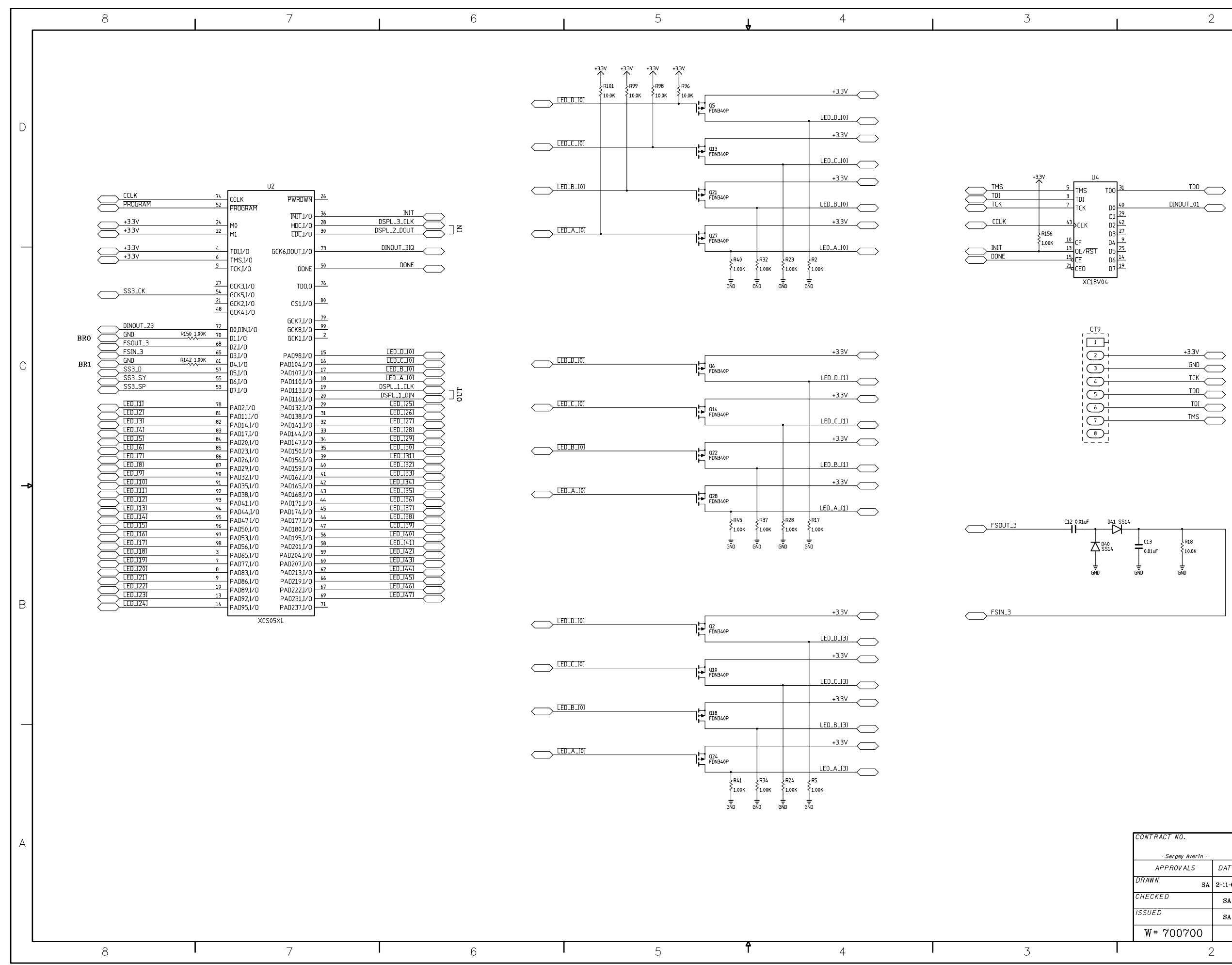

IS-5.1 4 Inputs Panel Switch Card Schematic - Sheet 8 of 8

| page | 7 - | 10 |
|------|-----|----|
|------|-----|----|

| CONTRACT NO       |         | -         |                                            |     |   |             |          |       |      |          | 1 |
|-------------------|---------|-----------|--------------------------------------------|-----|---|-------------|----------|-------|------|----------|---|
| CONTRACT NO.      |         | IS-51     |                                            |     |   |             |          |       |      |          |   |
| - Sergey Averin - |         | 10 0.1    |                                            |     |   |             |          |       |      |          |   |
| APPROVALS         | DATE    |           | <u>)</u>                                   | \/h | 0 | st ctope    | $C_{OI}$ | norol | ion  | Ň        |   |
| DRAWN SA          | 2-11-03 |           | 600 Industrial Drive<br>New Bern, NC 28562 |     |   |             |          |       |      |          |   |
| CHECKED           | SA      |           |                                            |     |   |             |          |       |      |          |   |
| ISSUED            | SA      | size<br>D | FSCM                                       | NO. |   | DWG.NO.     | 84S      | 0091  |      | REV<br>A |   |
| W# 700700         |         | SCAL      | E                                          |     |   | IS-5.1A PCB |          | SHEET | 8 OI | 78       |   |
| 2                 | -       |           |                                            |     |   |             |          | 1     |      |          | - |

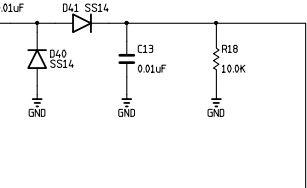

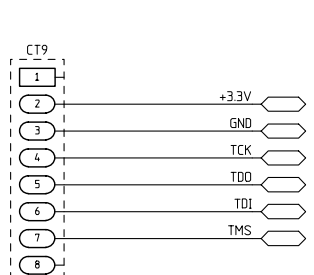

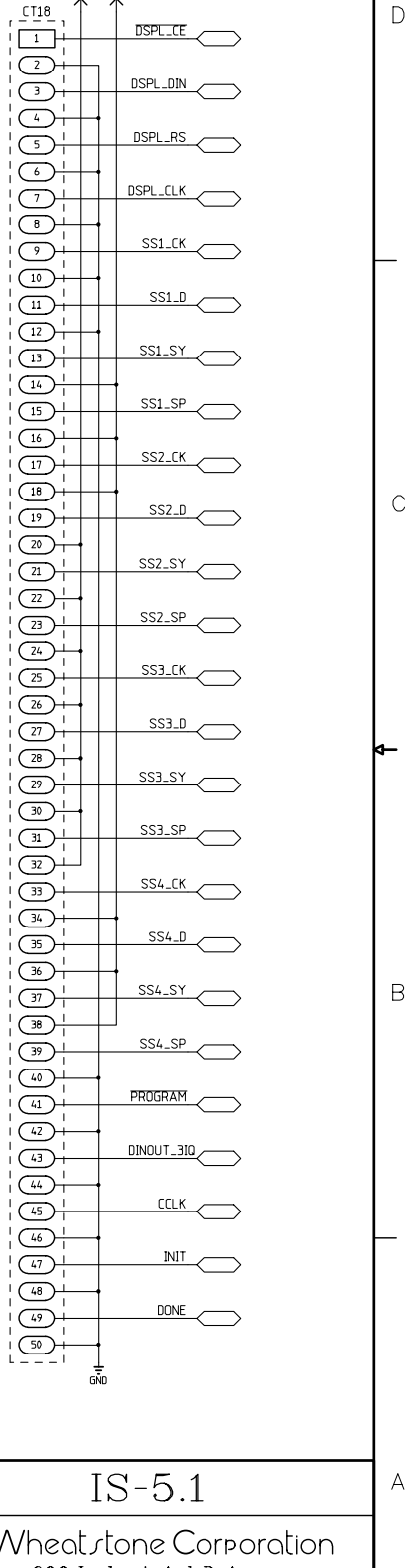

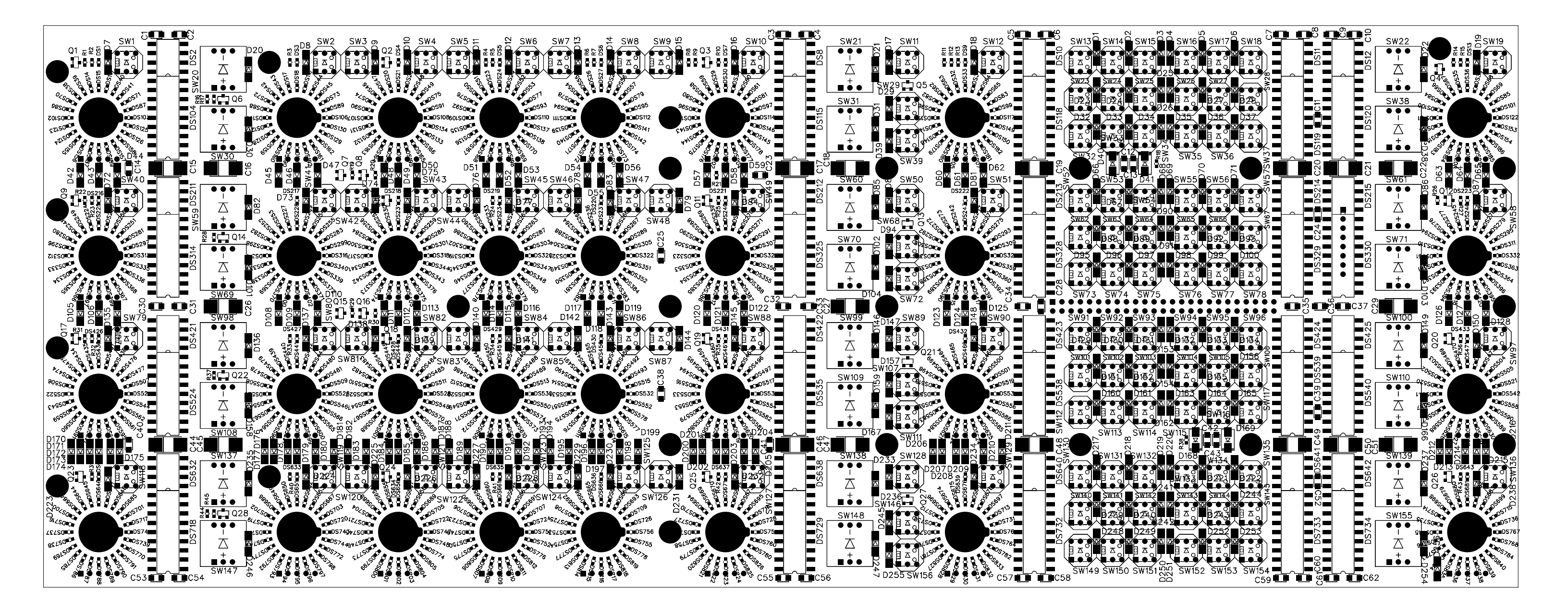

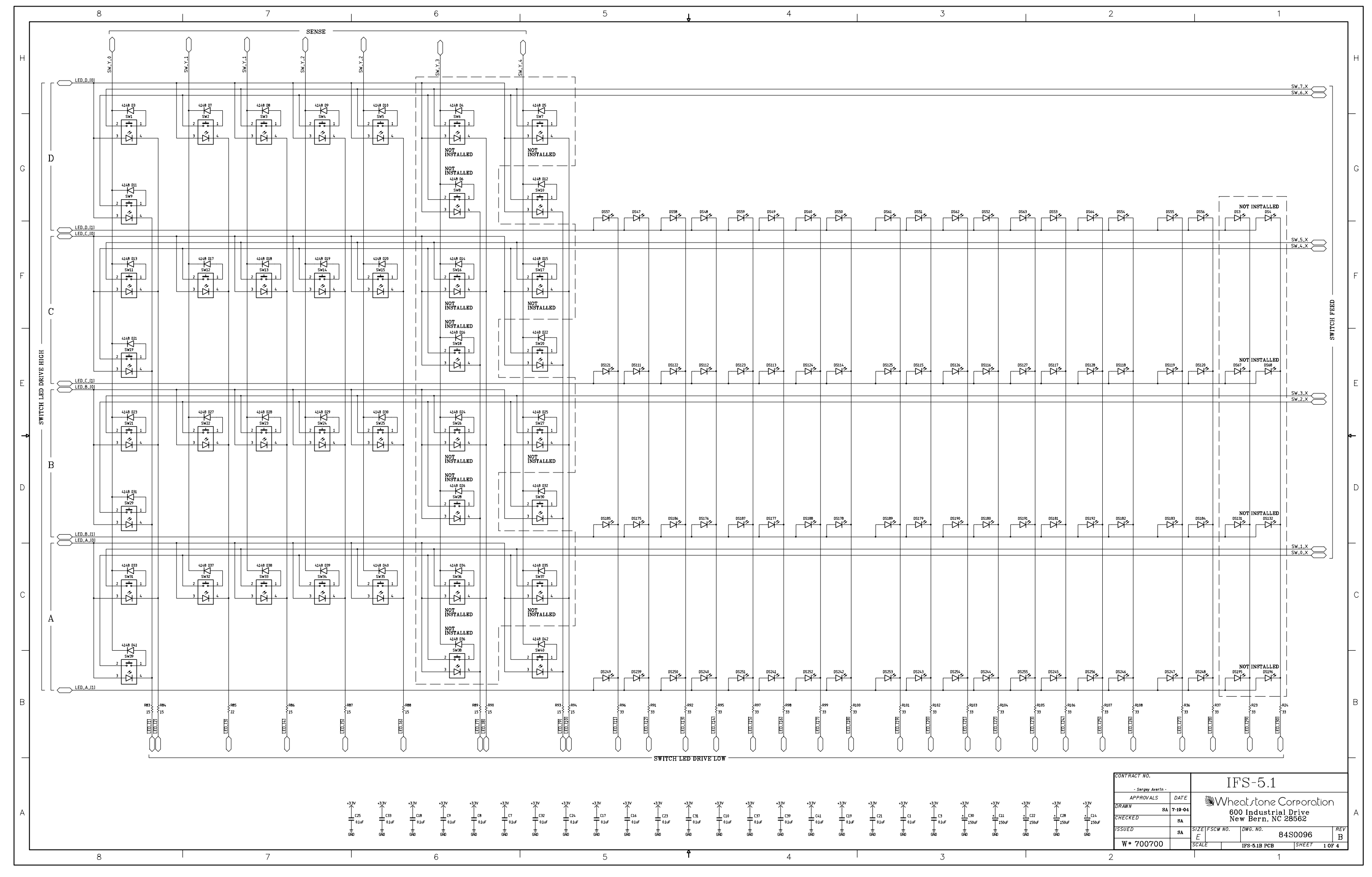

IFS-5.1 4 Inputs Fader Panel Switch Card Schematic - Sheet 1 of 4

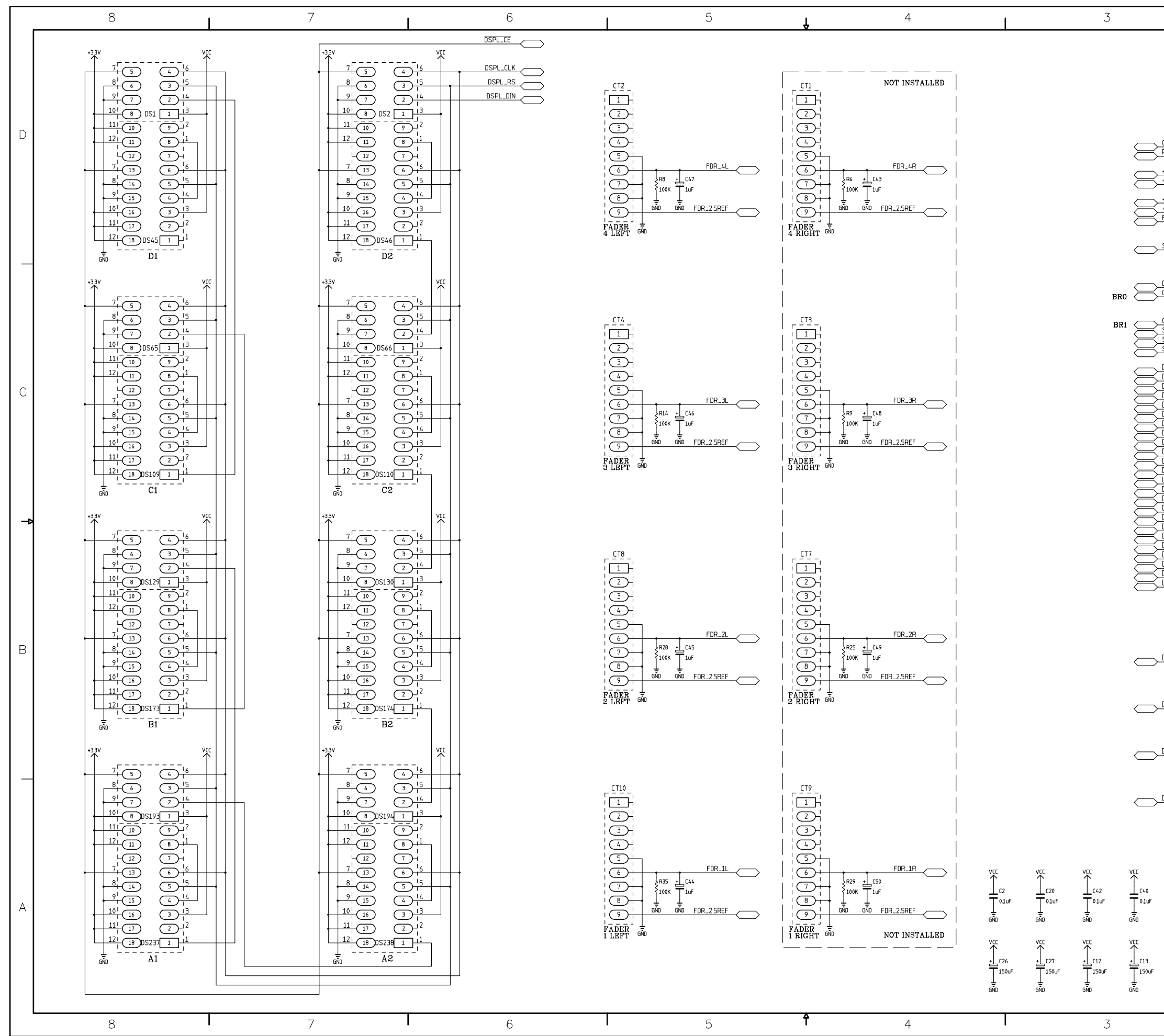

IFS-5.1 4 Inputs Fader Panel Switch Card Schematic - Sheet 2 of 4

|                          |                                       |                 |                                 | U2             |                      | _                   |           |              |                     |                   |                      |       |     | D |
|--------------------------|---------------------------------------|-----------------|---------------------------------|----------------|----------------------|---------------------|-----------|--------------|---------------------|-------------------|----------------------|-------|-----|---|
| CCLK<br>PROGRAM          |                                       | 74              | CCLK                            | F              | WRDWN                | 26                  |           |              |                     |                   |                      |       |     |   |
| TROUNALI                 |                                       |                 | PROGRAM                         |                |                      | 36                  |           |              |                     | INIT              |                      |       |     |   |
| +3.3V                    |                                       | 24              | MO                              |                | HDC,I/O              | 28                  |           |              |                     |                   |                      |       |     |   |
| +3.3V                    |                                       | 22              | M1                              |                | LDC,I/O              | 30                  |           |              |                     |                   |                      |       |     |   |
| +3.3V                    |                                       | 4               | TDLI/O                          | GCK6,D         | IOUT,I/O             | 73                  |           |              | DINOU               | T_3IQ             |                      |       |     |   |
| +3.3V<br>FS FATI         |                                       | 6               | TMS,I/O                         |                |                      | 50                  |           |              |                     | NONE              |                      |       |     |   |
|                          |                                       |                 | TCK,1/0                         |                | DONE                 | - 30                |           |              |                     | DONL              | $\sim$               |       |     |   |
| 000 54                   |                                       | 27              | GCK3,1/0                        |                | TDO,O                | 76                  |           |              |                     |                   |                      |       |     |   |
| SSZ_LK                   |                                       | <br>21          | GCK5,I/O                        |                |                      | 80                  |           |              |                     |                   |                      |       |     |   |
|                          |                                       | 48              | GCK2,1/0                        |                | LS1,I/0              |                     |           |              |                     |                   |                      |       |     |   |
| DINOUT 12                |                                       | 77              |                                 | G              | iCK7,I/O             | 79                  |           |              |                     |                   |                      |       |     |   |
| GND                      | R51_1.00K                             | 70              | D0,DIN,I/O                      | 6              | 5CK8,1/0             | 2                   |           |              |                     |                   |                      |       |     |   |
|                          |                                       | 68              | D2,I/O                          |                | JCI(1,17 U           |                     | 22.04     | -            |                     |                   |                      |       |     |   |
| GND                      | R52 1.00K                             | <u>65</u><br>61 | D3,I/O                          | PA             | D98,I/O              | 15                  | 33 R6     | 6            | LED_V               | 70(25)<br>70(26)  | $\overline{\frown}$  |       |     |   |
| SS2_D                    |                                       | 57              | D4,1/0<br>D5,1/0                | PAL            | )104,1/0<br>)107,I/O | 17                  | 33 R6     | 7            | LED_V               | 70[27]            | $\approx$            |       |     |   |
| SSZ_SY                   |                                       | 55              | D6,I/O                          | PA             | 0110,I/O             | 18                  | 33 R6     | 9            |                     | /U[28]            | $\overline{\frown}$  |       |     |   |
| 002101                   |                                       |                 | D7,I/O                          | PAI<br>PAI     | 0113,I/O<br>0116 I/O | 20                  | 33 R7     | 0            | LED_V               | 70[30]            | $\leq$               |       |     |   |
|                          | R39 33                                | 78              | PAD2,I/O                        | PA             | 0132,I/O             | 29                  | 33 R7.    | 1            |                     | 70[31]            | $\prec$              |       |     |   |
|                          | R41 33                                | 81<br>82        | PAD11,I/O                       | PAE            | 0138,I/O             | 31<br>32            |           | 3            | LED_V               | 70(32)<br>70(33)  | $\overline{\frown}$  |       |     | ~ |
| LED_VU[4]                | R42 33                                | 83              | PAD14,1/0<br>PAD17.1/0          | I PAL<br>PAD   | )141,I/U<br>)144.I/O | 33                  | 33 R7     | 4            | LED_V               | /U[34]            | $\Rightarrow$        |       |     | C |
|                          | R43 33<br>R44 33                      | 84              | PAD20,I/O                       | PAE            | 0147,I/O             | 34                  | 33 R7     | 6            |                     | /U[35]<br>/II[36] |                      |       |     |   |
| LED_VU[7]                | R45 33                                | 86              | PAD23,I/0<br>PAD26 I/0          | PA[<br>  ΡΔΓ   | J150,I/O<br>J156 I/O | 39                  | 33 R7     | 7            | LED_V               | 70(37)            | $\rightleftharpoons$ |       |     |   |
|                          | R46 33                                | 87              | PAD29,1/0                       | PA             | 0159,I/O             | 40                  | 33 R7     | 8            | LED_V               | 70[38]            | $\prec$              |       |     |   |
| LED_VU[10]               | R48 33                                | 90<br>91        | PAD32,I/O                       | PAE            | 0162,1/0             | 41 42               | 33 RB     | ,<br>0       | LED_V               | 70[40]            | $\rightarrow$        |       |     |   |
| LED_VU[11]               | R49 33                                | 92              | PAD35,1/0<br>PAD38,1/0          | PAL<br>PAL     | )168,I/O             | 43                  |           |              | LED.                |                   | $\succ$              |       |     |   |
| LED_VU(12)               | R50 33                                | 93<br>94        | PAD41,1/0                       | PA[            | 0171,I/O             | 44                  |           |              | LED.                |                   | $\overline{\Box}$    |       |     |   |
| LED_VU[14]               | R54 33                                | 95              | PA044,1/C                       | J PAL<br>I PAL | J174,I/U<br>J177,I/O | 46                  |           |              | LED.                | VU_A              | $\rightleftharpoons$ |       |     |   |
|                          | R55 33                                | 96              | PAD50,I/O                       | PA             | 0180,I/O             | 47                  |           |              |                     |                   |                      |       |     |   |
| LED_VU(17)               | R57 33                                | 98              | PAD53,1/0<br>PAD56 1/0          | I PAL<br>PAL   | J195,I/O<br>J201 I/O | 58                  |           |              |                     |                   |                      |       |     | 4 |
|                          | R58 33                                | 3               | PAD65,1/0                       | PAD            | )204,I/O             | 59                  |           |              |                     |                   |                      |       |     | - |
| LED_VU(20)               | R60 33                                | 8               | PAD77,I/0                       | I PAE          | )207,I/O             | 62                  |           |              |                     |                   |                      |       |     |   |
|                          | R61 33                                | 9               | PAD86,1/0                       | I PAL          | )219,1/0             | 66                  |           |              |                     |                   |                      |       |     |   |
| LED_VU(22)<br>LED_VU(23) | R63 33                                | 10              | PAD89,1/0                       | PAE            | )222,I/O             | 67                  |           |              |                     |                   |                      |       |     |   |
| LED_VU[24]               | R64 33                                | 14              | PAU92,1/0<br>PAD95.1/0          | I PAL<br>I PAL | JZ31,I/U<br>)237.I/O | 71                  |           |              |                     |                   |                      |       |     |   |
| LED_VU_D                 | +3.3V +3.3V<br>R30 R16<br>10.0K 10.0K | +3.3V           | +Э.ЭV<br>↑<br>0<br>.0К<br>10.0₩ | ` ப            |                      |                     |           |              |                     | +3.3V             |                      |       |     | B |
|                          |                                       |                 | •                               |                | 0P                   |                     |           |              |                     |                   |                      |       |     |   |
|                          |                                       |                 |                                 |                |                      |                     |           |              | LED.                | _VU_D             | $\leftarrow$         |       |     |   |
|                          |                                       |                 |                                 |                |                      |                     |           |              |                     | +3.3V             |                      |       |     |   |
| LED_VU_C                 |                                       | -               |                                 |                |                      |                     |           |              |                     |                   |                      |       |     |   |
|                          |                                       |                 |                                 |                | 10P                  |                     | •         |              | LED.                | _VU_C             |                      |       |     |   |
|                          |                                       |                 |                                 |                |                      |                     |           |              |                     | +7.7V             |                      |       |     |   |
| LED_VU_B                 |                                       |                 |                                 | <b></b> 107    |                      |                     |           |              |                     |                   | $\prec $             |       |     |   |
|                          |                                       |                 |                                 | FDN34          | 0P                   |                     |           |              | LED                 | VII B             | _                    |       |     |   |
|                          |                                       |                 |                                 |                |                      |                     |           |              |                     |                   |                      |       |     |   |
| LED_VU_A                 |                                       |                 |                                 |                |                      |                     |           |              |                     | VE.E+             | $\sim$               |       |     |   |
|                          |                                       |                 |                                 | FDN34          | R31                  | R11                 | 7<br>0К = | R11<br>1.00K | LED.<br>R3<br>1.00K | .VU_A             | $\rightarrow$        |       |     |   |
| 1155                     |                                       |                 |                                 |                | GND                  | GND                 | GÑE       | ) GŘ         | U                   |                   |                      |       |     |   |
| viii<br>↑                |                                       |                 |                                 |                |                      |                     |           |              |                     |                   |                      |       |     |   |
| C4                       |                                       |                 |                                 |                |                      |                     |           |              |                     |                   |                      |       |     |   |
| 0.1uF                    | CONTRAC                               | :/ NC           | ).                              |                |                      |                     |           | T 1          | FC                  | _5                | 1                    |       |     | А |
| GND                      |                                       | Serge           | y Averin -                      |                |                      |                     |           | 11           | L' N                | J                 | • 1                  |       |     |   |
|                          | AP                                    | PROV            | ALS                             | DATE           | \$                   | <u>م ۱ (((</u>      | /h-       |              | ton                 | $\sim$            | ornoro               | tion  |     |   |
|                          | DRAWN                                 |                 | SA                              | 7-19-04        | 11                   | ≝(V)                | V I 16    |              | LOF                 |                   | JUAIO                | icion |     |   |
|                          | CHECKE                                | 2               |                                 |                |                      |                     | 60<br>N#  | u In<br>w B  | dus<br>ern          | tria<br>NC        | 1 Drive<br>28562     |       |     |   |
|                          | ISSUED                                |                 |                                 | SA             | 5/7514               | SCH                 | <u>NU</u> |              | NO NO               |                   |                      | r     | REV |   |
|                          | ISSUED                                |                 |                                 | SA             | D''                  | <i>э</i> с <i>М</i> |           | 0,00         |                     | 8                 | 4S0097               |       | B   |   |
|                          | W # '                                 | 700             | 700                             | L }            | SCALE                | _ 1                 |           | IFS-         | 5.1B P              | СВ                | SHEET                | 2 OF  | 4   |   |
|                          |                                       |                 | 2                               |                |                      |                     | Τ         |              |                     |                   | 1                    |       |     |   |

| 8 |            | 7          | 6       |  | 5      | <b>,</b> 4 |          | 3 |
|---|------------|------------|---------|--|--------|------------|----------|---|
|   | → LED_VU_A |            |         |  |        |            | LED_VU_D |   |
|   | A          |            | B DS134 |  | C DS70 |            |          |   |
|   |            |            | DS135   |  | DS71   |            |          |   |
|   |            |            | DS136   |  | DS72   |            |          |   |
|   |            |            | DS137   |  | DS73   |            |          |   |
|   |            |            | DS138   |  | DS74   |            |          |   |
|   |            |            | DS139   |  | DS75   |            |          |   |
|   |            |            | DS140   |  | DS76   |            |          |   |
|   |            |            | DS141   |  | DS77   |            |          |   |
| - |            |            | DS142   |  | DS78   |            |          |   |
|   |            |            | DS143   |  | DS79   |            |          |   |
|   |            |            | DS144   |  | DS80   |            |          |   |
|   |            |            | DS145   |  |        |            |          |   |
|   |            |            | DS146   |  |        |            |          |   |
|   |            |            | DS147   |  |        |            |          |   |
|   |            |            | DS148   |  |        |            |          |   |
|   |            |            | DS149   |  |        |            |          |   |
|   |            |            |         |  |        |            |          |   |
|   |            |            |         |  |        |            |          |   |
|   |            |            |         |  |        |            |          |   |
|   |            |            |         |  | DS89   |            |          |   |
|   |            |            |         |  |        |            |          |   |
|   |            |            | DS155   |  | DS91   |            |          |   |
|   |            |            | DS156   |  | DS92   |            |          |   |
|   |            |            | DS157   |  |        |            |          |   |
|   |            |            | DS158   |  |        |            |          |   |
|   | -          |            | DS159   |  |        |            |          |   |
|   |            |            | DS160   |  | DS96   |            |          |   |
|   | -          |            | DS161   |  | DS97   |            |          |   |
|   | -          |            |         |  |        |            |          |   |
|   | -          |            | DS163   |  | DS99   |            |          |   |
|   | -          |            | DS164   |  | DS100  |            |          |   |
|   | -          |            | DS165   |  | DS101  |            |          |   |
|   | -          |            | DS166   |  |        |            |          |   |
|   | -          |            |         |  |        |            |          |   |
|   |            |            | DS168   |  | DS104  |            |          |   |
|   | +          |            | DS169   |  |        |            |          |   |
|   | +          |            | DS170   |  | DS106  |            |          |   |
|   | +          |            | DS171   |  | DS107  |            |          |   |
|   |            |            | DS172   |  | DS108  |            |          |   |
|   |            |            |         |  |        |            |          |   |
| 8 |            | <b>I</b> 7 | 6       |  | 5      | <b>ì</b> 4 |          | 3 |

IFS-5.1 4 Inputs Fader Panel Switch Card Schematic - Sheet 3 of 4

| page 7 - 14 |
|-------------|
|-------------|

|               | 2                 | 2             |       |           |                        | 1                      |      |          |    |
|---------------|-------------------|---------------|-------|-----------|------------------------|------------------------|------|----------|----|
|               |                   |               |       |           |                        |                        |      |          |    |
|               |                   |               |       |           |                        |                        |      |          |    |
| $\frown$      |                   |               |       |           |                        |                        |      |          |    |
| $\frown$      |                   |               |       |           |                        |                        |      |          |    |
| $\frown$      |                   |               |       |           |                        |                        |      |          | D  |
| $\sim$        |                   |               |       |           |                        |                        |      |          |    |
| $\frown$      |                   |               |       |           |                        |                        |      |          |    |
| $\frown$      |                   |               |       |           |                        |                        |      |          |    |
| $\frown$      |                   |               |       |           |                        |                        |      |          |    |
|               |                   |               |       |           |                        |                        |      |          |    |
|               |                   |               |       |           |                        |                        |      |          |    |
| $\sim$        |                   |               |       |           |                        |                        |      |          |    |
| $\sim$        |                   |               |       |           |                        |                        |      |          |    |
|               |                   |               |       |           |                        |                        |      |          |    |
|               |                   |               |       |           |                        |                        |      |          |    |
| $\leftarrow$  |                   |               |       |           |                        |                        |      |          | С  |
| $\leftarrow$  |                   |               |       |           |                        |                        |      |          |    |
|               |                   |               |       |           |                        |                        |      |          |    |
|               |                   |               |       |           |                        |                        |      |          |    |
|               |                   |               |       |           |                        |                        |      |          |    |
| $\leftarrow$  |                   |               |       |           |                        |                        |      |          | 4- |
|               |                   |               |       |           |                        |                        |      |          |    |
| $\rightarrow$ |                   |               |       |           |                        |                        |      |          |    |
| $\leftarrow$  |                   |               |       |           |                        |                        |      |          |    |
| $\leftarrow$  |                   |               |       |           |                        |                        |      |          |    |
|               |                   |               |       |           |                        |                        |      |          |    |
| $\frown$      |                   |               |       |           |                        |                        |      |          | В  |
| $\frown$      |                   |               |       |           |                        |                        |      |          |    |
| $\sim$        |                   |               |       |           |                        |                        |      |          |    |
| $\sim$        |                   |               |       |           |                        |                        |      |          |    |
| $\sim$        |                   |               |       |           |                        |                        |      |          |    |
| $\leftarrow$  |                   |               |       |           |                        |                        |      |          |    |
| $\frown$      |                   |               |       |           |                        |                        |      |          |    |
| $\sim$        |                   |               |       |           |                        |                        |      |          |    |
| $\sim$        |                   |               |       |           |                        |                        |      |          |    |
| $\sim$        |                   |               |       |           |                        |                        |      |          |    |
| $\sim$        | 000000000000000   |               |       |           |                        |                        |      |          |    |
| $\frown$      | - Sergev Averin - |               |       |           | IFS-                   | 5.1                    |      |          | A  |
| $\sim$        | APPROVALS         | DATE          |       | )<br>Whe  | atstone                | e Corporal             | tion |          |    |
| $\sim$        | CHECKED SA        | 7-19-04<br>SA |       | 600<br>Ne | ) Industr<br>w Bern, 1 | rial Drive<br>NC 28562 |      |          |    |
| $\frown$      | ISSUED            | SA            | SIZE  | FSCM NO.  | DWG. NO.               | 84S0098                |      | REV<br>P |    |
|               | W# 700700         |               | SCALE |           | IFS-5.1B PCB           | SHEET                  | 3 OF | 4        |    |
| I             |                   | >             |       | I         |                        | 1                      |      |          |    |

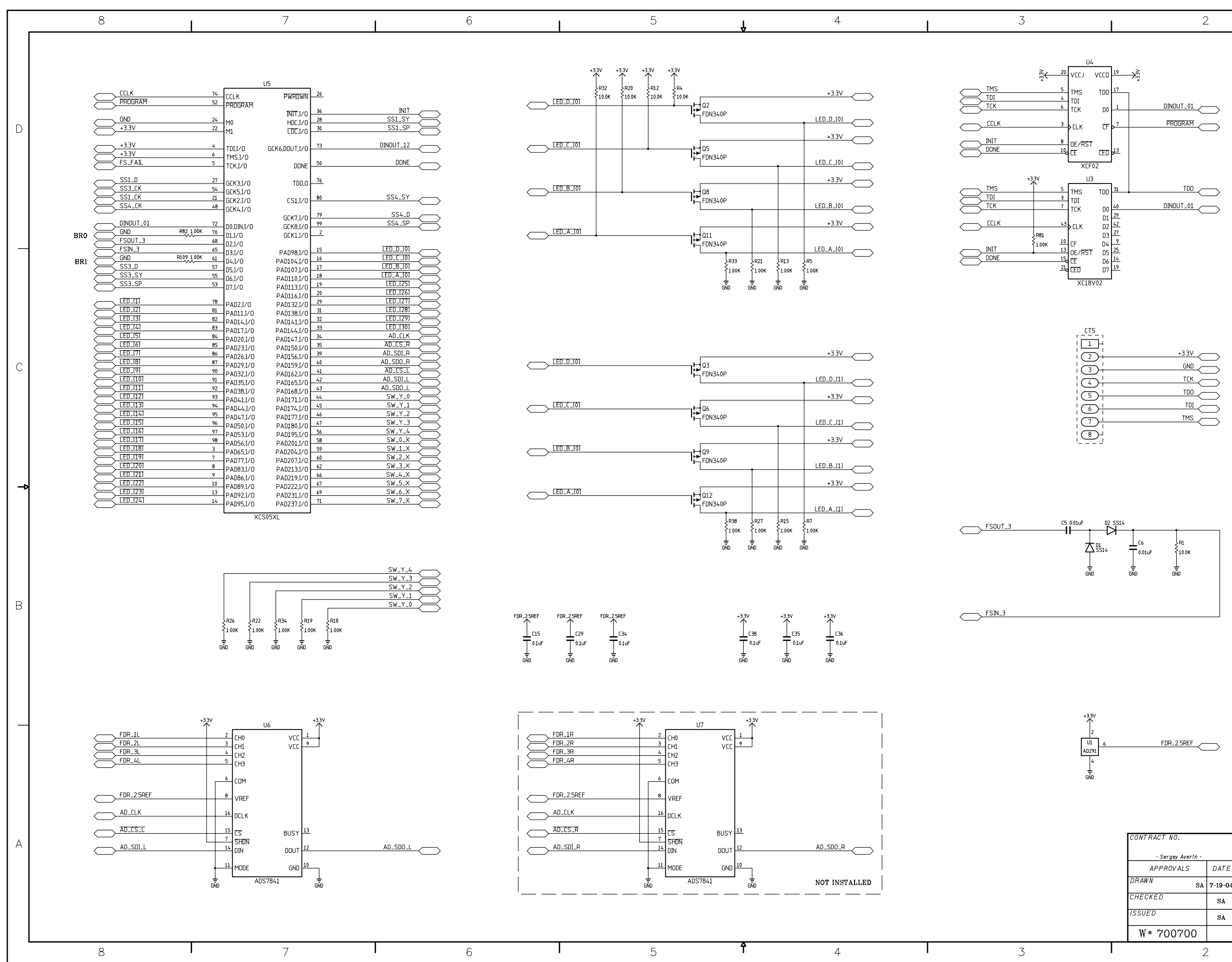

IFS-5.1 4 Inputs Fader Panel Switch Card Schematic - Sheet 4 of 4

L

| CT(                     | vcc<br>个 | +33V<br>↑             |    |
|-------------------------|----------|-----------------------|----|
|                         |          |                       | D  |
|                         |          |                       |    |
|                         |          | DSPL_DIN              |    |
|                         |          |                       |    |
|                         |          |                       |    |
| $\overline{\mathbb{G}}$ |          |                       |    |
|                         | -        |                       |    |
| 3                       | -        | +                     |    |
| 9                       | -        | SS1_CK                |    |
|                         | -        | +                     |    |
| 11                      | -        | SS1_D                 |    |
| 12                      | -        |                       |    |
| 13                      |          |                       |    |
|                         |          |                       |    |
|                         |          |                       |    |
|                         |          |                       |    |
|                         |          |                       |    |
|                         |          | ssz_d                 | С  |
|                         |          |                       |    |
|                         |          | SS2_SY                |    |
|                         |          |                       |    |
|                         |          | SS2_SP                |    |
|                         |          |                       |    |
| 25                      |          | SS3_CK                |    |
|                         |          |                       |    |
|                         | -        | SS3_D                 |    |
| 28                      |          |                       | \$ |
| 29                      |          | YZ_EZZ                |    |
|                         | H        |                       |    |
| <u>31</u>               |          | SS3_SP                |    |
| <u>32</u> -             |          |                       |    |
| ¦ 33-                   |          |                       |    |
| 34                      |          |                       |    |
|                         |          |                       |    |
|                         |          |                       | Б  |
|                         |          |                       |    |
|                         |          | SS4_SP                |    |
|                         |          |                       |    |
|                         |          | PROGRAM               |    |
|                         |          |                       |    |
|                         |          |                       |    |
|                         |          |                       |    |
| 45                      |          |                       |    |
| 46                      |          | •                     |    |
| 47                      |          |                       |    |
| 48                      |          |                       |    |
| 49                      |          |                       |    |
| 50-                     |          | •                     |    |
| L!                      | ' :<br>G |                       |    |
|                         |          |                       |    |
|                         |          |                       |    |
|                         |          |                       |    |
|                         | T        | FS-5.1                | А  |
| • 4                     |          |                       |    |
| Nhe                     | at       | rtone Corporation     |    |
| 600                     | ) In     | dustrial Drive        |    |
| Ne                      | wΕ       | Bern, NC 28562        |    |
| 1 NO.                   | DWG      | . NO. 84S0099         |    |
| -                       | IFC      | 5 1D DCD SHEET 4 OF 4 |    |

\ي

SIZE

page 7 - 15

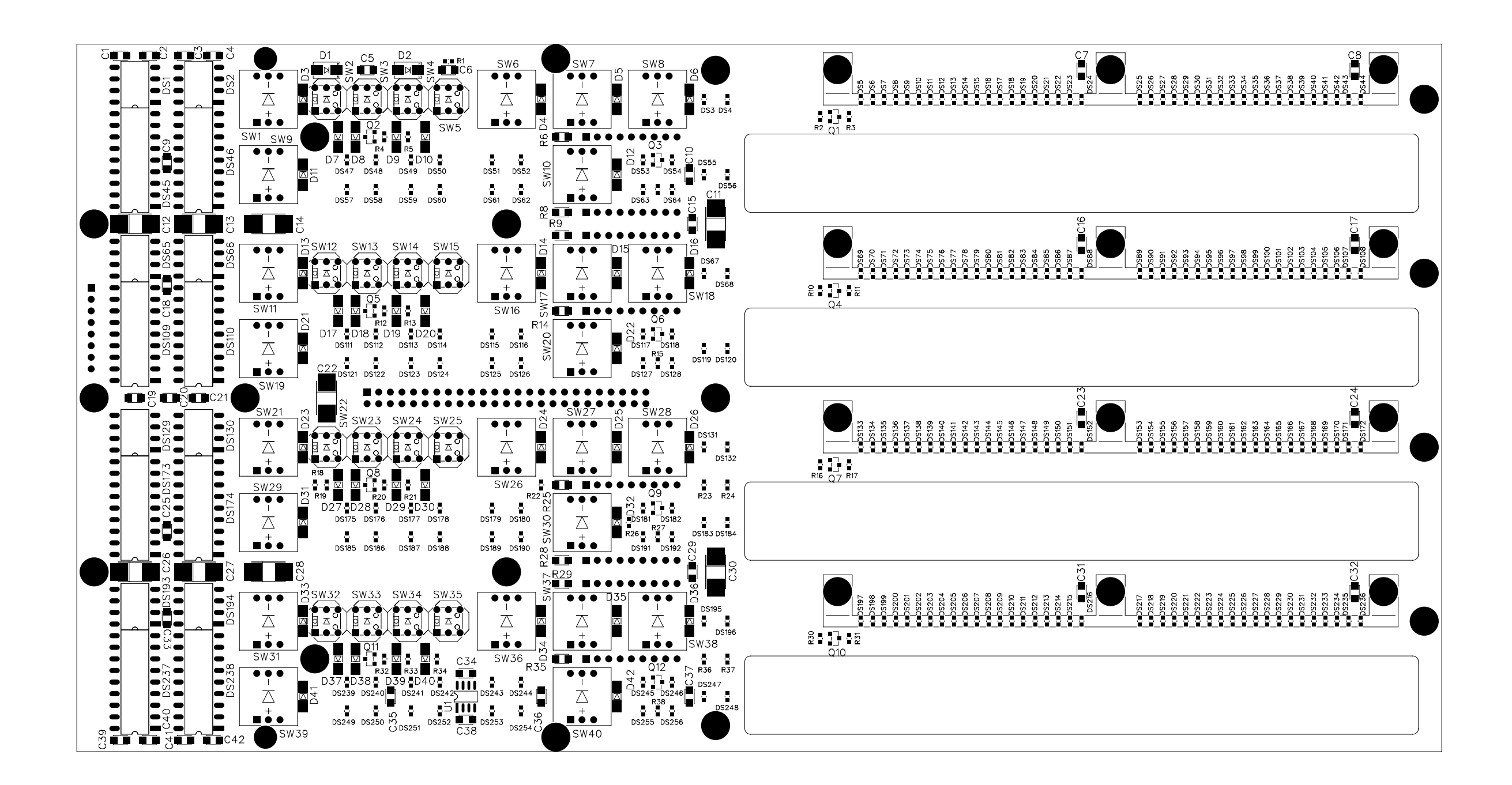

|            | 5                               | 3                                      |                                          |                                            |                                  |                                       |                                        | 6                                                                                                  |                                            |                                    |                                                     | 5                                                                       | ↓                                                                     |                                             | 4                                                                          |                                                                              | 3                                                                                                    |                                                                                     |
|------------|---------------------------------|----------------------------------------|------------------------------------------|--------------------------------------------|----------------------------------|---------------------------------------|----------------------------------------|----------------------------------------------------------------------------------------------------|--------------------------------------------|------------------------------------|-----------------------------------------------------|-------------------------------------------------------------------------|-----------------------------------------------------------------------|---------------------------------------------|----------------------------------------------------------------------------|------------------------------------------------------------------------------|----------------------------------------------------------------------------------------------------|-------------------------------------------------------------------------------------|
| н          | Г <u>ЦЕО.0.(1)</u>              |                                        | T L λ MS                                 | E-Y-WS                                     | SM-Y-2                           | SM.Y.5                                | E-Y-WS                                 | ∠-x-ws                                                                                             | SW_Y-4                                     | SW-Y-9                             | S <sup>m</sup> , Y, B                               | SW_Y_B                                                                  | $\xrightarrow{g_{\lambda_{1}}}$ SENSE $\xrightarrow{g_{\lambda_{1}}}$ |                                             | C-Y-D-Y-NS                                                                 | Sw. 7.B<br>Sw. 7.D<br>Sw. 7.C<br>Sw. 7.E                                     | M. Y. 2<br>W. Y. 1<br>W. Y. 2<br>W. Y. 2<br>W. 2<br>W. 2<br>W. 2<br>W. 2<br>W. 2<br>W. 2<br>W. 2<br>W | E-Y-W2                                                                              |
|            |                                 | 4148 0150<br>SW101<br>2 1<br>3         | 4148 0154<br>SW105<br>2                  | 2 - 1<br>3 - 4                             |                                  |                                       | 4148 076<br>SW45<br>2 0 0 1<br>3 0 4   |                                                                                                    |                                            |                                    |                                                     |                                                                         | 4148 D14<br>SW14<br>2                                                 |                                             |                                                                            |                                                                              |                                                                                                    | 4148 024                                                                            |
| G          |                                 |                                        | 4148 0152<br>SW03<br>2 0 0 1<br>3 0 4    |                                            |                                  |                                       |                                        |                                                                                                    |                                            |                                    |                                                     |                                                                         |                                                                       |                                             |                                                                            |                                                                              | ZN1<br>2<br>448 020<br>5W2<br>2<br>448 020<br>5W2<br>2<br>3<br>5W2<br>1<br>3<br>5W2<br>1<br>4<br>4<br>5<br>5<br>5<br>5<br>5<br>5<br>5<br>5<br>5<br>5<br>5<br>5<br>5                                                                                                    | SW24<br>2<br>3<br>4448 023<br>5W23<br>2<br>5W23<br>2<br>5W23<br>2<br>5W23           |
| F          |                                 | 4148 D169<br>SW18<br>2 0 0<br>3 4<br>4 |                                          |                                            | 2 4148 D108<br>2 8W83<br>3 4 4   | 4148 D85<br>5W61<br>2 1<br>3          | 4148 D75<br>SW44<br>2                  |                                                                                                    | 4148 1099<br>SW70<br>2 1<br>3              | 4148 D78                           | 4148 D167<br>2 00 0 0 0 0 0 0 0 0 0 0 0 0 0 0 0 0 0 |                                                                         | 4140 D13<br>5W13<br>2                                                 |                                             | 4148 045<br>5431<br>2 000<br>3 000<br>4 448 045<br>5431<br>1<br>3 000<br>4 |                                                                              |                                                                                                    | 4148 572                                                                            |
| DRIVE HIGH |                                 |                                        |                                          |                                            |                                  |                                       |                                        |                                                                                                    |                                            |                                    |                                                     |                                                                         | 4148 D62<br>SW45<br>2 0 0 1<br>3 4                                    |                                             |                                                                            |                                                                              | 3 NYS<br>2 Total<br>3 X<br>4 4 88<br>4 4 88<br>3 X<br>2 Total<br>3 X<br>4 4<br>3 X<br>4 4<br>4 X<br>4 X<br>4 X<br>4 X<br>4 X<br>4 X<br>4                                                                                                    | Sivisi<br>2 0<br>3<br>4<br>4<br>4<br>4<br>4<br>4<br>4<br>4<br>4<br>4<br>4<br>4<br>4 |
| switch LE  |                                 |                                        | 4148 D153<br>5W104<br>2 0 1<br>3 4       |                                            |                                  | 4148 084<br>58469<br>2 0 0 1<br>3 0 4 | 4148 D74<br>5W43<br>2 0 0 1<br>3 0 4   |                                                                                                    |                                            | 4148 D51<br>5W29<br>2 0 0 1<br>3 4 |                                                     | 4148 DI66<br>SM123<br>2                                                 |                                                                       |                                             |                                                                            | 446 0121<br>589%<br>2 589%<br>2 589%<br>446 0121<br>589%<br>446 0121<br>589% | 4448 0124<br>SW97<br>2                                                                                                    | 4148 0126                                                                           |
| D          |                                 |                                        | 4148 DIS1<br>54102<br>2 0 0 0 1<br>3 0 4 |                                            |                                  |                                       |                                        |                                                                                                    |                                            |                                    |                                                     |                                                                         | 4148 D90<br>5W67<br>2 0 0 0 0 0 0 0 0 0 0 0 0 0 0 0 0 0 0 0           |                                             |                                                                            |                                                                              | 2                                                                                                    | 2<br>3<br>4149 UI25<br>SW98<br>2<br>3<br>3                                          |
| С          |                                 | 4148 D168<br>SW117<br>2                |                                          | 4148 D130<br>SW87<br>2 1<br>3              |                                  | 2 0 4 4                               | 4148 D73<br>SW42<br>2 C C C 1<br>3 C 4 |                                                                                                    | 4148 m34<br>SW91<br>2 0 1<br>3 0 4<br>SOLO | 4148 077<br>5W46<br>2 0 1<br>3 0 4 | 2                                                   |                                                                         |                                                                       |                                             |                                                                            | 4448 0176<br>SW127<br>2                                                      | 4148 8077<br>SW130<br>2<br>                                                                                                    | 4148 []6]                                                                           |
| _          |                                 |                                        | 4148 0170<br>SW119<br>2 1<br>3           |                                            |                                  |                                       |                                        |                                                                                                    |                                            |                                    |                                                     |                                                                         | 4148 D89<br>5866<br>2                                                 |                                             |                                                                            |                                                                              | 2                                                                                                    | 2<br>3<br>4148 gtg80<br>5W131<br>2<br>3<br>3                                        |
| В          | L                               |                                        |                                          | 18 (10) (10) (10) (10) (10) (10) (10) (10) | 1137<br>5<br>5<br>15<br>19<br>10 | [ED.19]                               |                                        | 130<br>5<br>7<br>7<br>7<br>7<br>7<br>7<br>7<br>7<br>7<br>7<br>7<br>7<br>7<br>7<br>7<br>7<br>7<br>7 |                                            | 6 (1111)<br>(1111)                 |                                                     |                                                                         | Se RISS                                                               | D DRIVE LOW                                 | (1)<br>(1)<br>(1)<br>(1)<br>(1)<br>(1)<br>(1)<br>(1)<br>(1)<br>(1)         |                                                                              |                                                                                                    | R207 R208<br>15 15<br>EEEEEEEEEEEEEEEEEEEEEEEEEEEEEEEEE                             |
| A A        | / +33∨<br>(43 ⊥14<br>01uF 101uF | •33V •33V                              | +33V +33V<br>1 c20 1 c<br>1 010F 1 0     | •33V •<br>30 ⊥c37<br>110F ↓010F            | 133V +33V<br>                    | .+33V +33V<br>                        | +33v<br>1255 ⊥ c19<br>01uF ⊥ 01uF      | •33v •33v<br>                                                                                      | *33V<br>8<br>uF<br>101uF                   | +33V +33V                          | •33v                                                | 33V +33V<br>1 (39 1 (1)<br>1 (2) (1) (1) (1) (1) (1) (1) (1) (1) (1) (1 | •33V •33V<br>↓ C25 ↓ C31<br>↓ 01uF ↓ 01uF                             | +33V<br>↓ C53<br>↓ 01uF<br>↓ 01uF<br>↓ 01uF | +33V<br>↓ C44<br>↓ 010F<br>↓ 010F<br>↓ 010F                                | • <sup>33V</sup> • <sup>33V</sup><br>Ω8<br>150ef<br>150ef                    | *33V +33V<br>                                                                                                    | +33∨<br>↓<br>130<br>150<br>F                                                        |
| GND        | هم<br>۲                         | สั้ง สั้ง<br>3                         | ต.้ัง ต.้ัง                              |                                            | <u>م</u> ة<br>7                  | هَّه هَ <sup>ّ</sup> ه                | ŵ                                      | <u>เพิ่</u><br>6                                                                                   | ,<br>Š                                     | ส้อ ส้อ                            | ดงี้อ                                               | ส้อ ส้อ<br>5                                                            | <sub>ดสิ้อ</sub> ดสิ้อ<br><b>ร</b> ิ                                  | ดั้ง ดั้ง                                   | <sub>เพื้อ</sub> เพื่อ<br>4                                                | ด้อ ดั้ง<br>                                                                 | هَٰه هُٰه<br>3                                                                                                    |                                                                                     |

EFS-5.1 Control Panel Switch Card Schematic - Sheet 1 of 7

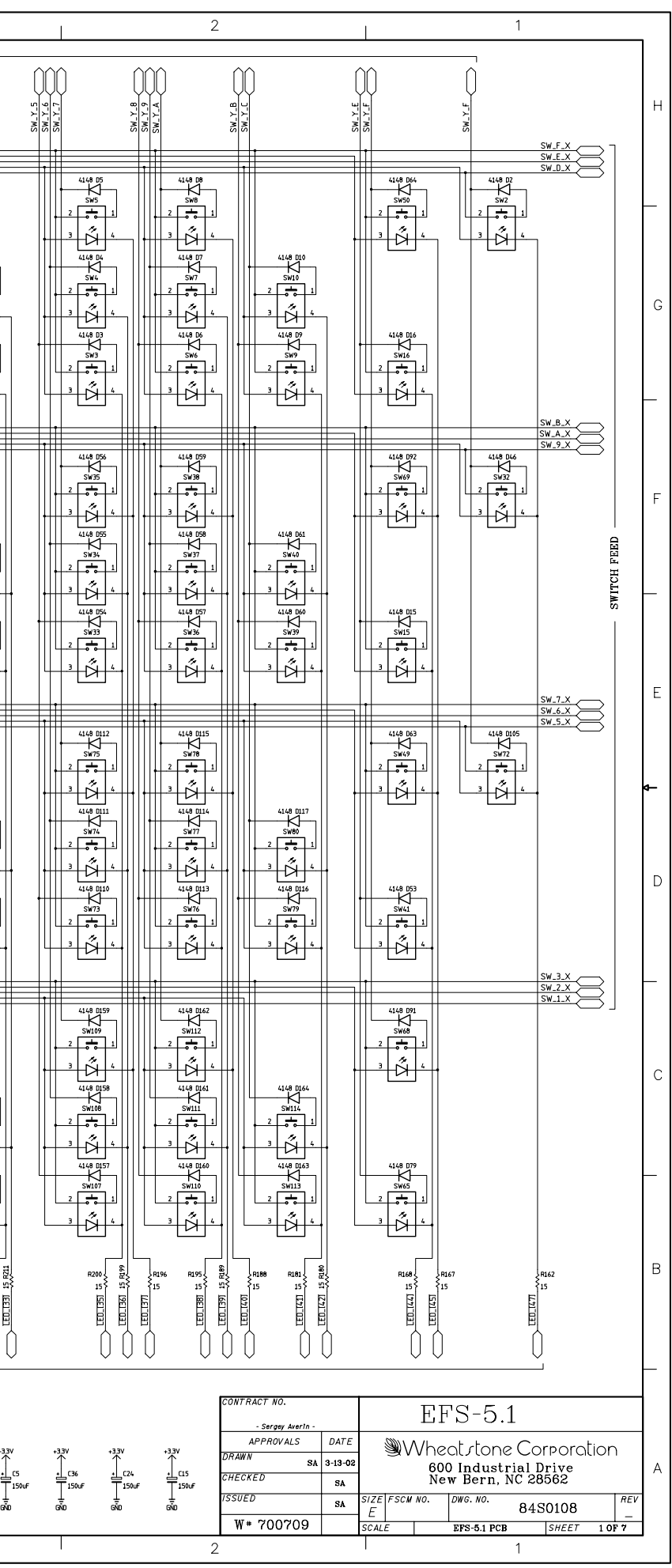

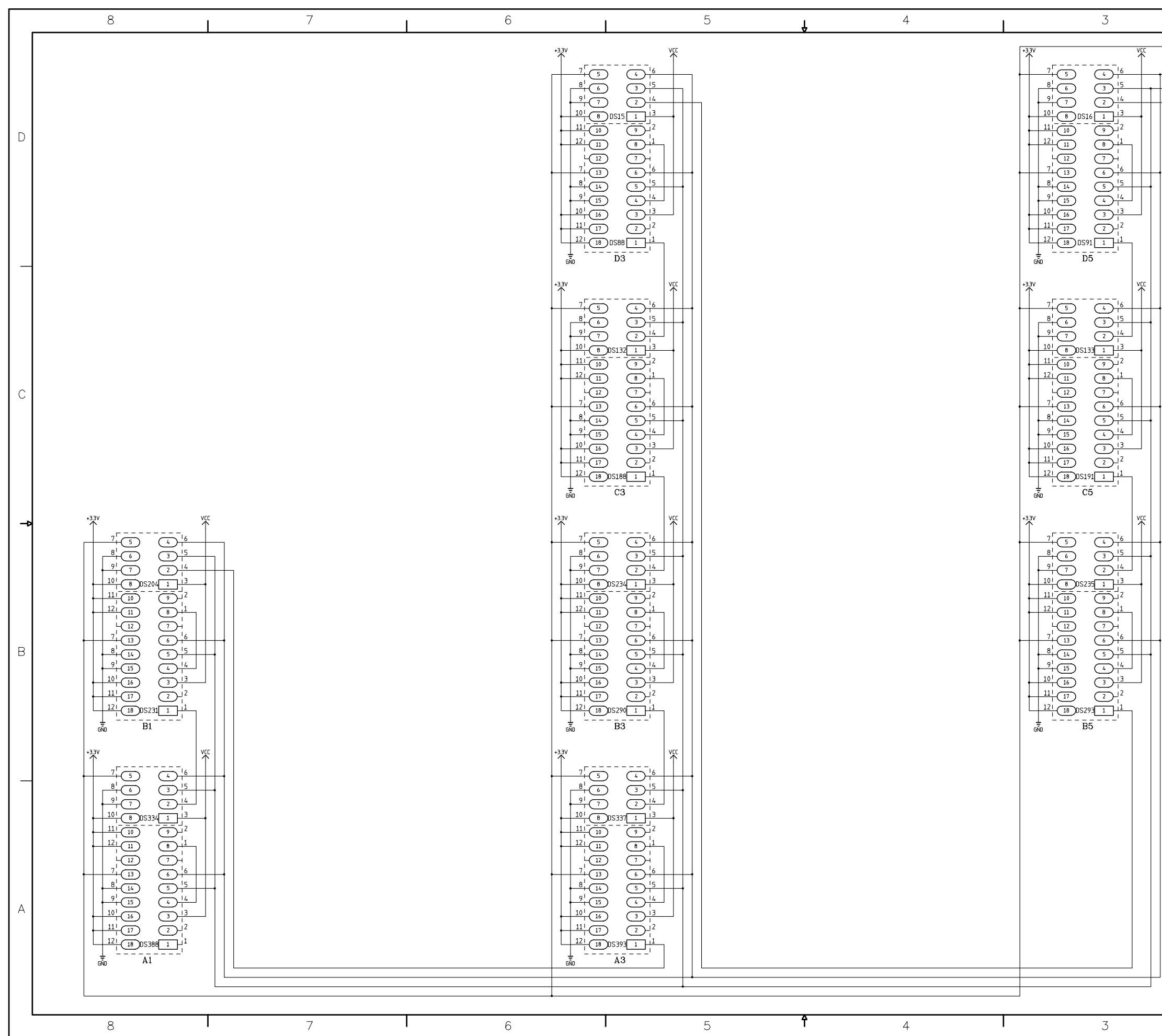

EFS-5.1 Control Panel Switch Card Schematic - Sheet 2 of 7

|          | 2                              | >                |                        |                          |          | 1                       |             |          |
|----------|--------------------------------|------------------|------------------------|--------------------------|----------|-------------------------|-------------|----------|
| DSPL_CE  | $\bigcirc$                     |                  |                        | 2                        |          |                         |             |          |
| חכים בוג |                                |                  |                        |                          |          |                         |             |          |
| DSPL_RS  | $\sim$                         |                  |                        |                          |          |                         |             |          |
| DSPL_DIN | $\bigcirc$                     |                  |                        |                          |          |                         |             |          |
|          |                                |                  |                        |                          |          |                         |             |          |
|          |                                | 74               |                        | U1<br>PWRDWN             | 26       |                         |             | D        |
|          |                                | 52               | PROGRAM                | INIT,I/O                 | 36       | INIT                    | $\frown$    |          |
|          | +3.3V                          | 24               | M0<br>M1               | HDC,I/O<br>CDC,I/O       | 28<br>30 |                         |             |          |
|          | +3.3V                          | 4                | TDI,1/O                | GCK6,DOUT,I/O            | 73       | DINOUT_12               | $\bigcirc$  |          |
|          |                                | 5                | TMS,I/O<br>TCK,I/O     | DONE                     | 50       | DONE                    | $\bigcirc$  |          |
|          | SS1 (K                         | 27               | GCK3,1/0               | TDO,O                    | 76       |                         |             |          |
|          |                                | <u>21</u><br>48  | GCK5,1/0<br>GCK2,1/0   | CS1,I/0                  | 80       |                         |             |          |
|          | DINOUT_01                      | 72               |                        | GCK7,I/O                 | 79<br>99 |                         |             |          |
| BRO      |                                | 7 1.00K 70<br>68 | D1,I/O                 | GCK1,I/O                 | 2        |                         |             |          |
| BR1      | GND R11                        | Z 1.00K 61       | D3,I/O                 | PAD98,I/0<br>PAD10/, I/0 | 15<br>16 |                         |             |          |
| DRI      | SS1_D<br>SS1_SY                | 57               | D5,I/0                 | PAD107,I/O<br>PAD107,I/O | 17<br>18 |                         |             |          |
|          | SS1_SP                         | 53               | D7,I/O                 | PAD113,I/O               | 19<br>20 |                         |             |          |
|          |                                | <u>78</u><br>81  | PAD2,I/O               | PAD132,I/O               | 29<br>31 |                         |             |          |
|          |                                | 82               | PAD11,I/U<br>PAD14,I/O | PAD136,1/0<br>PAD141,1/0 | 32       |                         |             | С        |
|          |                                | 84               | PAD17,1/0<br>PAD20,1/0 | PAD144,I/U<br>PAD147,I/O | 34       |                         |             |          |
|          |                                | <u>86</u>        | PAD23,1/0<br>PAD26,1/0 | PAD150,I/O<br>PAD156,I/O | 39       |                         |             |          |
|          |                                | 90               | PAD29,I/O<br>PAD32,I/O | PAD159,I/O<br>PAD162,I/O | 40       | SW_Y_0                  | $\bigcirc$  |          |
|          |                                | 91               | PAD35,1/0<br>PAD38,1/0 | PAD165,I/O<br>PAD168,I/O | 42       | SW_Y_2                  | 8           |          |
|          | <u>SW_4_X</u>                  | 93               | PAD41,I/0<br>PAD44,I/0 | PAD171,I/O<br>PAD174,I/O | 44       | SW_1_3<br>SW_Y_4        | $ \ge $     |          |
|          | <u>SW_5_X</u><br><u>SW_6_X</u> | 95               | PAD47,I/0<br>PAD50.I/0 | PAD177,I/O<br>PAD180,I/O | 46       | SW_Y_5<br>SW_Y_6        | $\boxtimes$ |          |
|          | <u>SW_7_X</u><br><u>SW_8_X</u> | 97<br>98         | PAD53,I/0              | PAD195,I/O<br>PAD201 I/O | 56<br>58 | SW_Y_7<br>SW_Y_8        | $\square$   | <b>—</b> |
|          | SW_9_X<br>SW_A_X               | 3                | PAD65,I/O              | PAD204,I/O               | 59<br>60 | <u>SW_Y_9</u><br>SW_Y_A | $\ge$       |          |
|          | SW_B_X<br>SW_C_X               | 8                | PAD77,1/0<br>PAD83,1/0 | PAD207,1/0<br>PAD213,1/0 | 62<br>66 | SW_Y_B<br>SW_Y_C        | $\ge$       |          |
|          | SW_D_X<br>SW_E_X               | 10               | PAD86,1/0<br>PAD89,1/0 | PAD219,1/0<br>PAD222,1/0 | 67       | SW_Y_D<br>SW_Y_E        | $\ge$       |          |
|          | SW_F_X                         | 14               | PAD92,1/0<br>PAD95,1/0 | PAD231,I/O<br>PAD237,I/O | 71       | SW_Y_F                  | $\bowtie$   |          |
|          |                                |                  | XCS                    | \$05XL                   | 1        |                         |             |          |
|          |                                |                  |                        |                          |          |                         |             |          |
|          |                                |                  |                        |                          |          |                         |             | R        |
|          |                                |                  |                        |                          |          |                         |             | D        |
|          |                                |                  |                        | C54                      | C52      | C26                     | C2          |          |
|          |                                |                  |                        | 0.1uF                    | 0.1uF _  | 0.1uF                   |             |          |
|          |                                |                  |                        | GÑD                      | GND      | GÑD                     | GÑD         |          |
|          |                                |                  |                        | vcc<br>↑                 |          |                         |             |          |
|          |                                |                  |                        | C27                      | C4⊥      | C50                     | C23         |          |
|          |                                |                  |                        | 0.1u⊧ ⊥                  |          | 0.10+                   |             |          |
|          |                                |                  |                        | שאט                      | Unu      | שאני                    | עאט         | _        |
|          |                                |                  | vcc<br>↑               | vcc<br>↑                 | vcc<br>↑ |                         | vcc<br>↑    |          |
|          |                                |                  |                        |                          |          |                         |             |          |
|          |                                |                  |                        |                          |          |                         |             |          |
|          |                                |                  | 616                    | uno                      | and      | and                     | ano         |          |
|          |                                |                  |                        |                          |          |                         |             |          |
| 1        | CONTRACT NO.                   |                  |                        |                          |          | - 1                     |             | ٨        |
|          | - Sergey Averin -              |                  |                        | Ľ                        | 12-5     | ).l                     |             | A        |
|          | APPROVALS                      | DATE             |                        | Vhent r                  | tone(    |                         | tion        |          |
|          | DRAWN SA                       | 3-13-02          | Sa ∧                   | 600 In                   | dustria  | d Drive                 |             |          |
|          | CHECKED                        | SA               |                        | New Be                   | ern, NČ  | 28562                   |             |          |
|          | ISSUED                         | SA               | SIZE FSCM.<br>D        | NO. DWG.                 | NO. {    | 34S0109                 | REV         |          |
|          | W# 700709                      |                  | SCALE                  | EFS-                     | 5.1 PCB  | SHEET                   | 2 OF 7      |          |
| I        |                                | <u>&gt;</u>      |                        |                          |          | 1                       |             |          |
|          |                                |                  |                        |                          |          |                         |             |          |

|   | 8                                                                                                    | 7 | 6 | 5                                                                               | 4                 | 3                                                                                                    |                                                                                                    | 2 1                                                                                                    |
|---|----------------------------------------------------------------------------------------------------|---|---|---------------------------------------------------------------------------------|-------------------|----------------------------------------------------------------------------------------------------|----------------------------------------------------------------------------------------------------|----------------------------------------------------------------------------------------------------|
| н | A<br>OSTRØ<br>LED.E12.A                                                                                                    |   |   | D<br>LEO.E12.0<br>D<br>D<br>D<br>D<br>D<br>D<br>D<br>D<br>D<br>D<br>D<br>D<br>D | EU.EIJII          |                                                                                                    |                                                                                                    | н                                                                                                    |
| _ | 05377<br>CED_EII[2]<br>05387<br>CED_EII[3]<br>05399<br>CED_EII[5]<br>05399<br>CED_EII[5]<br>0539<br>CED_EII[5]<br>0539<br>CED_EII[5]<br>053                                                                                                    |   |   |                                                                                 |                   | CCLK         74         CCLK         PWF           PROGRAM         52         PROGRAM         NII           +33V         24         M0         H0I           +33V         22         M1         UD           +33V         4         H0I/FO         GCK6.00U           +33V         4         H0I/FO         GCK6.00U                                                                                                    | DWN 28.<br>1/0 99. NIT<br>1/0 29<br>1/0 39<br>1/0 72<br>1/0 72                                                                                                    |                                                                                                    |
| G |                                                                                                    |   |   |                                                                                 |                   | 5         TCK1/0         1           SS2_CK         21/5         GCK31/0         1           31         GCK2/70         CS         CS           12         GCK2/70         CS         CS           13         GCK2/70         CS         CS           14         GCK2/70         CS         CS           15         GCK4/70         GCK         GCK           16         GCX         T2         DODN1/70         GCK           17         GCX         T2         DODN1/70         GCK           17         GCX         T12         T2         DODN1/70         GCK                                                                                                    | 59 DONE<br>59 DONE<br>1,1/0<br>1,1/0 | G                                                                                                    |
| _ | 053%<br>US37%<br>US37%<br>US37%<br>UEU_EUI31<br>US375<br>UEU_EUI31                                                                                                    |   |   |                                                                                 | <u>D_E1131</u> BI | FSIN.2         88         021/0           6N0         R119 1006         600         PAD9           SS2.0         57         05/0         PAD10           SS2.5         55         05/0         PAD10           SS2.5         55         06/0         PAD10           CULUE         77         05/0         PAD10           SS2.5         53         07/0         PAD10           CULUE         77         06/0         PAD10                                                                                                    | IJU0         IS         IEU.EIZ.I           1/0         IA         IA           1/0         IA         IA           1/0         IA         IA           1/0         IB         IEU.EIZ.X           1/10         IB         IEU.EIZ.X           1/10         IEU.EIZ.X         IEU.EIZ.X           1/10         IEU.EIZ.X         IEU.EIZ.X           1/10                                                                                                    |                                                                                                    |
| F | 05345<br>15349<br>15349<br>15349<br>15345<br>15345<br>15355<br>153555<br>153555<br>153555<br>153555<br>1535555<br>15355555<br>1535555555555 |   |   |                                                                                 |                   | CEDITIZI         m <sup>2</sup> / <sub>2</sub> 33         at/2.10         pALL/D         pALL           CEDITIZI         m <sup>2</sup> / <sub>2</sub> 33         at         at/11/D0         pALL         pALL           CEDITIZI         m <sup>2</sup> / <sub>2</sub> 34         at         at/11/D0         pALL         pALL           CEDITIZI         m <sup>2</sup> / <sub>2</sub> 34         at         at/11/D0         pALL         pALL         pALL           CEDITIZI         m <sup>2</sup> / <sub>2</sub> 34         at         at/11/D0         pALL         pALL                                                                                                    | A 0 3<br>A 0 3<br>A 0 0 3<br>A 0 0 3<br>A 0 0 0 0<br>A 0 0 0 0<br>A 0 0 0 0<br>A 0 0 0 0<br>A 0 0 0 0<br>A 0 0 0<br>A 0 0 0<br>A 0 0 0<br>A 0 0 0<br>A 0 0 0<br>A 0 0 0<br>A 0                                | F                                                                                                    |
| _ |                                                                                                    |   |   |                                                                                 |                   | EED_EIII01         eA733         epidis21/0         pAdds           LED_EIII01         eA733         epidis21/0         pAdds           LED_EIII01         eA733         epidis21/0         pAdds           LED_EIII01         eA733         epidis21/0         pAdds           LED_EIII01         eA733         epidis21/0         pAdds           LED_EIII01         eA733         epidis21/0         pAdds           LED_EIII01         eA733         epidis21/0         pAdds           LED_EIII01         eA733         epidis21/0         pAdds           LED_EIII01         eA733         epidis21/0         pAdds           LED_EIII01         eA733         epidis21/0         pAdds           LED_EIII01         eA733         epidis21/0         pAdds           LED_EIII01         eA733         epidis21/0         pAdds           LED_EIII01         eA733         epidis21/0         pAdds           LED_EIII01         eA733         epidis21/0         pAdds                                                                                                    | 2/10 23<br>3/10 43<br>1/10 44<br>1/10 45<br>1/10 45<br>1/1                                                                                                    | _                                                                                                    |
| E |                                                                                                    |   |   |                                                                                 |                   | EED_ETITIBI         ref 33<br>ref 33<br>EED_ETITISI         ref 33<br>ref 33<br>ref 3 | 1/10         69           1/10         64           1/10         64           1/10         64           1/10         64           1/10         67           1/10         67           1/10         67           1/10         17                                                                                                    | E                                                                                                    |
| ₽ |                                                                                                    |   |   |                                                                                 |                   |                                                                                                    |                                                                                                    | e-                                                                                                    |
| D |                                                                                                    |   |   |                                                                                 |                   | -33V -33V<br>FIG2 FR77<br>LOOK LOOK LOOK FR77<br>FIG466P                                                                                                    | +33V                                                                                                    | D                                                                                                    |
|   |                                                                                                    |   |   |                                                                                 |                   |                                                                                                    |                                                                                                    |                                                                                                    |
| С |                                                                                                    |   |   |                                                                                 |                   |                                                                                                    | +33v<br>LED_E12_A<br>LANK \$100K                                                                                                    | c                                                                                                    |
|   |                                                                                                    |   |   |                                                                                 |                   |                                                                                                    |                                                                                                    | _                                                                                                    |
| В |                                                                                                    |   |   |                                                                                 |                   |                                                                                                    |                                                                                                    | В                                                                                                    |
|   |                                                                                                    |   |   |                                                                                 |                   |                                                                                                    |                                                                                                    | CONTRACT NO. F.F.S-5.1                                                                                                    |
| А |                                                                                                    |   |   |                                                                                 |                   |                                                                                                    |                                                                                                    | IT CONT       APPROVALS       DATE       DRAWN     SA 3-13-02       CHECKED     SA       ISSUED     SA       V     SIZE       FSCW NO.     DWG. NO.       W* 700709     SCALE       EFS-5.1 PCB       SHEET     3 OF 7 |

|   | 8          | 7                                                 | 6         |   | 5          | Ļ | 4  |                                                                                                    | 3                                                                                                    | 2                                             | 1                                                               |          |
|---|------------|---------------------------------------------------|-----------|---|------------|---|----|----------------------------------------------------------------------------------------------------|----------------------------------------------------------------------------------------------------|-----------------------------------------------|-----------------------------------------------------------------|----------|
|   |            |                                                   |           |   |            |   |    |                                                                                                    |                                                                                                    |                                               |                                                                 |          |
| н | LED_E56_A  | B<br>DS287<br>LED_E56_B<br>LED_E56_B<br>LED_E51II | LED_E56_C |   | LED_E56_D  |   |    |                                                                                                    |                                                                                                    |                                               |                                                                 | F        |
|   | DS404      |                                                   |           |   |            |   |    |                                                                                                    |                                                                                                    |                                               |                                                                 |          |
|   |            |                                                   |           |   |            |   |    |                                                                                                    | U4<br>CLK PWRDWN 26<br>PPHRDXN                                                                                                    |                                               |                                                                 |          |
|   |            |                                                   |           |   |            |   |    | +3.3V 24<br>+3.3V 22                                                                                                    | 100 H0C,1/0 36 INIT                                                                                                    |                                               |                                                                 |          |
|   |            |                                                   |           |   |            |   |    | +3.3V 4 T<br>+3.3V 6 T                                                                                                    |                                                                                                    |                                               |                                                                 |          |
| G |            |                                                   |           |   |            |   |    | SS2_CK 54<br>37 G                                                                                                    | 5CK3,1/0 TD0,0 76<br>5CK3,1/0 TD0,0 76<br>5CK5,1/0 80                                                                                                    |                                               |                                                                 | G        |
|   |            |                                                   |           |   |            |   |    |                                                                                                    | EKC2//0 CS1//0 0<br>EKC4.1/0 0<br>00.DIN1/0 GCK7.1/0 99<br>99                                                                                                    |                                               |                                                                 |          |
|   |            |                                                   |           |   |            |   | BF | R0 UNU H06/100K 70 D<br>FSIN_2 65 D<br>GND R176 100K 61 D                                                                                                    | 11.1/0 GCK1.1/0 2<br>12.1/0 15 LED_E56_D<br>13.1/0 PAD96_1/0 16 LED_E56_C                                                                                                    |                                               |                                                                 | _        |
|   |            |                                                   |           |   |            |   | 10 | SS2_SY 55<br>SS2_SP 53<br>D                                                                                                    | Intro         FADIO1/LO         17         LED_E56_IB           ISL/O         PADI01/LO         18         LED_E55_A           ISL/O         PADI01/LO         19         +33V           I7L/O         PADI01/LO         19         -130V                                                                                                    |                                               |                                                                 |          |
|   |            |                                                   |           |   |            |   |    | LED_E5(1)<br>H22, 33<br>R12, 33<br>R13, 33<br>R12, 33<br>R12, 33<br>R13, 33<br>R13, 33<br>R13, 33<br>R13, 33<br>R13, 33<br>R13, 33<br>R13, 33<br>R13, 33<br>R13, 33<br>R13, 33<br>R | PADI16//0 29 33 RU75 LEU_EGIT<br>AD211//0 PADI32.1/0 31 39 Kis2 LED_EGIZI<br>AD11.1/0 PAD138.1/0 32 39 Auss LED_EGIZI<br>AD14.1/0 PAD141.1/0 32 39 Auss LED_EGIZI                                                                                                    |                                               |                                                                 |          |
| F | D5379      |                                                   |           |   |            |   |    | LED_E51(4) R126 33 83<br>LED_E51(5) R126 33 84<br>LED_E51(6) R131 33 85<br>LED_E51(7) R127 33 86<br>LED_E51(7) R127 33 86                                                                                                    | PAD17,1/0         PAD144,1/0         33         39         R190         LED_E641           PAD20,1/0         PAD147,1/0         34         37.691         LED_E6151           PAD23,1/0         PAD150,1/0         35         37.697         LED_E6151           PAD24,1/0         PAD147,1/0         35         37.697         LED_E6151           PAD24,1/0         PAD147,1/0         35         37.697         LED_E6151           PAD24,1/0         39         37.6201         LED_E6171         LED_E6171 |                                               |                                                                 | F        |
|   |            |                                                   |           |   |            |   |    | LED_E5(8)<br>LED_E5(9)<br>LED_E5(9)<br>LED_E5(10)<br>LED_E5(10                                                                                                    | AD26,1/0 PAD159,1/0 40 39 8202 LED_E6181<br>2A029,1/0 PAD159,1/0 41 39 8205 LED_E6191<br>2A032,1/0 PAD162,1/0 42 39 8206 LED_E6101<br>2A035,1/0 PAD165,1/0 42 39 8206 LED_E6101                                                                                                    |                                               |                                                                 |          |
|   | DS352      |                                                   |           |   |            |   |    | LED_E5(13) R143 33 93<br>LED_E5(13) R144 33 94<br>LED_E5(13) R144 33 94<br>LED_E5(14) R145 33 95                                                                                                    | AD38L/0 PAD168L/0 44 33 4210 LED_E61121<br>PAD41.1/0 PAD171.1/0 45 3 4212 LED_E61131<br>PAD44.1/0 PAD174.1/0 45 3 4212 LED_E61131<br>PAD171.0 PAD174.1/0 46 33 4213 LED_E61141                                                                                                    |                                               |                                                                 | -        |
|   |            |                                                   |           |   |            |   |    | LED_ES(13) R140 33 56<br>LED_ES(13) R147 33 77<br>LED_ES(13) R146 33 58<br>LED_ES(13) R140 33 59                                                                                                    | PAD50,I/O         PAD180,I/O         4/7         35,7425         LEU_L60151           PAD51,I/O         PAD195,I/O         56         33,892         LEU_L60151           PAD56,I/O         PAD195,I/O         58         33,8125         LEU_L60171           PAD56,I/O         PAD204,I/O         59         33,8126         LEU_L60171           SAD55,I/O         PAD204,I/O         59         34,8144         LEU_L60171                                                                                  |                                               |                                                                 |          |
| F | DS355      |                                                   |           |   |            |   |    | LED_E5(2) P15(3) 7<br>LED_E5(2) P15(3) 8<br>LED_E5(2) P15(3) 8<br>LED_E5(2) P15(3) 9<br>LED_E5(2) P15(3) 9<br>LED_E5                                                                                                    | Audor,I/O         PAD2091,I/O         60         3) Au77         LED_E6[19]           VA007,I/O         PAD2091,I/O         62         3) Au77         LED_E6[20]           VA083,I/O         PAD213,I/O         62         3) Au71         LED_E6[21]           VA084,I/O         PAD213,I/O         66         3) Au71         LED_E6[21]           VA086,I/O         PAD213,I/O         64         3) Au71         LED_E6[21]                                                                                |                                               |                                                                 | F        |
|   |            |                                                   |           |   |            |   |    | LED_E5IZ3J P155 33 13<br>LED_E5IZ4J P155 33 14<br>P                                                                                                    | AD89,1/0 PAD221,1/0<br>PAD21,1/0 PAD231,1/0<br>PAD251,1/0 PAD231,1/0<br>71 39 4160 LED_E61231<br>71 39 4160 LED_E61241                                                                                                    |                                               |                                                                 |          |
|   | D5390      |                                                   |           |   |            |   |    |                                                                                                    | XCS05XL                                                                                                    |                                               |                                                                 |          |
|   | ۵          | в                                                 |           | C |            | D |    |                                                                                                    |                                                                                                    |                                               |                                                                 | \$       |
|   |            |                                                   | LED_E56_C |   | CLED_E56_D |   |    |                                                                                                    |                                                                                                    |                                               |                                                                 |          |
| D |            |                                                   |           |   |            |   |    | +33V +33V +33V +33V<br>R170 R169 R164<br>10.0K 10.0K 10.0K                                                                                                    | +33V<br>R163<br>100K +33V                                                                                                    |                                               |                                                                 | C        |
|   | DS372      |                                                   |           |   |            |   |    |                                                                                                    |                                                                                                    |                                               |                                                                 |          |
|   |            |                                                   |           |   |            |   |    |                                                                                                    | +33V                                                                                                    |                                               |                                                                 |          |
|   |            |                                                   |           |   |            |   |    | LED_E56_B                                                                                                    | +33V                                                                                                    |                                               |                                                                 |          |
|   | DS370      |                                                   |           |   |            |   |    |                                                                                                    | LED_E56_B                                                                                                    |                                               |                                                                 |          |
| С | DS369      |                                                   |           |   |            |   |    |                                                                                                    |                                                                                                    |                                               |                                                                 | C        |
|   |            |                                                   |           |   |            |   |    |                                                                                                    |                                                                                                    |                                               |                                                                 |          |
|   | 05347      |                                                   |           |   |            |   |    |                                                                                                    |                                                                                                    |                                               |                                                                 | _        |
|   |            |                                                   |           |   |            |   |    |                                                                                                    |                                                                                                    |                                               |                                                                 |          |
| в | D5330      |                                                   |           |   |            |   |    |                                                                                                    |                                                                                                    |                                               |                                                                 | E        |
|   |            |                                                   |           |   |            |   |    |                                                                                                    |                                                                                                    |                                               |                                                                 |          |
|   |            |                                                   |           |   |            |   |    |                                                                                                    |                                                                                                    |                                               |                                                                 |          |
|   | US327      |                                                   |           |   |            |   |    |                                                                                                    |                                                                                                    |                                               |                                                                 |          |
|   |            |                                                   |           |   |            |   |    |                                                                                                    |                                                                                                    | CONTRACT NO.                                  | EFS-5.1                                                         |          |
| A |            |                                                   |           |   |            |   |    |                                                                                                    |                                                                                                    | APPHOVALS DATE<br>DRAWN SA 3-13-02<br>CHECKED | Wheatstone Corpora<br>600 Industrial Drive<br>New Bern NC 28562 | ation    |
|   | — <b>и</b> | <br>и                                             |           | N |            |   |    |                                                                                                    |                                                                                                    | ISSUED SA SIZE                                | FSCM NO. DWG. NO. 84S0111                                       | REV<br>- |
|   | 0          | 7                                                 | 6         |   | 5          | Ŷ | 4  |                                                                                                    | 7                                                                                                    | W # 700709 SCALE                              | EFS-5.1 PCB SHEET                                               | 4 OF 7   |

EFS-5.1 Control Panel Switch Card Schematic - Sheet 4 of 7

| - |
|---|
|   |
|   |

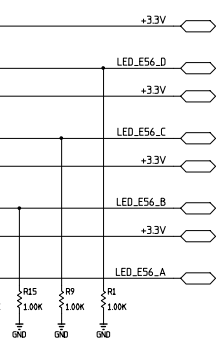

|               | 8                                                                                                    | 1                                                                                                    | 7                                                                                                    | 6         |                                                                                                    | 5         | Ť                                                                                                    | 4 | 3                                                                                                    | 2 1                                                                                                    |
|---------------|----------------------------------------------------------------------------------------------------|----------------------------------------------------------------------------------------------------|----------------------------------------------------------------------------------------------------|-----------|----------------------------------------------------------------------------------------------------|-----------|----------------------------------------------------------------------------------------------------|---|----------------------------------------------------------------------------------------------------|----------------------------------------------------------------------------------------------------|
| н             | A<br>D5407<br>D5408<br>D5408<br>D5412                                                                                                    |                                                                                                    | B<br>5539<br>LED_E78_B<br>5539<br>5539<br>5539<br>5539<br>LED_E7121<br>5539<br>LED_E7121<br>5539                                                                                                    | LED_E78_C | C<br>D5.157<br>15.198<br>15.198<br>15.198<br>15.199<br>15.199<br>15.199<br>15.199<br>15.199<br>15.197<br>15.197<br>15.                                                                                                    | LED_E78_D | D<br>0587<br>0588<br>0588<br>0588<br>0589<br>0599<br>0599<br>0599                                                                                                    |   |                                                                                                    | Н                                                                                                    |
| G             | 155473<br>155473<br>155473<br>155474<br>155474<br>155473<br>155473<br>155473<br>155473<br>155473<br>155473<br>155473                       |                                                                                                    | 5334         ED_E7761           5534         ED_E7761           5539         ED_E7761           5539         ED_E7761           5539         ED_E7761           5539         ED_E7761           5539         ED_E7761           5539         ED_E7761           5539         ED_E7761           5539         ED_E7761           5539         ED_E7770           5539         ED_E7797           5535         ED_E7797                                                                                                    |           | 05211         CED_ET/T61           05212         CED_ET/T61           05212         CED_ET/T61           05212         CED_ET/T61           05213         CED_ET/T61           05214         CED_ET/T61           05215         CED_ET/T61           05216         CED_ET/T71           05210         CED_ET/T81           05210         CED_ET/T91           05200         CED_ET/T91           05200         CED_ET/T91                                                                                                    |           | Bill         CEDETIG           SSII0         CEDETIG           DF         CEDETIG           SSII0         CEDETIG           SSII0         CEDETIG           SSII0         CEDETIG           SSII0         CEDETIG           SSII0         CEDETIG           SSII0         CEDETIG           SSII0         CEDETIG           SSII0         CEDETIG           SSII0         CEDETIG           SSII0         CEDETIG           SSI00         CEDETIG           SSI00         CEDETIG                                                                                                    |   | U2         U2           PR0GRAM         52         PR0GRAM         74           +33V         24         PR0GRAM         NIT_/O         36           +33V         24         M0         H0C/O         28           +33V         22         M1         UDC/O         28           +33V         4         T0L/O         30         1000/0           +33V         4         T0L/O         00K6.0001,1/0         73         DNOUT_23           +33V         6         T0K.1/0         00KE         50         00NE           5         5         CK31/0         000.0         76           5SS2.CK         54         GKX21/0         CS11/0         89           6         GKX21/0         CS11/0         77         10                                                                                                    | G                                                                                                    |
| –<br>F        | 5546<br>5546<br>5546<br>5546<br>5546<br>5546<br>5546<br>5546                                                                               | LED_E7130<br>LED_E7131<br>LED_E7131<br>LED_E7131<br>LED_E7131<br>LED_E7135<br>LED_E7155                      | IDE70101           IDS704           IDE70101           IDS704           IDE70101           IDE70101                                                                                                    |           | Image: Constraint of the constraint of the constraint of the                                                                                                    |           | >*         LED_ETILIST           0507         EED_ETILIST           0556         EED_ETILIST           0566         EED_ETILIST           0567         EED_ETILIST           0566         EED_ETILIST           0567         EED_ETILIST           0566         EED_ETILIST           0567         EED_ETILIST           0568         EED_ETILIST           0569         EED_ETILIST                                                                                                    |   | BR0         GKU         BB6 1 600 * 19<br>(2000)         DODM//O         GKKL/D         2           JU/O         GKKL/D         2         1000         1000         1000         1000         1000         1000         1000         1000         1000         1000         1000         1000         1000         1000         1000         1000         1000         1000         1000         1000         1000         1000         1000         1000         1000         1000         1000         1000         1000         1000         1000         1000         1000         1000         1000         1000         1000         1000         1000         1000         1000         1000         1000         1000         1000         1000         1000         1000         1000         1000         1000         1000         1000         1000         1000         1000         1000         1000         1000         1000         1000         1000         1000         1000         1000         1000         1000         1000         1000         1000         1000         1000         1000         1000         1000         1000         1000         1000         1000         1000         1000         1000 <th>F</th>                                                                                                    | F                                                                                                    |
| <br>E         | 5343<br>5534<br>55343<br>55343<br>55343<br>55344<br>55344<br>55344<br>55344<br>55344<br>55344<br>55344<br>55344<br>55344<br>55344<br>55344 | LED_E71271<br>LED_E71271<br>LED_E71271<br>LED_E71271<br>LED_E71271<br>LED_E71271<br>LED_E71271<br>LED_E71271 | IED_E70[7]           05752           IED_E70[7]           05754           IED_E70[7]           05755           IED_E70[7]           05756           IED_E70[7]           05757           IED_E70[7]           05770           IED_E70[27]           05770           IED_E70[27]           05770           IED_E70[27]           05770           IED_E70[27]           05770           IED_E70[27]           05770           IED_E70[27]           05770           IED_E70[27]                                                                                                    |           | EED_E70[7]           IS345           IED_E70[8]           IS34           IED_E70[8]           IS34           IED_E70[8]           IS34           IED_E70[8]           IS34           IED_E70[8]           IS34           IED_E70[8]           IS34           IED_E70[21]           IS34           IED_E70[23]           IS34           IED_E70[23]           IS34           IED_E70[23]           IS34           IED_E70[23]           IED_E70[24]                                                                                                    |           | 1         1         1         1         1         1         1         1         1         1         1         1         1         1         1         1         1         1         1         1         1         1         1         1         1         1         1         1         1         1         1         1         1         1         1         1         1         1         1         1         1         1         1         1         1         1         1         1         1         1         1         1         1         1         1         1         1         1         1         1         1         1         1         1         1         1         1         1         1         1         1         1         1         1         1         1         1         1         1         1         1         1         1         1         1         1         1         1         1         1         1         1         1         1         1         1         1         1         1         1         1         1         1         1         1         1         1                                                                                                            |   | LEBLE/100         High 39         PADSI/O         PADIS/O         PADIS/O         PADIS/O           CEDLE/100         High 39         PADIS/O         PADIS/O         PADIS/O         PADIS/O         PADIS/O           CEDLE/101         High 39         PADIS/O         PADIS/O         PADIS/O         PADIS/O         PADIS/O           CEDLE/102         High 39         PADIS/O         PADIS/O         PADIS/O         PADIS/O         PADIS/O           CEDLE/102         High 39         PADIS/O         PADIS/O         PADIS/O         PADIS/O         PADIS/O           CEDLE/102         High 39         PADIS/O         PADIS/O         PADIS/O         PADIS/O         PADIS/O           CEDLE/102         High 39         PADIS/O         PADIS/O         S         SIGN         PADIS/O           CEDLE/102         High 39         PADIS/O         SIGN         PADIS/O         SIGN         SIGN           CEDLE/102         High 39         PADIS/O         SIGN         PADIS/O         SIGN         SIGN         CEDLE/102           CEDLE/102         High 39         PADIS/O         SIGN         PADIS/O         SIGN         SIGN         CEDLE/102         High 30         SIGN         CEDLE/102         High 30                                                                                                    | E                                                                                                    |
| <b>⊸</b><br>D |                                                                                                    |                                                                                                    | B<br>LED_E78_B<br>LED_E78_B<br>BS379<br>LED_E8011<br>SS30<br>LED_E8021<br>SS30<br>LED_E8021<br>SS30<br>SS30<br>LED_E8021<br>SS30<br>SS30<br>LED_E8021<br>SS30<br>SS30                                                    | LED_E78_C | C<br>153199<br>15703<br>15703<br>15707<br>15707                                                                                             | LED_E78_D | D<br>D5%<br>C5103<br>LED_E8[1]<br>C5103<br>LED_E8[2]<br>C5107<br>C5107 |   |                                                                                                    | <b>-</b> ⊐<br>D                                                                                                    |
| <br>C         |                                                                                                    |                                                                                                    | 0533         ED_E863           0534         ED_E863           0532         ED_E863           0532         ED_E863           0532         ED_E863           0532         ED_E863           0532         ED_E863           0532         ED_E863           0532         ED_E863           0539         ED_E803           0539         ED_E803           0539         ED_E803           0539         ED_E803           0539         ED_E803           0539         ED_E803           0539         ED_E803                                                                                                    |           | 16225         16226           16225         16226           16223         16226           16223         16226           16223         160.16871           16223         160.16871           16324         160.16871           16324         160.16871           16324         160.16871           16324         160.16871           16324         160.16811           16320         160.168111           16320         160.168121           16329         160.168121           16329         160.168121                                                                                                    |           | B12*         COLLON           B512*         EULERGI           B512*         EULERGI           B512*         EULERGI           B512*         EULERGI           B512*         EULERGI           B512*         EULERGI           B512*         EULERGI           B512*         EULERGI           B513*         EULERGI           B510*         EULERGI           B510*         EULERGI           B510*         EULERGI           B510*         EULERGI           B510*         EULERGI           B510*         EULERGI                                                                                                    |   | LED_E78_C                                                                                                    | c                                                                                                    |
| B             |                                                                                                    |                                                                                                    | IED_EBIGI           05275           IED_EBIGI           05275           IED_EBIGI           05275           IED_EBIGI           05275           IED_EBIGI           05275           IED_EBIGI           05275           IED_EBIGI           05255           IED_EBIGI           05255           IED_EBIGI           05259           IED_EBIGI           05259           IED_EBIGI           05259           IED_EBIGI           05259           IED_EBIGI                                                                                                    |           | LEU LEGI 31           CEU LEGI 31           CEU LEGI 31           DS176           CEU LEGI 51           DS176           CEU LEGI 51           DS14           CEU LEGI 51           DS14           CEU LEGI 51           DS14           CEU LEGI 51           DS14           CEU LEGI 51           DS14           CEU LEGI 51           DS14           CEU LEGI 51           DS159           CEU LEGI 71                                                                                                    |           | 10         10         10         10         10         10         10         10         10         10         10         10         10         10         10         10         10         10         10         10         10         10         10         10         10         10         10         10         10         10         10         10         10         10         10         10         10         10         10         10         10         10         10         10         10         10         10         10         10         10         10         10         10         10         10         10         10         10         10         10         10         10         10         10         10         10         10         10         10         10         10         10         10         10         10         10         10         10         10         10         10         10         10         10         10         10         10         10         10         10         10         10         10         10         10         10         10         10         10         10         10         10<                                                                                                    |   | FSOUT_2<br>FSOUT_2<br>FSO | В                                                                                                    |
| A             | 8                                                                                                    |                                                                                                    | SSMA<br>LED_EB(ZI)<br>SSTR<br>LED_EB(ZI)<br>US278<br>LED_EB(ZI)<br>SSTR<br>LED_EB(ZI)<br>SSTR<br>LED_EB(ZI)<br>SSTR<br>LED_EB(ZI)<br>SSTR<br>LED_EB(ZI)<br>SSTR<br>LED_EB(ZI)<br>SSTR<br>LED_EB(ZI)<br>SSTR<br>LED_EB(ZI)<br>SSTR<br>SSTR | 6         | 05145<br>05144<br>05177<br>05177<br>05177<br>05177<br>05177<br>05177<br>05177<br>05173<br>05183<br>05183<br>05183<br>05182<br>05182<br>0516<br>0516<br>0516<br>0516<br>0516<br>0516<br>0516<br>0516<br>0516<br>0516<br>0516<br>0516<br>0516<br>0516<br>0516<br>0516<br>0516<br>0516<br>0516<br>0516<br>0516<br>0516<br>0516<br>0516<br>0516<br>0516<br>0516<br>0516<br>0516<br>0516<br>0516<br>0516<br>0517<br>0517<br>051 | 5         | D554,         EED_EBIZII           0555,         100           0570,         EED_EBIZII           0580,         100           0580,         EED_EBIZII                                                                                                    | 4 | 3                                                                                                    | CONTRACT NO.     EFS-5.1       - Sergey Avertar-       APPROVALS     DATE       DRAWN     SA     3-13-02       CHECKED     SA     600 Industrial Drive       ISSUED     SA     SIZE       VW PO0709     SCALE     EFS-51 PCB       SCALE     EFS-51 PCB     SHEET       2     1 |

EFS-5.1 Control Panel Switch Card Schematic - Sheet 5 of 7

L

| ç |  |  |  |
|---|--|--|--|
|   |  |  |  |
|   |  |  |  |
|   |  |  |  |

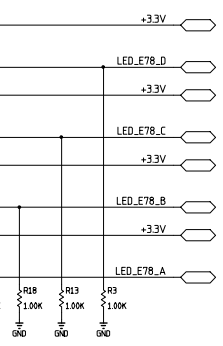

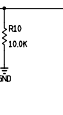

## page 7 - 21

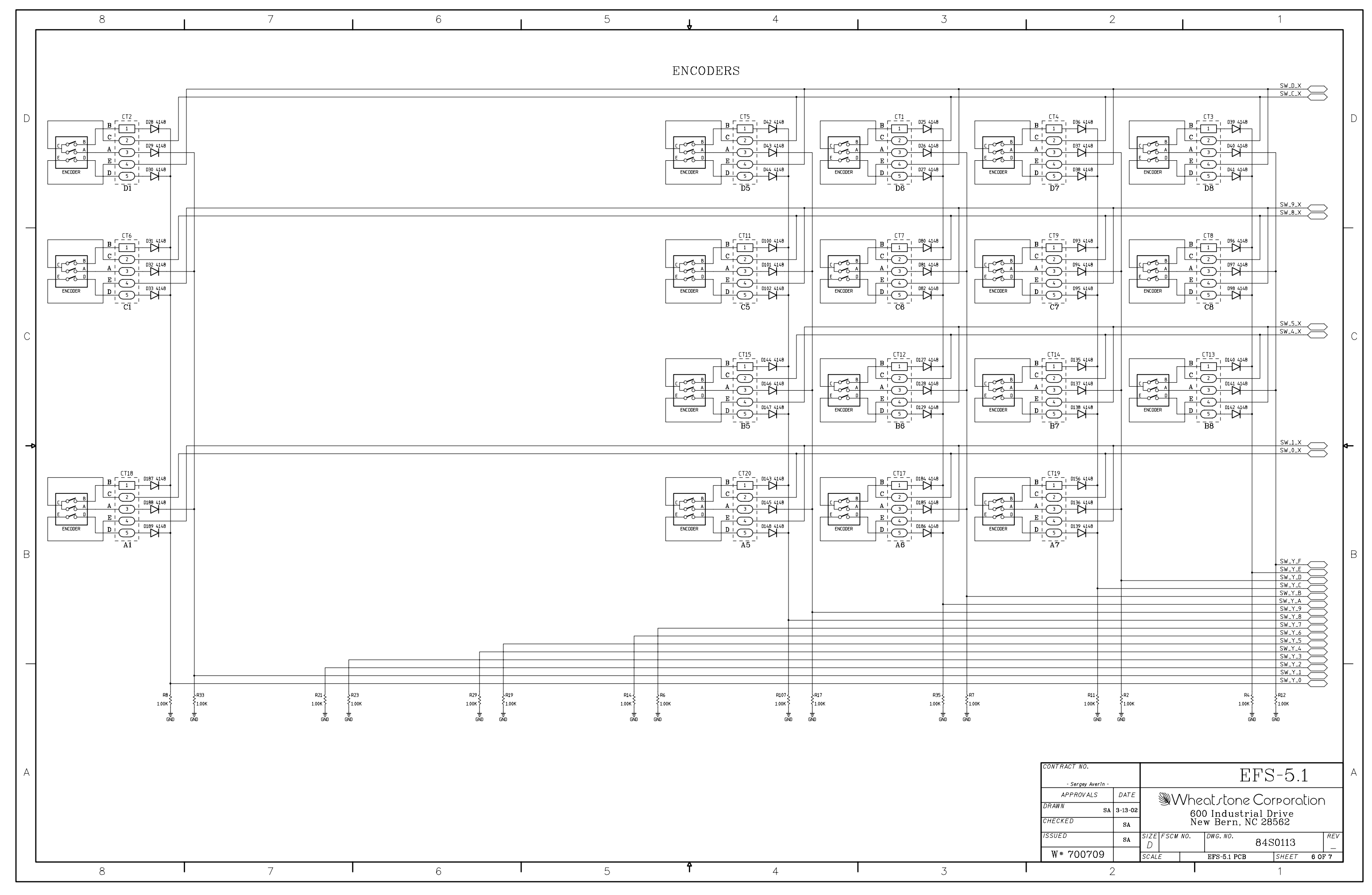

EFS-5.1 Control Panel Switch Card Schematic - Sheet 6 of 7

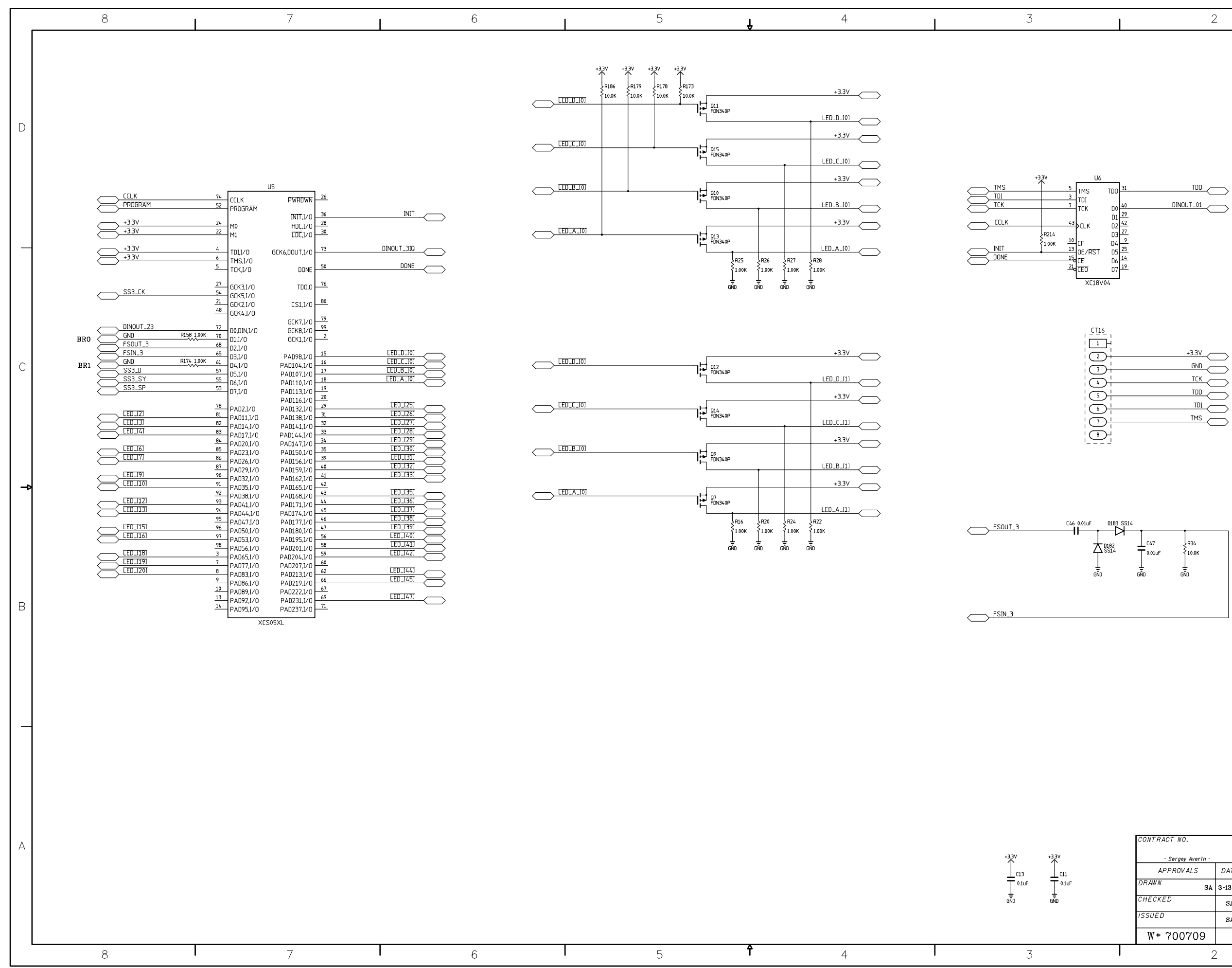

EFS-5.1 Control Panel Switch Card Schematic - Sheet 7 of 7

| page | 7 | - | 23  |
|------|---|---|-----|
| pugo |   |   | ~ ~ |

| CONTRACT NO.      |         |                |          | -<br>-<br>-<br>-<br>-<br>-<br>-<br>-<br>-<br>-<br>-<br>-<br>-<br>-<br>-<br>-<br>-<br>-<br>- | 5           | 1      |      |          |
|-------------------|---------|----------------|----------|---------------------------------------------------------------------------------------------|-------------|--------|------|----------|
| - Sergey Averin - |         |                |          | EF D                                                                                        | J.,         | L      |      |          |
| APPROVALS         | DATE    | <u>)</u>       | ∧/ha     | ot clone                                                                                    | $C_{\circ}$ | rnorol | tion | <b>`</b> |
| DRAWN SA          | 3-13-02 | 31             | 60<br>60 | 0 Industr                                                                                   | ial D       | rive   |      | 1        |
| CHECKED           | SA      |                | Ňe       | ew Bern, N                                                                                  | IC 28       | 562    |      |          |
| ISSUED            | SA      | SIZE FSCI<br>D | 1 NO.    | DWG.NO.                                                                                     | 845         | 0114   |      | REV      |
| W# 700709         |         | SCALE          |          | EFS-5.1 PCB                                                                                 |             | SHEET  | 7 0  | <br>F 7  |
|                   | >       |                |          |                                                                                             |             | 1      |      |          |

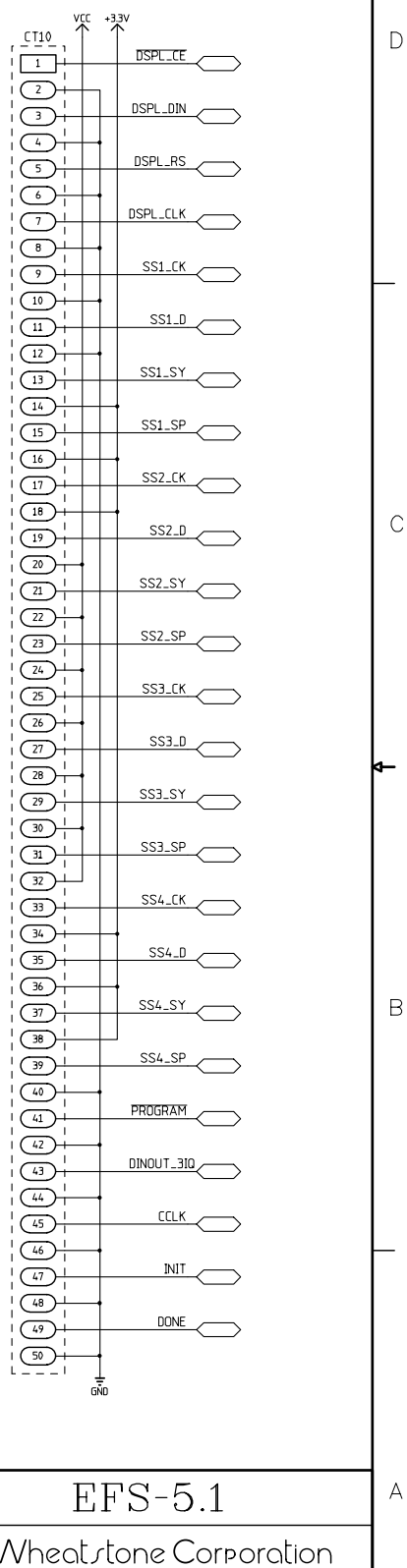

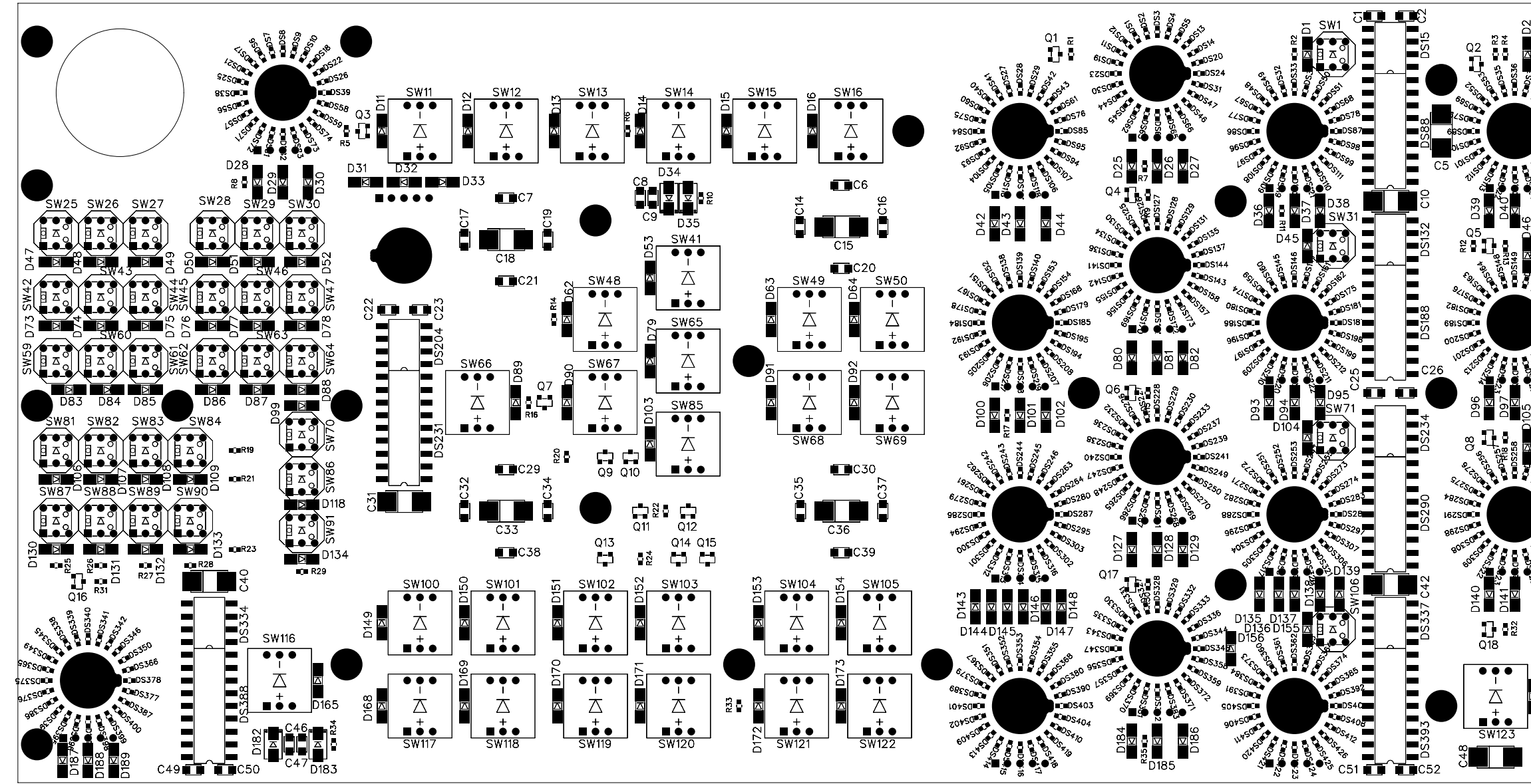

| S <u>W2</u> | _°°∎                   |           |            | SW3          | SW4          | SW5          | SW6          | SW7          | SW8                  | 6MS          | SW10         |
|-------------|------------------------|-----------|------------|--------------|--------------|--------------|--------------|--------------|----------------------|--------------|--------------|
| βz          |                        |           | DS16       |              |              | a م          |              | ∎ ¤°         |                      | a م          |              |
| 8 55 5      |                        |           |            |              |              |              |              |              |                      |              |              |
|             |                        |           | 5          | D17<br>回     | D18<br>回     | D19          | D20          | D21          | D22<br>回             | D23          | D24          |
|             | DS103                  |           | D          | ∎ <b>⊼</b> ° | ∎ <b>⊼</b> ° | ∎ <b>⊼</b>   |              | ∎ <b>¤</b> ° | ∎ <b>⊼</b> °         |              |              |
|             | °21                    |           | C13        | SW17         | SW18         | SW19         | SW20         | SW21         | SW22                 | SW23         | SW24         |
| D4<br>⊠ SV  | 1<br>V32               |           | 50         | SW33         | SW34         | SW35         | SW36         | SW37         | SW 38                | SW39         | SW40         |
| ∎ ¤         |                        |           | DS133      |              |              |              |              |              |                      |              |              |
|             |                        |           |            |              |              |              |              |              |                      |              |              |
|             | 511<br>DS183           |           |            | D54<br>D65   | D55<br>D66   | D56<br>D67   | D57<br>D68   | D58<br>D69   | D59<br>D70           | D60<br>D71   | D61<br>D72   |
|             | DS199                  |           | 19191      |              |              |              |              |              |                      |              |              |
|             | <sup>\$202</sup>       |           |            | SW51         | SW52         | SW53         | SW54         | SW55         | SW56                 | SW57         | C24          |
| ð<br>⊠ SV   | 8<br>V72 <b>—</b> [    |           |            | SW73         | ••••<br>•••• | SW75         | SW76         |              | ••••<br>••••<br>SW78 | SW79         |              |
|             |                        |           | 15235      | Δ            |              |              |              |              |                      |              |              |
|             |                        |           | C28        |              |              |              |              |              |                      |              |              |
|             | 5270<br>DS285          |           | ა<br>ე     | D110<br>D119 | D111<br>D120 | D112<br>D121 | D113<br>D122 | D114<br>D123 | D115<br>D124         | D116<br>D125 | D117<br>D126 |
|             | DS29                   |           | DS2        |              |              |              |              |              |                      |              |              |
|             | <sup>3</sup> 377<br>70 |           | C41        | Sw9          | 2 SW93       | SW94         | SW95         | SW96         | SW97                 | SW98         | SW99         |
| N142        |                        |           |            | Sw10         | 7 5W108      | SW109        | SW110        | SW111        | SWI12                | SW113        | SW114        |
|             | С<br>4                 | C4        | ⊧5<br>■    |              |              |              |              |              |                      |              |              |
| 166         | M115                   | Δ         |            |              |              |              |              |              |                      |              |              |
|             | 167 S                  |           | •          | D157<br>D174 | D158<br>D175 | D159<br>D176 | D160<br>D177 | D161<br>D178 | D162<br>D179         | D163<br>D180 | D164         |
|             | 124 D.                 | ∆°        | •          |              |              |              |              |              |                      |              |              |
|             | S<br>S<br>S            | D19       |            | SW125        | SW126        | SW127        | SW128        | SW129        | SW130                |              | SW132        |
|             | - ES                   | • • • • • | 3 <b>D</b> |              |              |              |              |              | - 140                |              | )            |

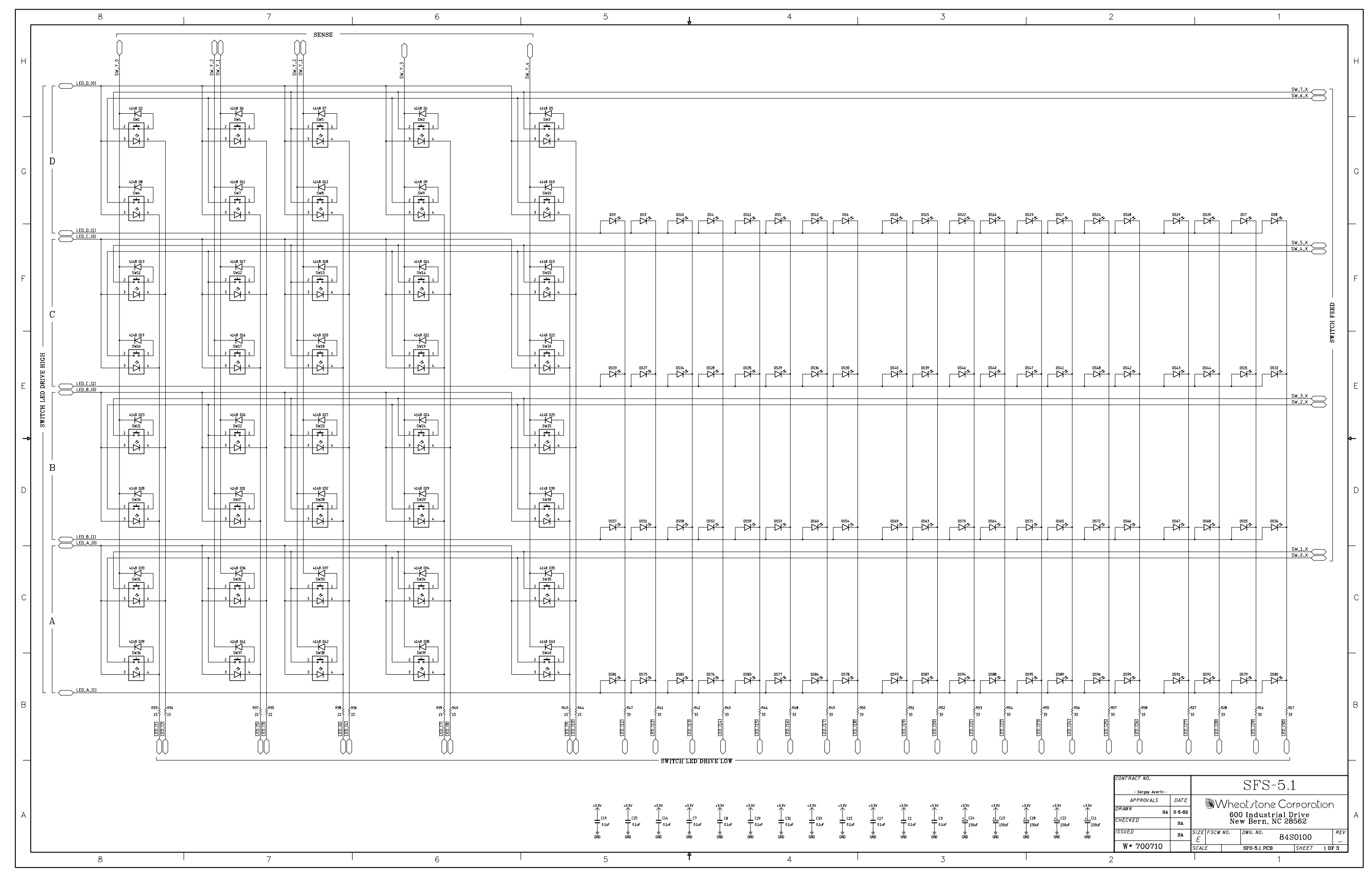

SFS-5.1 4 Outputs Fader Panel Switch Card Schematic - Sheet 1 of 3

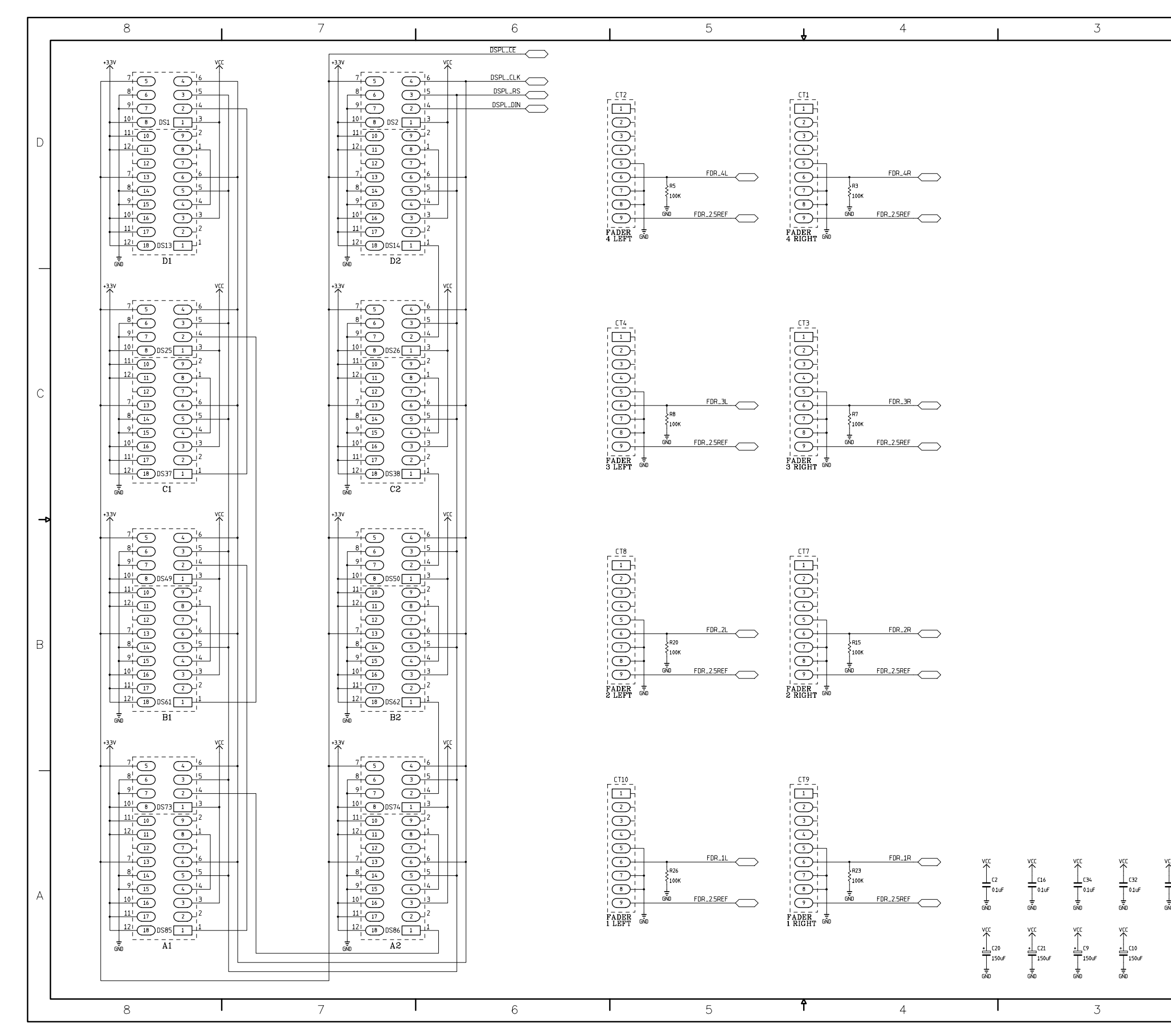

SFS-5.1 4 Outputs Fader Panel Switch Card Schematic - Sheet 2 of 3

| CONTRACT NO.      |        |           |     | апа         | <b>F</b> 1 |      |          |
|-------------------|--------|-----------|-----|-------------|------------|------|----------|
| - Sergey Averin - |        |           |     | SFS-        | 1.C        |      |          |
| APPROVALS         | DATE   |           | Vha | ot ctope    | Corporo    | tion |          |
| DRAWN SA          | 3-4-02 | 30        | 60  | 0 Industr   | ial Drive  |      |          |
| CHECKED           | SA     |           | Ne  | w Bern, N   | C 28562    |      |          |
| ISSUED            | SA     | SIZE FSCM | NO. | DWG.NO.     | 84S0101    |      | REV      |
| W# 700710         |        | SCALE     |     | SFS-5.1 PCB | SHEET      | 2 OF | -<br>' 3 |
|                   |        |           |     |             |            |      |          |

В

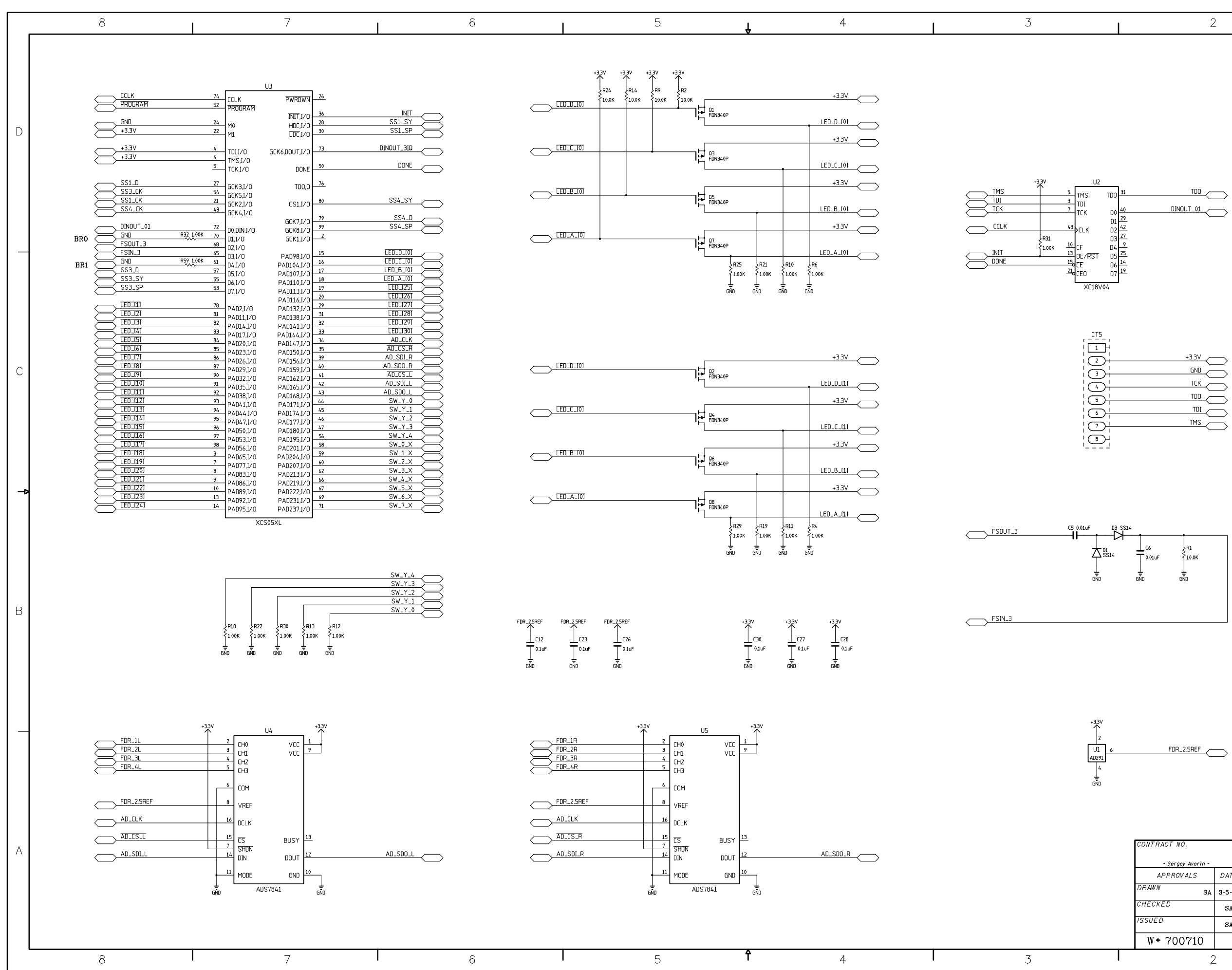

SFS-5.1 4 Outputs Fader Panel Switch Card Schematic - Sheet 3 of 3

|                                   |        |                |                           | ÷<br>GND    |       |       |      |     |  |  |
|-----------------------------------|--------|----------------|---------------------------|-------------|-------|-------|------|-----|--|--|
| CONTRACT NO.<br>- Sergey Averin - |        | SFS-5.1        |                           |             |       |       |      | А   |  |  |
| APPROVALS                         | DATE   |                | MA/heat stone Corporation |             |       |       |      |     |  |  |
| DRAWN SA                          | 3-5-02 | , sav          | Sevene Corporation        |             |       |       |      |     |  |  |
| CHECKED                           | SA     |                | Ne                        | w Bern, 1   | VC 28 | 562   |      |     |  |  |
| ISSUED                            | SA     | size fscm<br>D | NO.                       | DWG.NO.     | 84S   | 0102  |      | REV |  |  |
| W# 700710                         |        | SCALE          |                           | SFS-5.1 PCB |       | SHEET | 3 OF | 3   |  |  |
| 2                                 | -      |                |                           |             |       | 1     |      |     |  |  |

![](_page_93_Figure_6.jpeg)

| VCC    | +33V             |   |
|--------|------------------|---|
|        |                  | D |
|        |                  |   |
| 3      |                  |   |
|        |                  |   |
| 5      |                  |   |
|        |                  |   |
|        |                  |   |
|        | SS1_CK           |   |
|        |                  |   |
|        | SS1_D            |   |
|        |                  |   |
|        | SS1_SY           |   |
|        | -                |   |
|        | SS1_SP           |   |
|        |                  |   |
|        |                  |   |
|        | SSZ_D            | С |
|        |                  |   |
|        | SS2_SY           |   |
|        |                  |   |
|        | SS2_SP           |   |
| 24     |                  |   |
| 25     | SS3_CK           |   |
| 26     | 000 0            |   |
| 27     |                  |   |
|        | Y2 522           |   |
|        |                  |   |
|        | SS3_SP           |   |
|        |                  |   |
|        | SS4_CK           |   |
|        |                  |   |
|        | SS4_D            |   |
| 36     | -                |   |
| 37     |                  | В |
| 38     |                  |   |
|        |                  |   |
|        | PROGRAM          |   |
|        |                  |   |
|        |                  |   |
|        |                  |   |
| 45     |                  |   |
|        |                  | _ |
|        |                  |   |
|        | DONE             |   |
|        |                  |   |
|        |                  |   |
| GŇ     | )                |   |
|        |                  |   |
|        |                  |   |
| Q      | $PS_{-5,1}$      | A |
| S.     | L'N N.T          |   |
| Nhentr | tone Corporation |   |
| 600 In | dustrial Drive   |   |
| New Be | ern, NC 28562    |   |

![](_page_94_Figure_0.jpeg)

![](_page_95_Figure_0.jpeg)

MS-5.1 Master Panel Switch Card Schematic - Sheet 1 of 6

|          | 8                                                                                                    | 7                                                                                                    | 6                                                                                                    | 5                                                                                                    | <b>↓</b> 4                                                                                                    | 3                                                                                                    |
|----------|----------------------------------------------------------------------------------------------------|----------------------------------------------------------------------------------------------------|----------------------------------------------------------------------------------------------------|----------------------------------------------------------------------------------------------------|----------------------------------------------------------------------------------------------------|----------------------------------------------------------------------------------------------------|
| D        | $\begin{array}{c} \overset{+3.3V}{7} & \overset{VCC}{5} & \overset{VCC}{4} & \overset{-1.6}{16} \\ & \overset{-1.6}{9^{1}} & \overset{-1.6}{7} & \overset{-1.6}{2} \\ & \overset{-1.6}{11} & \overset{-1.6}{13} & \overset{-1.6}{11} \\ & \overset{-1.6}{11} & \overset{-1.6}{13} & \overset{-1.6}{11} \\ & \overset{-1.6}{11} & \overset{-1.6}{13} & \overset{-1.6}{11} \\ & \overset{-1.6}{11} & \overset{-1.6}{13} & \overset{-1.6}{11} \\ & \overset{-1.6}{11} & \overset{-1.6}{11} & \overset{-1.6}{11} \\ & \overset{-1.6}{11} & \overset{-1.6}{11} & \overset{-1.6}{11} \\ & \overset{-1.6}{11} & \overset{-1.6}{11} & \overset{-1.6}{11} \\ & \overset{-1.6}{11} & \overset{-1.6}{11} & \overset{-1.6}{11} \\ & \overset{-1.6}{11} & \overset{-1.6}{11} & \overset{-1.6}{11} \\ & \overset{-1.6}{11} & \overset{-1.6}{11} & \overset{-1.6}{11} \\ & \overset{-1.6}{11} & \overset{-1.6}{11} & \overset{-1.6}{11} \\ & \overset{-1.6}{11} & \overset{-1.6}{11} & \overset{-1.6}{11} \\ & \overset{-1.6}{11} & \overset{-1.6}{11} & \overset{-1.6}{11} \\ & \overset{-1.6}{11} & \overset{-1.6}{11} & \overset{-1.6}{11} \\ & \overset{-1.6}{11} & \overset{-1.6}{11} \\ & \overset{-1.6}{11} & \overset{-1.6}{11} & \overset{-1.6}{11} \\ & \overset{-1.6}{11} & \overset{-1.6}{11} \\ & \overset{-1.6}{11} & \overset{-1.6}{11} \\ & \overset{-1.6}{11} & \overset{-1.6}{11} \\ & \overset{-1.6}{11} & \overset{-1.6}{11} \\ & \overset{-1.6}{11} & \overset{-1.6}{11} \\ & \overset{-1.6}{11} & \overset{-1.6}{11} \\ & \overset{-1.6}{11} & \overset{-1.6}{11} \\ & \overset{-1.6}{11} & \overset{-1.6}{11} \\ & \overset{-1.6}{11} & \overset{-1.6}{11} \\ & \overset{-1.6}{11} & \overset{-1.6}{11} \\ & \overset{-1.6}{11} & \overset{-1.6}{11} \\ & \overset{-1.6}{11} & \overset{-1.6}{11} \\ & \overset{-1.6}{11} \\ & \overset{-1.6}{11} & \overset{-1.6}{11} \\ & \overset{-1.6}{11} \\ & \overset{-1.6}{11} $ | $\begin{array}{c ccccccccccccccccccccccccccccccccccc$                                                                                                    | $\begin{array}{c} & & & & \\ & & & & \\ & & & & \\ & & & & $                                                                                                    | $\begin{array}{c} +3.3^{V} \\ 7 \\ 7 \\ 5 \\ 6 \\ 3^{J} \\ 7 \\ 2^{J} \\ 7 \\ 2^{J} \\ 7 \\ 2^{J} \\ 10^{J} \\ 8 \\ 10^{J} \\ 8 \\ 10^{J} \\ 10^{J} \\ 8 \\ 11^{J} \\ 10^{J} \\ 10^{J} \\ 8 \\ 11^{J} \\ 10^{J} \\ 10^{J} \\ 8 \\ 10^{J} \\ 10^{J} \\ 10^{$                                                            | $\begin{array}{c} +3.3V \\ \hline 7 \\ \hline 6 \\ \hline 9 \\ \hline 17 \\ \hline 10 \\ \hline 8 \\ \hline 12 \\ \hline 111 \\ \hline 00 \\ \hline 12 \\ \hline 12 \\ \hline 111 \\ \hline 00 \\ \hline 12 \\ \hline 12 \\ \hline 111 \\ \hline 00 \\ \hline 111 \\ \hline 10 \\ \hline 12 \\ \hline 12 \\ \hline 111 \\ \hline 10 \\ \hline 12 \\ \hline 111 \\ \hline 10 \\ \hline 12 \\ \hline 111 \\ \hline 10 \\ \hline 10 \\ \hline 10 \\ \hline 10 \\ \hline 10 \\ \hline 10 \\ \hline 11 \\ \hline 111 \\ \hline 10 \\ \hline 10 \\ \hline 10 \\ \hline 10 \\ \hline 10 \\ \hline 10 \\ \hline 11 \\ \hline 111 \\ \hline 10 \\ \hline 10 \\ \hline 10 \\ \hline 10 \\ \hline 10 \\ \hline 11 \\ \hline 111 \\ \hline 111 \\ \hline 10 \\ \hline 10 \\ \hline 10 \\ \hline 10 \\ \hline 11 \\ \hline 111 \\ \hline 111 \\ 1$ | $\begin{array}{c ccccccccccccccccccccccccccccccccccc$                                                                                                    |
| C        | $\begin{array}{c} 1337 \\ 7 \\ 7 \\ 8 \\ 9 \\ 16 \\ 9 \\ 17 \\ 10 \\ 10 \\ 10 \\ 10 \\ 10 \\ 10 \\ 10$                                                                                                    | $\begin{array}{c} & \text{A}_{3,0}^{+3,3V} & \text{CC} \\ & \text{A}_{1,0}^{-1,6} & \text{A}_{1,0}^{-1,6} \\ & \text{A}_{1,0}^{+1,6} & \text{A}_{1,0}^{-1,6} \\ & \text{A}_{1,0}^{+1,6} & \text{A}_{1,0}^{-1,6} \\ & \text{A}_{1,0}^{+1,6} & \text{A}_{1,0}^{-1,6} \\ & \text{A}_{1,0}^{+1,6} & \text{A}_{1,0}^{-1,6} \\ & \text{A}_{1,0}^{+1,6} & \text{A}_{1,0}^{-1,6} \\ & \text{A}_{1,0}^{+1,1} & \text{A}_{1,0}^{-1,1} \\ & \text{A}_{1,0}^{+1,1} & \text{A}_{1,0}^{-1,1} \\ & \text{A}_{1,0}^{-1,1} & \text{A}_{1,0}^{-1,1} \\ & \text{A}_{1,0}^{-1,1} & \text{A}_{1,0}^{-1,1} \\ & \text{A}_{1,0}^{-1,1} & \text{A}_{1,0}^{$                                                                                                    | $\begin{array}{c} +3.3V \\ +3.3V \\ 7 \\ -5 \\ -6 \\ -9 \\ -7 \\ -5 \\ -7 \\ -5 \\ -7 \\ -5 \\ -7 \\ -7$                                                                                                    | $\begin{array}{c} +3.3V \\ \hline \\ 7 \\ \hline \\ 6 \\ 9 \\ 9 \\ 1 \\ 1 \\ 1 \\ 1 \\ 1 \\ 1 \\ 1 \\ 1$                                                                                                    | $\begin{array}{c} +33' & \\ & & \\ & $                                                                                                    | $\begin{array}{c} +3.3^{V} \\ 7^{-} & 5 \\ 8^{+} & 6 \\ 9^{+} & 7 \\ 9^{+} & 7 \\ 10^{-} & 2^{-} \\ 11^{-} & 10^{-} \\ 10^{-} & 3^{-} \\ 11^{-} & 3^{-} \\ 11^{-} $                                                            |
| B        | $\begin{array}{c} \begin{array}{c} +3.3^{V} & VC\\ 7^{+} & 5\\ 8^{+} & 6\\ 9^{+} & 7\\ 9^{+} & 7\\ 9^{+} & 7\\ 10^{-} & 2\\ 14\\ 10^{-} & 2\\ 11\\ 10^{-} & 2\\ 12\\ 11\\ 10^{-} & 2\\ 12\\ 11\\ 10^{-} & 2\\ 12\\ 11\\ 10^{-} & 2\\ 12\\ 11\\ 10^{-} & 2\\ 12\\ 11\\ 10^{-} & 2\\ 12\\ 10\\ 10^{-} & 2\\ 12\\ 10\\ 10\\ 10^{-} & 2\\ 12\\ 10\\ 10\\ 10\\ 10\\ 10\\ 10\\ 10\\ 10\\ 10\\ 10$                                                                                                    | $\begin{array}{c} +3.3V \\ \hline 7 \\ \hline 6 \\ \hline 9 \\ \hline 10 \\ \hline 11 \\ \hline 11$ | $\begin{array}{c} *3.3V & VCC \\ \hline 7 & -5 & 4 & -6 \\ \hline 9 & -7 & 5 & 4 & -6 \\ \hline 9 & -7 & -5 & -16 \\ \hline 9 & -7 & 2 & -14 \\ \hline 101 & 8 & -7 & -7 & -3 & -2 \\ \hline 111 & -7 & -7 & -3 & -2 \\ \hline 121 & 101 & 8 & -1 & -7 & -3 & -2 \\ \hline 121 & 101 & 8 & -1 & -7 & -3 & -2 \\ \hline 121 & 101 & 8 & -1 & -7 & -3 & -2 \\ \hline 7 & -1 & -7 & -3 & -2 & -7 & -7 \\ \hline 121 & 101 & 8 & -1 & -7 & -7 & -7 \\ \hline 9 & -7 & -7 & -7 & -7 & -7 & -7 \\ \hline 101 & 101 & 105 & -7 & -7 & -7 & -7 \\ \hline 9 & -7 & -7 & -7 & -7 & -7 & -7 \\ \hline 111 & 17 & 2 & -12 & -7 & -7 & -7 \\ \hline 121 & 101 & 105 & -7 & -7 & -7 & -7 \\ \hline 121 & 101 & 105 & -7 & -7 & -7 & -7 \\ \hline 9 & -7 & -7 & -7 & -7 & -7 & -7 \\ \hline 9 & -7 & -7 & -7 &$                                                                                           | $\begin{array}{c} +3.3V \\ & 7 \\ & 7 \\ & 7 \\ & 7 \\ & 7 \\ & 7 \\ & 7 \\ & 7 \\ & 7 \\ & 9 \\ & 10 \\ & 9 \\ & 10 \\ & 10 $ | $\begin{array}{c ccccccccccccccccccccccccccccccccccc$                                                                                                    | $\begin{array}{c ccccccccccccccccccccccccccccccccccc$                                                                                                    |
| -<br>  A | $\begin{array}{c} +3.3V & VC \\ \hline 7' & 5 & 4 \\ 9^{1} & 7 & 2 \\ 14 \\ 10^{1} & 8 \\ 11^{1} & 6 \\ 11^{1} & 9 \\ 12^{1} & 11^{1} & 0 \\ 11^{1} & 8 \\ 11^{1} & 10^{1} & 9 \\ 12^{1} & 11^{1} & 10^{1} \\ 12^{1} & 11^{1} & 8 \\ 11^{1} & 10^{1} & 6 \\ 12^{1} & 11^{1} & 10^{1} \\ 12^{1} & 11^{1} & 10^{1} \\ 12^{1} & 10^{1} \\ 12^{1} & 10^{1} \\ 12^{1} & 10^{1$                                                                                                    | $\begin{array}{c} & \overset{+33V}{} & \overset{DS78}{} & \overset{-16}{} & \overset{0}{} & \overset{-16}{} \\ & \overset{+1}{3} & \overset{-1}{6} & \overset{-16}{} \\ & \overset{+1}{3} & \overset{-1}{6} & \overset{-1}{3} \\ & \overset{+1}{3} & \overset{-1}{6} & \overset{-1}{3} \\ & \overset{+1}{3} & \overset{-1}{6} & \overset{-1}{3} \\ & \overset{+1}{3} & \overset{-1}{6} & \overset{-1}{3} \\ & \overset{+1}{3} & \overset{-1}{3} & \overset{-1}{3} \\ & \overset{+1}{3} & \overset{-1}{3} & \overset{-1}{3} \\ & \overset{+1}{3} & \overset{-1}{3} & \overset{-1}{3} \\ & \overset{+1}{3} & \overset{-1}{3} & \overset{-1}{3} \\ & \overset{+1}{3} & \overset{-1}{3} & \overset{-1}{3} \\ & \overset{-1}{3} & \overset{-1}{3} & \overset{-1}{3} \\ & \overset{-1}{3} & \overset{-1}{3} & \overset{-1}{3} & \overset{-1}{3} \\ & \overset{-1}{3} & \overset{-1}{3} & \overset{-1}{3} \\ & \overset{-1}{3} & \overset{-1}{3} & \overset{-1}{3} & \overset{-1}{3} & \overset{-1}{3} \\ & \overset{-1}{3} & \overset{-1}{3} & \overset$                                                                                                    | $\begin{array}{c} +33V & VC \\ \hline 7 & -5 & 4 & -6 \\ \hline 9 & -7 & 5 & 4 & -6 \\ \hline 9 & -7 & -5 & -1 & -6 \\ \hline 9 & -7 & -5 & -7 & -16 \\ \hline 9 & -7 & -7 & -7 & -7 \\ \hline 101 & 8 & -7 & -7 & -7 \\ \hline 111 & -7 & -7 & -7 & -7 \\ \hline 121 & 101 & -7 & -7 & -7 \\ \hline 121 & 101 & -7 & -7 & -7 \\ \hline 121 & -7 & -7 & -7 & -7 \\ \hline 121 & -7 & -7 & -7 \\ \hline 121 &$ | $\begin{array}{c} +3.3V \\ 7 \\ \hline \\ 7 \\ \hline \\ 7 \\ \hline \\ \\ 7 \\ \hline \\ \\ 9 \\ 1 \\ \hline \\ 1 \\ 1 \\ \hline \\ 1 \\ 1 \\ \hline \\ 1 \\ 1$                                                                                                    | $\begin{array}{c} +3.3V & VCC \\ \hline 7 & -5 & -16 \\ \hline 9 & -7 & 5 \\ \hline 9 & -7 & -7 & -16 \\ \hline 9 & -7 & 2 & -16 \\ \hline 9 & -7 & 2 & -1 \\ \hline 10 & -7 & 2 & -1 \\ \hline 11 & -7 & -7 & -7 & -7 \\ \hline 12 & -1 & -7 & -7 & -7 \\ \hline 12 & -7 & -7 & -7 & -7 \\ \hline 12 & -7 & -7 & -7 & -7 \\ \hline 12 & -7 & -7 & -7 & -7 \\ \hline 12 & -7 & -7 & -7 & -7 \\ \hline 12 & -7 & -7 & -7 & -7 \\ \hline 12 & -7 & -7 & -7 & -7 \\ \hline 11 & -7 & -7 & -7 & -7 \\ \hline 12 & -7 & -7 & -7 & -7 \\ \hline 11 & -7 & -7 & -7 & -7 \\ \hline 12 & -7 & -7 & -7 & -7 \\ \hline 11 & -7 & -7 & -7 & -7 \\ \hline 12 & -7 & -7 & -7 & -7 \\ \hline 11 & -7 & -7 & -7 & -7 \\ \hline 12 & -7 & -7 & -7 & -7 \\ \hline 12 & -7 & -7 & -7 & -7 \\ \hline 12 & -7 & -7 & -7 & -7 \\ \hline 12 & -7 & -7 & -7 & -7 \\ \hline 12 & -7 & -7 & -7 & -7 \\ \hline 12 & -7 & -7 & -7 & -7 \\ \hline 12 & -7 & -7 & -7 & -7 \\ \hline 11 & -7 & -7 & -7 & -7 \\ \hline 12 & -7 & -7 & -7 & -7 \\ \hline 12 & -7 & -7 & -7 & -7 \\ \hline 12 & -7 & -7 & -7 & -7 \\ \hline 12 & -7 & -7 & -7 & -7 \\ \hline 12 & -7 & -7 & -7 & -7 \\ \hline 11 & -7 & -7 & -7 & -7 \\ \hline 11 & -7 & -7 & -7 & -7 \\ \hline 11 & -7 & -7 & -7 & -7 \\ \hline 12 & -7 & -7 & -7 & -7 \\ \hline 12 & -7 & -7 & -7$                                                                                                    | $\begin{array}{c} +3.3V & VCC \\ \hline 7^{-} 5 & 4^{-} 16 \\ \hline 8^{+} 6 & 3^{-} 15 \\ \hline 9^{+} 7 & 2^{-} 14 \\ \hline 10^{+} 7 & 2^{+} 14 \\ \hline 10^{+} 7 & 2^{+} 14 \\ \hline 10^{+} 7 & 2^{+} 14 \\ \hline 10^{+} 7 & 2^{+} 14 \\ \hline 10^{+} 7 & 2^{+} 14 \\ \hline 10^{+} 7 & 2^{+} 14 \\ \hline 10^{+} 7 & 2^{+} 14 \\ \hline 10^{+} 7 & 2^{+} 14 \\ \hline 10^{+} 7 & 2^{+} 14 \\ \hline 10^{+} 12 \\ \hline 10^{+} 12 \\ \hline 10^{+} 12 \\ \hline 10^{+} 12 \\ \hline 10^{+} 16 \\ \hline 10^{+} 16 \\ \hline 10^{+} 16 \\ \hline 10^{+} 16 \\ \hline 10^{+} 16 \\ \hline 10^{+} 16 \\ \hline 10^{+} 16 \\ \hline 10^{+} 16 \\ \hline 10^{+} 16 \\ \hline 10^{+} 16 \\ \hline 10^{+} 16 \\ \hline 10^{+} 16 \\ \hline 10^{+} 10^{+} 16 \\ \hline 10^{+} 10^{+} 10$ |
|          |                                                                                                    |                                                                                                    | •                                                                                                    | •                                                                                                    |                                                                                                    | •                                                                                                    |
|          | 8 1                                                                                                    | 7                                                                                                    | 6                                                                                                    | 5                                                                                                    | т 4                                                                                                    | 3                                                                                                    |

MS-5.1 Master Panel Switch Card Schematic - Sheet 2 of 6

![](_page_96_Figure_3.jpeg)

|   | 8                       | 7                | 6                       | 5              | Ŷ | 4                             | 3                                                                                                    |                                                                                      | 2                                            | 1                                      | 1             |
|---|-------------------------|------------------|-------------------------|----------------|---|-------------------------------|----------------------------------------------------------------------------------------------------|--------------------------------------------------------------------------------------|----------------------------------------------|----------------------------------------|---------------|
|   |                         |                  |                         |                |   |                               |                                                                                                    |                                                                                      |                                              |                                        |               |
| Н | A<br>LED_E12_A          |                  |                         |                |   |                               |                                                                                                    |                                                                                      |                                              |                                        | Н             |
|   |                         |                  |                         |                |   |                               |                                                                                                    |                                                                                      |                                              |                                        |               |
|   |                         |                  |                         |                |   |                               | U5<br>CCLK PWRDWN 26                                                                                                    |                                                                                      |                                              |                                        |               |
|   |                         |                  |                         |                |   | +33V<br>+33V                  | 24 M0 HDC, VO 28<br>22 M1 LDC, VO 30                                                                                                    | INIT (                                                                               |                                              |                                        |               |
|   | DS455<br>DS454          |                  |                         |                |   | +3.3V<br>+3.3V                | 4 TDI,VO GCK6,DOUT,VO 73<br>6 TMS,VO 5 50 50                                                                                                    | DONE                                                                                 |                                              |                                        |               |
| G |                         |                  |                         |                |   | SS2_CK                        |                                                                                                    |                                                                                      |                                              |                                        | G             |
|   | DS452                   |                  |                         |                |   | DINOUT_1                      | 2 72 DO DIN V/O CC1, V/O 99                                                                                                    |                                                                                      |                                              |                                        |               |
|   |                         |                  |                         |                |   | BR0 GND<br>FSIN 2<br>GND      | R171_100K_70_D1/I/O_GCK1/I/O_2<br>68 D2/I/O_GCK1/I/O_2<br>R166_100K_61                                                                                                    |                                                                                      |                                              |                                        | _             |
|   | DS419<br>DS396          |                  |                         |                |   | BRI SS2_D<br>SS2_SY<br>SS2_SP | D4,I/O         PAD104,I/O           57         D5,I/O         PAD107,I/O           55         D6,I/O         PAD101,I/O           53         D7,I/O         PAD113,I/O                                                                                                    |                                                                                      |                                              |                                        |               |
|   |                         |                  |                         |                |   |                               | R91 33         78         PAD2,I/O         PAD132,I/O         29         33         R1           R83 33         81         PAD11,I/O         PAD132,I/O         31         33         R1           R83 63         82         PAD11,I/O         PAD134,I/O         32         33         R1                                                                                                    |                                                                                      |                                              |                                        |               |
| F | DS362                   |                  | DS155 LED_E11151        | DS189<br>DS171 |   |                               | Ref 7 33         83         PAD17, I/O         PAD144, I/O         33         33         R10           R100, 33         84         PAD20, I/O         PAD147, I/O         PAD144, I/O         34         33         81           R101, 33         85         PAD23, I/O         PAD150, I/O         35         35         81           R104, 33         86         PAD23, I/O         PAD150, I/O         39         33         81                                                                             | LED_EZI41           LED_EZI51           EED_EZI61           LED_EZI61                |                                              |                                        | F             |
|   |                         |                  |                         |                |   |                               | R105 33         87         PAD28,I/O         PAD156,I/O         40         33,115           R108 33         90         PAD29,I/O         PAD159,I/O         41         33, R15           R109 33         91         PAD32,I/O         PAD165,I/O         42         33, R15           R109 33         91         PAD32,I/O         PAD165,I/O         42         33, R15                                                                                                    |                                                                                      |                                              |                                        |               |
|   |                         |                  |                         |                |   |                               | R110,33         92         PAD38,I/O         PAD168,I/O         43         SUC           I         R111,33         93         PAD41/I/O         PAD171,I/O         44         33         R1           I         R112,33         94         PAD41/I/O         PAD171,I/O         45         33         R1           R112,33         94         PAD44,I/O         PAD174,I/O         45         33         R1           R113,33         95         PAD42,I/O         PAD174,I/O         46         33         R1 |                                                                                      |                                              |                                        | _             |
|   |                         |                  |                         |                |   |                               | R114         33         96         PAD50,//O         PAD50,//O         PAD190,//O         47         33 R16           R115         33         97         PAD53,//O         PAD195,//O         PAD195,//O         56         33 R16           R116         33         98         PAD56,//O         PAD201,//O         58         33 R16           R119         33         3         PAD56,//O         PAD201,//O         59         33 R16                                                                      | LED_EZ(15)<br>2 LED_EZ(16)<br>3 LED_EZ(17)<br>4 LED_EZ(17)                           |                                              |                                        |               |
| F |                         |                  |                         |                |   |                               | R120_33         7         PAD65_I/O         PAD204_I/O         60         33         R16           R120_33         7         PAD77_I/O         PAD207_I/O         60         33         R16           R120_33         7         PAD83_I/O         PAD213_I/O         62         32         R16           R126_33         9         PAD83_I/O         PAD213_I/O         66         33         R16           R126_33         9         PAD86_I/O         PAD213_I/O         66         33         R16           | LED_EZIZIO           IED_EZIZI           LED_EZIZI                                   |                                              |                                        | F             |
|   |                         |                  |                         |                |   |                               | R12(X)         10         PAD89,I/O         PAD222,I/O         67         33         R13           I         R130         33         13         PAD92,I/O         PAD231,I/O         69         33         R13           I         R131         31         4         PAD92,I/O         PAD231,I/O         71         33         R13           I         R131         31         4         PAD95,I/O         PAD237,I/O         71         33         R13                                                       | J         LED_E2/221           D         LED_E2/1231           2         LED_E2/1241 |                                              |                                        |               |
|   | DS377                   |                  |                         |                |   |                               | XCS05                                                                                                    |                                                                                      |                                              |                                        |               |
| ⊸ | ۵                       | В                | C                       | D              |   |                               |                                                                                                    |                                                                                      |                                              |                                        | 4–            |
|   |                         |                  |                         |                |   |                               |                                                                                                    |                                                                                      |                                              |                                        |               |
| D |                         |                  |                         |                |   |                               | +3.3V +3.3V +3.3V +3.3V<br>R139 R138 R135 R134                                                                                                    | +3.3V                                                                                |                                              |                                        | D             |
|   |                         |                  |                         |                |   |                               |                                                                                                    |                                                                                      |                                              |                                        |               |
|   | DS400                   |                  |                         |                |   |                               |                                                                                                    | +3.3V                                                                                |                                              |                                        |               |
|   |                         |                  |                         |                |   | LED_E12_P                     |                                                                                                    | +3.3V                                                                                |                                              |                                        |               |
|   | DS421                   |                  |                         |                |   |                               | FDN340P                                                                                                    | LED_E12_B                                                                            |                                              |                                        |               |
| C |                         |                  |                         |                |   |                               | Q12<br>FDN340P                                                                                                    |                                                                                      |                                              |                                        | C             |
|   | DS379                   |                  |                         |                |   |                               |                                                                                                    | 15 R21                                                                               |                                              |                                        |               |
|   |                         |                  |                         |                |   |                               |                                                                                                    |                                                                                      |                                              |                                        | _             |
|   | DS352                   |                  |                         |                |   |                               |                                                                                                    |                                                                                      |                                              |                                        |               |
|   |                         |                  |                         |                |   |                               |                                                                                                    |                                                                                      |                                              |                                        |               |
| В | DS310<br>DS311<br>DS311 |                  |                         | DS164          |   |                               |                                                                                                    |                                                                                      |                                              |                                        | В             |
|   |                         |                  | DS322<br>LED_EZII91     |                |   |                               |                                                                                                    |                                                                                      |                                              |                                        |               |
|   | DS313<br>DS314          | DS318 LED_EZIZOT | DS323<br>DS324          |                |   |                               |                                                                                                    |                                                                                      |                                              |                                        | -             |
|   |                         |                  |                         |                |   |                               |                                                                                                    |                                                                                      | CONTRACT NO.<br>- SA UR US - Sergey Averin - | MS-5                                   | 5.1           |
| A | DS332<br>DS353          |                  | DS336<br>DS357<br>DS357 |                |   |                               |                                                                                                    |                                                                                      | APPROVALS DATE<br>DRAWN SA 4-20-07           | Wheatstone<br>600 Industria            | Corporation A |
|   |                         |                  |                         |                |   |                               |                                                                                                    |                                                                                      | CHECKED SA<br>ISSUED SA                      | New Bern, NC<br>SIZE FSCM NO. DWG. NO. | 84S0124       |
|   | 8                       | 7                | 6                       | 5              | f | 4                             | 3                                                                                                    |                                                                                      | W# 700711                                    | SCALE MS-5.1B PCB                      | SHEET 3 OF 6  |

MS-5.1 Master Panel Switch Card Schematic - Sheet 3 of 6

|   | 8                   | 7 | 6             |             | 5 L           | 4                              | 3                                                                                                    | 2                      | 1                                                                                                    |
|---|---------------------|---|---------------|-------------|---------------|--------------------------------|----------------------------------------------------------------------------------------------------|------------------------|----------------------------------------------------------------------------------------------------|
|   |                     |   |               |             |               |                                |                                                                                                    |                        |                                                                                                    |
|   | А                   | В | С             |             | D             |                                |                                                                                                    |                        |                                                                                                    |
| Η |                     |   |               |             |               |                                |                                                                                                    |                        | Н                                                                                                    |
|   |                     |   |               |             |               | <u>ZI</u>                      |                                                                                                    |                        |                                                                                                    |
|   |                     |   |               |             |               |                                | U3                                                                                                    |                        |                                                                                                    |
|   |                     |   |               |             |               |                                | CCLK 74 CCLK PWRDWN 26<br>PRUGRAM 52 PROGRAM 36                                                                                                    | INIT                   | _                                                                                                    |
|   |                     |   | DS129         |             |               | 51                             | +3.3V 24 M0 HDC,VO 30                                                                                                    |                        |                                                                                                    |
|   |                     |   |               |             |               |                                | +3.3V 4<br>+3.3V 6<br>TMS.IO                                                                                                    | DINOUT_23              |                                                                                                    |
| G |                     |   |               |             |               | $\xrightarrow{\pi}$            | 5 TCK,VO DONE 50                                                                                                    |                        | G                                                                                                    |
|   |                     |   |               |             |               |                                | SS2_CK                                                                                                    |                        |                                                                                                    |
|   |                     |   |               |             |               |                                | 48 GCK4,I/O<br>DINOUT_12 72 DD DIN VO GCK8,I/O<br>99                                                                                                    |                        |                                                                                                    |
|   |                     |   |               |             | DS55          | В                              | RO <u>GND R143 1.00K 70</u> D1/0 GCK1.00 2<br>FSOUT_2 66 D2,VO GCK1.00 15                                                                                                    |                        |                                                                                                    |
|   |                     |   |               |             |               | тороди и ви<br>21 стороди и ви | RI CIND R136 1.00K 61<br>SS2_D 57<br>D5,VO PAD104,VO 17<br>D5,VO PAD104,VO 17                                                                                                    | LED_E34_C<br>LED_E34_B |                                                                                                    |
|   | DS411<br>LED_E3[13] |   | LE3[13]       |             | DS48<br>LED_E |                                | SS2_SP         53         D6,I/O         PAD110,I/O         18           PAD110,I/O         PAD110,I/O         19         19         19           PAD116,I/O         20         20         20         20                                                                                                    | GND<br>+3.3V           |                                                                                                    |
|   |                     |   |               |             |               |                                | LED_E3III         R31,33         76         PAD2,I/O         PAD132,I/O         29         33,782           LED_E3IZI         R33,33         81         PAD11,I/O         PAD138,I/O         31         33,784           LED_E3IZI         R33,33         82         PAD11,I/O         PAD14,I/O         PAD18,I/O         32         33,784                                                                                                    |                        |                                                                                                    |
| F |                     |   |               |             |               | <u>51</u> —                    | LED_E3I41 R3433 B3<br>LED_E3I51 R3533 B4<br>PAD144,00 PAD144,00 33 33 R89<br>PAD144,00 PAD144,00 33 33 R89<br>PAD142,00 PAD144,00 PAD144,00 34 33 R89<br>PAD140,00 PAD144,00 PAD144,0                                                                                                    |                        | F                                                                                                    |
|   |                     |   |               |             |               | 51                             | LED_E3(6)         CSULD         PAD23,IO         PAD150,IO         36         33         37           LED_E3(8)         Re6,33         87         PAD29,IO         PAD156,IO         40         33         166                                                                                                    |                        |                                                                                                    |
|   |                     |   | LE3(17)       |             |               |                                | LED_E3I37         R46_33         90         PAD32,I/O         PAD162,I/O         41         33,R107           LED_E3I101         R5133         91         PAD33,I/O         PAD162,I/O         41         33,R107           LED_E3I101         R5133         91         PAD35,I/O         PAD162,I/O         42         33,R177           LED_E3I01         R5133         92         PAD35,I/O         PAD165,I/O         43         33,R177                                                                                                    |                        |                                                                                                    |
|   |                     |   |               | LED_E 3(18) |               |                                | LED_E3127 R5V33 93<br>LED_E3137 R5V33 93<br>PAD4171,1/0 PAD171,1/0<br>PAD44,1/0 PAD174,1/0<br>PAD44,1/0 PAD174,1/0<br>PAD45,0/0<br>PAD45,0/0<br>PAD174,1/0<br>PAD45,0/0<br>PAD174,1/0<br>PAD45,0/0<br>PAD174,1/0<br>PAD45,0/0<br>PAD174,1/0<br>PAD45,0/0<br>PAD174,1/0<br>PAD174,1/0<br>PAD45,0/0<br>PAD174,1/0<br>PAD45,0/0<br>PAD174,1/0<br>PAD45,0/0<br>PAD174,1/0<br>PAD45,0/0<br>PAD45,0/0<br>PAD4 |                        | _                                                                                                    |
|   |                     |   |               |             |               | <u>, 11</u>                    | LED_E31241 084/04 96<br>LED_E31251 R64/33 96<br>PAD53/00 PAD180/00 47 33 R12<br>LED_E31251 R64/33 97<br>PAD53/00 PAD180/00 56 33 R128                                                                                                    |                        |                                                                                                    |
|   |                     |   | E31201        |             |               |                                | LED_E31277 R69.33 98<br>LED_E31287 R73.33 3<br>LED_E31287 R73.33 7<br>PAD65,I/O PAD201,I/O 59 33 R122<br>PAD65,I/O PAD204,I/O 59 33 R122<br>PAD65,I/O PAD204,I/O 69 33 R132<br>PAD65,I/O PAD204,I/O 69 33 R132                                                                                                    |                        |                                                                                                    |
| E |                     |   |               |             |               |                                | LED_E3IZ01 R7033 8 PAD83/O PAD213/O 62 33 R137<br>LED_E3IZ01 R8033 9 PAD86/O PAD213/O 66 33 R140                                                                                                    |                        | F                                                                                                    |
|   |                     |   | E31221        |             |               |                                | LED_E3I221 R84.33 13<br>LED_E3I2741 R84.33 14<br>LED_E3I2741 R84.33 14<br>PAD92.I/O PAD92.I/O PAD221.I/O R83.3144<br>PAD95.I/O PAD231.I/O R84.33 144<br>PAD95.I/O PAD231.I/O R84.33 144<br>PAD95.I/O PAD231.I/O R84.34 144<br>PAD95.I/O PAD231.I/O R84.34 144<br>PAD95.I/O PAD231.I/O R8                                                                                                    |                        |                                                                                                    |
|   |                     |   | E31231 DS107. |             |               |                                | XCS05                                                                                                    |                        |                                                                                                    |
|   |                     |   |               |             |               |                                |                                                                                                    |                        |                                                                                                    |
|   | ۵                   | В | ſ             |             | Л             |                                |                                                                                                    |                        | •                                                                                                    |
|   |                     |   |               |             |               | I                              |                                                                                                    |                        |                                                                                                    |
|   |                     |   |               |             |               |                                | +33V +33V +33V                                                                                                    |                        |                                                                                                    |
| D |                     |   | DS125         |             |               |                                | F0 F34 D<br>10.0K 10.0K 10.0K 10.0K                                                                                                    | +3.3V                  | D                                                                                                    |
|   |                     |   |               |             |               |                                | FDN340P                                                                                                    | LED_E34_D              |                                                                                                    |
|   |                     |   |               |             |               | <u>51</u>                      |                                                                                                    | +3.3V                  |                                                                                                    |
|   |                     |   |               |             |               |                                |                                                                                                    | LED_E34_C              | _                                                                                                    |
|   |                     |   |               |             |               | $\overline{n}$                 |                                                                                                    | +3.3V                  |                                                                                                    |
|   |                     |   |               |             |               |                                | FDN340P                                                                                                    | LED_E34_B              |                                                                                                    |
| C |                     |   |               |             |               |                                |                                                                                                    | +3.3V                  | С                                                                                                    |
|   |                     |   |               |             |               |                                |                                                                                                    | LED_E34_A              |                                                                                                    |
|   |                     |   |               |             |               |                                | $\begin{array}{c} 1.00k \\ \pm \\ \pm \\ 6ND \\ 6ND \\ 6$                                                                                                    | < ↓1.00K<br><br>GND    |                                                                                                    |
|   | DS415<br>LED_E4[13] |   |               |             |               |                                |                                                                                                    |                        |                                                                                                    |
|   |                     |   |               |             |               |                                |                                                                                                    |                        |                                                                                                    |
|   |                     |   |               |             |               | 51                             | FSOUT_2 C35 0.01uF D53 \$S14                                                                                                    |                        |                                                                                                    |
|   |                     |   |               |             |               |                                |                                                                                                    |                        |                                                                                                    |
| В |                     |   | E4(17)        |             |               |                                | L. L. L.<br>GND GND GND                                                                                                    |                        | В                                                                                                    |
|   |                     |   |               |             |               |                                |                                                                                                    |                        |                                                                                                    |
|   |                     |   |               |             |               | <u>n</u>                       | FSIN_2                                                                                                    |                        |                                                                                                    |
|   |                     |   |               |             |               |                                |                                                                                                    |                        | -                                                                                                    |
|   |                     |   |               |             |               |                                |                                                                                                    | CONTR                  | ACT NO. MC_5 1                                                                                        |
|   | DS375.              |   |               |             |               |                                |                                                                                                    | - SA UF                | US-Sergey Averin - IVID-J. I<br>ROVALS DATE SIMULA // L.L. C.L.                                       |
| A |                     |   | E4/23/        |             |               |                                |                                                                                                    | DRAWN                  | SA 4-20-07<br>SA 4-20-07<br>600 Industrial Drive                                                      |
|   |                     |   |               |             |               | ***                            |                                                                                                    | CHECK                  | ED SA New Bern, NC 28562<br>SA SIZE FSCM NO. DWG. NO. 0450105 REV                                     |
|   |                     |   |               |             |               |                                |                                                                                                    | W# 1                   | E         8450125         A           700711         SCALE         MS-5.1B PCB         SHEET _ 4 OF 6 |
|   | 8                   | 7 | 6             |             | 5 1           | 4                              | 3                                                                                                    | 2                      | 1                                                                                                    |

MS-5.1 Master Panel Switch Card Schematic - Sheet 4 of 6

![](_page_99_Figure_0.jpeg)

MS-5.1 Master Panel Switch Card Schematic - Sheet 5 of 6

![](_page_100_Figure_0.jpeg)

MS-5.1 Master Panel Switch Card Schematic - Sheet 6 of 6

1

| 0740          | VCC +3.3V                                                                                  | P |
|---------------|--------------------------------------------------------------------------------------------|---|
|               |                                                                                            | D |
| 2-            |                                                                                            |   |
| 3-            | DSPL_DIN                                                                                   |   |
| 4-            |                                                                                            |   |
|               |                                                                                            |   |
|               | DSPL_CLK                                                                                   |   |
|               |                                                                                            |   |
|               |                                                                                            |   |
|               |                                                                                            | _ |
|               | SS1_D                                                                                      |   |
| + <u>12</u> - | └┼ <b>┥</b> │ ──                                                                           |   |
| 13-           | SS1_SY                                                                                     |   |
| 14            | <u> </u>                                                                                   |   |
| 15            | SS1_SP                                                                                     |   |
|               |                                                                                            |   |
| 17-           |                                                                                            |   |
|               |                                                                                            | C |
|               |                                                                                            |   |
|               | SS2 SY                                                                                     |   |
|               |                                                                                            |   |
|               | SS2_SP                                                                                     |   |
|               |                                                                                            |   |
|               | SS3_CK                                                                                     |   |
| 20            |                                                                                            |   |
|               | SS3_D                                                                                      |   |
| 28            |                                                                                            | 4 |
| 29-           | SS3_SY                                                                                     |   |
| 30-           | <b>-</b>                                                                                   |   |
| 31-           | SS3_SP                                                                                     |   |
| 32-           |                                                                                            |   |
| 33-           | SS4_CK                                                                                     |   |
| 34            |                                                                                            |   |
| 35-           | <u></u>                                                                                    |   |
| 36-           |                                                                                            | Б |
| 37)-          |                                                                                            | в |
|               | SS4 SP                                                                                     |   |
|               |                                                                                            |   |
|               | PROGRAM                                                                                    |   |
|               |                                                                                            |   |
|               |                                                                                            |   |
|               |                                                                                            |   |
| 45            |                                                                                            |   |
| 46)-          |                                                                                            | L |
| 47-           |                                                                                            |   |
| 48            |                                                                                            |   |
| 49-           |                                                                                            |   |
|               | <b>⊢</b> †                                                                                 |   |
|               | GND                                                                                        |   |
|               |                                                                                            |   |
|               |                                                                                            |   |
|               |                                                                                            | ٨ |
|               | MS-5.1                                                                                     | A |
|               |                                                                                            |   |
| ∣ ≝vvhe       | al slone Corporation                                                                       |   |
|               | ooo industrial Drive<br>Iew Bern, NC 28562                                                 |   |
|               |                                                                                            |   |
| D             | $\begin{bmatrix} BWG, NO, \\ A \end{bmatrix} = \begin{bmatrix} 84S0127 \\ A \end{bmatrix}$ |   |
| SCALE         | MS-5.1B PCB SHEET 6 OF 6                                                                   |   |
|               | 1                                                                                          |   |

page 7 - 34

![](_page_101_Picture_0.jpeg)

![](_page_102_Figure_0.jpeg)

MFS-5.1 4 Master Fader Panel Switch Card Schematic - Sheet 1 of 3

![](_page_103_Figure_0.jpeg)

MFS-5.1 4 Master Fader Panel Switch Card Schematic - Sheet 2 of 3

| page | 7 | - | 37 |
|------|---|---|----|
|      |   |   |    |

В

| CONTRACT NO.<br>- Sergey Averin - |         | MFS-5.1                       |                                |             |    |     |        |         |  |
|-----------------------------------|---------|-------------------------------|--------------------------------|-------------|----|-----|--------|---------|--|
| APPROVALS                         | DATE    |                               | Wheat stone Corporation        |             |    |     |        |         |  |
| DRAWN SA                          | 1-26-04 | Sev.                          | 600 Industrial Drive           |             |    |     |        |         |  |
| CHECKED                           | SA      |                               | Ñ                              | ew Bern, NG | 28 | 562 |        |         |  |
| ISSUED                            | SA      | size fscm<br>D                | SIZE FSCM NO. DWG. NO. 84S0104 |             |    |     | R      | EV<br>A |  |
| W# 700712                         |         | SCALE MFS-5.1A PCB SHEET 2 OF |                                |             |    |     | 2 OF 3 |         |  |
| 2                                 | 2       |                               |                                |             |    | 1   |        |         |  |

![](_page_104_Figure_0.jpeg)

MFS-5.1 4 Master Fader Panel Switch Card Schematic - Sheet 3 of 3

1

|                    | +33V                    |   |
|--------------------|-------------------------|---|
| r r                |                         | D |
|                    |                         |   |
|                    |                         |   |
|                    |                         |   |
|                    | +                       |   |
| (5) <del>   </del> |                         |   |
|                    | -+                      |   |
|                    |                         |   |
|                    | -+                      |   |
|                    | SS1_CK                  |   |
|                    | _                       |   |
|                    | SS1_D                   |   |
|                    |                         |   |
|                    | SS1_SY                  |   |
|                    |                         |   |
|                    | SS1_SP                  |   |
|                    |                         |   |
|                    | SSZ_CK                  |   |
|                    |                         |   |
|                    |                         | С |
| (19)++             |                         | _ |
|                    |                         |   |
| 21+                | SSZ_SY                  |   |
| 22 <u> </u>        |                         |   |
| 23                 | SS2_SP >                |   |
| 24                 |                         |   |
| (25)++             | SS3_CK                  |   |
|                    |                         |   |
|                    |                         |   |
|                    |                         | 4 |
|                    | SS3_SY                  |   |
|                    |                         |   |
|                    | SS3_SP                  |   |
|                    |                         |   |
|                    | SS4_CK                  |   |
|                    |                         |   |
|                    | SS/ n                   |   |
|                    |                         |   |
| 36) <del>-</del>   |                         | _ |
| 37                 |                         | В |
| <u>38</u>          |                         |   |
| 39                 | SS4_SP >                |   |
| 40                 | 4                       |   |
| (41)               | PROGRAM                 |   |
| 42                 | -                       |   |
| 43                 |                         |   |
| 44)+               | 4                       |   |
| 45                 |                         |   |
| 46                 |                         | L |
|                    |                         |   |
|                    |                         |   |
|                    | DONE                    |   |
|                    |                         |   |
|                    | Ţ                       |   |
|                    | GŇD                     |   |
|                    |                         |   |
|                    |                         |   |
|                    |                         |   |
| Ν                  | [FS-5.1                 | A |
| ±1.                |                         |   |
| Whent              | stone Corporation       |   |
|                    | ndustrial Drive         |   |
| New                | Bern, NC 28562          |   |
| CM NO. IDW         | G. NO.                  |   |
|                    | 84S0105 A               |   |
| MFS                | S-5.1A PCB SHEET 3 OF 3 |   |

9)

IZEFS

SCALE

page 7 - 38

![](_page_105_Figure_0.jpeg)

![](_page_106_Figure_0.jpeg)

DS-5.1 Dynamic Panel Switch Card Schematic - Sheet 1 of 6

| T 150uF T 150uF<br>GND GND        | 1500<br>GND | F         | T 150u<br>GND            | F   | G  | 150uF<br>ND |       |       |      |     |   |
|-----------------------------------|-------------|-----------|--------------------------|-----|----|-------------|-------|-------|------|-----|---|
| CONTRACT NO.<br>- Sergey Averin - |             |           |                          |     |    | DS-         | 5.1   |       |      |     | А |
| APPROVALS                         | DATE        |           | M/heat stone Corporation |     |    |             |       |       |      |     |   |
| DRAWN SA                          | 3-17-02     |           | 600 Industrial Drive     |     |    |             |       |       |      |     |   |
| CHECKED                           | SA          |           |                          | Ν   | le | w Bern,     | NC 28 | 562   |      |     |   |
| ISSUED                            | SA          | size<br>D | FSCM                     | NO. |    | DWG.NO.     | 845   | 0116  |      | REV |   |
| W# 700713                         |             | SCAL      | E                        |     |    | DS-5.1 PCB  |       | SHEET | 1 01 | ° 6 |   |
| 2                                 | 2           |           |                          |     |    |             |       | 1     |      |     |   |

![](_page_107_Figure_0.jpeg)

DS-5.1 Dynamic Panel Switch Card Schematic - Sheet 2 of 6

| 1            |                 | 2          |            | 1               |                      | 1                |        |    |
|--------------|-----------------|------------|------------|-----------------|----------------------|------------------|--------|----|
| DSPL_CE      | $\bigcirc$      |            |            |                 |                      |                  |        |    |
| DSPL_CLK     |                 |            |            |                 |                      |                  |        |    |
| DSPL_RS      | $\bigcirc$      |            |            |                 |                      |                  |        |    |
| DSPL_DIN     | $\bigcirc$      |            |            |                 |                      |                  |        |    |
|              |                 |            |            |                 |                      |                  |        | _  |
|              |                 |            |            |                 |                      |                  |        | D  |
|              |                 |            |            |                 |                      |                  |        |    |
|              |                 |            |            |                 |                      |                  |        |    |
|              |                 |            |            |                 |                      |                  |        |    |
|              |                 |            |            |                 |                      |                  |        |    |
|              |                 |            |            |                 |                      |                  |        |    |
|              |                 |            |            |                 |                      |                  |        |    |
|              |                 |            |            |                 |                      |                  |        |    |
|              |                 |            |            |                 |                      |                  |        |    |
|              |                 |            |            |                 |                      |                  |        |    |
|              |                 |            |            |                 |                      |                  |        |    |
|              |                 |            |            |                 |                      |                  |        |    |
|              |                 |            |            |                 |                      |                  |        |    |
|              |                 |            |            |                 |                      |                  |        | С  |
|              |                 |            |            |                 |                      |                  |        |    |
|              |                 |            |            |                 |                      |                  |        |    |
|              |                 |            |            |                 |                      |                  |        |    |
|              |                 |            |            |                 |                      |                  |        |    |
|              |                 |            |            |                 |                      |                  |        |    |
|              |                 |            |            |                 |                      |                  |        |    |
|              |                 |            |            |                 |                      |                  | -      | ₫— |
|              |                 |            |            |                 |                      |                  |        |    |
|              |                 |            |            |                 |                      |                  |        |    |
|              |                 |            |            |                 |                      |                  |        |    |
|              |                 |            |            |                 |                      |                  |        |    |
|              |                 |            |            |                 |                      |                  |        |    |
|              |                 |            |            |                 |                      |                  |        |    |
|              | VCC VCC         | VCC        | VCC        | VCC             | VCC                  | VCC              |        | В  |
| C36          |                 | C11        | E4         | C20             | C16                  | C46              |        |    |
| 0.1uF        |                 | 0.1uF      | 01uF       | 0.1uF           | 0.1uF                | 0.1uF            |        |    |
|              | GND GND         | GND        | GND        | GND             | GND                  | GND              |        |    |
|              |                 | vcc        | vcc<br>↑   | vcc<br>个        |                      | VCC<br>个         |        |    |
| C42          |                 | . C9       | C33        |                 | C39                  |                  |        |    |
| V.10F        |                 |            |            |                 |                      |                  |        |    |
|              |                 | uno        | UND        | unu             | UND                  | UND              |        |    |
|              |                 | vcc<br>1   | vcc<br>1   | vcc<br>1        |                      |                  |        |    |
| C37<br>150uF | + C17+<br>      | C34        | 150uF      | C31<br>150uF    |                      |                  |        |    |
|              |                 | ⊥<br>GŇD   |            | ⊥<br>GND        |                      |                  |        |    |
|              |                 |            |            |                 |                      |                  |        |    |
|              |                 |            |            |                 |                      |                  |        |    |
|              | CONTRACT NO.    |            |            | Т               | )S-5                 | 1                |        | А  |
|              | - Sergey Averit | n-         | <b>NN</b>  |                 |                      | • +              |        |    |
|              | DRAWN           | SA 3-17-00 | ≝V         | Vheat           | rtone (              | orpora           | tion   |    |
|              | CHECKED         | SA         |            | 600 In<br>New E | idustria<br>Bern, NC | 1 Drive<br>28562 |        |    |
|              | ISSUED          | SA         | SIZE FSCM  | vo. DWG         | . NO.                | 3450117          | REV    |    |
|              | W# 700713       |            | D<br>SCALE | DS-             | -5.1 PCB             | SHEET            | 2 OF 6 |    |
|              | -               | 2          |            | Τ               |                      | 1                |        |    |
|         | 8                                                                                                    |                                                                                                    | 7                                                                                                    | 6                                                                                                    | 5 <b>L</b>                                                                                                    | 4 3                                                                                                    | 2 1                                                                                                    |
|---------|----------------------------------------------------------------------------------------------------|----------------------------------------------------------------------------------------------------|----------------------------------------------------------------------------------------------------|----------------------------------------------------------------------------------------------------|----------------------------------------------------------------------------------------------------|----------------------------------------------------------------------------------------------------|----------------------------------------------------------------------------------------------------|
| н       | A<br>D554<br>0533<br>0533<br>0533<br>0533<br>0533                                                                                                    |                                                                                                    | B<br>C LED_E12_B<br>C LED_E12_B<br>C LED_E111<br>C LED_E1121<br>C LED_E1121<br>C LED_E1121<br>C LED_E1121<br>C LED_E12_B<br>C LED_E12_B<br>C L |                                                                                                    |                                                                                                    |                                                                                                    | Н                                                                                                    |
| G       | 1577<br>1577<br>1577<br>1577<br>1577<br>1577<br>1579<br>1579<br>1579<br>1577<br>1579<br>1577<br>1577                                                                                               |                                                                                                    | 10576         CED_E1161           10576         CED_E1161           10576         CED_E1161           10576         CED_E1171           10576         CED_E1171           10577         CED_E1171           10578         CED_E1171           10577         CED_E1171           10577         CED_E1171           10577         CED_E1171           10575         CED_E1171           10576         CED_E1171           10577         CED_E1171                                                                                                    | 05%         EULEIG           05%         EULEIG           05%         EULEIG           05%         EULEIG           05%         EULEIG           05%         EULEIG           05%         EULEIG           05%         EULEIG           05%         EULEIG           05%         EULEIG           05%         EULEIG           05%         EULEIG           05%         EULEIG                                                                                                    |                                                                                                    | CLLK         74.         CLLK         PWRUM         26.           PROGRAM         52.         PROGRAM         PWRUM         26.           +33V         24.         M0         MOLTO         28.           +33V         24.         M0         MOLTO         28.           +33V         24.         M0         MOLTO         28.           +33V         24.         M1         UTCL/0         29.           +33V         4.         TOL/0         60.         60.           +33V         6.         TOK/0         DONE         29.         DONE           3         TCK/0         DONE         29.         DONE         20.           SS2.CK         27.         GCK3/0         TOL00         76.           40.         GCK4/0         CSL/0         67.         66.           BR0         DINUUT_12         72.         DONNLVO         GCK1/0         79.           GCM_100         64.         GCK1/0         GCK1/0         2.         CONNLVO         GCK1/0         2.           DINUUT_12         70.         DONNLVO         GCK1/0         2.         CONNLVO         CCK1/0         2.                                                                                                    | G                                                                                                    |
| F       | 553<br>553<br>553<br>553<br>553<br>553<br>553<br>553<br>553<br>553                                                                                                    |                                                                                                    | D54         ED_E11121           D54         ED_E11121           D55         ED_E11121           D54         ED_E11121           D55         ED_E11121           D54         ED_E11121           D55         ED_E11121           D55         ED_E11121           D54         ED_E11121           D55         ED_E11121           D55         ED_E11121           D55         ED_E11121           D55         ED_E11121           D55         ED_E11121           D55         ED_E11121           D55         ED_E11121           D55         ED_E11121                                                                                                    |                                                                                                    |                                                                                                    | BRI         CBM.2         65         CL/O         PA0592/0         15         LED_L1Z/L           CMD         P64,1697         4L         0.4/0         PA01071/0         15         LED_L1Z/L           SS2_D         TOSLO         PA01071/0         15         LED_L1Z/L         TOSLO           SS2_SY         SS         0.4/0         PA01071/0         12         LED_L1Z/L           SS2_SY         SS         0.4/0         PA01131/0         13         CED_L1Z/L           SS2_SY         SS         0.4/0         PA01131/0         13         640           LED_E1127         Re4.33         8         PA01141/0         23         640           LED_E1127         Re4.33         8         PA0120/0         PA01131/0         13         3400         CED_E12/7           LED_E1127         Re4.33         8         PA0210/0         PA01321/0         23         5400         CED_E12/7           LED_E1127         Re4.33         8         PA0210/0         PA0141/0         33         5400         CED_E12/7           LED_E1127         Re4.33         8         PA021/0         PA0151/0         93         53         10         100         100         100                                                                                                    | -<br>-<br>-<br>-                                                                                                    |
| E       | 553<br>554<br>553<br>553<br>5534<br>5534<br>5534<br>5534                                                                                                    |                                                                                                    | CEU_E11139     CS7     CEU_E1120     CS7     CEU_E1120     CS7     CS7     CEU_E1120     CS7     CS7     CEU_E1120     CS7     CS7     CS7     CEU_E1120     CS7     CS7                                                                                                    | 1534         1ED_EIIZ01           1534         1ED_EIIZ01           1535         1ED_EIIZ01           1537         1ED_EIIZ01           1538         1ED_EIIZ01           1537         1ED_EIIZ01           1538         1ED_EIIZ01           1538         1ED_EIIZ01           1538         1ED_EIIZ01           1559         1ED_EIIZ01                                                                                                    | CED_E1IZ91           OS30           CED_E1IZ91           OS30           CED_E1IZ91           OS35           CED_E1IZ91           OS35           CED_E1IZ91           OS35           CED_E1IZ91           OS35           CED_E1IZ91           OS36           CED_E1IZ91           OS36           CED_E1IZ91                                                                                                    | CUD_ETITIST         Red 33         St         PAUSD/ID         PAUSD/ID | E                                                                                                    |
| D       | A<br>DS1M6<br>DS1M6 | LED_EZIJI<br>LED_EZIZI<br>LED_EZIZI<br>LED_EZIZI                                                                                                    | B<br>DED_E12_B<br>DED_E221<br>DED_E221<br>DED_E221<br>DED_E223<br>DED_E223<br>DED_E223<br>DED_E223<br>DED_E223<br>DED_E223<br>DED_E223<br>DED_E223<br>DED_E223                                                                                                    | C<br>EED_E32_C<br>SS194<br>EED_E2121<br>SS24<br>EED_E2121<br>SS24<br>EED_E2121<br>SS24<br>EED_E2121<br>SS24<br>EED_E2121<br>SS24<br>EED_E2121<br>EED_E2121<br>EED_ | D<br>D<br>DS197<br>DS197<br>DS197<br>DED_EZ[2]<br>DS286<br>DS284<br>DS284<br>DS284<br>DS284<br>DS284<br>DS284<br>DS284<br>DS284<br>DS284<br>DS197<br>DED_EZ[2]<br>DS197<br>DED_EZ[2]<br>DS197<br>DS197 | +33V +33V +33V<br>+33V +33V<br>100K 100K 100K 100K 100K 100K 100K 100K                                                                                                    | <b>-</b><br>[                                                                                                    |
|         | 65212<br>65711<br>55710<br>55700<br>55700<br>57                                                                                                    | LED_EZIS           LED_EZIS           LED_EZIS           LED_EZIS           LED_EZIS           LED_EZIS           LED_EZIS           LED_EZIS           LED_EZIS           LED_EZIS           LED_EZIS           LED_EZIS           LED_EZIS           LED_EZIS | 0529         EED_E2/05           0528         EED_E2/05           05217         EED_E2/05           0525         EED_E2/07           0526         D*           0527         EED_E2/07           0528         EED_E2/07           0529         EED_E2/07           0520         D*           05215         EED_E2/07           05206         D*           05207         EED_E2/07           05206         EED_E2/07           05207         EED_E2/07           05206         EED_E2/07           05207         EED_E2/07           05206         EED_E2/07           05207         EED_E2/07           05206         EED_E2/07           05207         EED_E2/07           05206         EED_E2/07           05207         EED_E2/07                                                                                                    | 05226         LED_EZIST           05225         CED_EZIST           05226         CED_EZIST           05223         CED_EZIST           05224         CED_EZIST           05223         CED_EZIST           05224         CED_EZIST           05225         CED_EZIST           05226         CED_EZIST           05227         CED_EZIST           05238         CED_EZIST           05239         CED_EZIST           05239         CED_EZIST           05239         CED_EZIST           05239         CED_EZIST           05139         CED_EZIST           05139         CED_EZIST                                                                                                    | 05233         EED_E2(5)           0523         EED_E2(6)           0523         EED_E2(7)           0523         EED_E2(7)           0523         EED_E2(7)           05230         EED_E2(7)           05230         EED_E2(7)           05230         EED_E2(7)           05230         EED_E2(7)           05230         EED_E2(7)           05230         EED_E2(12)           05230         EED_E2(12)           05305         EED_E2(12)           05305         EED_E2(12)           05305         EED_E2(12)                                                                                                    | IEU_EIZ.Z     +33V       IEU_EIZ.Z     +33V       IEU_EIZ.Z     +33V       IEU_EIZ.Z     +33V       IEU_EIZ.Z     +33V       IEU_EIZ.Z     +33V       IEU_EIZ.Z     +33V       IEU_EIZ.Z     +33V       IEU_EIZ.Z     +33V       IEU_EIZ.A     IEU_EIZ.A       IEU_EIZ.A     IEU_EIZ.A       IEU_EIZ.A     IEU_EIZ.A       IEU_EIZ.A     IEU_EIZ.A       IEU_EIZ.A     IEU_EIZ.A       IEU_EIZ.A     IEU_EIZ.A       IEU_EIZ.A     IEU_EIZ.A                                                                                                    |                                                                                                    |
| В       | 65175<br>65187<br>65187<br>65197<br>65197<br>65197<br>65140<br>65144<br>65144<br>65144<br>65144<br>65144                                                                                                    |                                                                                                    | 05177         LED_EZITAI           05169         LED_EZITAI           05164         LED_EZITAI           05145         LED_EZITAI           05146         LED_EZITAI           05145         LED_EZITAI           05146         LED_EZITAI           05146         LED_EZITAI           05146         LED_EZITAI           05146         LED_EZITAI           05147         TED_EZITAI                                                                                                    | 05179         LED_EZI[6]           05174         LED_EZI[6]           0518         LED_EZI[6]           0519         LED_EZI[7]           0519         LED_EZI[7]           0519         LED_EZI[7]           0519         LED_EZI[7]           0519         LED_EZI[7]           0519         LED_EZI[7]           0519         LED_EZI[7]                                                                                                    | DS181         LEU.EZITAI           DS173         LEU.EZITAI           DS173         LEU.EZITAI           DS174         LEU.EZITAI           DS175         LEU.EZITAI           DS155         LEU.EZITAI           DS155         LEU.EZITAI           DS155         LEU.EZITAI           DS155         LEU.EZITAI           DS155         LEU.EZITAI           DS155         LEU.EZITAI                                                                                                    |                                                                                                    | E                                                                                                    |
| <br>  A |                                                                                                    |                                                                                                    | IEU_EZIZOI           SSL48           IEU_EZIZOI           SSL48           IEU_EZIZOI           SSL47           IEU_EZIZOI           SSL78           IEU_EZIZOI           SSL78           IEU_EZIZOI                                                                                                    |                                                                                                    |                                                                                                    | 4                                                                                                    | CONTRACT NO.<br>-Surger AverIn -<br>DRAWN SA 317-02<br>CHECKED SA SIZE FSCW NO.<br>W* 700713 SCALE DWG. NO. B4S0118 SHEET 30P 6 |

DS-5.1 Dynamic Panel Switch Card Schematic - Sheet 3 of 6

L

|  | ۰. |
|--|----|
|  | ,  |
|  |    |

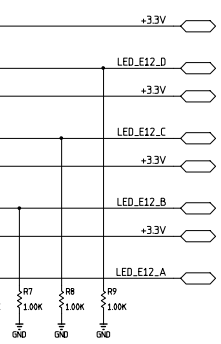

## page 7 - 42

|     | 8         | 7                                                                                                    | 6 | 5 | Ļ | 4 |                    | 3                                                                                                    |                                                                                     | 2                        | _        |
|-----|-----------|----------------------------------------------------------------------------------------------------|---|---|---|---|--------------------|----------------------------------------------------------------------------------------------------|-------------------------------------------------------------------------------------|--------------------------|----------|
|     |           |                                                                                                    |   |   |   |   |                    |                                                                                                    |                                                                                     |                          | _        |
| н   |           | A<br>DS128                                                                                                    |   |   |   |   |                    |                                                                                                    |                                                                                     |                          |          |
|     | LED_E34_A |                                                                                                    |   |   |   |   |                    |                                                                                                    |                                                                                     |                          |          |
|     |           |                                                                                                    |   |   |   |   |                    |                                                                                                    |                                                                                     |                          |          |
|     |           |                                                                                                    |   |   |   |   |                    | U3<br>                                                                                                    |                                                                                     |                          |          |
|     | -         |                                                                                                    |   |   |   |   | +3.3V<br>+3.3V     | 24 M0 HDC,I/O 36<br>40 HDC,I/O 28<br>M1 UDC,I/O 30                                                                                                    |                                                                                     |                          |          |
|     | -         |                                                                                                    |   |   |   |   | +3.3V<br>+3.3V     | 4 TDI,I/O GCK6,DOUT,I/O 73                                                                                                    |                                                                                     |                          |          |
| G   |           |                                                                                                    |   |   |   |   | SS2.CK             | 27 GCK3,1/0 DONE 76                                                                                                    |                                                                                     |                          |          |
|     | _         |                                                                                                    |   |   |   |   |                    | 21<br>GCK2,1/0<br>48<br>GCK4,1/0<br>GCK4,1/0                                                                                                    |                                                                                     |                          |          |
|     | -         | DS131<br>DS130<br>DS130 |   |   |   | В | BR0                | 72<br>00,01№,1/0<br>01,1/0<br>68<br>02,1/0<br>02,1/0<br>02,1/0<br>02,1/0<br>02,1/0<br>02,1/0<br>02,1/0<br>04,1/0<br>0<br>99<br>2<br>0,01<br>0,01 |                                                                                     |                          |          |
|     |           |                                                                                                    |   |   |   | I | BR1                | 65 D3,1/0 PAD98,1/0 15<br>61 D4,1/0 PAD104,1/0 16<br>57 D5,1/0 PAD104,1/0 17                                                                                                    |                                                                                     |                          |          |
|     |           |                                                                                                    |   |   |   |   | SSZ_SP             | 55         D6,I/O         PAD110,I/O         18           53         D7,I/O         PAD113,I/O         19           78         PAD116,I/O         20                                                                                                    |                                                                                     |                          |          |
|     | -         |                                                                                                    |   |   |   |   |                    | 81         PAD112//0         PAD132//0         27         37         81         37         8         37         8         37         8         37         8         37         8         37         8         37         8         37         8         37         8         37         8         37         8         37         8         37         8         37         8         37         8         37         8         37         8         37         8         37         8         37         8         37         8         37         8         37         8         37         8         37         8         37         8         37         8         37         8         37         8         37         8         37         8         37         8         37         37         37         37         37         37         37         37         37         37         37         37         37         37         37         37         37         37         37         37         37         37         37         37         37         37         37         37         37         37         37         37         3                                                                                                    | 100 LED_E4[2]<br>29 LED_E4[3]<br>25 LED_E4[4]                                       |                          |          |
| Г   | -         |                                                                                                    |   |   |   |   |                    | PAD1/,//         PAD14,//         PAD14,//                                                                                                    | 24         LED_E4I51           22         LED_E4I61           21         LED_E4I71  |                          |          |
|     |           |                                                                                                    |   |   |   |   |                    | 87         PA029,1/0         PA0159,1/0         40         37           90         PA032,1/0         PA0162,1/0         41         39           91         PA035,1/0         PA0165,1/0         42         39                                                                                                    | 90         LED_E4(8)           89         LED_E4(9)           88         LED_E4(10) |                          |          |
| _   | _         |                                                                                                    |   |   |   |   |                    | 92         PAD38,I/O         PAD168,I/O         43         33         R           93         PAD44,1/O         PAD171,I/O         44         33         R           94         PAD44,1/O         PAD171,I/O         44         33         R           94         PAD44,1/O         PAD174,I/O         45         33         R                                                                                                    | 87 LED_E4(11)<br>86 LED_E4(12)<br>85 LED_E4(13)<br>89 LED_E4(13)                    |                          |          |
|     |           | DS109 LED_E4[19]                                                                                                    |   |   |   |   |                    | 95         PADI 7,1/0         PADI 77,1/0         46         37           96         PAD50,1/0         PAD180,1/0         56         33 R           97         PAD53,1/0         PAD195,1/0         56         33 R                                                                                                    | 22 LED_E4[14]<br>82 LED_E4[15]<br>78 LED_E4[16]<br>17 IFIL F4[17]                   |                          |          |
|     |           |                                                                                                    |   |   |   |   |                    | 3         PAD56,1/O         PAD201,1/O         59         33 R           7         PAD65,1/O         PAD204,1/O         59         33 R           7         PAD77,1/O         PAD207,1/O         60         33 R           8         PAD72,1/O         PAD202,1/O         62         33 R                                                                                                    | 11 LED_E41181<br>10 LED_E41191<br>65 LED_E41201                                     |                          |          |
| E   |           |                                                                                                    |   |   |   |   |                    | PAU83//U         PAU213//U         PAU213//U         63 PA           9         PA086,I/O         PA0219,I/O         66 39 PA           10         PA089,I/O         PA0222,I/O         67 39 PA           13         PA0921/O         PA0221,I/O         69 39 PA                                                                                                    | 64 <u>LED_E4(21)</u><br>63 <u>LED_E4(22)</u><br>62 <u>LED_E4(23)</u>                |                          |          |
|     |           |                                                                                                    |   |   |   |   |                    | 14 PAD95,1/0 PAD237,1/0 71 33 R<br>XCS05XL                                                                                                    | 59 LED_E4(24)                                                                       |                          |          |
|     |           |                                                                                                    |   |   |   |   |                    |                                                                                                    |                                                                                     |                          |          |
|     |           |                                                                                                    |   |   |   |   |                    |                                                                                                    |                                                                                     |                          |          |
|     |           |                                                                                                    |   |   |   |   |                    |                                                                                                    |                                                                                     |                          |          |
| D   |           |                                                                                                    |   |   |   |   | +3.3V              |                                                                                                    |                                                                                     |                          |          |
|     |           |                                                                                                    |   |   |   |   | <sup>₹</sup> 10.0K |                                                                                                    |                                                                                     |                          |          |
|     |           |                                                                                                    |   |   |   |   |                    |                                                                                                    |                                                                                     |                          |          |
| -   |           |                                                                                                    |   |   |   |   |                    |                                                                                                    |                                                                                     |                          |          |
|     |           |                                                                                                    |   |   |   |   |                    |                                                                                                    |                                                                                     |                          |          |
|     |           |                                                                                                    |   |   |   |   |                    |                                                                                                    |                                                                                     |                          |          |
| С   |           |                                                                                                    |   |   |   |   |                    |                                                                                                    |                                                                                     |                          |          |
|     |           |                                                                                                    |   |   |   |   |                    | ↓R4<br>≹1.00K<br>↓                                                                                                    |                                                                                     |                          |          |
|     |           |                                                                                                    |   |   |   |   |                    | 640                                                                                                    |                                                                                     |                          |          |
|     |           |                                                                                                    |   |   |   |   |                    |                                                                                                    |                                                                                     |                          |          |
|     |           |                                                                                                    |   |   |   |   | FSOUT_2 C49        |                                                                                                    |                                                                                     |                          |          |
| в   |           |                                                                                                    |   |   |   |   |                    |                                                                                                    |                                                                                     |                          |          |
|     |           |                                                                                                    |   |   |   |   |                    | und GND GND                                                                                                    |                                                                                     |                          |          |
|     |           |                                                                                                    |   |   |   |   | FSIN_2             |                                                                                                    |                                                                                     |                          |          |
|     |           |                                                                                                    |   |   |   |   |                    |                                                                                                    |                                                                                     |                          |          |
|     |           |                                                                                                    |   |   |   |   |                    |                                                                                                    |                                                                                     | CONTRACT NO.             | Γ        |
|     |           |                                                                                                    |   |   |   |   |                    |                                                                                                    |                                                                                     | APPROVALS DATE           | F        |
| A   |           |                                                                                                    |   |   |   |   |                    |                                                                                                    |                                                                                     | SA 3-17-02<br>CHECKED SA | 6.7      |
|     |           |                                                                                                    |   |   |   |   |                    |                                                                                                    |                                                                                     | W* 700713                | E<br>SC/ |
| 1 - | 8         | 7                                                                                                    | 6 | 5 | Ŷ | 4 |                    | 3                                                                                                    |                                                                                     | 2                        | Τ        |

DS-5.1 Dynamic Panel Switch Card Schematic - Sheet 4 of 6

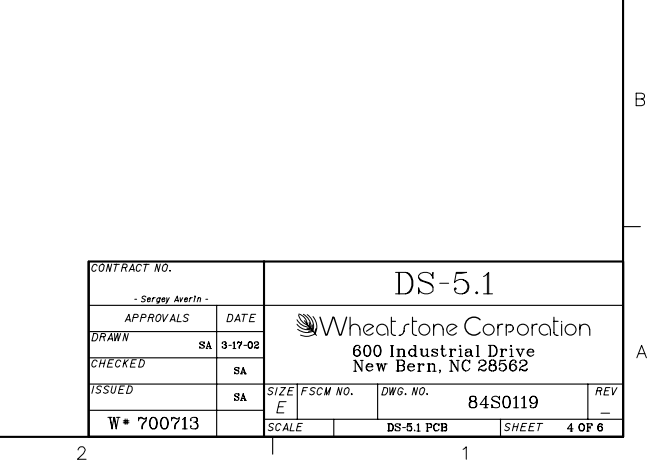

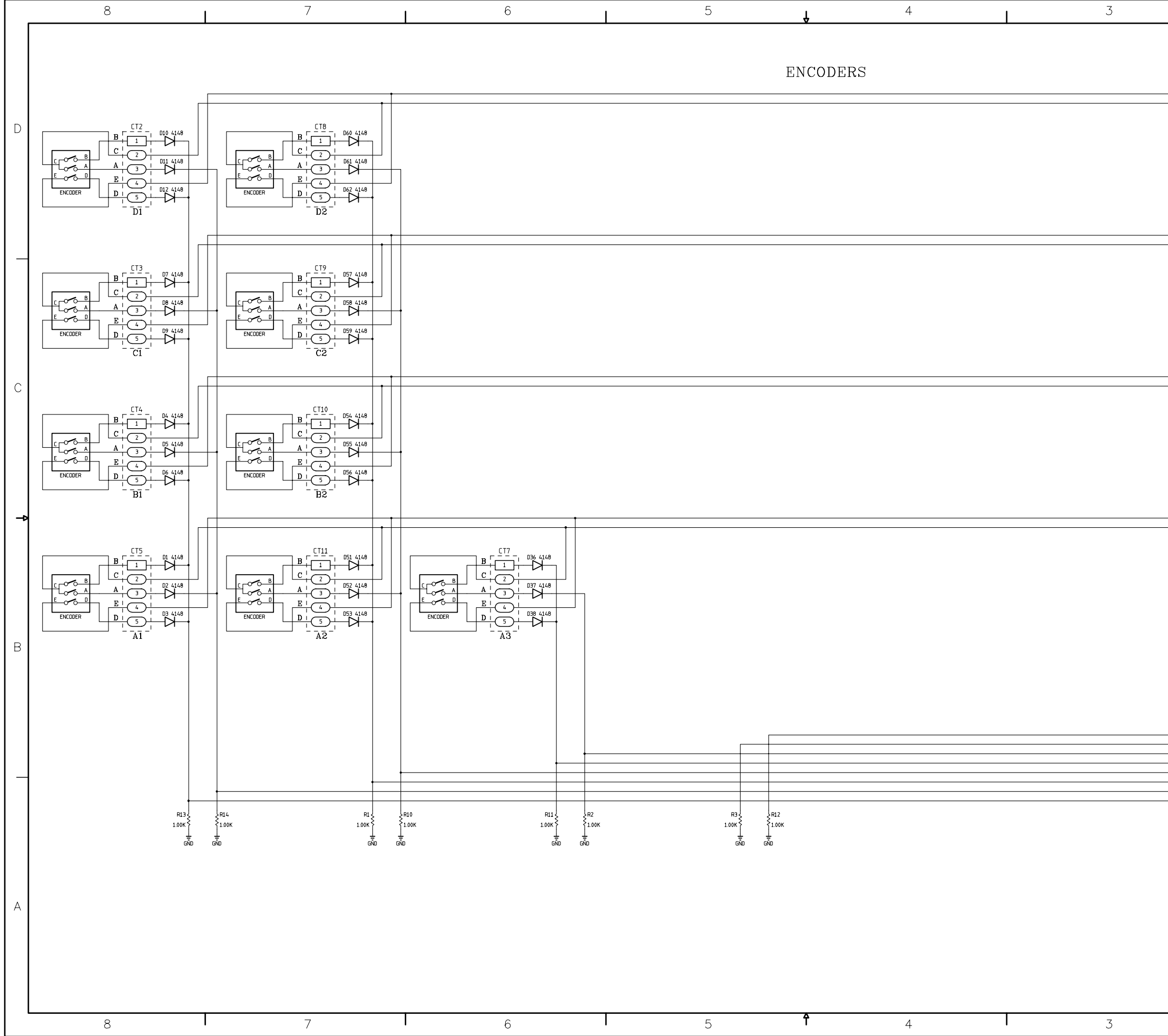

DS-5.1 Dynamic Panel Switch Card Schematic - Sheet 5 of 6

| 1 | 2                                                                                                    |                                      |                                                                            | 1                                                                            |   |
|---|----------------------------------------------------------------------------------------------------|--------------------------------------|----------------------------------------------------------------------------|------------------------------------------------------------------------------|---|
|   |                                                                                                    |                                      |                                                                            | SW-D_X<br>SW-C_X                                                             | D |
|   |                                                                                                    |                                      |                                                                            | SW_9_X<br>SW_8_X                                                             |   |
|   |                                                                                                    |                                      |                                                                            | <u>SW-5-X</u>                                                                | С |
|   |                                                                                                    |                                      |                                                                            | SW-1_X<br>SW-0_X                                                             | ł |
|   |                                                                                                    |                                      |                                                                            |                                                                              | В |
|   |                                                                                                    |                                      |                                                                            | SW_Y_6<br>SW_Y_6<br>SW_Y_5<br>SW_Y_3<br>SW_Y_2<br>SW_Y_2<br>SW_Y_1<br>SW_Y_0 |   |
|   | CONTRACT NO.<br>- Sergey Averin -<br>APPROVALS DAT                                                                    |                                      | DS-                                                                        | 5.1                                                                          | A |
|   | DRAWN         SA         3-17-           CHECKED         SA           ISSUED         SA           W# 700713         2 | 02 60<br>SIZE FSCM NO.<br>D<br>SCALE | O Industrial Dr         W Bern, NC 285         DWG. NO.         BS-5.1 PCB | IVICUUN       ive       62       1120       SHEET       5 OF 6               |   |

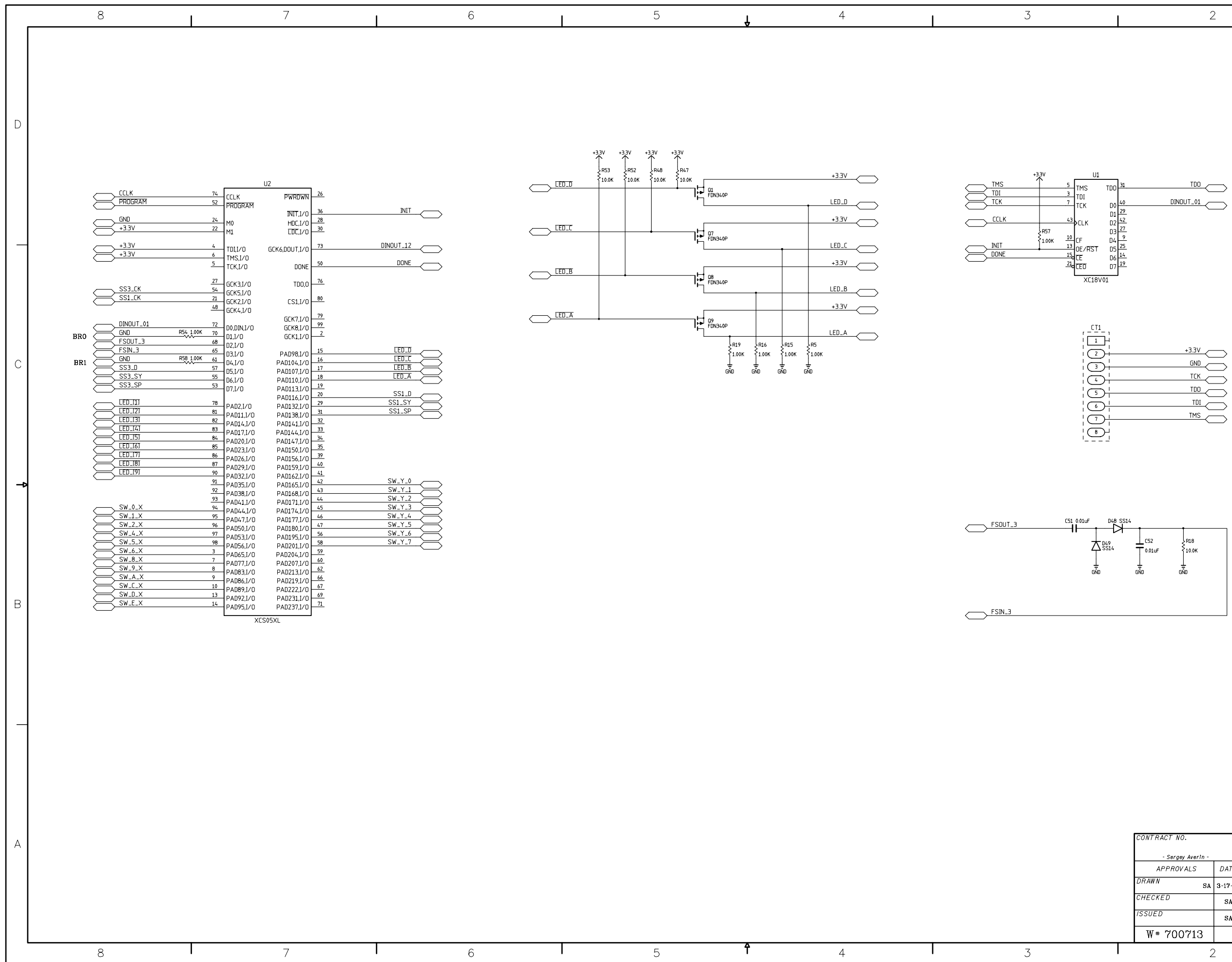

DS-5.1 Dynamic Panel Switch Card Schematic - Sheet 6 of 6

| pag | е | 7 | - | 45 |
|-----|---|---|---|----|
|     |   |   |   |    |

|                   |         |           |                    |     |    |            |             |       |      |     | 1 |
|-------------------|---------|-----------|--------------------|-----|----|------------|-------------|-------|------|-----|---|
| CONTRACT NO.      |         |           | DS-5 1             |     |    |            |             |       |      |     |   |
| - Sergey Averin - |         |           |                    |     |    | DO -       | 0.1         |       |      |     |   |
| APPROVALS         | DATE    |           | <u>)</u>           | \/h | 0  | ot ctope   |             | norol | ion  |     |   |
| DRAWN SA          | 3-17-02 |           | ⊴a v               | 6   | 00 | ) Industr  | ial D       | rive  |      | I   |   |
| CHECKED           | SA      |           | New Bern, NC 28562 |     |    |            |             |       |      |     |   |
| ISSUED            | SA      | size<br>D | FSCM               | N0. |    | DWG.NO.    | <b>8</b> 4S | 0121  |      | REV | l |
| W# 700713         |         | SCAL      | E                  |     |    | DS-5.1 PCB |             | SHEET | 6 01 | 76  |   |
| 2                 |         |           |                    |     |    |            |             | 1     |      |     | • |

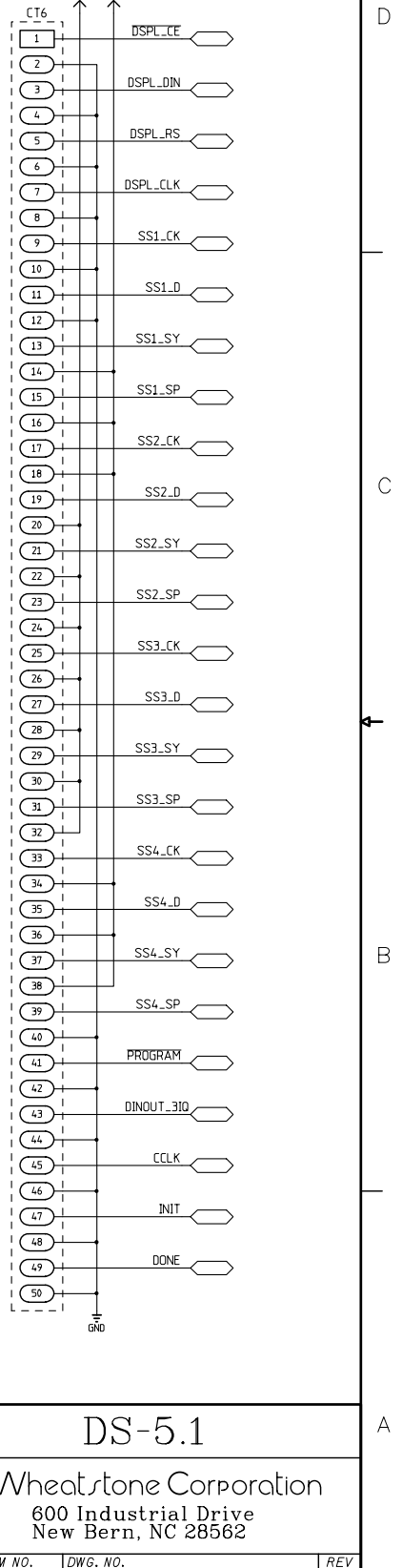

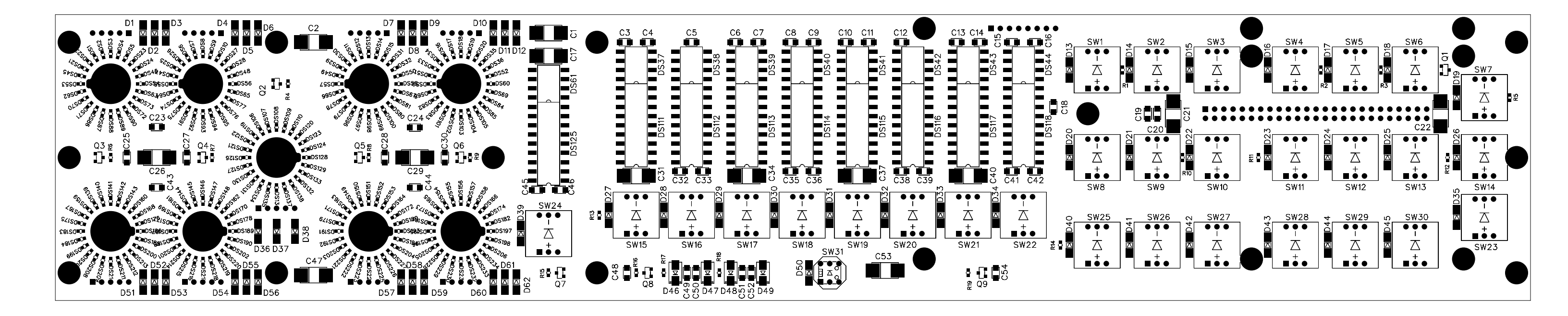

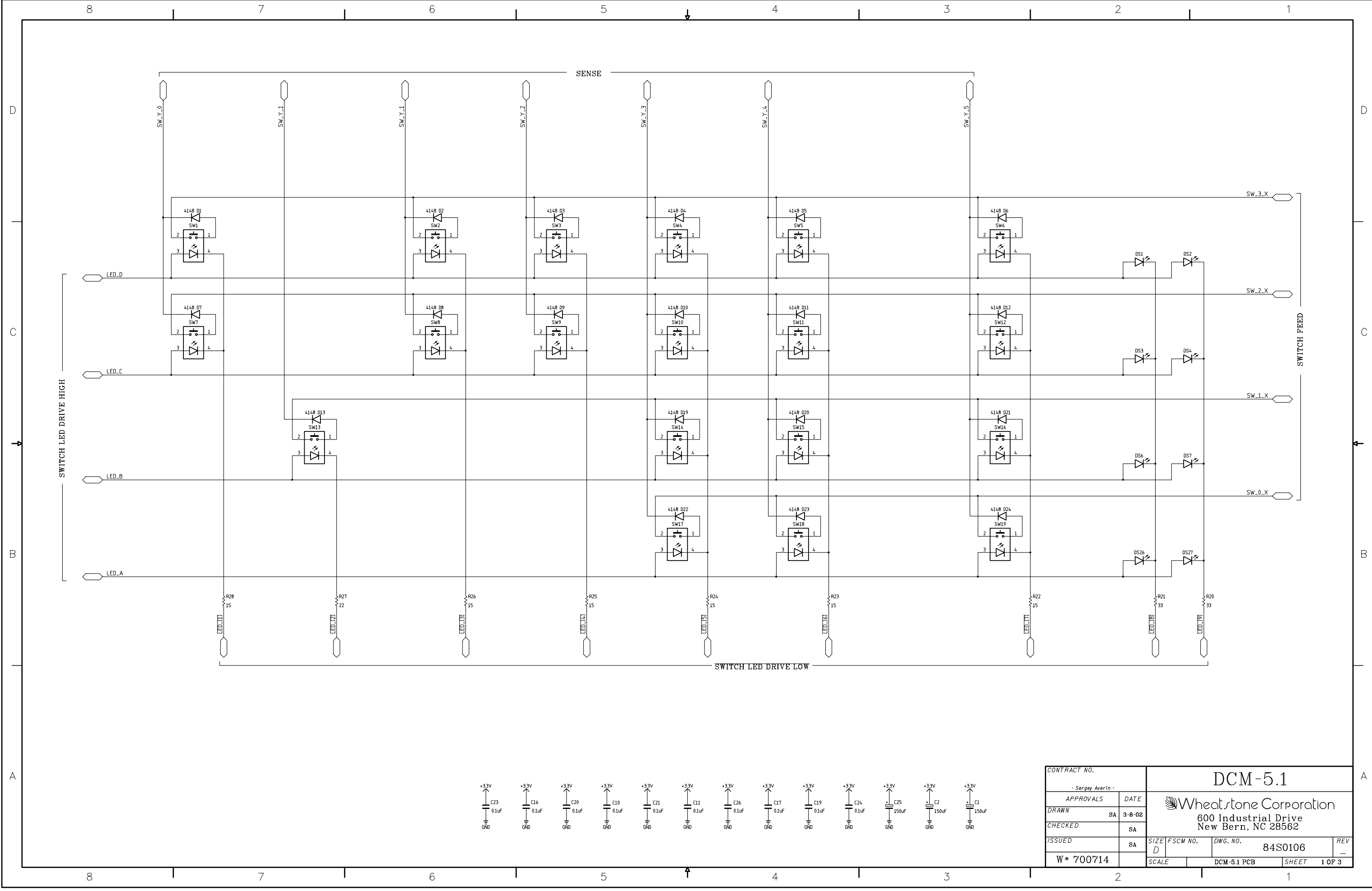

DCM-5.1 Dynamics Fader Panel Switch Card Schematic - Sheet 1 of 3

| CONTRACT NO.<br>- Sergey Averin - |        | DCM-5.1                  |                           |     |  |             |             | А     |      |     |  |
|-----------------------------------|--------|--------------------------|---------------------------|-----|--|-------------|-------------|-------|------|-----|--|
| APPROVALS                         | DATE   | M/heat stope Corporation |                           |     |  |             |             | 、<br> |      |     |  |
| DRAWN SA                          | 3-8-02 |                          | Seven and the corporation |     |  |             |             |       | 1    |     |  |
| CHECKED                           | SA     | 1                        | New Bern, NC 28562        |     |  |             |             |       |      |     |  |
| ISSUED                            | SA     | size<br>D                | FSCM                      | N0. |  | DWG.NO.     | <b>8</b> 4S | 0106  |      | REV |  |
| W# 700714                         |        | SCAL                     | E                         |     |  | DCM-5.1 PCB |             | SHEET | 1 01 | F 3 |  |
| 2                                 | 2      |                          |                           |     |  |             |             | 1     |      |     |  |

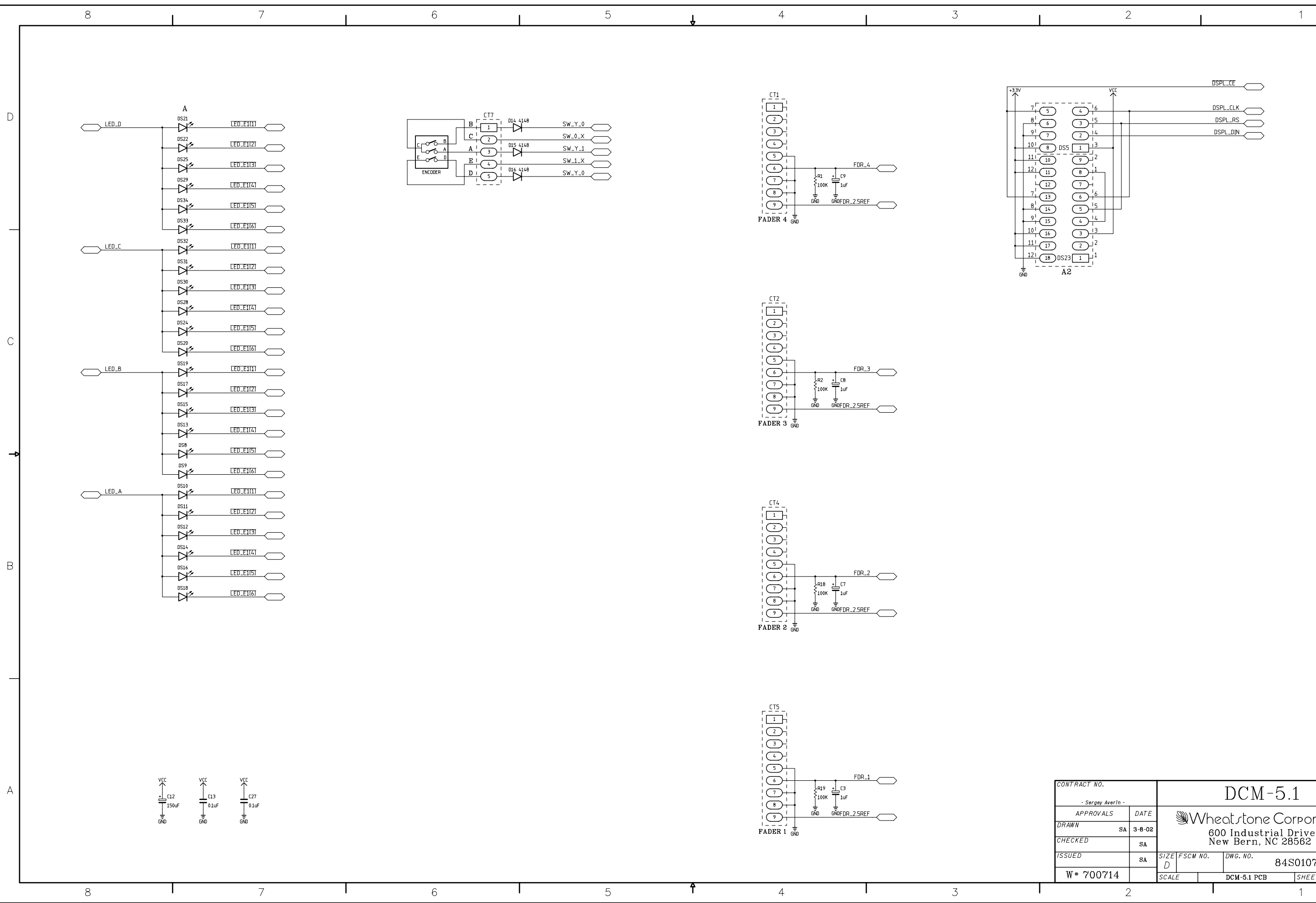

DCM-5.1 Dynamics Fader Panel Switch Card Schematic - Sheet 2 of 3

|  | 2 | 1 |
|--|---|---|
|  |   |   |

| atstone Corporation      |  |  |  |  |  |  |
|--------------------------|--|--|--|--|--|--|
|                          |  |  |  |  |  |  |
| 600 Industrial Drive     |  |  |  |  |  |  |
| New Bern, NC 28562       |  |  |  |  |  |  |
| DWG. NO. 84S0107         |  |  |  |  |  |  |
| DCM-5.1 PCB SHEET 2 OF 3 |  |  |  |  |  |  |
|                          |  |  |  |  |  |  |

В

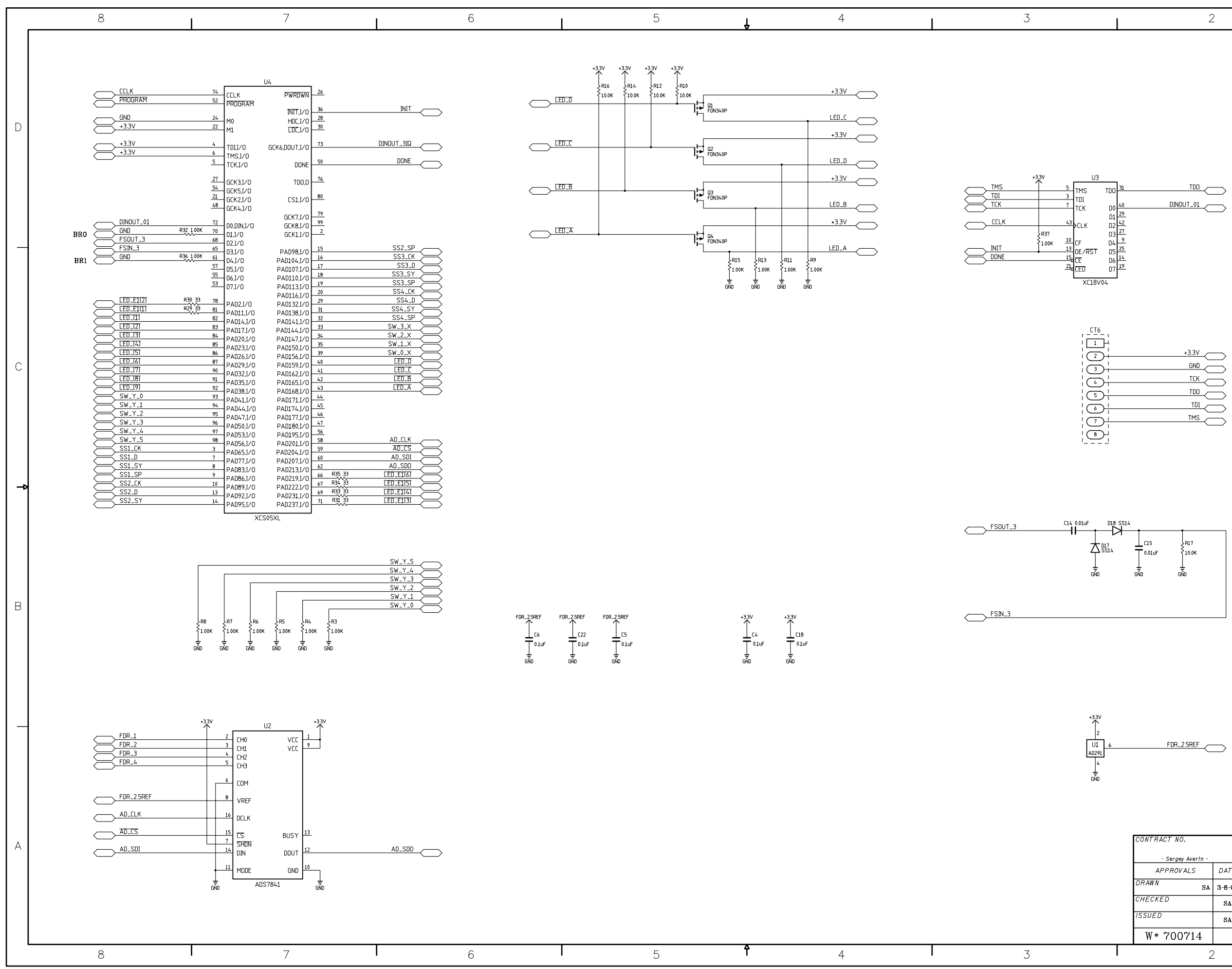

DCM-5.1 Dynamics Fader Panel Switch Card Schematic - Sheet 3 of 3

| FDR_25REF         |        |                  |         |                |        |        |   |  |  |
|-------------------|--------|------------------|---------|----------------|--------|--------|---|--|--|
| CONTRACT NO.      |        |                  | DCM-5.1 |                |        |        |   |  |  |
| - Sergey Averin - |        | DCM J.I          |         |                |        |        |   |  |  |
| APPROVALS         | DATE   | \∧               | /he     | ot ctope Co    | rporol | ion    |   |  |  |
| DRAWN SA          | 3-8-02 | 30               | 600     | ) Industrial I | )rive  |        |   |  |  |
| CHECKED           | SA     |                  | Ne      | w Bern, NC 28  | 3562   |        |   |  |  |
| ISSUED            | SA     | SIZE FSCM N<br>D | 10.     | DWG. NO. 845   | S0108  | REV    |   |  |  |
| W# 700714         |        | SCALE            |         | DCM-5.1 PCB    | SHEET  | 3 OF 3 |   |  |  |
|                   | >      |                  | Τ       |                | 1      |        | - |  |  |
|                   |        |                  |         |                |        |        |   |  |  |

|                         | v      | 00       | +3     | 3V              |     |
|-------------------------|--------|----------|--------|-----------------|-----|
| _CT3_,                  | ı İ    | ľ        |        | BODY OF         | D   |
|                         | -      | ⊢        | -      |                 |     |
| 2                       | -      | -        |        |                 |     |
| $(\mathbf{F})$          | -      |          |        |                 |     |
| $\overline{(4)}$        | -      |          |        |                 |     |
| $\overline{\mathbf{S}}$ |        |          |        |                 |     |
|                         |        |          |        |                 |     |
|                         |        |          |        | DSPL_CLK        |     |
| $\mathcal{O}$           |        |          |        |                 |     |
| ے ب                     | -      | F        |        | SS1 CK          |     |
| $\mathcal{O}$           | -      |          |        |                 | L   |
|                         | -      | ┝        |        |                 |     |
|                         | -      | -        |        |                 |     |
| (12)                    |        | ┝        |        |                 |     |
|                         |        |          |        |                 |     |
|                         |        |          |        |                 |     |
|                         |        |          |        | SS1_SP          |     |
|                         |        |          |        |                 |     |
|                         |        |          |        | 557 FK          |     |
|                         | -      | $\vdash$ |        |                 |     |
| 18                      | -      | ⊢        |        |                 |     |
| 19                      | -      | -        |        |                 |     |
| (20)                    | -      | ł        |        |                 |     |
| (21)                    |        |          |        | SS2_SY          |     |
|                         |        |          |        |                 |     |
|                         |        |          |        | SS2_SP          |     |
|                         | 1      |          |        |                 |     |
|                         |        | t        |        |                 |     |
| (25)-                   | -      |          |        |                 |     |
| 26                      | -      | ł        |        |                 |     |
| 27                      | -      | $\vdash$ |        |                 |     |
| 28                      |        | ł        |        |                 | 14− |
| (29)                    |        |          |        | Y2_E22          |     |
| $\overline{(3)}$        |        | ļ        |        |                 |     |
|                         |        |          |        | SS3_SP          |     |
|                         |        |          |        |                 |     |
|                         |        |          |        | SS4_CK          |     |
| <u> </u>                |        |          |        |                 |     |
| <u>_</u>                |        |          |        | SS/ D           |     |
| (35)-                   | -      |          |        |                 |     |
| 36                      | -      |          |        |                 | _   |
| 37                      |        |          |        |                 | Β   |
| (38)                    |        |          |        |                 |     |
| (39)                    |        |          |        | SS4_SP          |     |
|                         |        | _        |        |                 |     |
|                         |        |          |        | PROGRAM         |     |
|                         |        |          |        |                 |     |
|                         |        |          | ĺ      |                 |     |
|                         |        |          |        |                 |     |
| <u>(44)</u>             |        | -        |        | רכו א           |     |
| (45)-                   | -      |          |        |                 |     |
| 46                      |        | _        |        |                 | F   |
| 47                      | _      |          |        |                 |     |
| (48)                    |        | _        |        |                 |     |
| (49)                    |        |          |        | DONE            |     |
| 50                      |        |          |        |                 |     |
| <u> </u>                | i      | -        | L      |                 |     |
|                         |        | G        | ND.    |                 |     |
|                         |        |          |        |                 |     |
|                         |        |          |        |                 |     |
|                         |        |          |        |                 | 1   |
|                         | Т      | )(       | $\cap$ | M - 5.1         | A   |
|                         | 1      | _        | $\sim$ | TMT 0.1         | l   |
| Iha                     | $\sim$ | ŀ,       | -t.    | one Corporation |     |

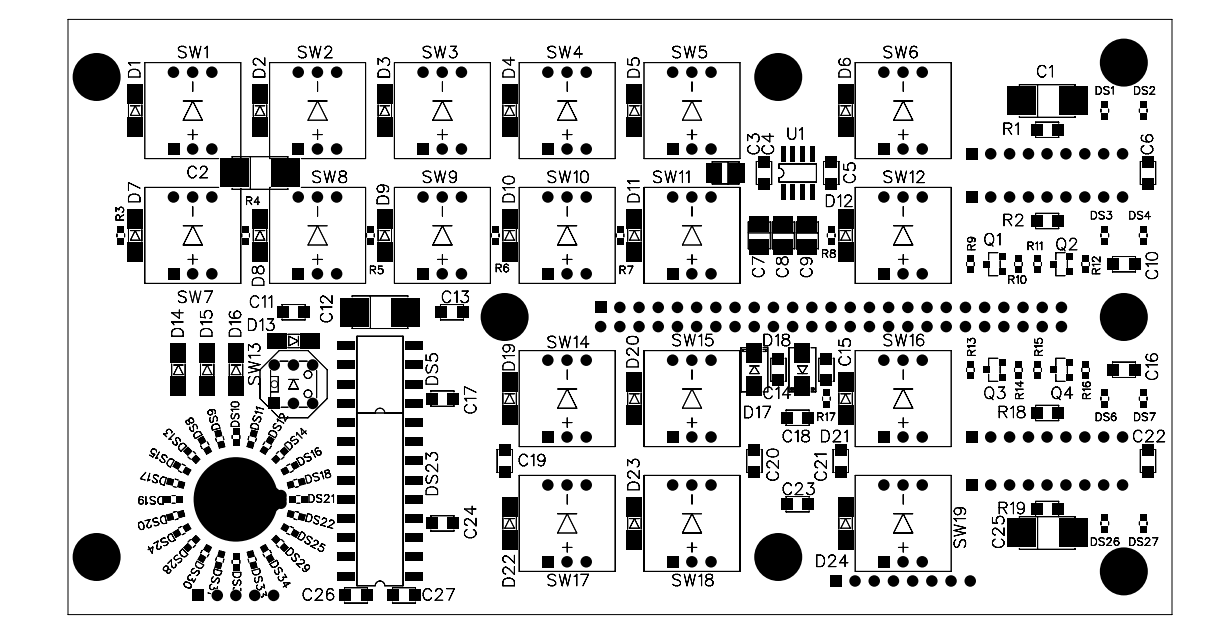

DCM-5.1 Dynamics Fader Panel Switch Card Load Sheet

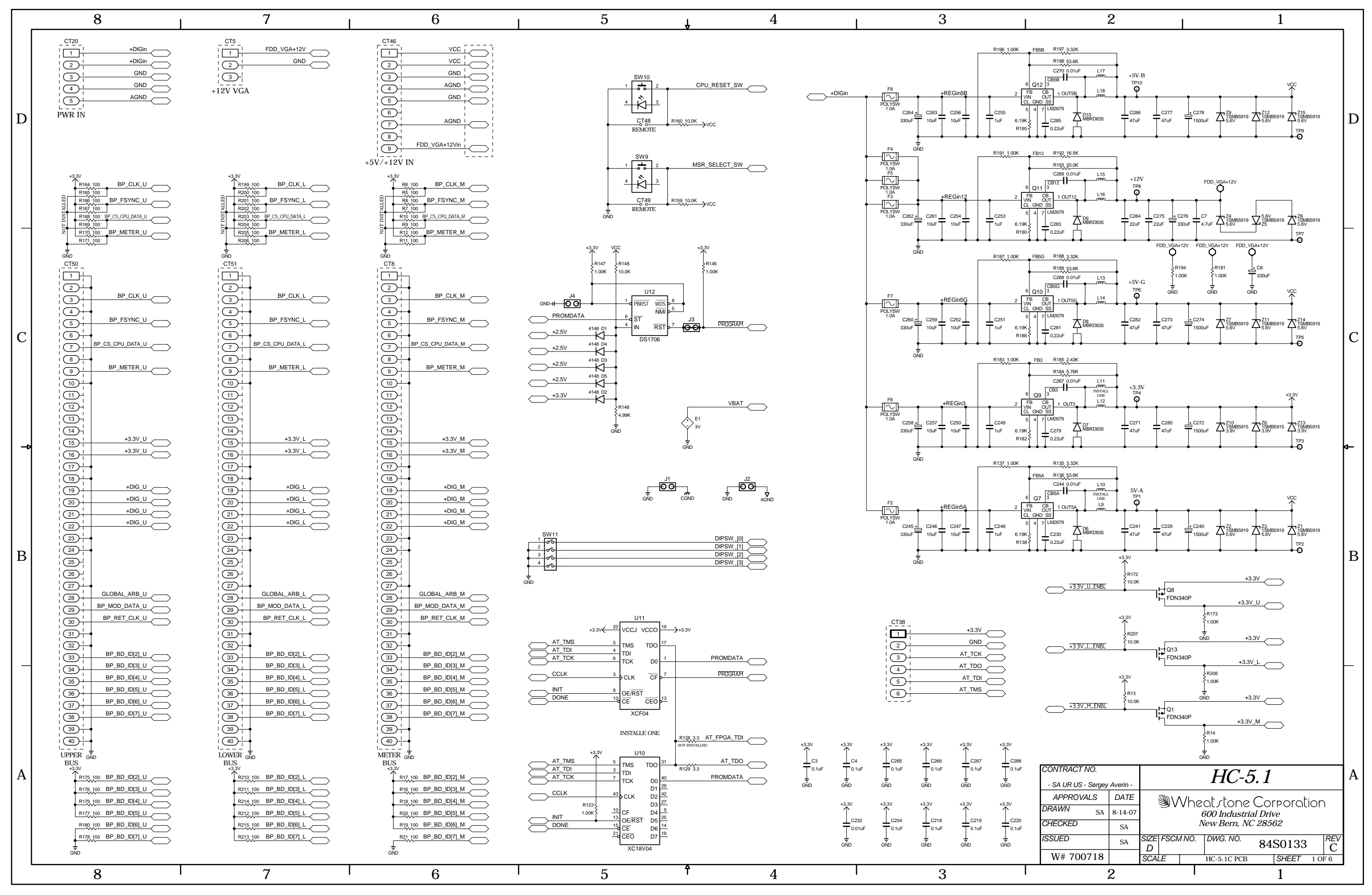

HC-5.1 Host Controller Module Schematic - Sheet 1 of 6

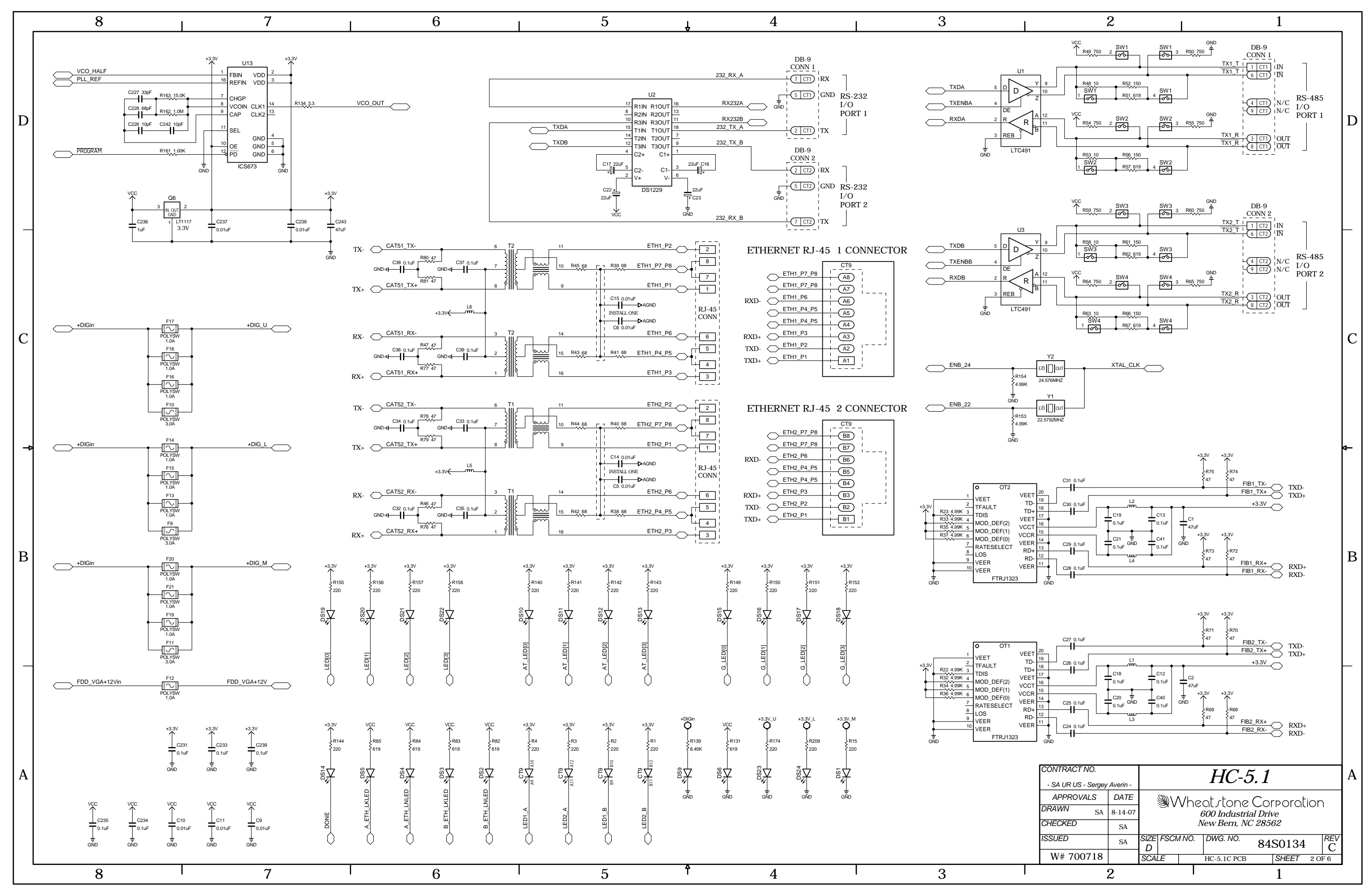

HC-5.1 Host Controller Card Schematic - Sheet 2 of 6

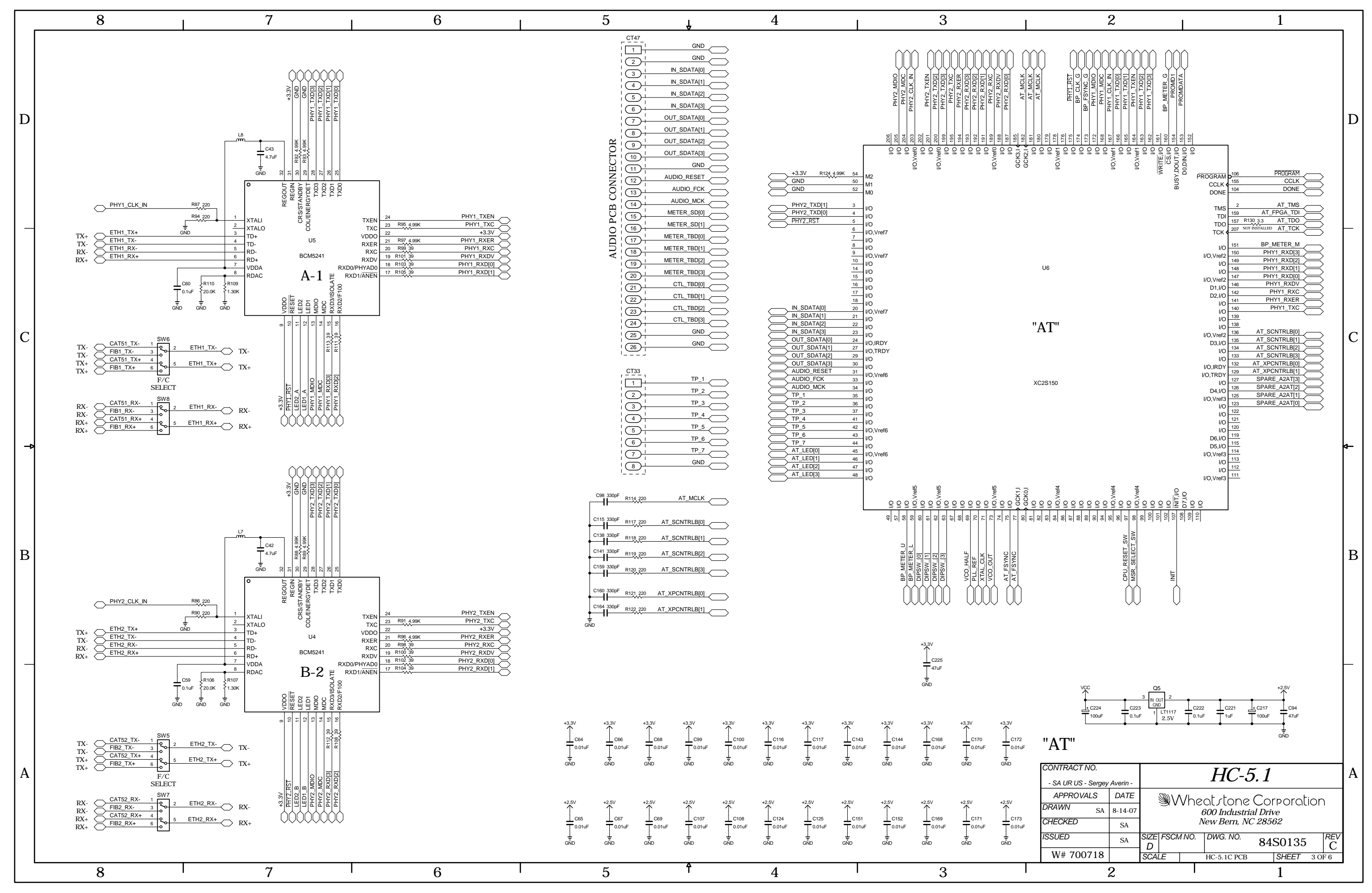

HC-5.1 Host Controller Module Schematic - Sheet 3 of 6

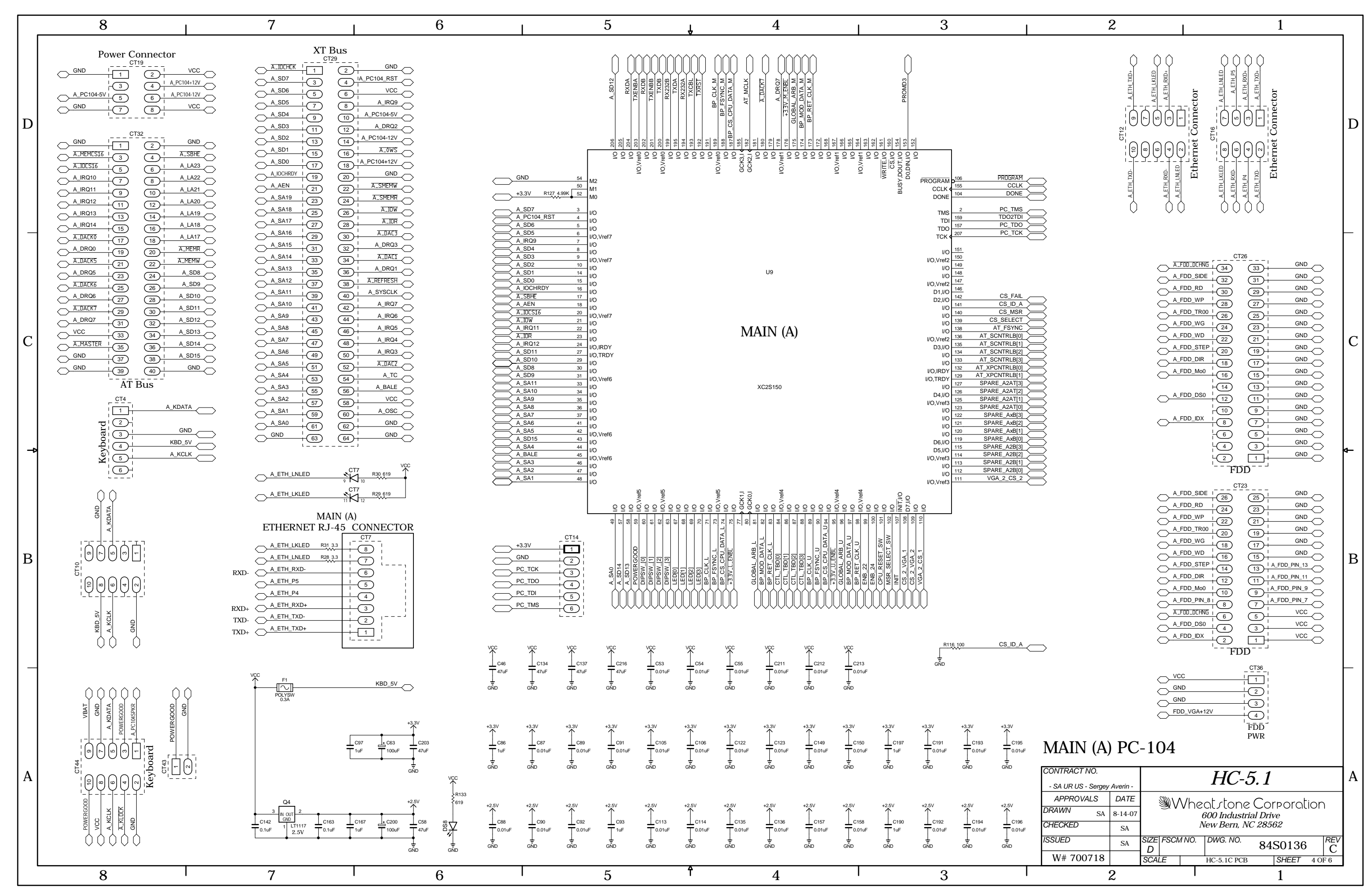

HC-5.1 Host Controller Card Schematic - Sheet 4 of 6

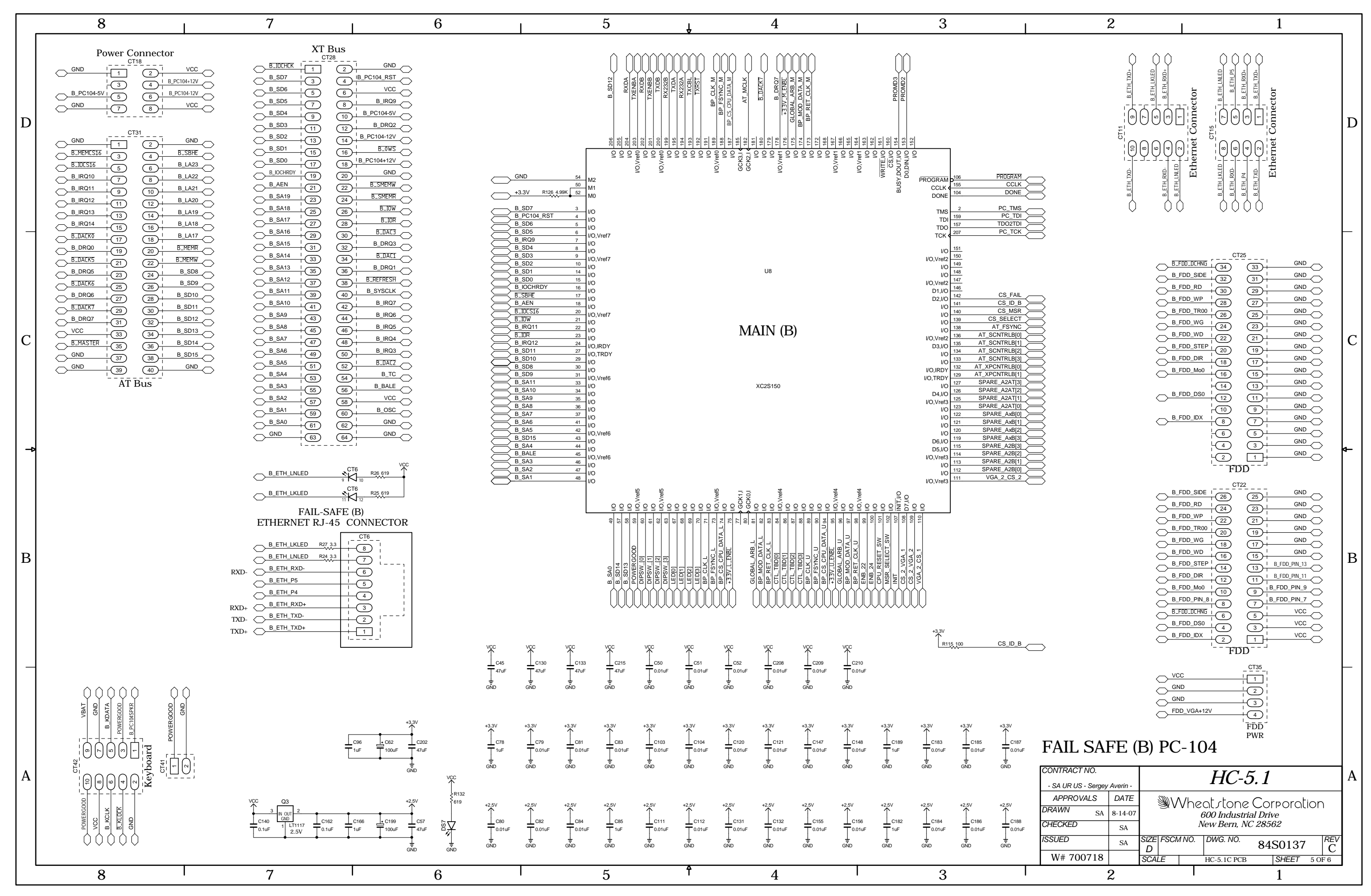

HC-5.1 Host Controller Card Schematic - Sheet 5 of 6

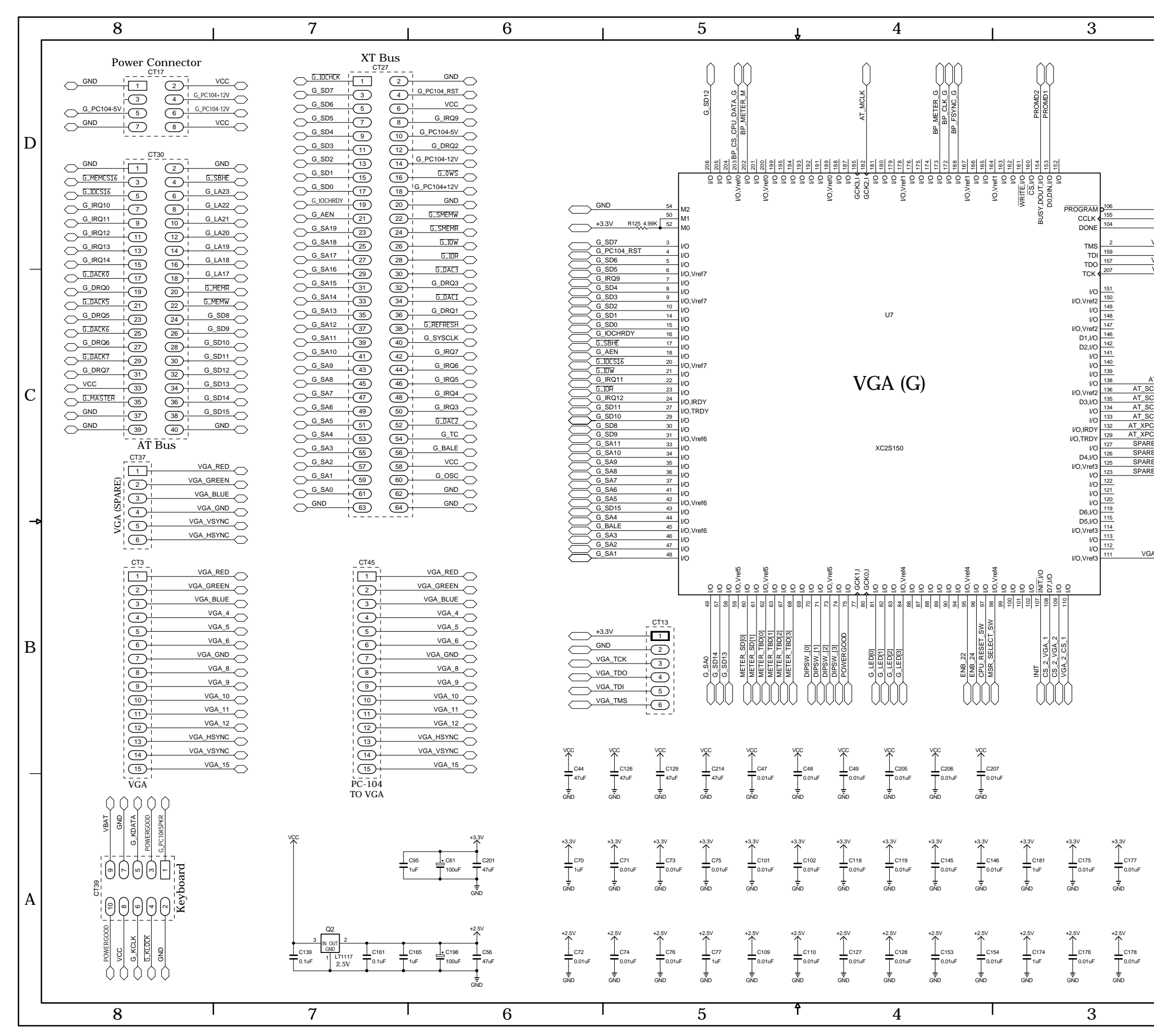

HC-5.1 Host Controller Card Schematic - Sheet 6 of 6

|                                                                                                    | 2                                                           |                                                                                                    | 1                                                                                                    |     |
|----------------------------------------------------------------------------------------------------|-------------------------------------------------------------|----------------------------------------------------------------------------------------------------|----------------------------------------------------------------------------------------------------|-----|
| PROGRAM<br>CCLK<br>DONE<br>VGA_TDI<br>VGA_TDI<br>VGA_TDO<br>VGA_TCK                                                    |                                                             | POWERGOOD 1140 WBAT                                                                                                    | Image: state state | D   |
| T_FSYNC<br>NTRLB[0]<br>NTRLB[1]<br>NTRLB[3]<br>NTRLB[3]<br>NTRLB[1]<br>A2A71[3]<br>_A2A71[3]<br>_A2A71[3]<br>_A2A71[0] |                                                             | G_FDD_DCHNG<br>G_FDD_SIDE<br>G_FDD_RD<br>G_FDD_RD<br>G_FDD_WP<br>G_FDD_WQ<br>G_FDD_WQ<br>G_FDD_WQ<br>G_FDD_WQ<br>G_FDD_WQ<br>G_FDD_DR<br>G_FDD_DR<br>G_FDD_DR<br>G_FDD_DR<br>(12<br>G_FDD_DR<br>(12<br>G_FDD_DR<br>(12<br>G_FDD_DR<br>(12<br>G_FDD_DR<br>(12<br>G_FDD_DR)<br>(12<br>G_FDD_DR<br>(12<br>G_FDD_DR)<br>(12<br>G_FDD_DR)<br>(1 | CT24       GND         33       GND         31       GND         29       GND         29       GND         21       GND         22       GND         23       GND         23       GND         23       GND         23       GND         13       GND         13       GND         9       GND         11       GND         9       GND         1       GND         3       GND         1       GND         5       GND         6       GND         7       GND         6       GND         7       GND         6       GND         7       GND         7       GND         6       GND         7       GND         7       GND         7       GND         7       GND         7       GND         7       GND         7       GND         7       GND                                                                                                    | C 🕈 |
|                                                                                                    |                                                             | G_FDD_SIDE   26<br>G_FDD_RD   24<br>G_FDD_RD   24<br>G_FDD_RD   22<br>G_FDD_RD   20<br>G_FDD_WG   18<br>G_FDD_WD   16<br>G_FDD_IR   12<br>G_FDD_IR   12<br>G_FD                                                                                                    | CT21       GND         25       GND         23       GND         23       GND         19       GND         19       GND         11       GND_PIN_13         13       G.FDD_PIN_13         11       G.FDD_PIN_17         5       VCC         3       VCC         1       VCC         5       VCC         6       VCC         7       VCC         6       VCC         7       VCC                                                                                                    | в   |
| +3.3V<br>                                                                                                    | VGA (G) PC-<br>CONTRACT NO.<br>- SA UR US - Sergey Averin - | <u>VCC</u><br>GND<br>GND<br>FDD_VGA+12V<br>104                                                                                                    | C-5.1                                                                                                    | A   |
| +2.5V<br>C180<br>0.01uF<br>GND                                                                                         | APPROVALSDATEDRAWNSA8-14-07CHECKEDSAISSUEDSAW# 7007182      | Wheat sta<br>600 Inc<br>New Be<br>SIZE FSCM NO. DWG. I<br>D<br>SCALE HC-5.10                                                                                                    | one Corporation<br>dustrial Drive<br>rn, NC 28562<br>NO. 84S0138 REV<br>C PCB SHEET 6 OF 6                                                                                                    |     |

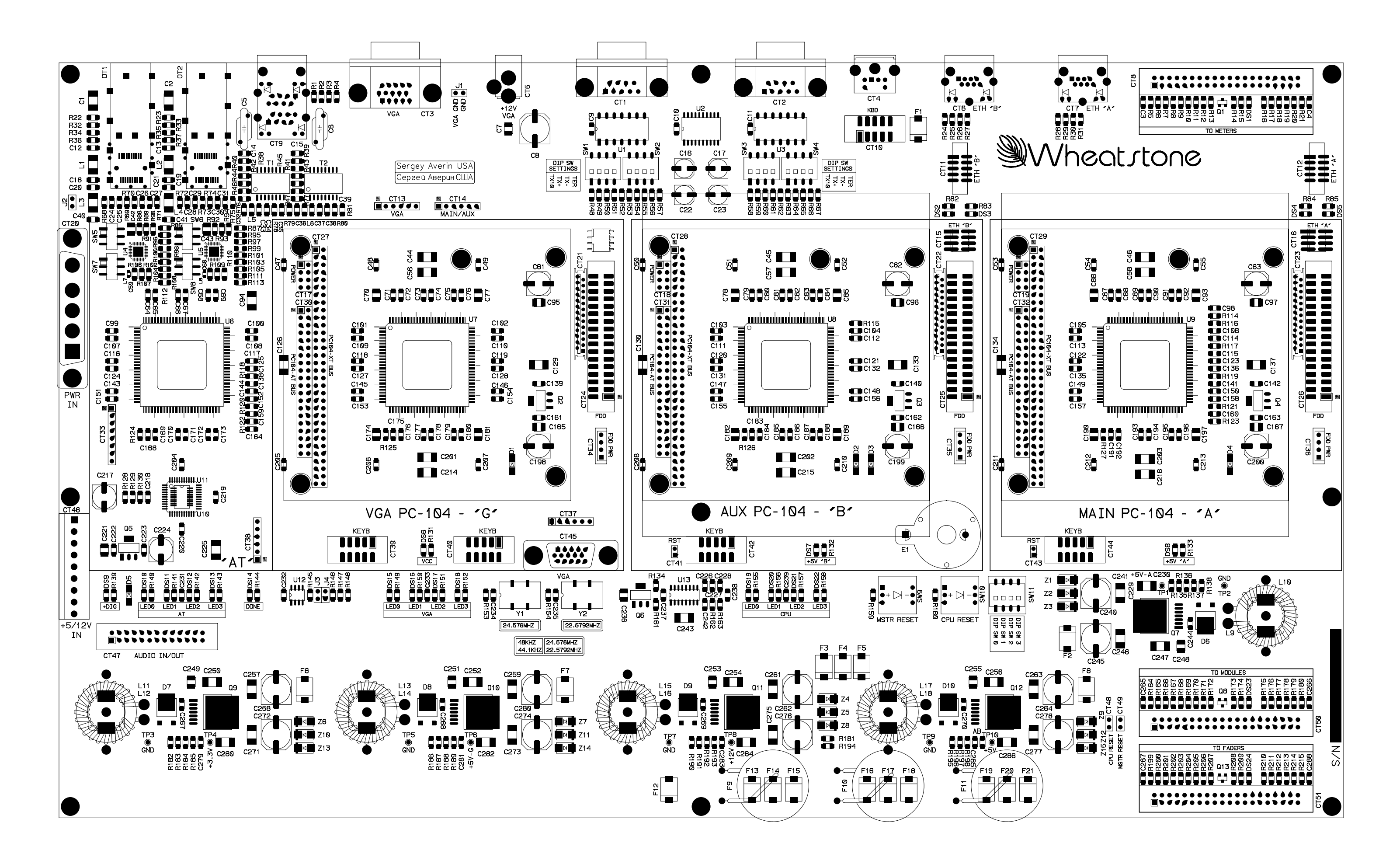

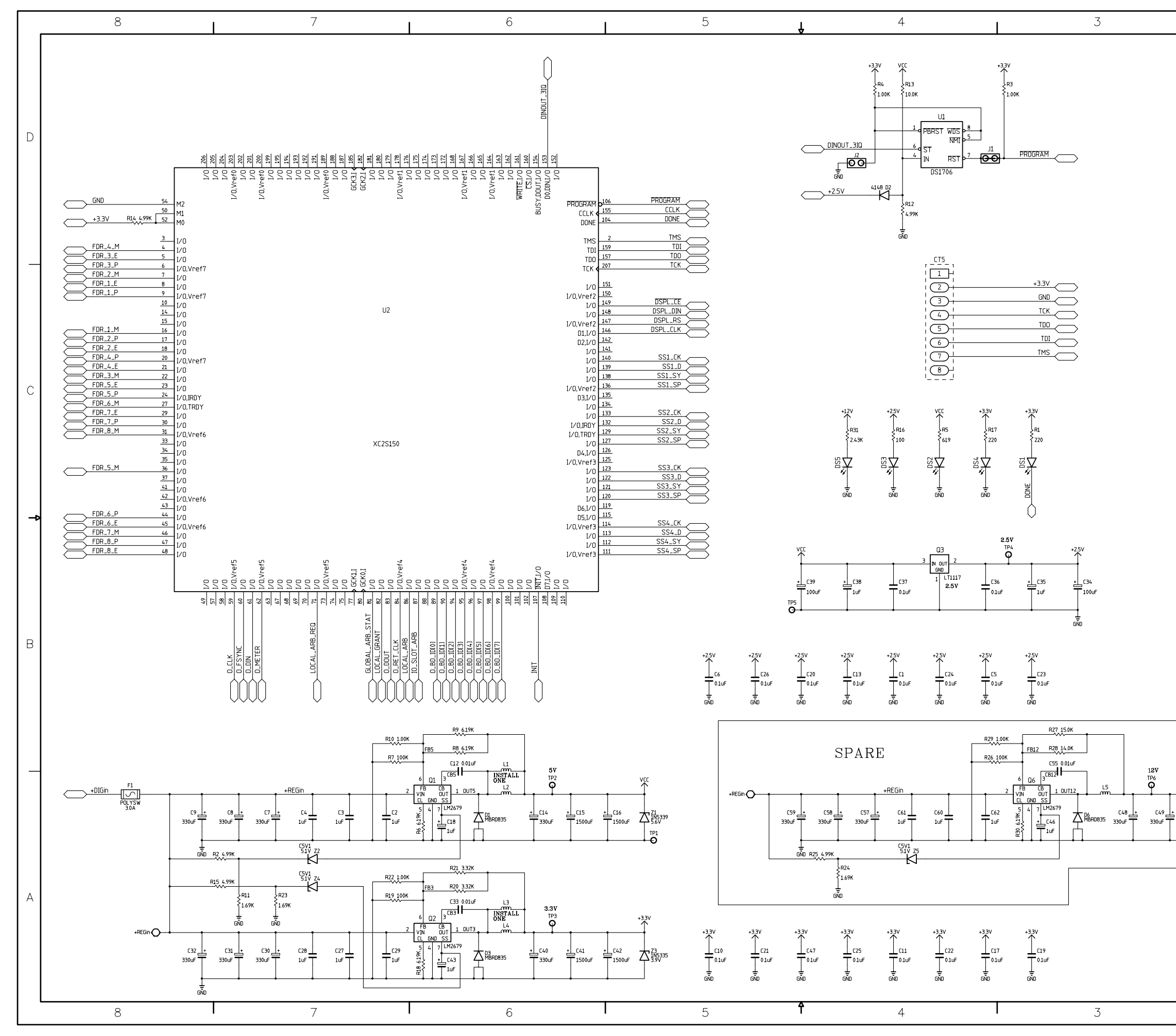

MG-5.1 4 Main Gate (IQ) Card Schematic - Sheet 1 of 2

| page 7 | - | 58 |
|--------|---|----|
|--------|---|----|

| CONTRACT NO.<br>- Sergey Averin - |         |                          |          | MG-5        | 5.1   |       |        |          |
|-----------------------------------|---------|--------------------------|----------|-------------|-------|-------|--------|----------|
| APPROVALS                         | DATE    | M/heat stone Corporation |          |             |       |       |        |          |
| DRAWN SA                          | 7-20-04 | 600 Industrial Drive     |          |             |       |       |        |          |
| CHECKED                           | SA      |                          | Ν        | ew Bern, NO | C 285 | 562   |        |          |
| ISSUED                            | SA      | size<br>D                | FSCM NO. | DWG.NO.     | 84S(  | 0091  | R      | EV<br>C  |
| W# 700717                         |         | SCAL                     | E        | MG-5.1C PCB |       | SHEET | 1 OF 2 | <u> </u> |
| 2                                 | 2       |                          |          |             |       | 1     |        | _        |

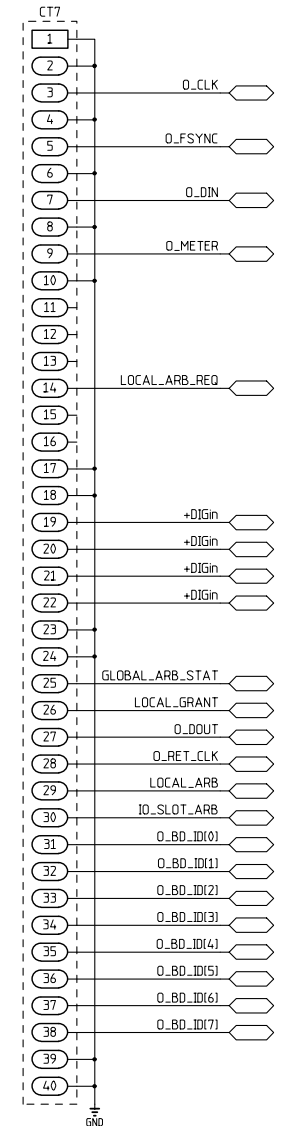

12V

¢.

| <u></u> ,       |                    |  |
|-----------------|--------------------|--|
|                 |                    |  |
| J+              |                    |  |
| 4) <del> </del> |                    |  |
| 5++             | DSPL_RS            |  |
| 6 ¦             |                    |  |
|                 |                    |  |
| 8+              |                    |  |
| 9               |                    |  |
| 10              |                    |  |
|                 |                    |  |
| 12              |                    |  |
|                 |                    |  |
|                 |                    |  |
| 15              |                    |  |
|                 |                    |  |
|                 |                    |  |
|                 |                    |  |
|                 |                    |  |
|                 | SS2 SY             |  |
|                 |                    |  |
|                 | SS7 SP             |  |
| 23              |                    |  |
|                 | 553 FK             |  |
| 25              |                    |  |
| 26              |                    |  |
| 27              |                    |  |
|                 | Y2 F22             |  |
|                 |                    |  |
|                 | SS3_SP             |  |
|                 |                    |  |
|                 | SS4_CK             |  |
|                 |                    |  |
|                 | SS4_D              |  |
|                 |                    |  |
|                 | SS4_SY             |  |
|                 |                    |  |
| 39              | SS4_SP             |  |
|                 |                    |  |
|                 | PROGRAM            |  |
| 42              |                    |  |
| (43) +          |                    |  |
| 44) ¦           |                    |  |
| 45              |                    |  |
| 46              |                    |  |
|                 |                    |  |
| 48              |                    |  |
| 49              |                    |  |
| 50              |                    |  |
| ' l             | <del>.</del><br>10 |  |
|                 | -                  |  |
|                 |                    |  |
|                 |                    |  |

2

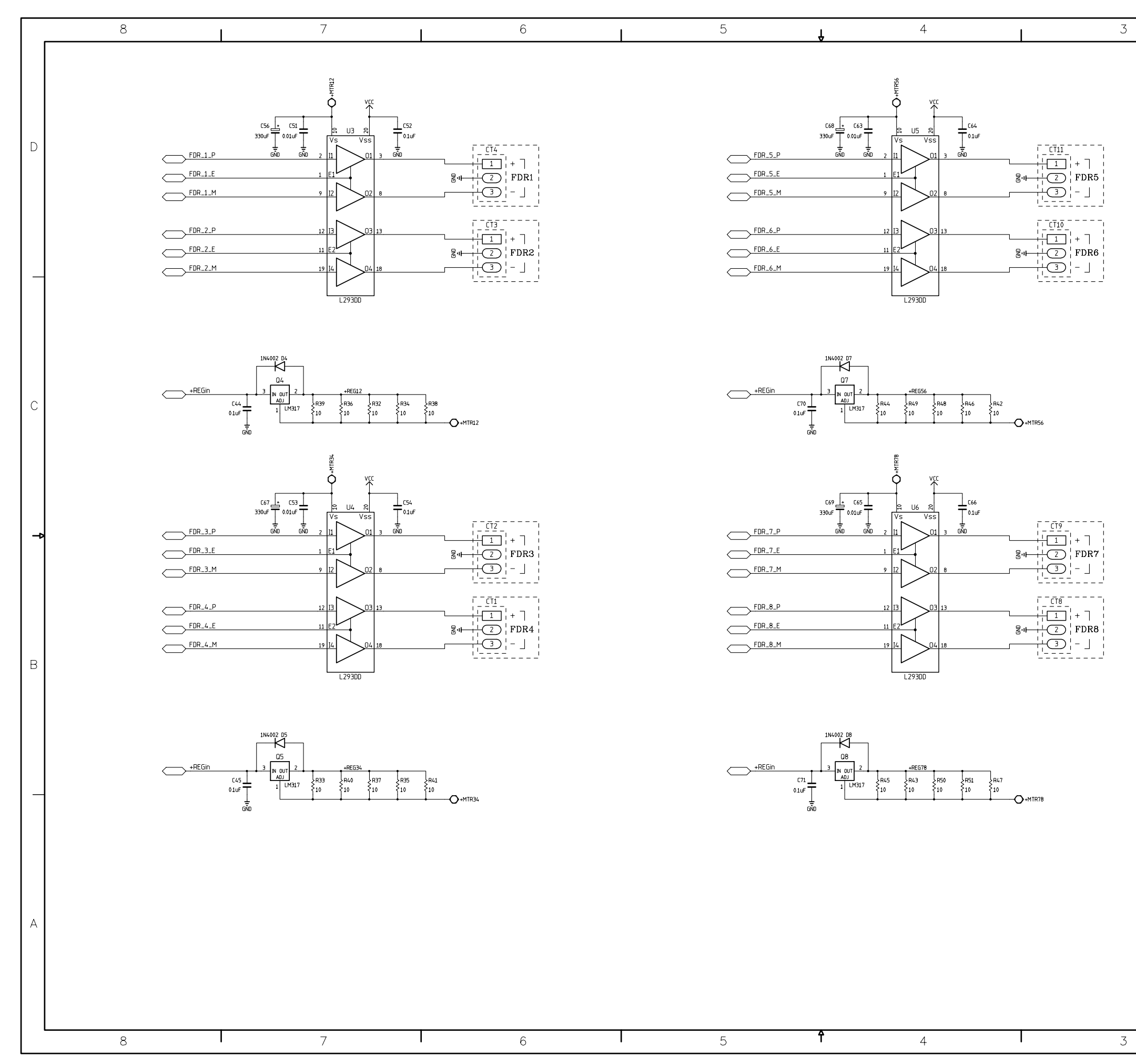

MG-5.1 4 Main Gate (IQ) Card Schematic - Sheet 2 of 2

|                                |          |            |            |             |        |         |           |             |      |          | D   |
|--------------------------------|----------|------------|------------|-------------|--------|---------|-----------|-------------|------|----------|-----|
|                                |          |            |            |             |        |         |           |             |      |          |     |
|                                |          |            |            |             |        |         |           |             |      |          |     |
|                                |          |            |            |             |        |         |           |             |      |          |     |
|                                |          |            |            |             |        |         |           |             |      |          | _   |
|                                |          |            |            |             |        |         |           |             |      |          |     |
|                                |          |            |            |             |        |         |           |             |      |          |     |
|                                |          |            |            |             |        |         |           |             |      |          |     |
|                                |          |            |            |             |        |         |           |             |      |          | С   |
|                                |          |            |            |             |        |         |           |             |      |          | Ű   |
|                                |          |            |            |             |        |         |           |             |      |          |     |
|                                |          |            |            |             |        |         |           |             |      |          |     |
|                                |          |            |            |             |        |         |           |             |      |          |     |
|                                |          |            |            |             |        |         |           |             |      |          | \$- |
|                                |          |            |            |             |        |         |           |             |      |          |     |
|                                |          |            |            |             |        |         |           |             |      |          |     |
|                                |          |            |            |             |        |         |           |             |      |          |     |
|                                |          |            |            |             |        |         |           |             |      |          | В   |
|                                |          |            |            |             |        |         |           |             |      |          |     |
|                                |          |            |            |             |        |         |           |             |      |          |     |
|                                |          |            |            |             |        |         |           |             |      |          |     |
|                                |          |            |            |             |        |         |           |             |      |          | _   |
|                                |          |            |            |             |        |         |           |             |      |          |     |
|                                |          |            |            |             |        |         |           |             |      |          |     |
|                                |          |            |            |             |        |         |           |             |      |          |     |
| CONTRACT NO.                   |          |            |            |             | M      | G-?     | 5.1       |             |      |          | A   |
| - Sergey Averin -<br>APPROVALS | DATE     | 3          | <u>)/@</u> | Vhe         | ot d   | <u></u> | Corr      | oro         | tior |          |     |
| DRAWN SA                       | 7-20-04  |            |            | 60          | 0 Ind  | ustri   | al Dr     | ive         |      | '        |     |
| ISSUED                         | SA<br>SA | SIZE       | FSCM       | <i>NO</i> . | DWG. N | 0.      | 0400      | 0~          |      | REV      |     |
| W# 700717                      | ~**      | D<br>SCALI | E          |             | MG-5.1 | C PCB   | 8450<br>ا | UXX<br>HEET | 2 01 | C<br>F 2 |     |
| 2                              |          |            |            |             |        |         |           | 1           |      |          |     |

1

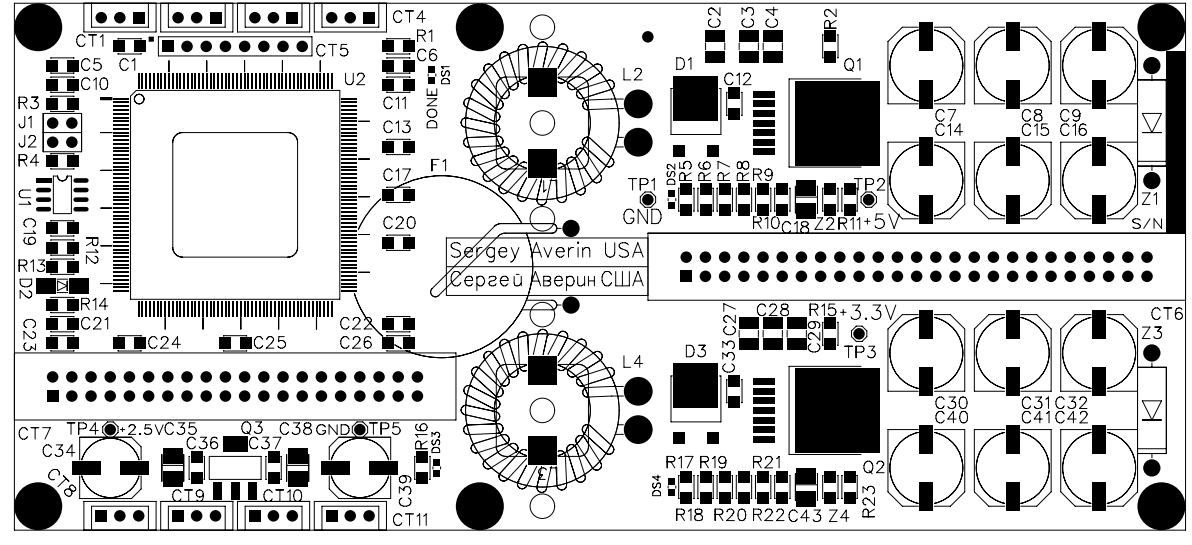

Тор

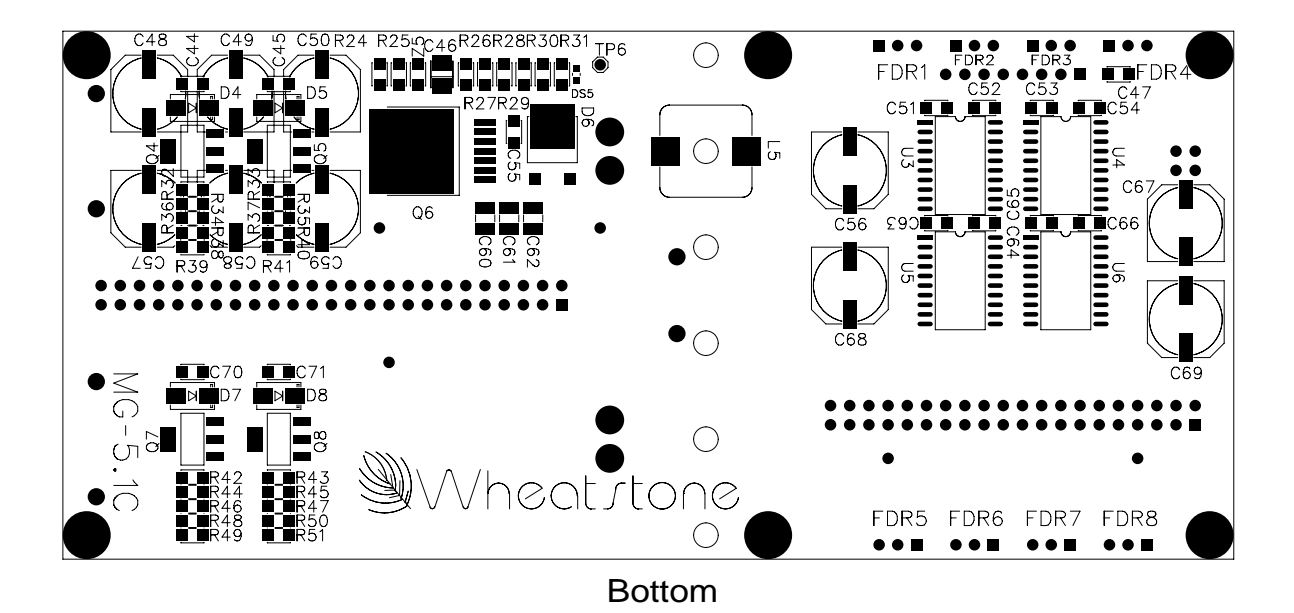

### MG-5.1 Main Gate Card Load Sheet

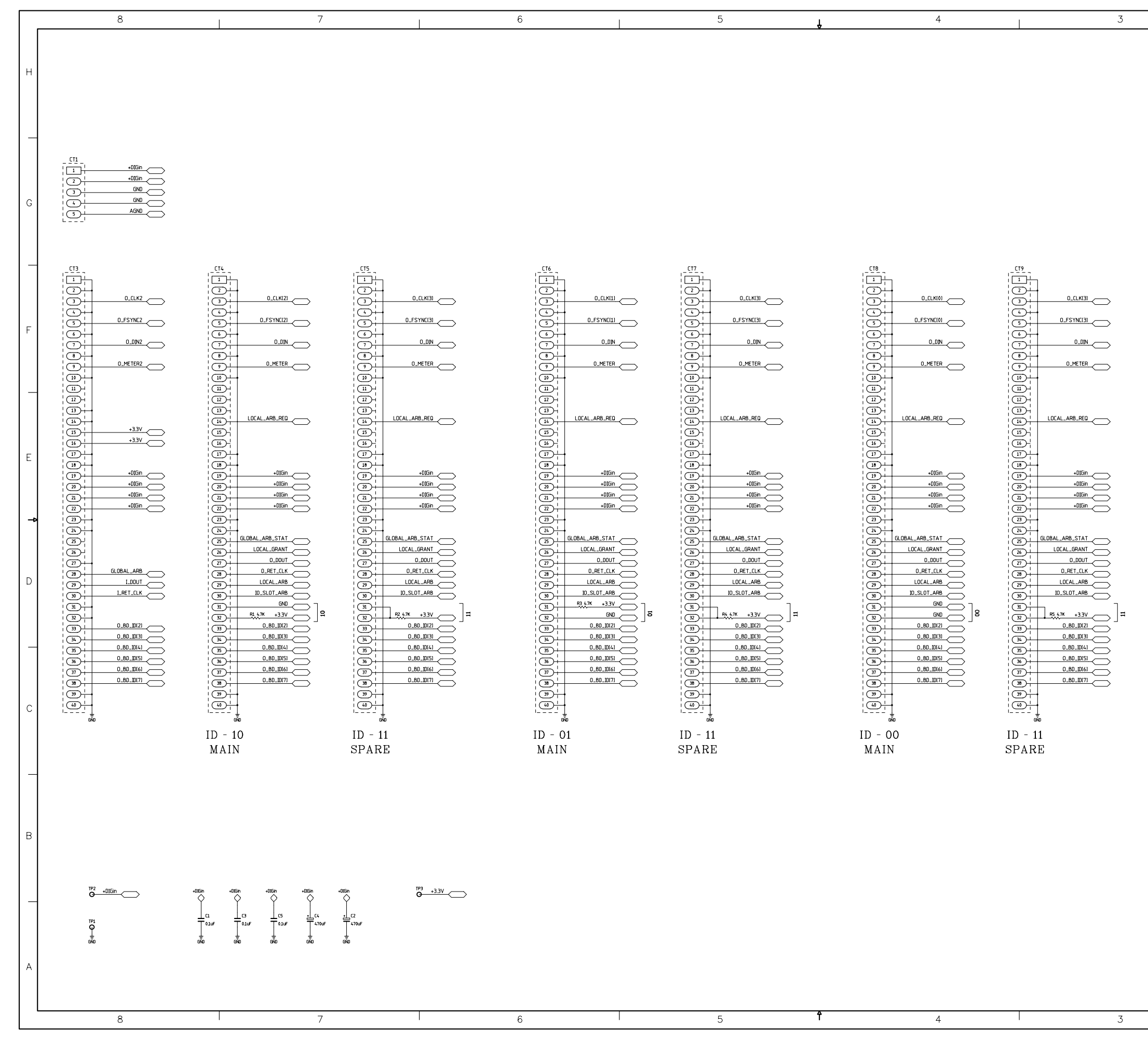

BP-5.1 Back Plane Card Schematic - Sheet 1 of 1

|                                                                                                    |                                                                                                    | 5   | AGND                                                                     |   |
|----------------------------------------------------------------------------------------------------|----------------------------------------------------------------------------------------------------|-----|--------------------------------------------------------------------------|---|
| BPR-5.1                                                                                                    | I PCB                                                                                                    |     |                                                                          |   |
| CII0           1           2           3           0_FSYNCI2           3           0_FSYNCI3           3           0_FSYNCI0           3           0_FSYNCI3                                                                                                    |                                                                                                    |     | LCLK                                                                     | F |
| 11         0.0N           13         0.METER           14         0.METER           15                                                                                                    | 1)         LOLID           1)         D.METER           1)         D.METER           1)         +337           1)         +337           1)         +337           1)         +337           1)         -           1)         -           1)         -           1)         -           1)         -           1)         -           1)         -           1)         -           2)         -           2)         -           2)         -           2)         -           2)         -           2)         - |     | +33V<br>+33V<br>+016in<br>+016in<br>+016in<br>+016in                     | E |
| A         GLOBAL_ARB           (2)         GLOBAL_ARB_STAT           (2)         GLOBAL_ARB_STAT           (2)         GLOBAL_ARB_STAT           (2)         GLOBAL_ARB_STAT           (2)         GLOBAL_ARB_STAT           (2)         GLOBAL_ARB_STAT           (2)         GLOBAL_ARB_STAT           (2)         GLOBAL_ARB_STAT           (2)         GLOBAL_ARB_STAT           (3)         O_RET_CLK           (3)         IOCAL_ARB           (3)         IOCAL_ARB           (3)         IOCAL_ARB           (3)         IOCAL_ARB           (3)         IOCAL_ARB           (3)         IOCAL_ARB           (3)         IOCAL_ARB | 2         -           2         -           2         -           2         -           2         -           2         -           2         -           2         -           2         -           3         -           3         -           3         -           3         -           3         -           1         L80.107           3         -           1         -                                                                                                    |     | GLOBAL_APB<br>0.0001<br>0.RET_CLK<br>1.80.DI21<br>1.80.DI21<br>1.80.DI21 |   |
|                                                                                                    |                                                                                                    |     | LB0.1077                                                                 | ( |
|                                                                                                    |                                                                                                    |     |                                                                          |   |
|                                                                                                    | CONTRACT NO.<br>- Sergey Averin -<br>APPROVALS DATE                                                                                                    | BP- | 5.1                                                                      |   |

 CONTRACT NO.
 BP-5.1

 - Sergey Avertin.
 BP-00 ALS

 APPROVALS
 DATE

 DRAWN
 SA

 CHECKED
 SA

 ISSUED
 SA

 W\* 700715
 SCALE

 2
 1

2

1

+D]Gin

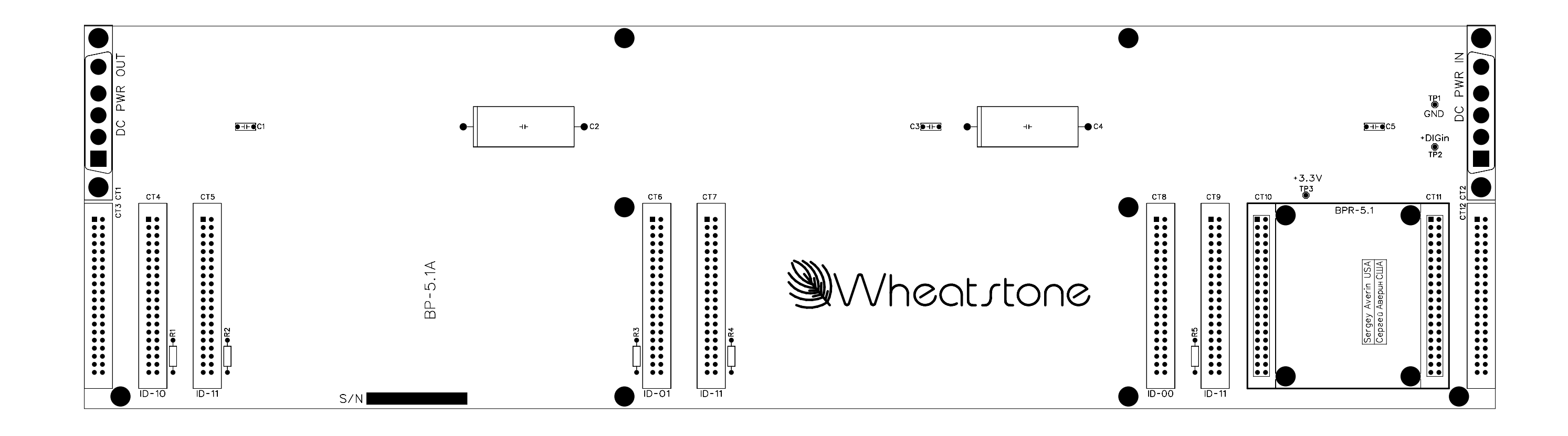

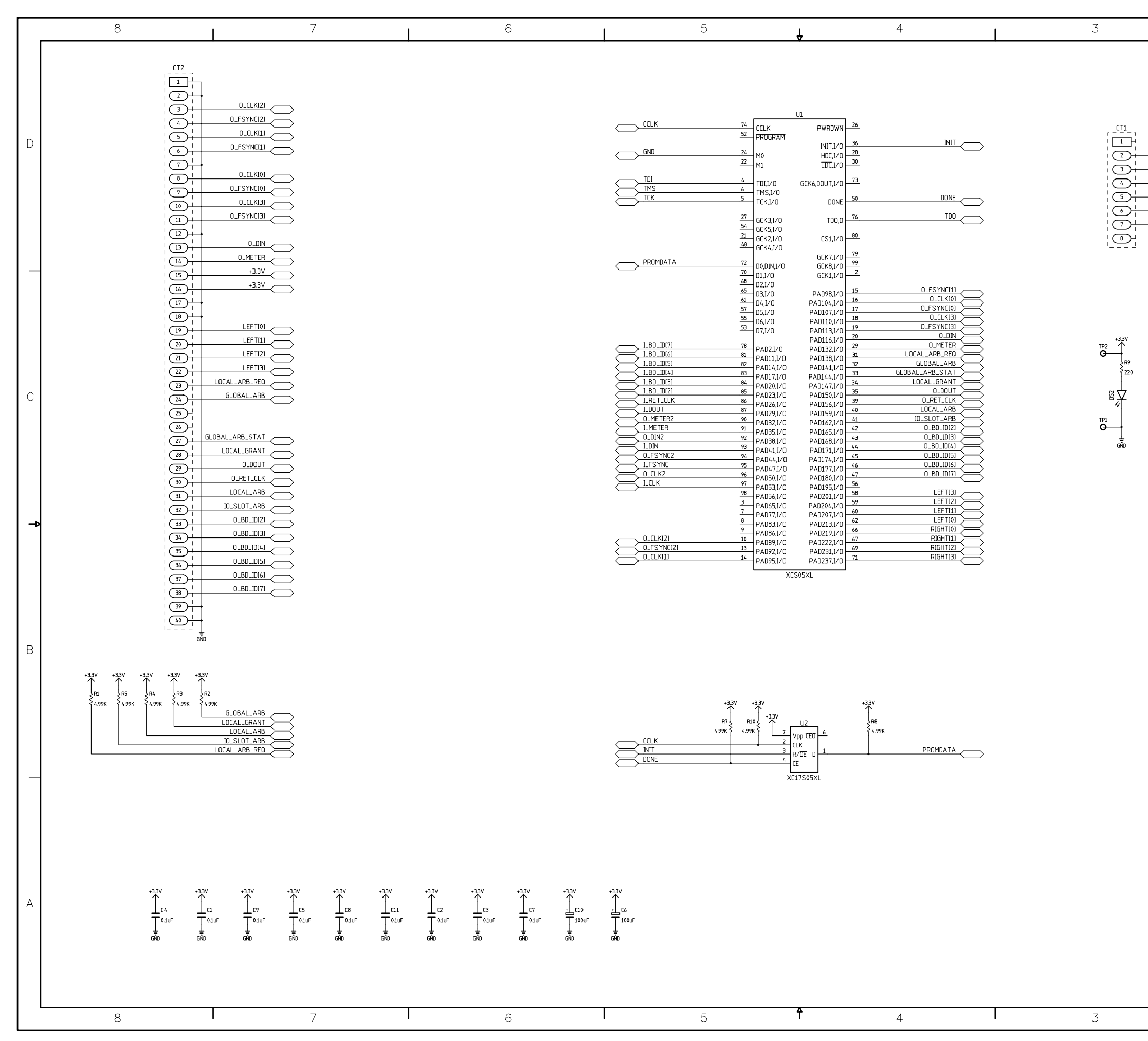

BPR-5.1 Back Plane Repeater Card Schematic - Sheet 1 of 1

| 4 |  |
|---|--|
|   |  |

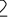

2

| +3.3V |            |
|-------|------------|
| GND   | $\leq$     |
|       | $\bigcirc$ |
| TCK   | $\frown$   |
| TDO   | $\ge$      |
| TDI   | $\ge$      |
| TMS   | $\ge$      |
|       | $\sim$     |

| DATE<br>1-22-03<br>SA | - <u>@</u> \ | Whe<br>60<br>Ne                         | ol Industrial Drive<br>W Bern, NC 28562 | ation | А        |
|-----------------------|--------------|-----------------------------------------|-----------------------------------------|-------|----------|
| DATE                  | \            | Nhe                                     | atstone Corpor                          | ation | А        |
|                       |              |                                         | DIIV 0.1                                |       | А        |
|                       |              |                                         | RPR-51                                  |       |          |
|                       |              |                                         |                                         |       |          |
|                       |              |                                         |                                         |       |          |
|                       |              |                                         |                                         |       |          |
|                       |              |                                         |                                         |       |          |
|                       |              |                                         |                                         | ŀ     | _        |
|                       |              |                                         |                                         |       |          |
|                       |              |                                         |                                         |       |          |
|                       |              |                                         |                                         |       |          |
|                       | ۱_           |                                         | ⊥<br>ND                                 |       | J        |
|                       |              | $39 \frac{1}{1}$<br>$40 \frac{1}{1}$    | +                                       |       | R        |
|                       |              | 37 +<br>38 +                            |                                         |       |          |
|                       |              | 35)+<br>36)+                            |                                         |       |          |
|                       |              |                                         |                                         |       |          |
|                       |              |                                         |                                         | ſ     |          |
|                       |              |                                         |                                         |       | <b>-</b> |
|                       |              | 28 +<br>29 +                            |                                         |       |          |
|                       |              |                                         | -                                       |       |          |
|                       |              | 24  <br>25  <br>1                       | +                                       |       |          |
|                       |              |                                         |                                         |       | U        |
|                       |              |                                         |                                         |       | 0        |
|                       |              |                                         | RIGHT(0)<br>RIGHT(1)                    |       |          |
|                       |              |                                         | -<br>-                                  |       |          |
|                       |              | 15 + 16 + 16 + 16 + 16 + 16 + 16 + 16 + | VE.E+                                   |       |          |
|                       |              |                                         |                                         |       |          |
|                       |              |                                         | 0_METER2                                | Ļ     | _        |
|                       |              |                                         |                                         |       |          |
|                       |              |                                         |                                         |       |          |
|                       |              |                                         |                                         |       |          |
|                       |              |                                         |                                         |       |          |
|                       |              |                                         |                                         |       | D        |
|                       |              |                                         |                                         |       |          |
|                       |              |                                         | 7                                       |       |          |

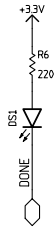

NTRACT NO

RAWN

HECKED SSUED

- Sergey Averin APPROVALS

W# 700716

SA

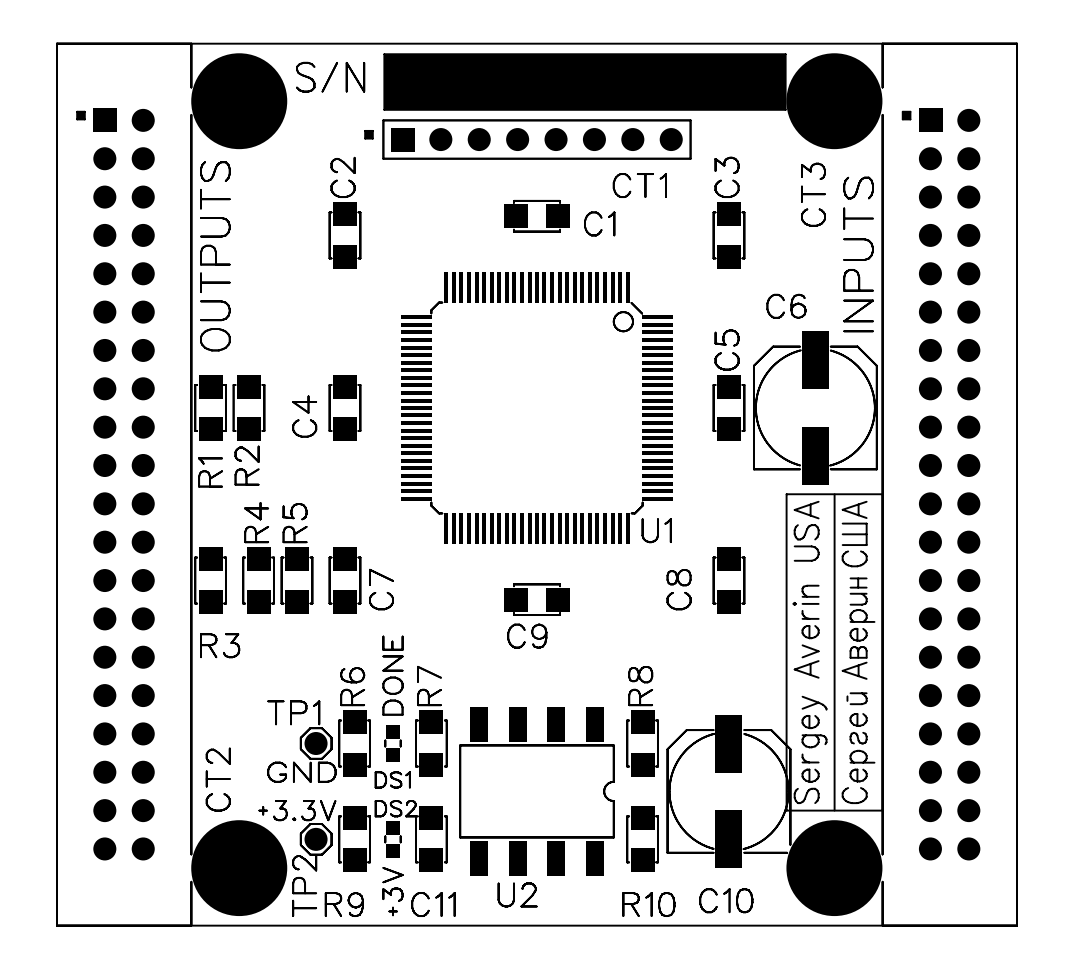

BPR-5.1 Back Plane Repeater Card Load Sheet

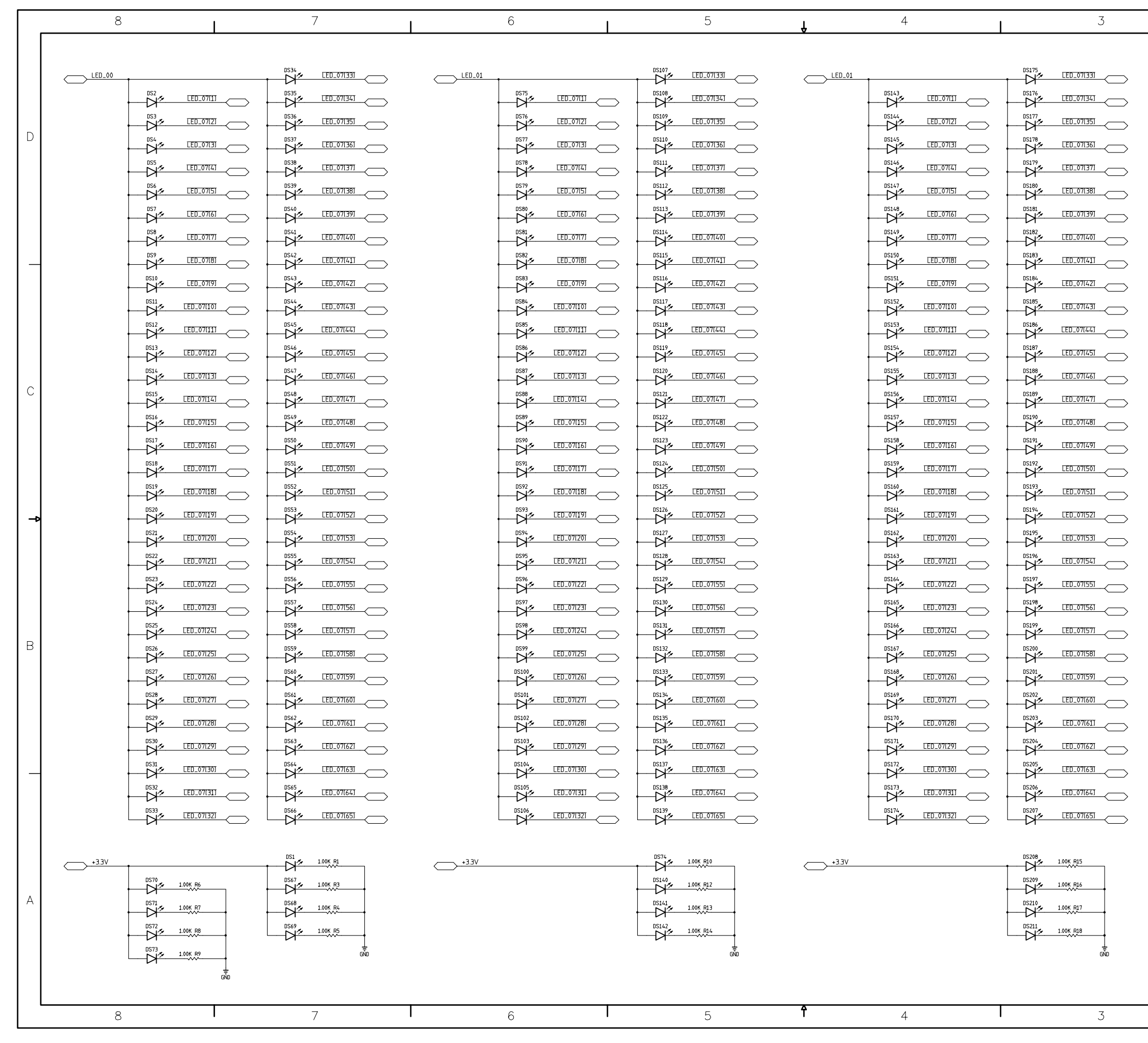

LVU-5.1 LED VU Card Schematic - Sheet 1 of 9

L

| CONTRACT NO. |         | LVU-5.1   |                          |     |    |             |       |       |      | А   |  |
|--------------|---------|-----------|--------------------------|-----|----|-------------|-------|-------|------|-----|--|
| APPROVALS    | DATE    |           | M/heat stope Corporation |     |    |             |       |       |      |     |  |
| DRAWN SA     | 9-16-03 |           | 600 Industrial Drive     |     |    |             |       |       |      |     |  |
| CHECKED      | SA      |           |                          | Ν   | le | w Bern, 1   | NC 28 | 562   |      |     |  |
| ISSUED       | SA      | size<br>D | FSCM                     | NO. |    | DWG.NO.     | 845   | 0130  |      | REV |  |
| W# 700719    |         | SCAL      | E                        |     |    | LVU-5.1 PCB |       | SHEET | 1 01 | r 9 |  |
| 2            | 2       |           |                          |     |    |             |       | 1     |      |     |  |

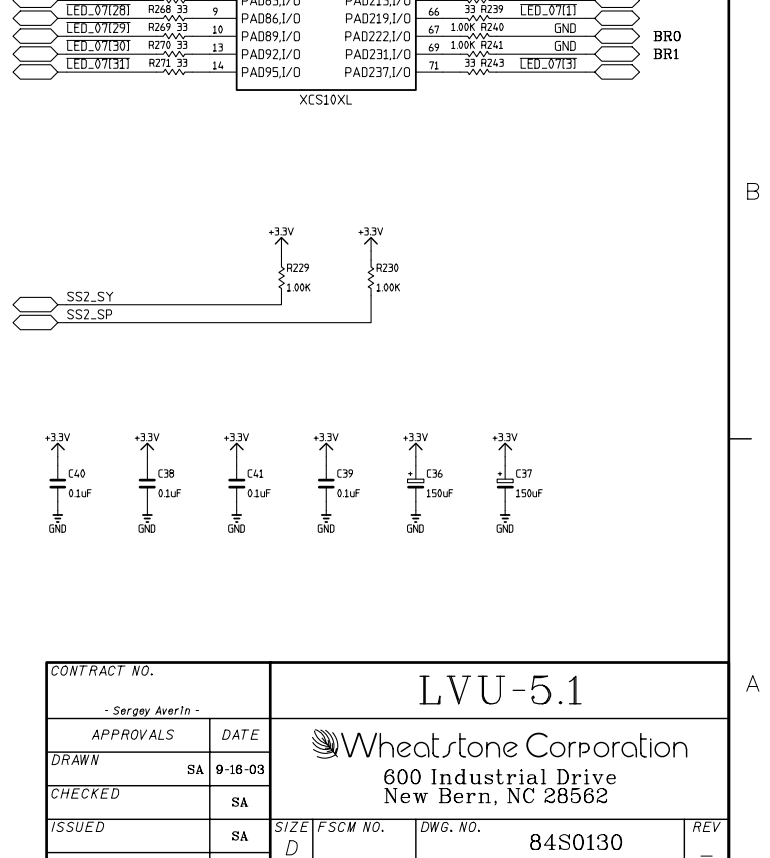

|                       |            | U5         |    |                     |
|-----------------------|------------|------------|----|---------------------|
| CCLK 74               | CCL K      |            | 26 |                     |
| PROGRAM 52            |            | FWRDWIN    |    |                     |
|                       | FROUMAIN   |            | 36 | INIT                |
| GND 24                | MO         |            | 28 | 33 R279 LED_07(39)  |
| +3.3V 22              |            |            | 30 | 33 R281 LED_07[41]  |
|                       | 7""        | LDC,17 0   |    |                     |
| SSZ_SY 4              | TDU/O      |            | 73 | DINOUT_12           |
| SSZ_SP 6              |            | 00001,170  |    |                     |
| LED_07[25] R265 33 5  |            | DONE       | 50 | DONE                |
|                       |            | DUNE       |    |                     |
| SS2_D 27              | 661/21/0   | TROO       | 76 |                     |
| SSZ_CK 54             |            | 100,0      |    |                     |
| LED_07[38] R278 33 21 | GLK5,1/U   |            | 80 |                     |
| LED_07[56] R296 33 48 | GLK2,1/U   | LS1,1/U    |    |                     |
|                       | - GLK4,1/U |            | 79 | 33 R245 LED_07(5)   |
| DINOUT 01 72          |            | GLK7,1/0   | 99 | 33 R262 [F[] 07[22] |
| LED 07[2] R242 33 70  | 00,DIN,1/0 | GCK8,1/0   | 2  | 33 R263 [ED 07[23]  |
|                       | 101,1/0    | GCK1,1/0   |    |                     |
| ESIN 65               | D2,1/0     |            | 15 | 33 R272 FD 07(32)   |
| FD 07/641 8304 33 61  | - D3,1/0   | PAD98,I/0  | 16 | 33 R273 [FD 07[33]  |
| LED 07(601 B300 33 57 | D4,I/0     | PAD104,I/O | 17 | 33 BZ74 LED 07/341  |
| LED 07(58) B298 33 55 | D5,I/O     | PAD107,I/O | 18 | 33 BZ75 LED 07(35)  |
| LED_07(50) (200 33 53 | D6,I/O     | PAD110,I/O | 10 | 33 8276 LED 07/361  |
|                       | D7,1/0     | PAD113,I/O | 20 | 33 8277 LED 07(37)  |
| ED_07(/1              |            | PAD116,I/O | 20 | 33 8280 LED 07/201  |
|                       | PAD2,I/O   | PAD132,I/O | 27 | 33 8787 LED_07/(40) |
|                       | PAD11,1/0  | PAD138,I/O | 22 | 33 8283 LED_07/(42) |
|                       | PAD14,I/O  | PAD141,I/O | 22 | 33 8284 LED_07//41  |
|                       | PAD17,I/0  | PAD144,I/O | 33 | 33 P285 LED_07/751  |
|                       | PAD20,1/0  | PAD147,I/O | 34 | 33 P286 LED_07/743  |
|                       | PAD23,1/0  | PAD150,I/O | 20 | 33 B287 LED_07/(48) |
|                       | PAD26,1/0  | PAD156,I/O | 39 | 33 0788 150 07/291  |
|                       | PAD29,1/0  | PAD159,I/O | 40 |                     |
|                       | PAD32,1/0  | PAD162,I/O | 41 |                     |
|                       | PAD35,1/0  | PAD165,I/O | 42 | 33 8291 LED 07(51)  |
|                       | PAD38,1/0  | PAD168,I/O | 43 | 33 8292 LED 07(52)  |
|                       | PAD41,I/0  | PAD171,I/O | 44 | 33 B293 LED 07(53)  |
|                       | PAD44,I/O  | PAD174,I/O | 43 |                     |
|                       | PAD47,I/0  | PAD177,I/0 | 46 |                     |
|                       | PAD50,I/O  | PAD180,I/O | 4/ |                     |
|                       | PAD53,I/0  | PAD195,I/O | 56 | 33 HZ77 LEU_07(59)  |
|                       | PAD56,I/O  | PAD201,I/O | 58 | 33 P342 LEU_0/(61)  |
|                       | PAD65,I/0  | PAD204,I/O | 59 | 33 P303 LED_V/I621  |
|                       | PAD77,I/0  | PAD207,I/O | 60 |                     |
|                       | PAD83,1/0  | PAD213,I/0 | 62 | 23 P238 ED A7(4)    |
|                       | PAD86,1/0  | PAD219,I/O | 66 |                     |
|                       | PAD89,1/0  | PAD222,I/0 | 67 | 100K P2/1 GND BR0   |
| LED_07(30) R270 33 13 | PAD92,1/0  | PAD231,I/O | 69 | BR1                 |
| LEU_0/[31] H2/1 33 14 | PAD95,1/0  | PAD237,I/0 | 71 |                     |
|                       | L          |            | l  |                     |

ID

|     | 8     |                    |     | /                                                                                                |        | 0                   |       | D          | Ĥ     | 4                  |          | 3          |
|-----|-------|--------------------|-----|--------------------------------------------------------------------------------------------------|--------|---------------------|-------|------------|-------|--------------------|----------|------------|
|     |       |                    |     |                                                                                                  |        |                     |       |            |       |                    |          |            |
|     |       | t                  |     |                                                                                                  | LED_03 | 1                   |       | LED_07(33) |       | +                  |          |            |
|     |       |                    |     | 45<br>LED_07(34)                                                                                 |        | DS286               |       |            |       |                    | DS388    |            |
|     |       |                    |     | <u> <u> <u> </u> <u> </u> <u> </u> <u> </u> <u> </u> <u> </u> <u> </u> <u> </u> <u> </u></u></u> |        |                     |       |            |       |                    | DS389    |            |
| D   |       | DS214<br>LED_07(3  |     | LED_07(36)                                                                                       |        | DS288               |       |            |       |                    | DS390    |            |
|     |       | DS215<br>LED_07[2  |     |                                                                                                  |        | DS289               |       |            |       | DS358<br>LED_07[4] | DS391    |            |
|     |       |                    |     |                                                                                                  |        |                     |       |            |       |                    | DS392    |            |
|     |       |                    |     |                                                                                                  |        | DS291<br>LED_07(6)  |       | LED_07(39) |       |                    | DS393    | LED_07(39) |
|     |       |                    |     |                                                                                                  |        |                     | DS325 | LED_07(40) |       |                    | DS394    | LED_07[40] |
|     |       | DS219<br>LED_07(6  |     | 52<br>LED_07[41]                                                                                 |        | DS293               | DS326 | LED_07[41] |       |                    | DS395    | LED_07[41] |
|     |       | DS220              |     |                                                                                                  |        | DS294               |       |            |       |                    | DS396    |            |
|     |       | DS221              |     |                                                                                                  |        |                     |       |            |       |                    | DS397    |            |
|     |       |                    |     |                                                                                                  |        |                     |       |            |       |                    | DS 398   |            |
|     |       |                    |     |                                                                                                  |        |                     |       |            |       |                    | DS399    |            |
|     |       | DS224              |     | 57                                                                                               |        |                     |       |            |       |                    | DS400    |            |
| С   |       | DS225              |     | LED_07[46]                                                                                       |        | LED_07(13)          |       |            |       |                    |          |            |
|     |       |                    |     |                                                                                                  |        |                     |       |            |       |                    |          |            |
|     |       | D2220 - LED_07(15  |     |                                                                                                  |        |                     |       | LED_07(48) |       |                    |          |            |
|     |       |                    |     |                                                                                                  |        |                     |       |            |       |                    |          |            |
|     |       |                    |     |                                                                                                  |        |                     |       |            |       |                    |          |            |
|     |       |                    |     | <sup>52</sup> LED_07(51)                                                                         |        |                     |       |            |       |                    |          |            |
| ->  |       |                    |     |                                                                                                  |        | DS304 EED_07(19)    |       |            |       |                    | DS406    |            |
|     |       | DS231<br>LED_07(20 |     |                                                                                                  |        |                     |       | LED_07(53) |       |                    |          | LED_07(53) |
|     |       | DS232<br>LED_07(21 |     |                                                                                                  |        |                     |       | LED_07(54) |       |                    |          |            |
|     |       |                    |     | LED_07(55)                                                                                       |        |                     |       |            |       |                    | DS409    | LED_07(55) |
|     |       | DS234              |     | 57                                                                                               |        | DS308 LED_07(23)    |       | LED_07(56) |       |                    | DS410    |            |
|     |       | DS235              |     |                                                                                                  |        | DS309 LED_07(24)    |       |            |       |                    | DS411    |            |
| В   |       |                    |     | 59<br><u>LED_07(58)</u>                                                                          |        |                     |       | LED_07(58) |       |                    | DS412    | LED_07(58) |
|     |       | DS237              |     | TO LED_07(59)                                                                                    |        | DS311<br>LED_07(26) |       |            |       | DS380              | DS413    | LED_07(59) |
|     |       | DS238              |     | LED_07(60)                                                                                       |        |                     |       | LED_07[60] |       |                    | DS414    | LED_07[60] |
|     |       | DS239<br>LED_07[28 |     | <sup>72</sup><br><u>EED_07(61)</u>                                                               |        | DS313<br>LED_07(28) |       |            |       | DS382              | DS415    |            |
|     |       | DS240              |     |                                                                                                  |        | DS314<br>LED_07(29) |       | LED_07(62) |       | DS383              | DS416    | LED_07(62) |
| _   |       | DS241              |     |                                                                                                  |        | DS315               |       |            |       |                    | DS417    |            |
|     |       | DS242<br>LED_07(3) |     |                                                                                                  |        | DS316 LED_07(31)    |       |            |       | DS385              | DS418    |            |
|     |       | DS243              |     |                                                                                                  |        | DS317<br>LED_07(32) |       | LED_07(65) |       |                    | DS419    | LED_07(65) |
|     |       | Ч                  |     |                                                                                                  |        | -Ч с                | _//   |            |       |                    | Ч        |            |
|     | +3.3V | •                  | DSZ | 1.00K R20                                                                                        | +3.3V  |                     | DS285 | 1.00K R28  | +3.3V |                    | DS354    | 1.00K R33  |
|     |       | DS281 1.00K R24    | DSZ | 78<br>1.00K R21                                                                                  |        |                     | DS351 | 1.00K R30  |       |                    | DS420    | 1.00K R34  |
| А   |       | DS282<br>1.00K R25 |     | 79<br>1.00K R22                                                                                  |        |                     | DS352 | 1.00K R31  |       |                    | DS421    | 1.00K R35  |
|     |       | DS283 1.00K B76    |     | 30<br>1.00K B23                                                                                  |        |                     | DS353 | 1.00K R32  |       |                    | DS422    | 1.00K B36  |
|     |       | DS284 100K B27     |     |                                                                                                  |        |                     |       |            |       |                    | <u> </u> |            |
|     |       |                    |     |                                                                                                  |        |                     |       |            |       |                    |          | 416        |
|     |       |                    | TO  |                                                                                                  |        |                     |       |            |       |                    |          |            |
| L L | 8     |                    | l   | 7                                                                                                |        | 6                   |       | 5          | f     | 4                  |          | 3          |

LVU-5.1 LED VU Card Schematic - Sheet 2 of 9

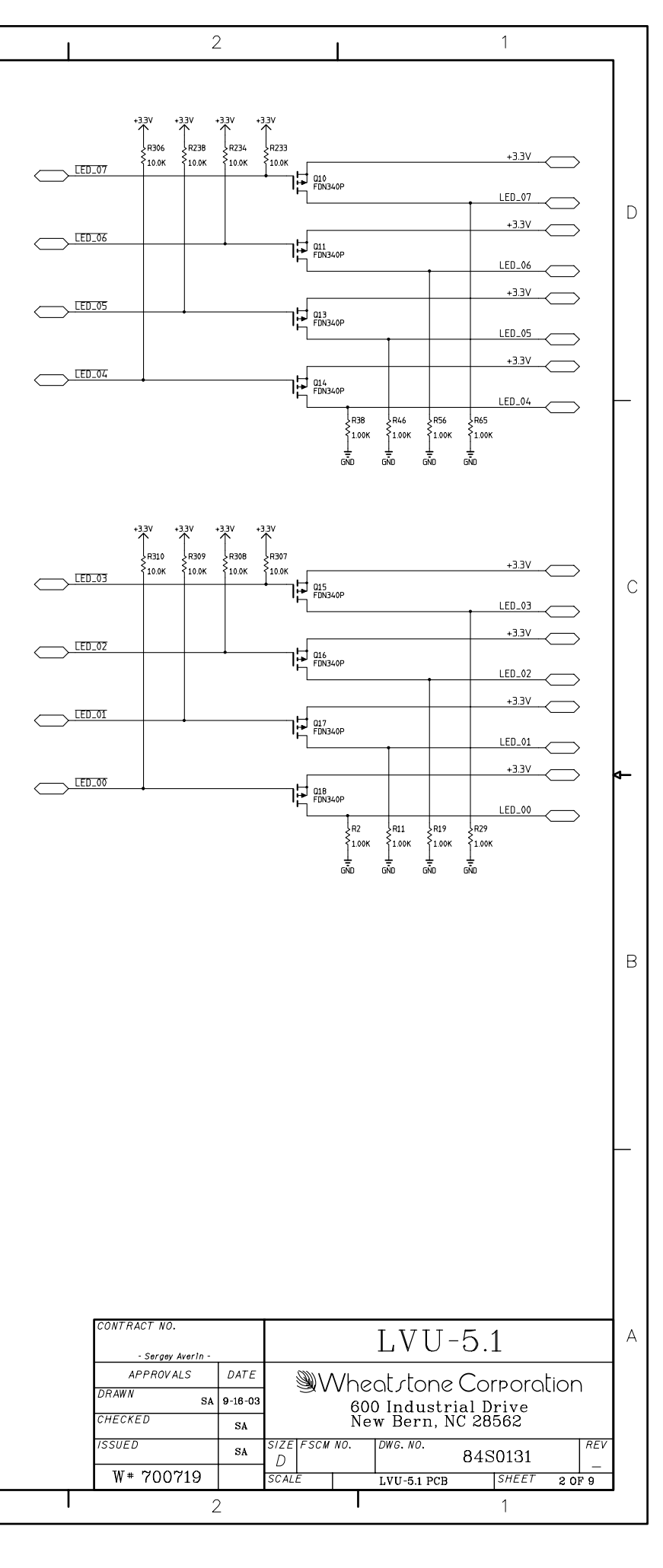

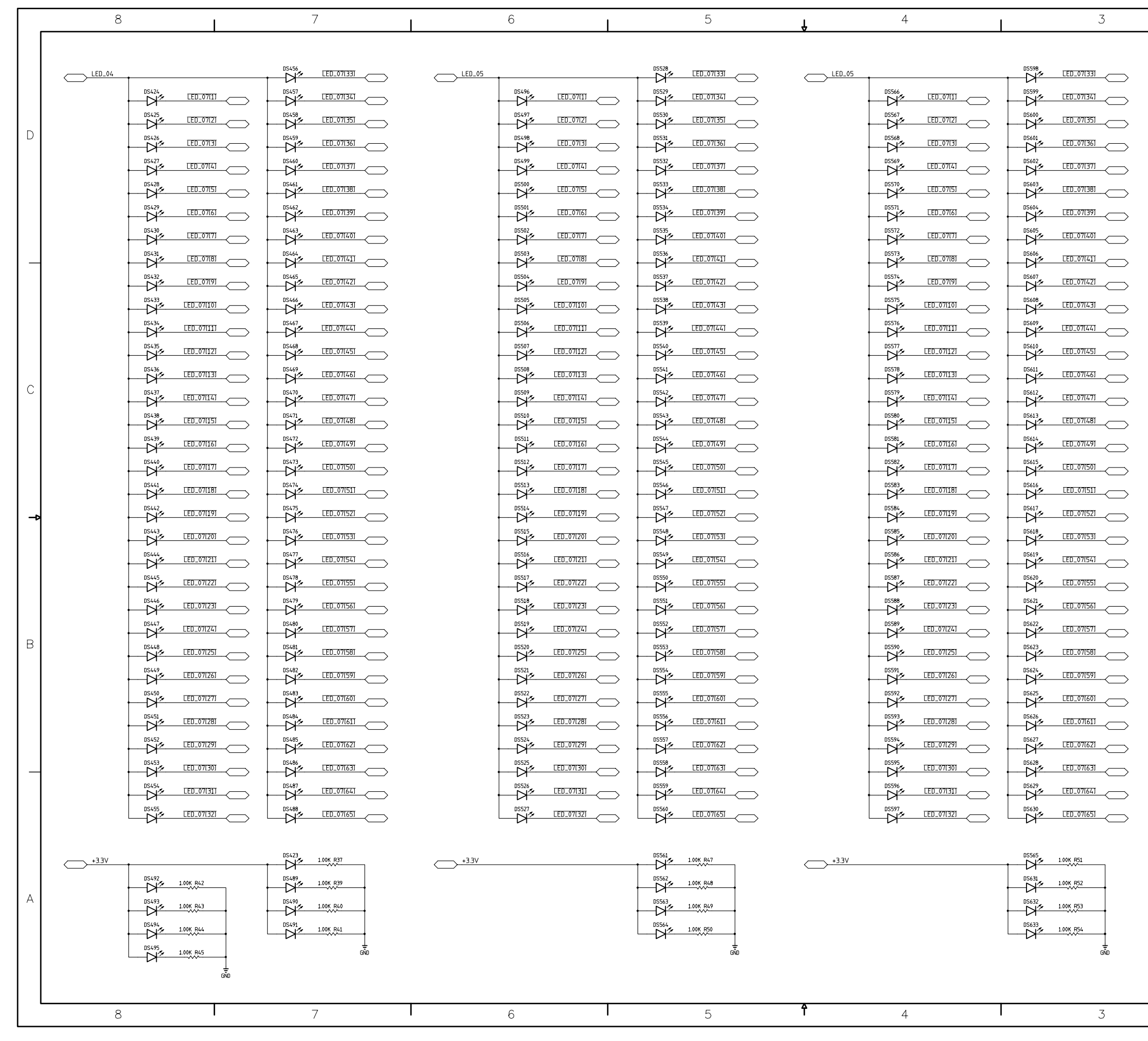

LVU-5.1 LED VU Card Schematic - Sheet 3 of 9

L

| page | 7 | - | 67 |
|------|---|---|----|

| CONTRACT NO.<br>- Sergey Averin - |         | LVU-5.1                        |  |  |  |  |  |  |  |  |  |
|-----------------------------------|---------|--------------------------------|--|--|--|--|--|--|--|--|--|
| APPROVALS                         | DATE    | Wheat stone Corporation        |  |  |  |  |  |  |  |  |  |
| DRAWN SA                          | 9-16-03 | 600 Industrial Drive           |  |  |  |  |  |  |  |  |  |
| CHECKED                           | SA      | New Bern, NC 28562             |  |  |  |  |  |  |  |  |  |
| ISSUED                            | SA      | SIZE FSCM NO. DWG. NO. 84S0132 |  |  |  |  |  |  |  |  |  |
| W# 700719                         |         | SCALE LVU-5.1 PCB SHEET 3 OF 9 |  |  |  |  |  |  |  |  |  |
| 2                                 | 2       | 1                              |  |  |  |  |  |  |  |  |  |

2

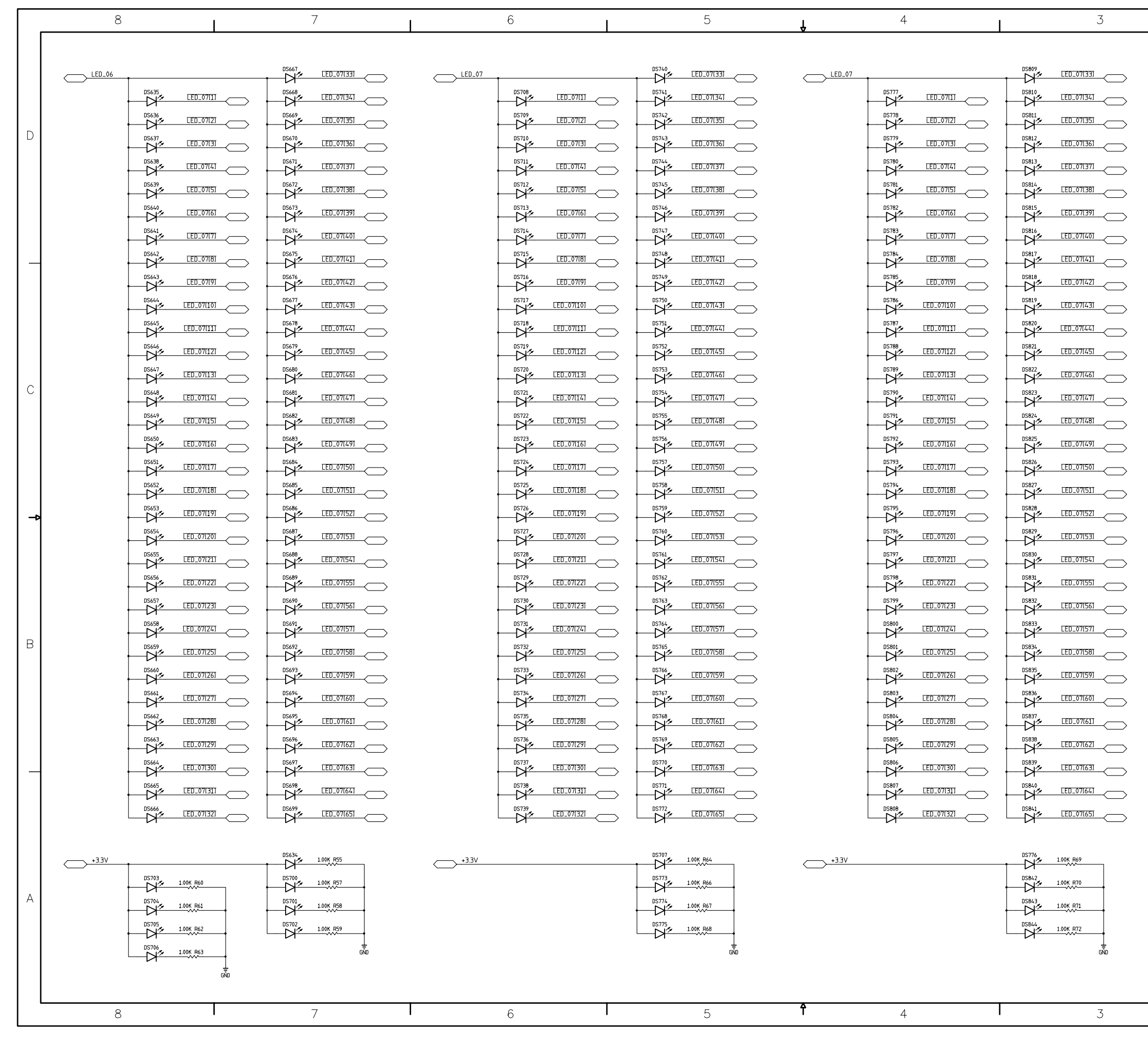

LVU-5.1 LED VU Card Schematic - Sheet 4 of 9

L

| 1 |             |  |
|---|-------------|--|
|   |             |  |
|   | page 7 - 68 |  |

| CONTRACT N<br>- Serg |       | LVU-5.1 |                                |                                            |     |  |         |     | А     |  |     |  |
|----------------------|-------|---------|--------------------------------|--------------------------------------------|-----|--|---------|-----|-------|--|-----|--|
| APPRO                | OVALS | DATE    |                                | Wheat stone Corporation                    |     |  |         |     |       |  |     |  |
| DRAWN                | SA    | 9-16-03 |                                | 600 Industrial Drive<br>New Bern, NC 28562 |     |  |         |     |       |  |     |  |
| CHECKED              |       | SA      |                                |                                            |     |  |         |     |       |  |     |  |
| ISSUED               |       | SA      | size<br>D                      | FSCM                                       | N0. |  | DWG.NO. | 845 | 50133 |  | REV |  |
| W# 70                | 0719  |         | SCALE LVU-5.1 PCB SHEET 4 OF S |                                            |     |  |         | F 9 |       |  |     |  |
|                      | 2     | 2       |                                |                                            |     |  |         |     | 1     |  |     |  |

| _  | 0             |                             |     | /                                    |        | 0                   |                | 5          | Ą      | 4                    |        | 5          |
|----|---------------|-----------------------------|-----|--------------------------------------|--------|---------------------|----------------|------------|--------|----------------------|--------|------------|
|    |               |                             |     |                                      |        |                     |                |            |        |                      |        |            |
|    | LED_10        | •                           | DS6 |                                      | LED_11 | •                   | DS951          |            | LED_11 | •                    | DS1020 |            |
|    |               | DS846<br>LED_8F[1           |     |                                      |        | DS919<br>LED_8F(1)  | DS952          |            |        |                      | DS1021 |            |
|    |               |                             |     |                                      |        |                     |                |            |        |                      | DS1022 |            |
| D  |               |                             |     | 381<br>J ~ LED_8F(36)                |        |                     |                |            |        |                      |        | LED_8F(36) |
|    |               | DS849<br>LED_8F[4           |     | 382<br>LED_8F(37)                    |        |                     | DS955          |            |        | DS991<br>LED_8F[4]   | DS1024 | LED_8F(37) |
|    |               |                             |     |                                      |        |                     | DS956          |            |        |                      | DS1025 | LED_8F(38) |
|    |               |                             |     | 1<br>184<br>1/2 LED_8F(39)           |        |                     |                |            |        | DS993<br>LED_8F(6)   | DS1026 | LED_8F(39) |
|    |               | DS852<br>DS852<br>LED_8F(7) |     |                                      |        |                     | DS958          |            |        | DS994                | DS1027 |            |
|    |               | DS853                       |     |                                      |        |                     |                |            |        |                      | DS1028 |            |
|    |               |                             |     | 387                                  |        |                     |                |            |        |                      | DS1029 |            |
|    |               |                             |     |                                      |        |                     |                |            |        |                      | DS1030 |            |
|    |               |                             |     |                                      |        |                     |                |            |        |                      | DS1031 |            |
|    |               | DS857                       |     | 390                                  |        |                     |                |            |        |                      | DS1032 |            |
|    |               | DS858                       |     | 291                                  |        |                     |                | LED_8F(45) |        |                      |        | 8F[45]     |
| С  |               | DS859                       |     | 197                                  |        |                     |                | LED_8F[46] |        |                      |        |            |
|    |               |                             |     |                                      |        |                     |                |            |        |                      |        |            |
|    |               |                             |     |                                      |        |                     |                | LED_8F[48] |        |                      |        |            |
|    |               |                             |     | <sup>194</sup> ≁ <u>LED_8F[49]</u> ← |        |                     |                | LED_8F[49] |        |                      |        |            |
|    |               |                             |     | ₩ <u>LED_8F(50)</u>                  |        |                     |                |            |        |                      |        |            |
|    |               |                             |     | <sup>396</sup> <u>LED_8F(51)</u> ←   |        |                     |                |            |        |                      |        |            |
| ⊸⊳ |               |                             |     | *** LED_8F(52)                       |        |                     |                |            |        |                      |        |            |
|    |               | DS865<br>LED_8F(20          |     | <sup>398</sup> → LED_8F(53)          |        | DS938<br>LED_8F[20] |                | LED_8F(53) |        |                      |        |            |
|    |               |                             |     | 399<br>                              |        |                     |                |            |        |                      | DS1041 |            |
|    |               | DS867<br>LED_8F(22          |     | ₩ LED_8F(55)                         |        |                     |                |            |        |                      |        | LED_8F(55) |
|    |               |                             |     | 201<br>EED_8F(56)                    |        |                     |                | LED_8F1561 |        |                      |        |            |
|    |               |                             |     | 202<br>                              |        |                     |                |            |        |                      | DS1044 |            |
| В  |               |                             |     | 203                                  |        |                     |                |            |        |                      | DS1045 |            |
|    |               | DS871                       |     | ₩4<br>LED_8F(59)                     |        |                     |                |            |        |                      | DS1046 | LED_8F(59) |
|    |               | DS872<br>LED_8F(27          |     | LED_8F[60]                           |        |                     |                | LED_8F[60] |        |                      | DS1047 | LED_8F(60) |
|    |               |                             |     |                                      |        |                     |                |            |        |                      | DS1048 |            |
|    |               | DS874<br>LED_8F(29          |     |                                      |        | DS947<br>LED_8F[29] |                |            |        |                      | DS1049 |            |
| _  |               | DS875                       |     |                                      |        | DS948<br>LED_8F(30) |                |            |        |                      | DS1050 |            |
|    |               | DS876                       |     |                                      |        | DS949<br>LED_8F(31) |                |            |        |                      | DS1051 |            |
|    |               | DS877<br>LED_8F(32          |     |                                      |        | DS950<br>LED_8F(32) | DS983          | LED_8F(65) |        | DS1019<br>LED_8F(32) | DS1052 |            |
|    |               |                             |     | 1                                    |        | й с                 | _ 4            |            |        | И                    |        |            |
|    | <u>+3.3</u> V | •                           | DS8 | 1.00K R73                            | +3.3V  |                     | DS918          | 1.00K R82  | +3.3V  |                      | DS987  | 1.00K R87  |
|    |               | DS914 1.00K R78             | DSS | 911<br>1.00K R75                     |        |                     | DS984          | 1.00K R84  |        |                      | DS1053 | 1.00K R88  |
| A  |               | DS915 1.00K R79             |     | 212<br>1.00K R76                     |        |                     | DS985          | 1.00K R85  |        |                      | DS1054 | 1.00K R89  |
|    |               | DS916<br>1.00K R80          |     | 213<br>1.00K R77                     |        |                     | DS986          | 1.00K R86  |        |                      | DS1055 | 1.00K R90  |
|    |               | DS917<br>1.00K R81          |     |                                      |        |                     | N <del>-</del> |            |        |                      |        |            |
|    |               | <u> </u>                    |     | 2- 10<br>-                           |        |                     |                |            |        |                      |        |            |
|    |               |                             |     |                                      |        |                     |                |            |        |                      |        |            |
| Ĺ  | 8             |                             |     | 7                                    |        | 6                   |                | 5          | f      | 4                    |        | 3          |

LVU-5.1 LED VU Card Schematic - Sheet 5 of 9

1

0

| page | 7 - | 69 |
|------|-----|----|
|      |     |    |

| CONTRACT NO.<br>- Sergey Averin - |         | LVU-5.1                        |  |  |  |  |  |  |  |  |
|-----------------------------------|---------|--------------------------------|--|--|--|--|--|--|--|--|
| APPROVALS                         | DATE    | M/heat dane Corporation        |  |  |  |  |  |  |  |  |
| DRAWN SA                          | 9-16-03 | 600 Industrial Drive           |  |  |  |  |  |  |  |  |
| CHECKED                           | SA      | New Bern, NC 28562             |  |  |  |  |  |  |  |  |
| ISSUED                            | SA      | SIZE FSCM NO. DWG. NO. 84S0134 |  |  |  |  |  |  |  |  |
| W# 700719                         |         | SCALE LVU-5.1 PCB SHEET 5 OF 9 |  |  |  |  |  |  |  |  |
| 2                                 |         | 1                              |  |  |  |  |  |  |  |  |

| $\rightarrow$   | CCLK       |         | 74  | ссік       | PWRNWN         | 26 | <u> </u>            |
|-----------------|------------|---------|-----|------------|----------------|----|---------------------|
| $\equiv$        | PROGRAM    |         | 52  | PROGRAM    |                |    |                     |
|                 |            |         |     |            | INIT.I/O       | 36 | INIT                |
| $\rightarrow$   | +3.3V      |         | Z4  | MO         | HDC 1/0        | 28 | 33 R194 LED_8F(39)  |
| $\equiv$        | +3.3V      |         | 22  | M1         |                | 30 | 33 A196 LED_8F[41]  |
|                 |            |         |     |            | EDC,I/ O       |    |                     |
|                 | SS2_SY     |         | 4   | TOULO      |                | 73 | DINOUT_23           |
| $\prec$         | SS2_SP     |         | 6   | TMSI/0     | dci(0,0001,1/0 |    |                     |
| $\prec$         | LED_8F[25] | R180 33 | 5   | TCK 1/0    | DONE           | 50 | DONE                |
|                 |            |         |     | 101,170    | DONE           |    |                     |
|                 | SS2_D      |         | 27  | CCK3T/0    | TDO 0          | 76 |                     |
| =               | SS2_CK     |         | 54  |            | 100,0          |    |                     |
| =               | LED_8F(38) | R193_33 | 21  | GCK31/0    | CC1 1/0        | 80 |                     |
| =               | LED_8F(56) | R211 33 | 48  |            | LS1,1/U        |    | _                   |
|                 |            |         |     | GCK4,1/U   | CCKALIO        | 79 | 33 R160 LED_8F(5)   |
|                 | DINOUT_12  |         | 72  | DA DIVILIO | GEK 7,170      | 99 | 33 R177 LED_8F[22]  |
| $ \rightarrow$  | LED_8F[2]  | R157 33 | 70  | U0,UIN,I/U | GLK8,1/U       | 2  | 33 R178 LED_8F[23]  |
| $ \rightarrow$  | +3.3V      |         | 68  | U1,I/U     | GCK1,1/U       | -  |                     |
| $ \rightarrow$  | FSIN       |         | 65  | 02,1/0     |                | 15 | 33 R187 ED_8F[32]   |
| $ \rightarrow$  | LED BEIGAT | R219 33 | 61  | 03,170     | PAD98,1/0      | 16 | 33 R188 [FD 8F[33]  |
| $ \rightarrow$  | LED BEIGOT | R215 33 | 57  | D4,I/O     | PAD104,I/O     | 17 | 33 R189 FED 8FF341  |
| $ \rightarrow$  | LED 851581 | R213 33 | 55  | D5,I/O     | PAD107,I/O     | 18 | 33 R190 LED 8F1351  |
| $ \ge$          | LED 8E[57] | R212 33 | 53  | D6,I/O     | PAD110,I/O     | 19 | 33 R191 LED 8F1361  |
|                 | LEDIONUM   |         |     | D7,I/O     | PAD113,I/0     | 20 | 33 B192 LED 8F1371  |
|                 | ED SEL     | R159 33 | 79  |            | PAD116,I/O     | 20 | 33 B195 LED BEIZOI  |
| $ \ge$          |            | R161 33 | 91  | PAD2,I/O   | PAD132,I/0     | 2/ | 33 8197 LED 8E1/21  |
|                 |            | R167 33 | 01  | PAD11,I/O  | PAD138,I/O     | 22 | 33 8198 LED 8EI/ 31 |
|                 |            | R163 33 | 02  | PAD14,I/O  | PAD141,I/O     | 32 | 33 8199 LED 8E1//1  |
|                 |            | R164 33 | 0.0 | PAD17,I/O  | PAD144,I/O     | 33 | 33 8200 LED 8FI/51  |
|                 |            | P165 33 | 04  | PAD20,I/O  | PAD147,I/O     | 34 | 33 8201 LED 8FI7.21 |
| $\supset$       |            | R166 33 | 00  | PAD23,I/O  | PAD150,I/O     | 20 | 33 8202 LED 8EI/71  |
| $\supset$       | LED_0(111) | R167 33 | 05  | PAD26,I/O  | PAD156,I/O     | 39 |                     |
|                 |            | P148 33 | 0/  | PAD29,I/0  | PAD159,I/O     | 40 | 33 P204 LED 9EI/ 01 |
|                 |            | D149 33 | 90  | PAD32,I/O  | PAD162,I/O     | 41 |                     |
| >               |            | D170 33 | 91  | PAD35,I/0  | PAD165,I/O     | 42 |                     |
| >               |            | D171 33 | 92  | PAD38,I/0  | PAD168,I/O     | 43 |                     |
| $\supset$       | LED_OF[16] |         | 93  | PAD41,I/0  | PAD171,I/0     | 44 |                     |
| $\supset$       | LED_OFII/J | D172 33 | 94  | PAD44,I/O  | PAD174,I/O     | 45 |                     |
| >               |            |         | 95  | PAD47,I/O  | PAD177,I/0     | 46 |                     |
| $ \rightarrow $ | LED_8F(19) | R1/4 33 | 96  | PAD50,I/O  | PAD180,I/O     | 47 | 33 R210 LED_8F(55)  |
| $ \rightarrow $ | LED_8F120J | R1/5 33 | 97  | PAD53,I/O  | PAD195,I/O     | 56 | 33 HZ14 LEU_8F(59)  |
|                 | LED_8F(ZI) | R1/6 33 | 98  | PAD56,I/O  | PAD201,I/O     | 58 | 33 HZ16 LEU_8F(61)  |
| $ \rightarrow $ | LED_8F124J | R1/9 33 | 3   | PAD65,I/0  | PAD204,I/0     | 59 | 33 HZ1/ LEU_8F[62]  |
| $\equiv$        | LED_8F[26] | H181 33 | 7   | PAD77,I/0  | PAD207,I/0     | 60 | 33 HZ18 LED_8F[63]  |
| $\equiv$        | LED_8F[27] | R182 33 | 8   | PAD83,1/0  | PAD213,I/0     | 62 | 33 HZZ0 LED_8F[65]  |
| $\dashv$        | LED_8F(28) | н183 33 | 9   | PAD86.1/0  | PAD219.I/0     | 66 |                     |
| $\dashv$        | LED_8F[29] | R184 33 | 10  | PAD89.1/0  | PAD222.1/0     | 67 | 1.00K R155 GND BR0  |
| $\dashv$        | LED_8F[30] | R185 33 | 13  | PAD92.1/0  | PAD231.1/0     | 69 | 1.00K R156 GND BR1  |
| $\prec$         | LED_8F(31) | R186 33 | 14  | PA095.1/0  | PAD237.1/0     | 71 | 33 R158 LED_8F(3)   |
|                 |            |         |     | L. 1973,20 |                |    |                     |

XCS10XL

ID

2

|    | 8       | I                                              | 7                      | 1     | 6                    | 5                    | f     | 4 | 3                    |
|----|---------|------------------------------------------------|------------------------|-------|----------------------|----------------------|-------|---|----------------------|
|    |         | •                                              |                        |       |                      |                      |       |   |                      |
|    | I FD 12 |                                                |                        | ED 13 |                      |                      |       |   |                      |
|    |         |                                                |                        |       | DS1130               |                      |       |   |                      |
|    |         | DS1057                                         |                        |       |                      |                      |       |   |                      |
| D  |         |                                                |                        |       |                      |                      |       |   |                      |
|    |         |                                                |                        |       |                      |                      |       |   |                      |
|    |         |                                                |                        |       |                      |                      |       |   |                      |
|    |         |                                                |                        |       |                      |                      |       |   |                      |
|    |         |                                                |                        |       |                      |                      |       |   |                      |
|    |         |                                                | DS1096                 |       |                      |                      |       |   |                      |
|    |         |                                                |                        |       |                      |                      |       |   |                      |
|    |         | DS1065                                         | > LED_8F[42]           |       | DS1139               |                      |       |   |                      |
|    |         |                                                |                        |       |                      |                      |       |   |                      |
|    |         |                                                |                        |       |                      |                      |       |   |                      |
|    |         |                                                |                        |       |                      |                      |       |   |                      |
| C  |         |                                                |                        |       |                      |                      |       |   |                      |
| 0  |         |                                                |                        |       |                      |                      |       |   |                      |
|    |         |                                                | > LED_8F(48)           |       |                      |                      |       |   |                      |
|    |         |                                                | >                      |       | DS1145<br>LED_8F(16) |                      |       |   |                      |
|    |         |                                                |                        |       |                      |                      |       |   |                      |
|    |         | LED_8F(18)                                     |                        |       |                      |                      |       |   |                      |
| _₽ |         | DS1074<br>LED_8F[19]                           | > DS1107<br>LED_8F(52) |       |                      |                      |       |   | DS1251               |
|    |         | DS1075<br>LED_8F(20)                           |                        |       | DS1149<br>LED_8F(20) |                      |       |   |                      |
|    |         | DS1076<br>LED_8F[21]                           |                        |       | DS1150<br>LED_8F(21) |                      |       |   |                      |
|    |         | DS1077                                         |                        |       | DS1151 LED_8F(22)    |                      |       |   |                      |
|    |         | DS1078<br>LED_8F(23)                           |                        |       | DS1152<br>LED_8F[23] | DS1185               |       |   |                      |
|    |         | DS1079<br>LED_8F[24]                           |                        |       | DS1153<br>LED_8F[24] |                      |       |   |                      |
| В  |         | DS1080                                         |                        |       |                      |                      |       |   |                      |
|    |         |                                                |                        |       |                      |                      |       |   |                      |
|    |         | DS1082<br>LED_8F(27)                           | DS1115<br>LED_8F(60)   |       |                      |                      |       |   |                      |
|    |         | DS1083                                         |                        |       | DS1157<br>LED_8F[28] |                      |       |   |                      |
|    |         | DS1084 LED_8F(29)                              | DS1117<br>LED_8F(62)   |       | DS1158<br>LED_8F[29] |                      |       |   |                      |
|    |         | DS1085                                         |                        |       | DS1159<br>LED_8F(30) |                      |       |   | DS1262<br>LED_8F1631 |
|    |         | DS1086                                         |                        |       | DS1160<br>LED_8F(31) | DS1193<br>LED_8F(64) |       |   | DS1263<br>LED_8F[64] |
|    |         | DS1087<br>LED_8F(32)                           |                        |       |                      |                      |       |   |                      |
|    |         |                                                |                        |       | И                    | _ и                  |       | И |                      |
|    | +3.3V   |                                                | DS1121 1.00K R92       |       |                      | DS1129 1.00K R100    | +3.3V |   | DS1198 1.00K R105    |
|    |         | DS1125<br>1.00K R96                            | DS1122<br>1.00K R93    |       |                      | DS1195<br>1.00K R102 |       |   | DS1199<br>1.00K F106 |
| А  |         | DS1126<br>1.00K R97                            | DS1123<br>1.00K R94    |       |                      | DS1196<br>1.00K F103 |       |   | DS1265<br>1.00K P107 |
|    |         | DS1127<br>1.00K R98                            | DS1124<br>1.00K R95    |       |                      | DS1197<br>1.00K R104 |       |   | DS1266<br>1.00K P108 |
|    |         | DS1128<br>DS1128<br>DS1128<br>DS1128<br>DS1128 |                        |       |                      |                      |       |   |                      |
|    |         |                                                |                        |       |                      |                      |       |   |                      |
|    |         |                                                |                        |       |                      |                      |       |   |                      |
| •  | 8       |                                                | 7                      |       | 6                    | 5                    | f     | 4 | 3                    |

LVU-5.1 LED VU Card Schematic - Sheet 6 of 9

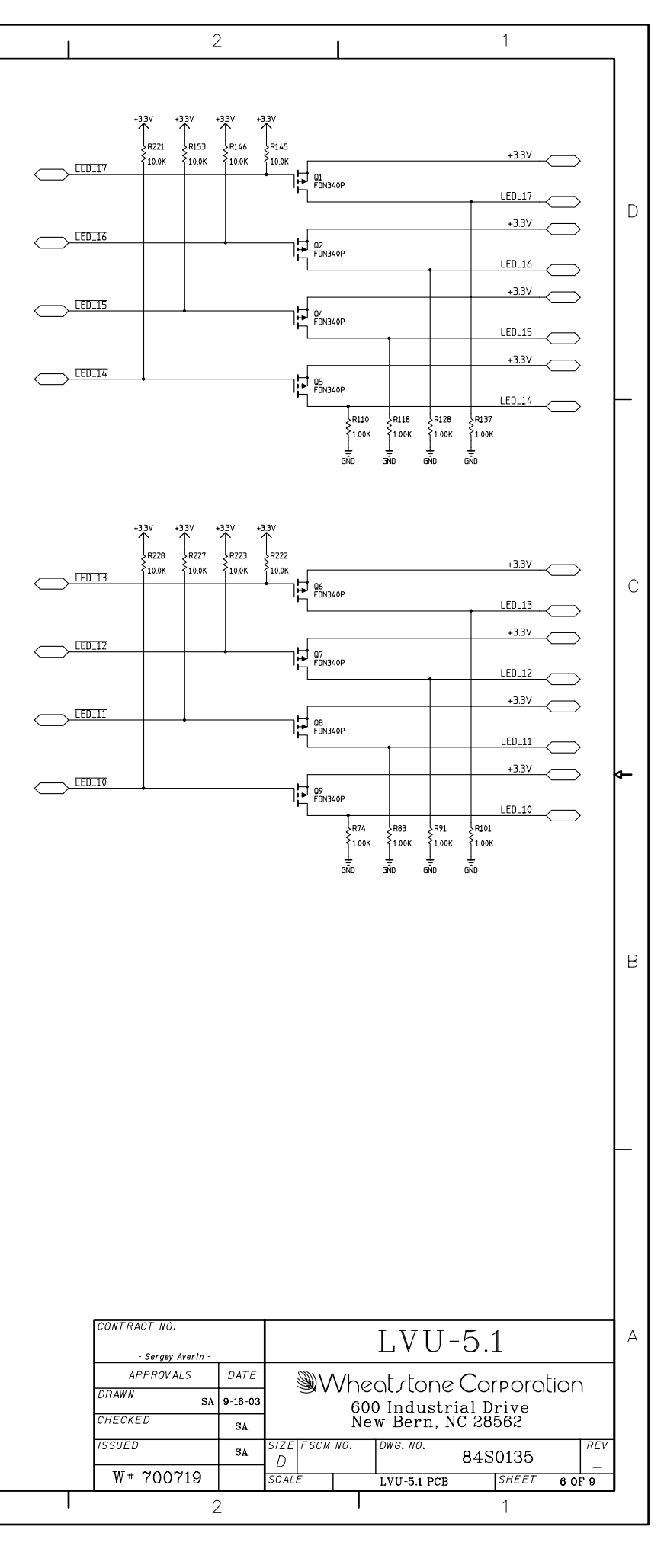

|    | 8     |                                    | 1     | 7                          | I             | 6       |            |        | 5          | Ą      | 4      |           |                                        | 3          |
|----|-------|------------------------------------|-------|----------------------------|---------------|---------|------------|--------|------------|--------|--------|-----------|----------------------------------------|------------|
|    |       |                                    |       |                            | •             |         | •          |        |            |        |        | -         |                                        |            |
|    |       | t                                  |       |                            | <u>LED_15</u> | 1       |            | DS1372 |            | LED_15 |        |           |                                        |            |
|    |       |                                    |       |                            |               | DS1340  |            | DS1373 |            |        |        |           | DS1443                                 |            |
| Ľ  |       | DS1269<br>LED_8FI                  |       | 12<br>LED_8F(35)           |               | DS1341  |            | DS1374 |            |        |        | 8F[2]     | DS1444                                 |            |
| D  |       | DS1270<br>LED_8F(                  |       |                            |               | DS1342  |            | DS1375 | LED_8F(36) |        |        | 8F(3)     | DS1445                                 |            |
|    |       |                                    |       |                            |               | DS1343  |            | DS1376 |            |        |        | BFII ·    | DS1446                                 |            |
|    |       | DS1272<br>LED_8FI                  |       |                            |               | DS1344  | LED_8FI51  | DS1377 |            |        |        | 8F[5] ·   | DS1447                                 |            |
|    |       |                                    |       |                            |               |         |            |        | LED_8F(39) |        |        | 8F[6] ·   |                                        |            |
|    |       |                                    |       |                            |               |         |            |        |            |        |        | 8F[7]     |                                        |            |
|    |       |                                    |       |                            |               | DS1347  |            |        |            |        |        | 8F[8]     | DS1450                                 |            |
|    |       |                                    |       |                            |               |         |            |        | LED_8F[42] |        |        | 8F[9] · · | 051457                                 |            |
|    |       |                                    |       |                            |               | DS1 350 |            |        |            |        |        |           | DS1453                                 |            |
|    |       | DS1279                             |       | LED_8F[44]                 |               | DS1351  |            | DS1384 |            |        |        |           | DS1454                                 |            |
|    |       | DS1280                             |       |                            |               | DS1352  |            | DS1385 |            |        | DS1422 |           | DS1455                                 |            |
| С  |       |                                    |       |                            |               | DS1353  |            | DS1386 |            |        | DS1423 |           | DS1456                                 |            |
|    |       | DS1282                             |       |                            |               | DS1354  |            | DS1387 |            |        | DS1424 |           | DS1457                                 |            |
|    |       |                                    |       | 16<br>LED_8F[49]           |               | DS1355  |            | DS1368 |            |        |        |           | DS1458                                 |            |
|    |       |                                    |       |                            |               | DS1356  |            | DS1389 |            |        |        |           | DS1459                                 |            |
|    |       |                                    |       | 18<br>18<br>19<br>19<br>19 |               | DS1357  |            | DS1390 |            |        |        |           | DS1460                                 |            |
| -7 |       |                                    |       |                            |               | DS1358  |            | DS1391 |            |        |        |           | DS1461                                 |            |
|    |       | DS1287<br>LED_8F(2                 |       |                            |               | DS1359  |            | DS1392 |            |        |        |           | DS1462                                 |            |
|    |       |                                    |       |                            |               | DS1360  |            | DS1393 |            |        |        |           | DS1463                                 |            |
|    |       | DS1289<br>LED_8F(2                 |       | 22<br>LED_8F(55)           |               | DS1361  |            | DS1394 |            |        |        |           | DS1464                                 |            |
|    |       | DS1290<br>LED_8FIZ                 |       |                            |               | DS1362  |            | DS1395 | LED_8F(56) |        |        |           | DS1465                                 |            |
|    |       | DS1291<br>LED_8F12                 |       |                            |               | DS1363  |            | DS1396 | LED_8F(57) |        |        |           | DS1466                                 |            |
| В  |       | DS1292<br>LED_8F[2                 |       |                            |               | DS1364  |            | DS1397 | LED_8F(58) |        |        | F1251     | DS1467                                 |            |
|    |       | DS1293<br>LED_8F(Z                 |       |                            |               | DS1365  | LED_8F(26) | DS1398 | LED_8F(59) |        |        | F126] ·   | DS1468                                 | LED_8F(59) |
|    |       | DS1294<br>LED_8F(Z                 |       |                            |               | DS1366  |            | DS1399 | LED_8F(60) |        |        | FI271     | DS1469                                 |            |
|    |       | DS1295<br>LED_8F(2                 |       |                            |               | DS1367  |            | DS1400 |            |        |        | F1281     | DS1470                                 |            |
|    |       | DS1296<br>LED_8F(2                 |       |                            |               |         | LED_8F(29) |        |            |        |        | F[29] ·   |                                        |            |
| _  |       | DS1297<br>LED_8F(3                 |       |                            |               |         | LED_8F(30) |        |            |        |        | F1301     |                                        |            |
|    |       |                                    |       |                            |               |         |            |        | LED_8F[64] |        |        | FI311 ~ · | DS1475                                 |            |
|    |       |                                    |       |                            |               |         | LED_8F(32) |        | LED_8F(65) |        |        | F[32]     | —————————————————————————————————————— |            |
|    |       |                                    | DS176 | 67                         |               |         |            | DS1405 |            |        |        |           | DS1409                                 |            |
|    | +3.3V | DS1336                             |       | 1.00K R109                 | +3.3V         |         |            | DS1406 | .00K R119  | +3.3V  |        |           | D\$1475                                | 1.00K R123 |
| А  |       | DS1337                             |       | 1.00K R111                 |               |         |            | DS1407 | 00K P121   |        |        |           | D\$1476                                | 1.00K P125 |
|    |       | DS1338 1.00K P116                  |       | 35 1.00K R113              |               |         |            | DS1408 | 00K R122   |        |        | ·         | DS1477                                 | 1.00K B125 |
|    |       | DS1339<br>DS1339<br>DIG 1.00K R117 |       |                            |               |         |            |        |            |        |        |           | K                                      |            |
|    |       | N                                  |       |                            |               |         |            |        |            |        |        |           |                                        |            |
|    |       |                                    |       |                            |               |         |            |        |            |        |        |           |                                        |            |
|    | 8     |                                    |       | 7                          |               | 6       |            |        | 5          | Ŷ      | 4      |           |                                        | 3          |

LVU-5.1 LED VU Card Schematic - Sheet 7 of 9

L

| page | 7 | - | 7 | 1 |
|------|---|---|---|---|
| r-9- | - |   | - | - |

| CONTRACT NO.<br>- Sergey Averin - |         | LVU-5.1                        |  |  |  |  |  |  |  |  |
|-----------------------------------|---------|--------------------------------|--|--|--|--|--|--|--|--|
| APPROVALS                         | DATE    | M/heat clone Corporation       |  |  |  |  |  |  |  |  |
| DRAWN SA                          | 9-16-03 | 600 Industrial Drive           |  |  |  |  |  |  |  |  |
| CHECKED                           | SA      | New Bern, NC 28562             |  |  |  |  |  |  |  |  |
| ISSUED                            | SA      | SIZE FSCM NO. DWG. NO. 84S0136 |  |  |  |  |  |  |  |  |
| W# 700719                         |         | SCALE LVU-5.1 PCB SHEET 7 OF 9 |  |  |  |  |  |  |  |  |
| 2                                 | >       | 1                              |  |  |  |  |  |  |  |  |

|            |         |           |          |              |        |                          |       | 4- |
|------------|---------|-----------|----------|--------------|--------|--------------------------|-------|----|
|            |         |           |          |              |        |                          |       | В  |
|            |         |           |          |              |        |                          |       |    |
|            |         |           |          |              |        |                          |       |    |
| NTRACT NO. |         |           |          | LVU-         | -5.1   | -                        |       |    |
| APPROVALS  | DATE    | V         | Vhe      | atstone      | Cor    | porat                    | lion  | 1  |
| TAWN SA S  | 9-16-03 |           | 60<br>No | 0 Industr    | ial Dr | ive                      | ·     |    |
| SUED       | SA      | SIZE FSCM | мо.      | W Dern, N    | - 200  |                          | RE    | v  |
| W# 700719  | 5A      | D         |          | LVIL 5 1 DOD | 8450   | )136<br><sub>Sheet</sub> |       |    |
| 2          |         | / ILL     |          | TAO-01 LCB   |        | 1                        | 101.9 | _  |
|            |         |           |          |              |        |                          |       |    |

| _ | 8                                  | 7                    | 6      | 1                   | 5                    | Ą        | 4                    | 3                     |
|---|------------------------------------|----------------------|--------|---------------------|----------------------|----------|----------------------|-----------------------|
|   |                                    |                      |        |                     |                      |          |                      |                       |
|   | CD_16                              |                      |        |                     | DS1584<br>LED_8F[33] | C LED_17 | 1                    |                       |
|   |                                    |                      |        |                     |                      |          |                      |                       |
|   |                                    |                      |        | S1553               |                      |          |                      |                       |
|   |                                    |                      |        |                     |                      |          |                      |                       |
|   |                                    |                      |        |                     | CS1589               |          |                      |                       |
|   |                                    |                      |        | S1557               | DS1590               |          |                      |                       |
|   |                                    |                      |        |                     |                      |          |                      |                       |
|   | DS1486                             |                      | D      |                     |                      |          |                      |                       |
| _ | DS1487                             |                      | •      |                     |                      |          |                      |                       |
|   | DS1488<br>LED_8F[10]               |                      | D      |                     |                      |          |                      |                       |
|   | DS1489<br>DS1489<br>DI7 LED_8F[11] |                      | ים     |                     |                      |          |                      | DS1664<br>LED_8F[44]  |
|   | DS1490<br>LED_8F[12]               |                      | D:     |                     |                      |          | DS1632<br>LED_8F[12] | DS1665<br>LED_8F[45]  |
|   |                                    |                      | D      |                     |                      |          |                      |                       |
| С | DS1492<br>LED_8F(14)               |                      | D      |                     |                      |          |                      |                       |
|   | DS1493<br>LED_8F(15)               |                      | D      |                     |                      |          |                      |                       |
|   | DS1494<br>LED_8F[16]               |                      | D      | S1567<br>EED_8F[16] |                      |          |                      |                       |
|   | DS1495<br>LED_8F[17]               |                      | D:     |                     |                      |          |                      |                       |
|   | DS1496<br>LED_8F[18]               |                      |        | 51569<br>CED_8F[18] |                      |          |                      |                       |
| ⊸ | DS1497<br>LED_8F[19]               |                      |        | S1570<br>LED_8F(19) |                      |          |                      |                       |
|   | DS1498<br>LED_8F(20)               |                      |        | S1571<br>EED_8F(20) |                      |          |                      |                       |
|   | DS1499 LED_8F(21)                  |                      |        |                     |                      |          |                      |                       |
|   |                                    |                      |        |                     |                      |          |                      |                       |
|   | DS1501 LED_8F(23)                  |                      |        |                     |                      |          |                      |                       |
| в | DS154 LED_8F[24]                   |                      |        |                     |                      |          |                      | DS1678                |
|   | DS1504_                            |                      |        |                     |                      |          |                      | DS1679                |
|   | D\$1505                            |                      | 20     |                     |                      |          |                      |                       |
|   | DS1506                             |                      | D      |                     |                      |          |                      |                       |
|   | DS1507<br>DS1507<br>DIA LED_8F[29] |                      | D:     | S1580               |                      |          |                      |                       |
|   | DS1508<br>LED_8F(30)               |                      | D:     |                     |                      |          | DS1650<br>LED_8F[30] |                       |
|   | DS1509<br>LED_8F[31]               |                      | D      |                     |                      |          |                      |                       |
|   | DS1510<br>LED_8F(32)               |                      | D      |                     |                      |          | DS1652<br>LED_8F(32) | DS1685                |
|   |                                    |                      |        | ×1                  |                      |          |                      |                       |
|   | +3.3V                              | DS1478<br>1.00K R127 | -+3.3V |                     | DS1551 1.00K R136    |          |                      | DS1620 1.00K R141     |
|   | DS1547<br>1.00K R132               | DS1544<br>1.00K R129 |        |                     | DS1617<br>1.00K R138 |          |                      | DS1686,<br>1.00K R142 |
| A | DS1548<br>1.00K R133               | DS1545 1.00K R130    |        |                     | DS1618<br>1.00K R139 |          |                      | DS1687<br>1.00K R143  |
|   | DS1549 1.00K R134                  | DS1546 1.00K RI31    |        |                     | DS1619 1.00K R140    |          |                      | DS1688 1.00K R144     |
|   | DS1550<br>1.00K R135               | <br>                 |        |                     | GND                  |          |                      | ,<br>GND              |
|   |                                    | GŇD                  |        |                     |                      |          |                      |                       |
| L | 8                                  | 7                    | 6      | Ī                   | 5                    | f        | 4                    | 3                     |

LVU-5.1 LED VU Card Schematic - Sheet 8 of 9

1

| page | 7 | - | 72 |
|------|---|---|----|

R

| CONTRACT NO.<br>- Sergey Averin - |         | LVU-5.1                        |                      |     |  |         |     |      |   |     |  |
|-----------------------------------|---------|--------------------------------|----------------------|-----|--|---------|-----|------|---|-----|--|
| APPROVALS                         | DATE    |                                | Multiple Corporation |     |  |         |     |      |   |     |  |
| DRAWN SA                          | 9-16-03 | 600 Industrial Drive           |                      |     |  |         |     | •    |   |     |  |
| CHECKED                           | SA      |                                | New Bern, NC 28562   |     |  |         |     |      |   |     |  |
| ISSUED                            | SA      | size .<br>D                    | FSCM                 | NO. |  | DWG.NO. | 845 | 0137 |   | REV |  |
| W# 700719                         |         | SCALE LVU-5.1 PCB SHEET 8 OF 9 |                      |     |  |         |     |      |   |     |  |
| 2                                 |         |                                |                      |     |  | 1       |     |      | • |     |  |

2

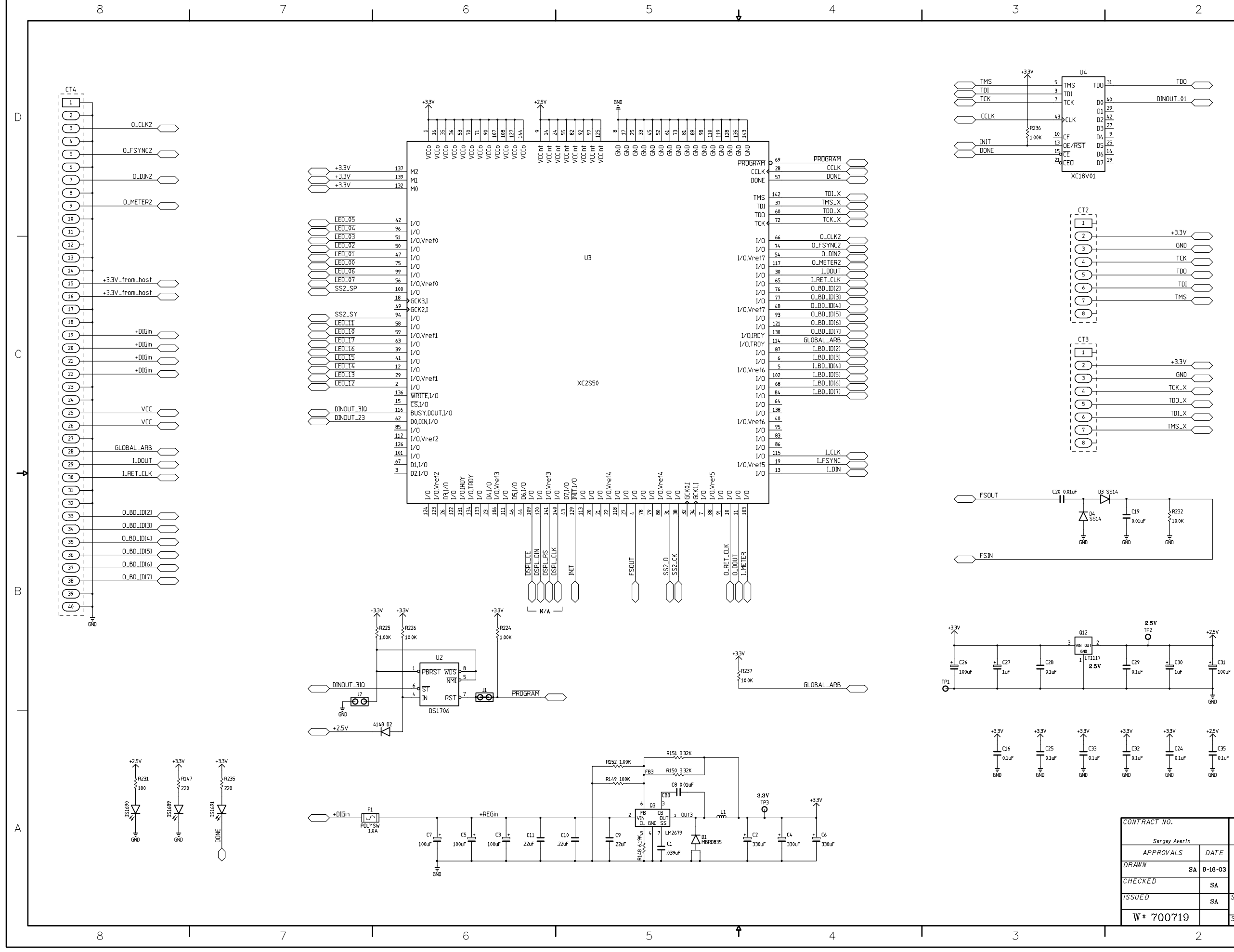

LVU-5.1 LED VU Card Schematic - Sheet 9 of 9

L

| CONTRACT NO.<br>- Sergey Averin - |                      | LVU-5.1            |                         |             |         |       |        |  |  |
|-----------------------------------|----------------------|--------------------|-------------------------|-------------|---------|-------|--------|--|--|
| APPROVALS                         | DATE                 |                    | M/heat dans Corporation |             |         |       |        |  |  |
| DRAWN SA                          | 600 Industrial Drive |                    |                         |             |         |       |        |  |  |
| CHECKED                           | SA                   | New Bern, NC 28562 |                         |             |         |       |        |  |  |
| ISSUED                            | SA                   | SIZE FSCM<br>D     | NO.                     | DWG.NO.     | 84S0132 |       | REV    |  |  |
| W# 700719                         |                      | SCALE              |                         | LVU-5.1 PCB |         | SHEET | 9 OF 9 |  |  |
| 2                                 | ><br>-               |                    |                         |             |         | 1     |        |  |  |

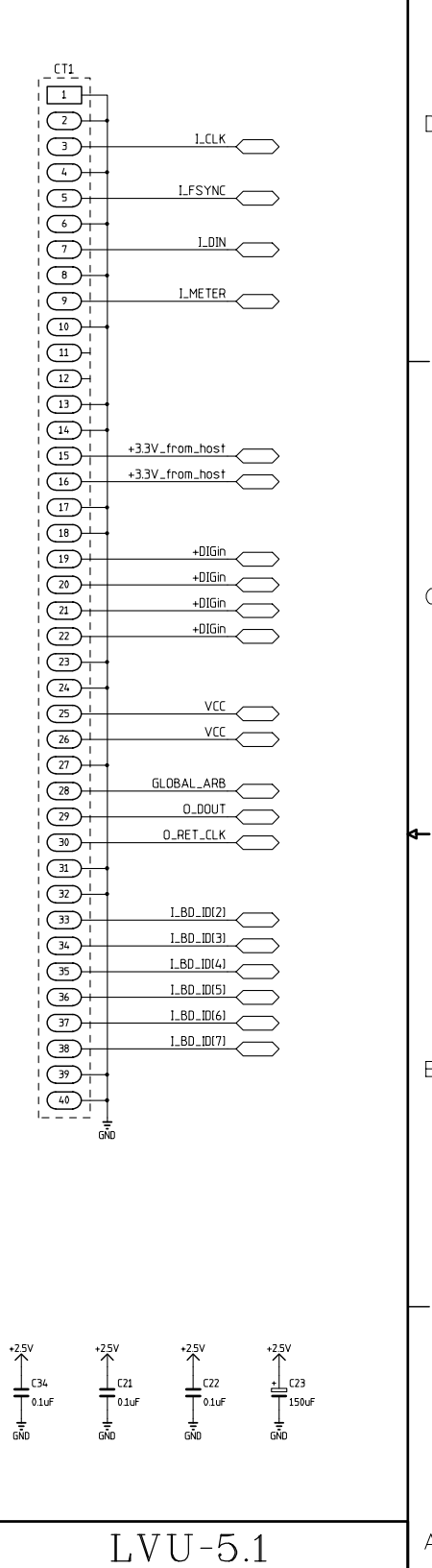

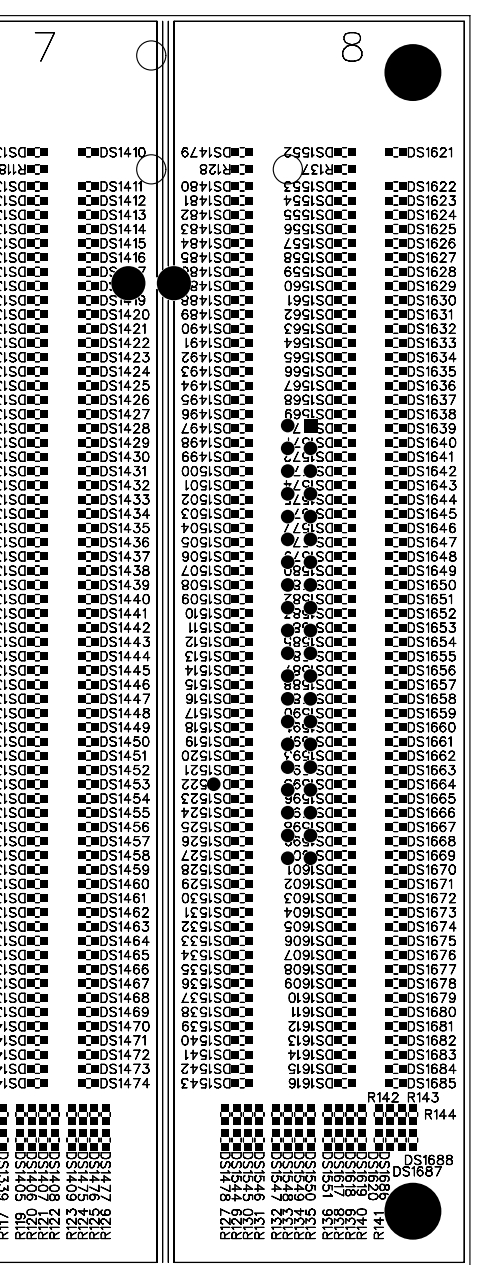

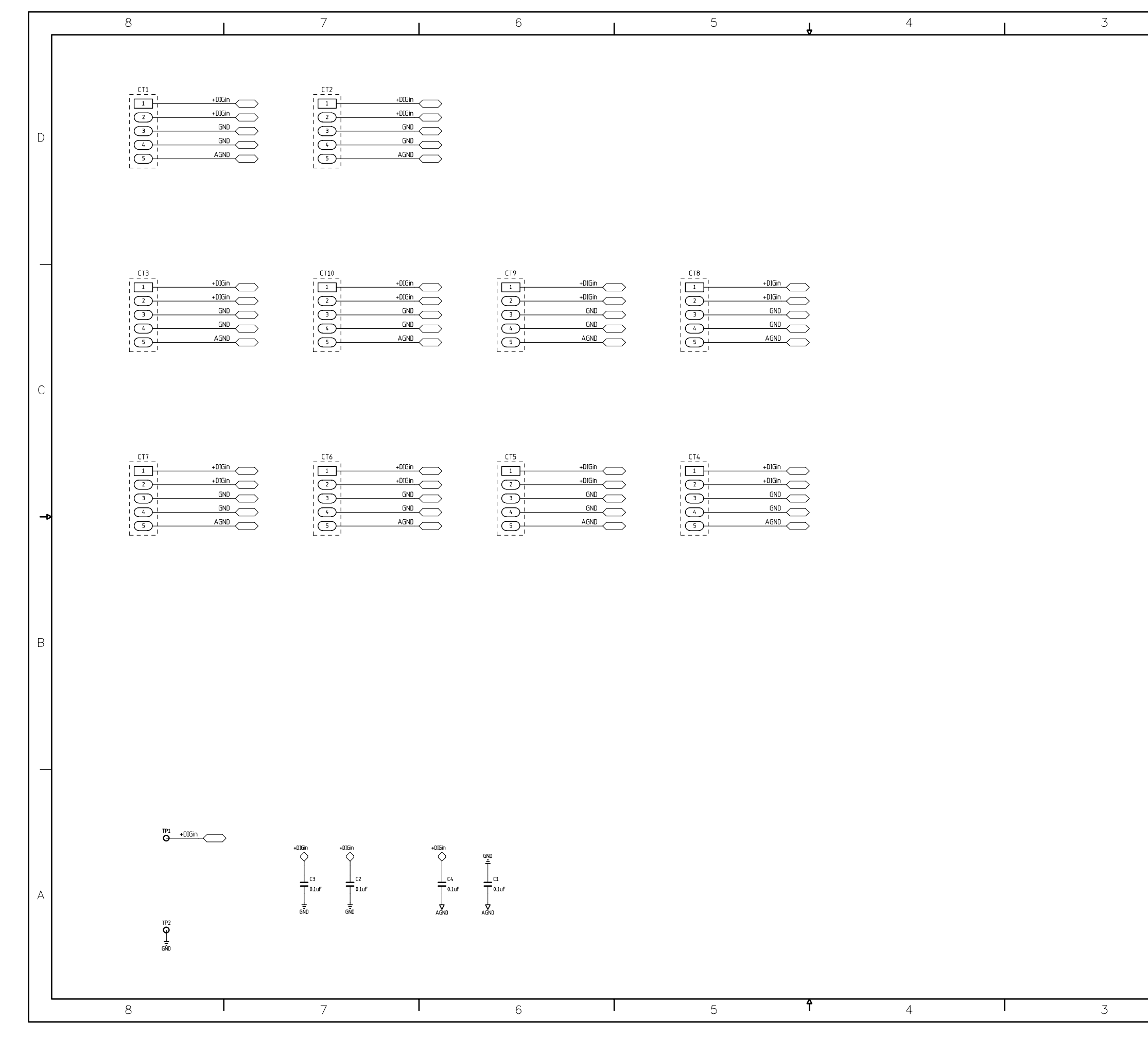

PWI-5.1 Power Interface Card Schematic - Sheet 1 of 1

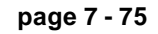

| CONTRACT NO.<br>- Sergey Averin - |         | PWI-5.1                        |                                |     |  |  |  |  | А |  |
|-----------------------------------|---------|--------------------------------|--------------------------------|-----|--|--|--|--|---|--|
| APPROVALS                         | DATE    | MA/beat stope Corporation      |                                |     |  |  |  |  |   |  |
| DRAWN SA                          | 2-25-02 |                                | rive                           | .01 |  |  |  |  |   |  |
| CHECKED                           | SA      |                                | New Bern, NC 28562             |     |  |  |  |  |   |  |
| ISSUED                            | SA      | size fsci<br>D                 | SIZE FSCM NO. DWG. NO. 84S0095 |     |  |  |  |  |   |  |
| W# 700724                         |         | SCALE PWI-5.1 PCB SHEET 1 OF 1 |                                |     |  |  |  |  |   |  |
| 2 1                               |         |                                |                                |     |  |  |  |  |   |  |

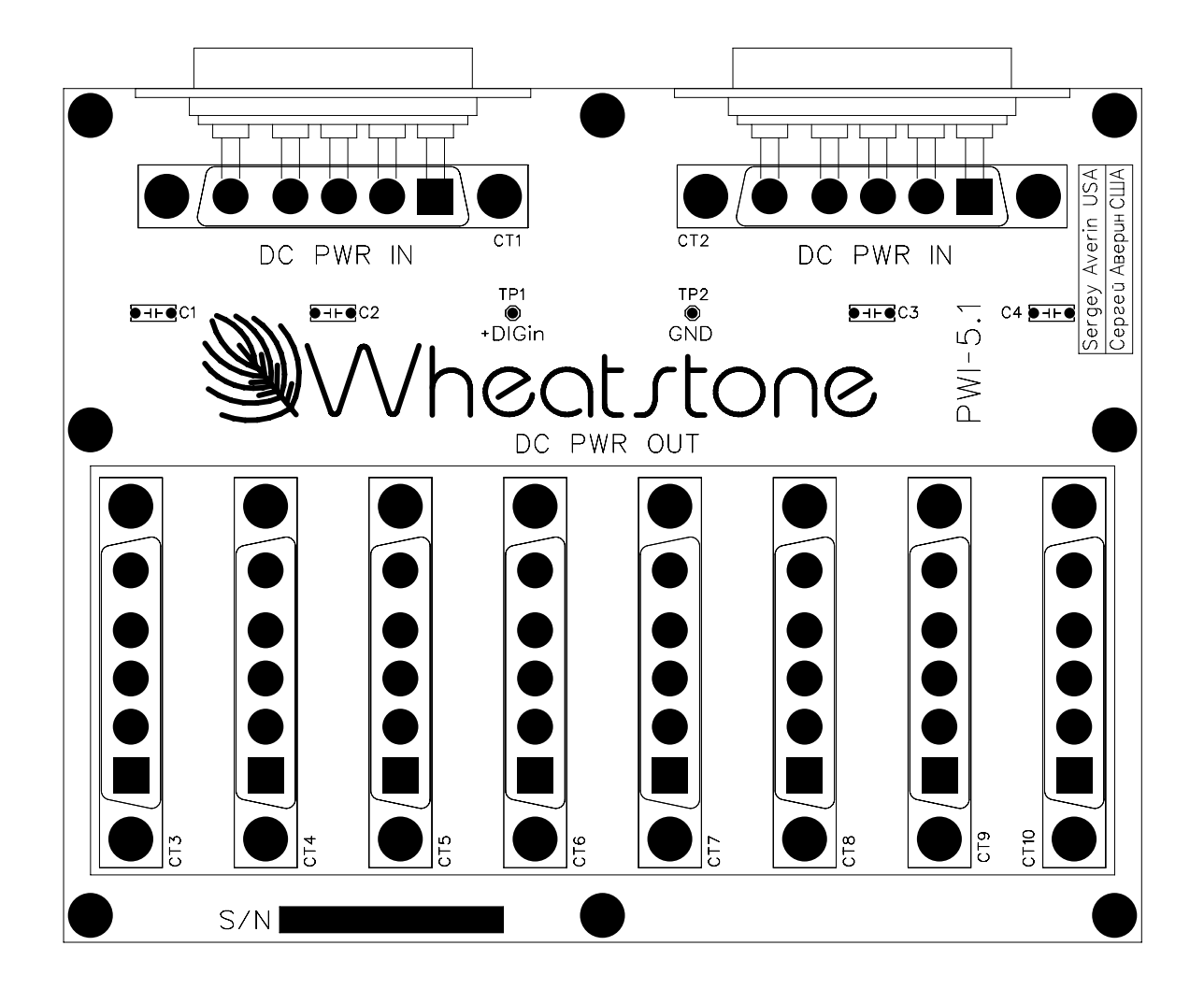

#### APPENDIX

# **Appendices**

## Appendix 1

| Options Text File               | A-3 |
|---------------------------------|-----|
| Introduction                    | A-3 |
| Modifying The Options Text File | A-3 |
| A Sample Example From The File  | A-4 |
| A Second Example                | A-5 |
| An Example File - Complete      | A-6 |
|                                 |     |
| Appendix 2                      |     |

| Replacement Parts List | 4-9 |
|------------------------|-----|
|------------------------|-----|
# **Appendix 1**

| Contents                        |     |
|---------------------------------|-----|
| Options Text File               | A-3 |
| Introduction                    | A-3 |
| Modifying The Options Text File | A-3 |
| A Sample Example From The File  | A-4 |
| A Second Example                | A-5 |
| An Example File - Complete      | A-6 |

# **Options Text File**

## Introduction

There are a number of operational features on the D-5.1 surface that are controlled by the contents of the Options Text File (DTV\_OPTS.TXT) that resides on the surface's flash drive. In order to configure these features it is necessary to modify this file.

# **Modifying The Options Text File**

There are several steps involved in modifying the file:

1. Establish an FTP (File Transfer Protocol) session with the surface. This is best done using an FTP program with a graphical interface, such as FTP Surfer by Whisper Technology. You will set up an anonymous session using the following information:

Name: something useful, assuming you will save the setup Address: use the IP address of the surface User name: knockknock Password: whosthere

- 2. When the FTP session connects you will see a list of files and folders that are on the surface. One of those files is the Options Text file, named as specified above. Drag this file over to your PC's desktop so you can save a copy.
- 3. Make any required changes to the copy of the file on your desktop, according to the information in the following sections, then save the file and drag its icon back to the FTP window to send the modified file back to the surface.
- 4. Once the modified file is on the surface, wait a minute to be sure that the file has actually been written to the surface's flash memory. Then close the FTP session.
- 5. Reboot the surface for the changes to take effect.
- 6. If the surface has a backup CPU you should also save the same modified file to the backup CPU, which needs to be accessed by a separate FTP session using its IP address. You can wait to reboot the surface until you have sent the modified file to both surfaces; in this way you need only reboot the surface once.

## A Simple Example From The File

As a simple example let's look at the MUTE\_METHOD option. Scroll through the Options Text File (or look at the sample file listing at the end of this Appendix) until you see the following three lines of code:

```
// Syntax: MUTE_METHOD:?
// ? 0 (default) = ON button, 1 = ON AIR.
MUTE_METHOD:0
```

The first line describes the syntax for this option. It starts with two slashes, which are interpreted as the start of a comment line. Comment lines are made for **us** to read, and the surface CPU ignores them. This line shows that the syntax for the option is the keyword MUTE\_METHOD followed by a colon (:) followed by some character, as represented by the '?' character.

The next line indicates that the '?' can be replaced by a '0' (a zero, not the letter O) if a muting channel being ON will trigger the mute, or a '1' if the muting channel must be both ON and assigned to a main bus (thus making it ON AIR) before it will trigger the mute. This specific example shows that the default setting is '0' for this option. Please note that this may or may not be the case for your particular surface, as the default option is subject to change. The **idea** of how to use the file remains true.

The third line is not a comment; this is the line the surface CPU actually reads from the file. This line, as shown, sets the muting method to ON (channel must be ON to activate a mute, but need not be ON AIR). If this is not the desired operation, this line must be edited. Change the '0' to a '1' and the muting method will change so that a channel is required to be ON AIR before it will activate a mute. As indicated in the instructions above for modifying the file, the actual change to operation will not happen until the surface has been rebooted and has read the modified file.

The edited line must follow the established syntax precisely or the surface may not behave as expected.

# A Second Example

As a second example, lets look at something a little more involved. Once again, scroll through the Options Text File to find the following code (please note that some surfaces may have a different number of code lines in this section; the following is just for the purposes of example):

```
// Syntax: SPARE#:?
// # is the spare button number (1 - 12)
// ? is the mode (default = 2)...
11
    0 = None, Button presses are ignored, LED controlled by DIO
    1 = Toggle, Button state toggles on each press, LED controlled by Surface
11
11
    2 = Momentary, Button is active when held down, LED controlled by Surface
    3 = Momentary, Button is active when held down, LED controlled by DIO
11
11
    4 = Automation, Button & LED are controlled by automation interface
11
     5 = Preset Select, Button selects pre-configured preset, LED controlled by Surface
SPARE1:2
SPARE2:2
SPARE3:2
SPARE4:2
SPARE5:2
SPARE6:2
SPARE7:2
SPARE8:2
SPARE9:2
SPARE10:2
SPARE11:2
SPARE12:2
```

Once again, our first line is a comment line that shows the syntax used for this particular option. In this case there are several code lines, each one referring to a different spare (or programmable) button. Thus the '#' in the example syntax is replaced with a number on the actual code line to indicate which of the spare buttons that particular code line refers to. This fact is described on the second comment line.

The third comment line explains that a number indicating button mode will be used in place of the '?' on each actual code line.

The next few comment lines explain the possible modes that the spare buttons can operate in. You may have fewer or greater modes available depending on the surface model and vintage. In any event you can select the same or a different mode from the available modes for each programmable button on the surface.

## An Example File - Complete

The following listing shows a typical Options Text File for the surface type covered by this manual. Your actual Options Text File may be somewhat different, depending on vintage, but the general ideas involved in editing the file will apply.

```
// -----
// SPARE OPTIONS
// -----
// Syntax: SPARE#:?
// # is the spare button number (1 - 12)
//? is the mode (default = 2)...
// Ø = None, Button presses are ignored
    1 = Toggle, Button state toggles on each press
11
    2 = Momentary, Button is active when held down
//
// 3 = Preset Select, Button selects pre-configured preset, LED controlled by Surface
SPARE1:2
SPARE2:2
SPARE3:2
SPARE4:2
SPARE5:2
SPARE6:2
SPARE7:2
SPARE8:2
SPARE9:2
SPARE10:2
// ------
// MISC OPTIONS
// -----
// Syntax: ALPHA SORT:?
// ? 1 (default) enables XY controller alpha sorting, \emptyset = no sort.
ALPHA SORT:1
// Syntax: USE HELP:?
// ? 1 (default) enables help system, \emptyset = no help.
USE HELP:1
// Syntax: XYC_CHECKSUM:?
// ? 1 (default) = use checksum in XYC messages, Ø no checksum.
XYC CHECKSUM:1
// Syntax: HDW LOGGER:?
// ? 1 = use hardware logger, Ø (default) no hardware logger.
HDW LOGGER:Ø
// Syntax: XCHAN_VIS_DISABLE:?
// ? Ø = do not allow X visibility disable, 1 (default) allow X visibility disable.
XCHAN VIS DISABLE:1
// -----
// STUDIO OPTIONS
// -----
// Syntax: MUTE METHOD:?
// ? \emptyset = ON button, 1 (default) = ON AIR.
MUTE METHOD:1
```

```
// Syntax: MUTE MASTER#:?
// Is the specified master used in mute linking logic
// # = 1 M5.1 - ? Ø (default) = no, 1 = yes.
// # = 2 M+2 - ? Ø (default) = no, 1 = yes.
// \# = 3 \text{ MST1} - ? \emptyset = \text{no}, 1 = (default) \text{ yes}.
// # = 4 MST2 - ? Ø (default) = no, 1 = yes.
// \# = 5 \text{ MMONO} - ? \emptyset (default) = no, 1 = yes.
MUTE MASTER1:Ø
MUTE MASTER2:Ø
MUTE MASTER3:1
MUTE_MASTER4:Ø
MUTE_MASTER5:Ø
// Syntax: DCM MUTE LEVEL:?
// ? INF or -80 to -6 = (-60) default) dB level considered
// muted for DCM assign LED indication.
DCM MUTE LEVEL:-6Ø
// Syntax: ACI_DISABLE_MSS:?
// ? Ø (default) = send machine start/stop DIOs whenever input channels go on/off.
// 1 = supress machine start/stop DIOs when input channels on/off via ACI.
// 2 = supress machine start/stop DIOs when input channels on/off via remote on/off DIO
     3 = supress machine start/stop DIOs when input channels on/off via ACI and/or DIO.
11
ACI_DISABLE_MSS:Ø
// Syntax: ENABLE IFB CONF:?
// ? Ø (default) = do not enable IFB (Bus-Minus) conference mode,
11
               1 = enable IFB (Bus-Minus) conference mode.
ENABLE_IFB_CONF:Ø
```

# **Appendix 2**

| Contents               |            |
|------------------------|------------|
|                        | • •        |
| Replacement Parts List | <b>A-9</b> |

For the most part there are no user-replaceable parts in the D-5.1 control surface. Exceptions are those controls and components that in the course of normal use may need maintenance (i.e., faders, pots, switches, etc.). A complete list of available components is shown on the next page. Contact Wheatstone technical support for further information.

Wheatstone Corporation (600 Industrial Drive, New Bern, North Carolina, USA 28562) may be reached by phone at 252-638-7000, fax 252-637-1285, electronic mail "techsupport@wheatstone.com".

Contente

# **REPLACEMENT PARTS — D-5.1 CONTROL SURFACE**

| COMPONENT               | DESCRIPTION                                                | WS P/N    |
|-------------------------|------------------------------------------------------------|-----------|
| IS-5.1 PANEL            | COMPLETE INPUT PANEL                                       | "005000"  |
| IFS-5.1 PANEL           | COMPLETE INPUT FADER PANEL                                 | "005001"  |
| IFSM-5.1 PANEL          | COMPLETE INPUT FADER PANEL WITH MOTORIZED FADER            | "005011"  |
| IFSM-5.1NP PANEL        | COMPLETE INPUT FADER PANEL WITH MOTORIZED FADER MINUS PAGE | "005018"  |
| EFS-5.1 PANEL           | COMPLETE CONTROL PANEL                                     | "005002"  |
| SFS-5.1 PANEL           | COMPLETE CONTROL FADER PANEL                               | "005003"  |
| SFSM-5.1 PANEL          | COMPLETE CONTROL FADER PANEL WITH MOTORIZED FADER          | "005013"  |
| MS-5.1 PANEL            | COMPLETE MASTER PANEL                                      | "005004"  |
| MFS-5.1 PANEL           | COMPLETE MASTER FADER PANEL                                | "005005"  |
| MFSM-5.1 PANEL          | COMPLETE MASTER FADER PANEL WITH MOTORIZED FADER           | "005015"  |
| DS-5.1 PANEL            | COMPLETE DYNAMIC CONTROL PANEL                             | "005006"  |
| DCM-5.1 PANEL           | COMPLETE DYNAMIC CONTROL FADER PANEL                       | "005007"  |
| DCMM-5.1 PANEL          | COMPLETE DYNAMIC CONTROL FADER PANEL WITH MOTORIZED FADER  | "005017"  |
| TB-5.1 PANEL            | COMPLETE TALKBACK PANEL                                    | "005004"  |
| BKM3-5.1 BLANK PANEL    | MAIN BLANK FACEPLATE ASSEMBLY 3" WIDE                      | "005109"  |
| BKF3-5.1 BLANK PANEL    | FADER BLANK FACEPLATE ASSEMBLY 3" WIDE                     | "005110"  |
| BKM3.25-5.1 BLANK PANEL | MAIN BLANK FACEPLATE ASSEMBLY 3.25" WIDE                   | "005111"  |
| BKF3.25-5.1 BLANK PANEL | FADER BLANK FACEPLATE ASSEMBLY 3.25" WIDE                  | "005112"  |
| BKM6.25-5.1 BLANK PANEL | MAIN BLANK FACEPLATE ASSEMBLY 6.25" WIDE                   | "005113"  |
| BKF6.25-5.1 BLANK PANEL | FADER BLANK FACEPLATE ASSEMBLY 6.25" WIDE                  | "005114"  |
| COPY TRAY               | D5.1 COPY TRAY ASSEMBLY                                    | "005194"  |
| IS-5.1 LOADED CARD      | INPUT PANEL LOADED CARD ASSEMBLY                           | "005050"  |
| IFS-5.1 LOADED CARD     | INPUT FADER PANEL LOADED CARD ASSEMBLY                     | "005051"  |
| EFS-5.1 LOADED CARD     | CONTROL PANEL LOADED CARD ASSEMBLY                         | "005052"  |
| SFS-5.1 LOADED CARD     | CONTROL FADER PANEL LOADED CARD ASSEMBLY                   | "005053"  |
| MS-5.1 LOADED CARD      | MASTER PANEL LOADED CARD ASSEMBLY                          | "005054"  |
| MFS-5.1 LOADED CARD     | MASTER FADER PANEL LOADED CARD ASSEMBLY                    | "005055"  |
| DS-5.1 LOADED CARD      | DYNAMICS CONTROL PANEL LOADED CARD ASSEMBLY                | "005056"" |
| DCM-5.1 LOADED CARD     | DYNAMICS CONTROL FADER PANEL LOADED CARD ASSEMBLY          | "005057"" |
| MG-5.1 LOADED CARD      | MAIN GATE LOADED CARD ASSEMBLY                             | "005060"  |
| MG-5.1M LOADED CARD     | MAIN GATE (MOTORIZED) LOADED CARD ASSEMBLY                 | "005065"  |
| EI-5.1 LOADED CARD      | ENCODER LOADED CARD                                        | "005030"  |
| HC-5.1 LOADED CARD      | LOADED CARD ASSEMBLY WITH COMPUTER                         | "005064"  |
| HC-5.1NC LOADED CARD    | LOADED CARD ASSEMBLY W/O COMPUTER                          | "005092"  |
| BP-5.1 LOADED CARD      | LOADED CARD ASSEMBLY                                       | "005058"  |
| BPR-5.1 LOADED CARD     | LOADED CARD ASSEMBLY                                       | "005069"  |
| VU8-5.1 LOADED CARD     | LOADED CARD ASSEMBLY                                       | "005061"  |
| VUM-5.1 LOADED CARD     | LOADED CARD ASSEMBLY                                       | "005062"  |
| VUS-5.1 LOADED CARD     | LOADED CARD ASSEMBLY                                       | "005063"  |
| PWI-5.1 LOADED CARD     | LOADED CARD ASSEMBLY                                       | "005059"  |
| LED-1 LOADED CARD       | LOADED CARD ASSEMBLY                                       | "007101"  |

# **REPLACEMENT PARTS — D-5.1 CONTROL SURFACE**

| COMPONENT                  | DESCRIPTION                                                    | WS P/N   |
|----------------------------|----------------------------------------------------------------|----------|
| PSR POWER SUPPLY RACK UNIT | RACK CAGE FOR SPS POWER SUPPLIES                               | "007232" |
| SPS-400                    | POWER SUPPLY UNIT FOR USE IN PSR RACK                          | "007233" |
| SPS/PWI POWER CABLE        | SPS DB TO CONTROL SURFACE PWI POWER CABLE                      | "007261" |
| FLAT RIBBON CABLE          | 50 CONDUCTOR FLAT RIBBON CABLE                                 | "150007" |
| FADER ASSEMBLY             | NON-MOTORIZED FADER ASSEMBLY                                   | "005296" |
| FADER ASSEMBLY             | MOTORIZED FADER ASSEMBLY                                       | "005297" |
| SWITCH                     | SINGLE POLE MOMENTARY SWITCH W/RED LED                         | "510106" |
| SWITCH                     | SINGLE POLE MOMENTARY SWITCH W/HOLES FOR LED, NO LED INSTALLED | "510293" |
| NKK SWITCH                 | JB15 SWITCH W/BRIGHTER GREEN LED AND SILICON GASKET            | "510289" |
| NKK SWITCH                 | JB15 SWITCH W/BRIGHTER RED LED AND SILICON GASKET              | "510290" |
| NKK SWITCH                 | JB15 SWITCH W/BRIGHTER YELLOW LED AND SILICON GASKET           | "510291" |
| SWITCH CAP                 | RED SWITCH CAP                                                 | "530003" |
| SWITCH CAP                 | WHITE SWITCH CAP                                               | "530004" |
| ENCODER                    | 11MM ROTARY ENCODER, 20MM SHAFT LENGTH, ORDER W#005030         |          |
| ENCODER KNOB               | 11MM BLACK PUSH-ON KNOB                                        | "520105" |
| ENCODER LIGHT PIPE         | 24 SEGMENT LIGHT PIPE FOR DTVM ENCODER                         | "520104" |
| ENCODER CAP                | PLAIN BLUE CAP FOR 11MM COLLET KNOB                            | "530291" |
| ENCODER CAP                | PLAIN GREEN CAP FOR 11MM COLLET KNOB                           | "530292" |
| ENCODER CAP                | PLAIN GRAY CAP FOR 11MM COLLET KNOB                            | "530293" |
| ENCODER CAP                | PLAIN PASTEL GREEN CAP FOR 11MM COLLET KNOB                    | "530294" |
| ENCODER CAP                | PLAIN CREAM CAP FOR 11MM COLLET KNOB                           | "530295" |
| ENCODER CAP                | PLAIN PALE BLUE CAP FOR 11MM COLLET KNOB                       | "530296" |
| ENCODER CAP                | PLAIN BURGUNDY CAP FOR 11MM COLLET KNOB                        | "530315" |
| LUMA BUTTON                | WHITE LUMA BUTTON                                              | "530274" |
| LUMA BUTTON                | RED LUMA BUTTON                                                | "530275" |
| LUMA BUTTON                | YELLOW LUMA BUTTON                                             | "530276" |
| LUMA BUTTON                | GREEN LUMA BUTTON                                              | "530277" |
| LUMA BUTTON                | STYRENE WITH UV INHIBITOR BUTTON PRINTED "1"                   | "530297" |
| LUMA BUTTON                | STYRENE WITH UV INHIBITOR BUTTON PRINTED "2"                   | "530298" |
| LUMA BUTTON                | STYRENE WITH UV INHIBITOR BUTTON PRINTED "3"                   | "530299" |
| LUMA BUTTON                | STYRENE WITH UV INHIBITOR BUTTON PRINTED "4"                   | "530300" |
| LUMA BUTTON                | STYRENE WITH UV INHIBITOR BUTTON PRINTED "5"                   | "530301" |
| LUMA BUTTON                | STYRENE WITH UV INHIBITOR BUTTON PRINTED "6"                   | "530302" |
| LUMA BUTTON                | STYRENE WITH UV INHIBITOR BUTTON PRINTED "7"                   | "530303" |
| LUMA BUTTON                | STYRENE WITH UV INHIBITOR BUTTON PRINTED "8"                   | "530304" |
| LUMA BUTTON                | STYRENE WITH UV INHIBITOR BUTTON PRINTED "9"                   | "530305" |
| LUMA BUTTON                | STYRENE WITH UV INHIBITOR BUTTON PRINTED "10"                  | "530306" |

# **REPLACEMENT PARTS — D-5.1 CONTROL SURFACE**

| COMPONENT               | DESCRIPTION                                   | WS P/N    |
|-------------------------|-----------------------------------------------|-----------|
| LUMA BUTTON             | STYRENE WITH UV INHIBITOR BUTTON PRINTED "11" | "530307"  |
| LUMA BUTTON             | STYRENE WITH UV INHIBITOR BUTTON PRINTED "12" | "530308"  |
| LUMA BUTTON             | STYRENE WITH UV INHIBITOR BUTTON PRINTED "13" | "530309"  |
| LUMA BUTTON             | STYRENE WITH UV INHIBITOR BUTTON PRINTED "14" | "530310"  |
| LUMA BUTTON             | STYRENE WITH UV INHIBITOR BUTTON PRINTED "15" | "530311"  |
| LUMA BUTTON             | STYRENE WITH UV INHIBITOR BUTTON PRINTED "16" | "530312"  |
| LUMA BUTTON             | STYRENE WITH UV INHIBITOR BUTTON PRINTED "17" | "530313"  |
| LUMA BUTTON             | STYRENE WITH UV INHIBITOR BUTTON PRINTED "18" | "530314"  |
| PLUG                    | 5 PIN PLUG FOR #26 AWG                        | "230030"  |
| PLUG                    | 6 PIN PLUG FOR #26 AWG                        | "230031"  |
| PLUG                    | 9 PIN PLUG FOR #26 AWG                        | "230032"  |
| PLUG                    | 50 PIN PLUG                                   | "250049"  |
| PLUG RIBBON             | 26 PIN RIBBON PLUG                            | "250043"  |
| PLUG RIBBON             | 40 PIN RIBBON PLUG                            | "250053"  |
| PLUG RIBBON             | 26 PIN RIBBON PLUG                            | "250043"  |
| HEADER                  | 40 PIN BOXED HEADER, STRAIGHT                 | "250056"  |
| HEADER                  | 5 PIN JST HEADER                              | "250064"  |
| HEADER                  | 6 PIN JST HEADER                              | "250065"  |
| HEADER                  | 9 PIN JST HEADER                              | "250066"  |
| RECEPTACLE HOUSING      | 5 POSITION RECEPTACLE HOUSING                 | "200113"  |
| POWER SOCKET            | 40 AMP SOLDER CUP POWER SOCKET                | "200118"  |
| PHONE JACK              | RTS JACK                                      | "260005"  |
| XLR CONNECTOR           | BLACK FEMALE XLR CONNECTOR                    | "260002"  |
| MOLEX CONNECTOR         | MOLEX CONNECTOR                               | "270037A" |
| MOLEX CONNECTOR         | FEMALE MOLEX CONNECTOR                        | "270038A" |
| CONNECTOR PIN           | FEMALE PIN FOR MOLEX CONNECTOR                | "270031A" |
| CONNECTOR PIN           | MALE PIN FOR MOLEX CONNECTOR                  | "270032A" |
| DISPLAY                 | 4 SEGMENT GREEN ALPHA NUMERIC DISPLAY         | "610016"  |
| LED SUPERBRIGHT GREEN   | GREEN LED WITH UNCUT LEADS                    | "610075"  |
| LED SUPERBRIGHT YELLOW  | YELLOW LED WITH UNCUT LEADS                   | "610076"  |
| METER                   | VU METER                                      | "630004"  |
| METER LIGHT BOX         | LIGHT BOX FOR VU METER WITHOUT LAMP           | "630008"  |
| FAN                     | FAN 12V DC                                    | "840014"  |
| FILTER                  | FAN FILTER                                    | "840012"  |
| REPLACEMENT CUE SPEAKER | REPLACEMENT CUE SPEAKER                       | "960000"  |
| MANUAL                  | OWNER'S MANUAL                                | "005099"  |